Valido a partire dalla versione software: 01.00.zz

IOIF

# Istruzioni di funzionamento Cerabar M Deltabar M Deltapilot M

Pressione di processo / Pressione differenziale, portata / Pressione idrostatica PROFIBUS PA

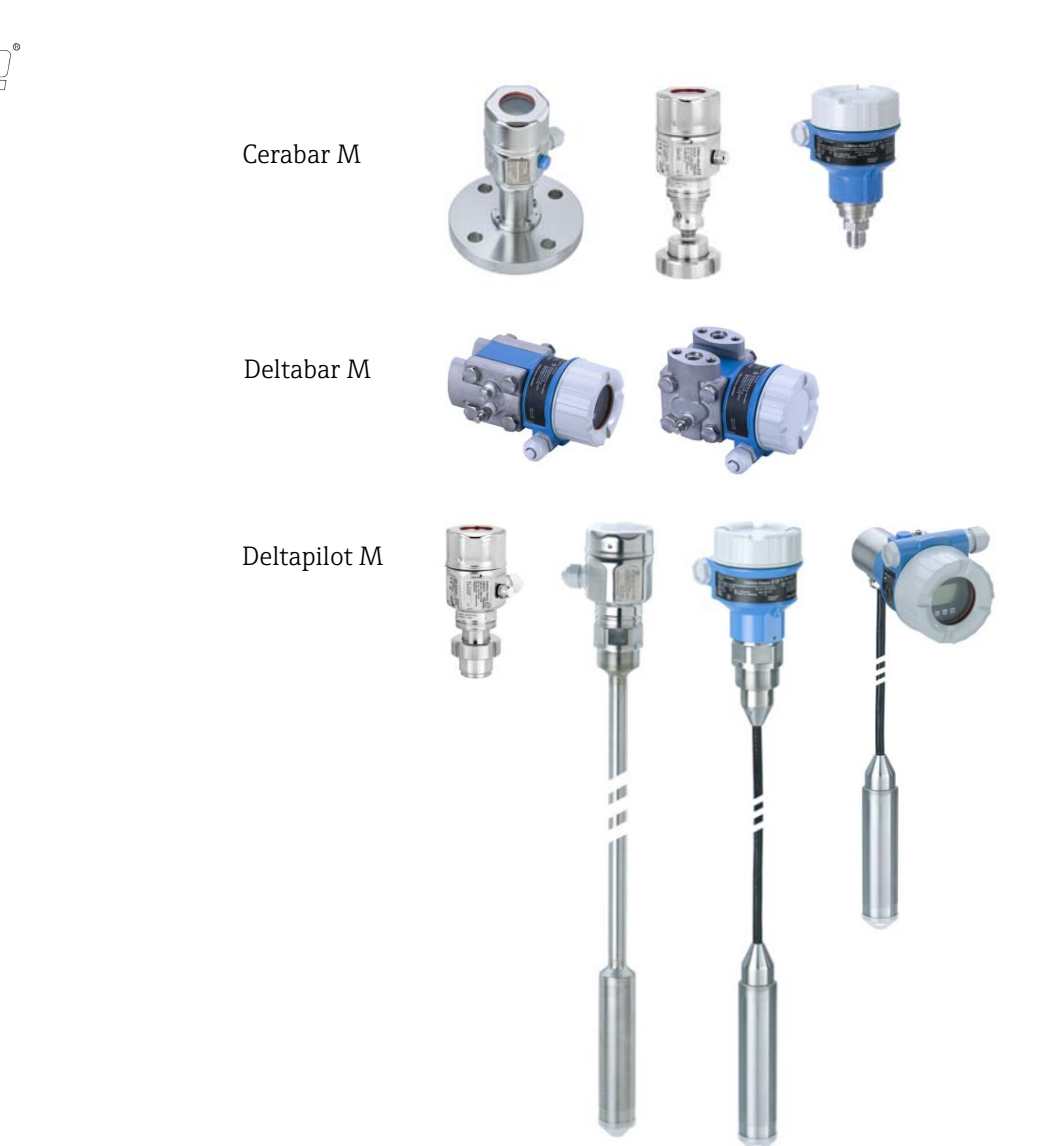

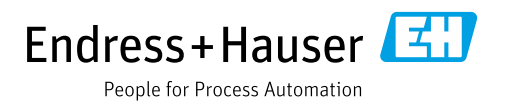

Verificare che la documentazione sia conservata in luogo sicuro e sia sempre a portata di mano quando si interviene sul dispositivo.

Per evitare danni alle persone o alla struttura, leggere attentamente il paragrafo "Istruzioni di sicurezza generali", nonché le altre istruzioni di sicurezza specifiche relative alle procedure operative riportate nel documento.

Il produttore si riserva il diritto di apportare modifiche ai dati tecnici senza alcun preavviso. L'ufficio commerciale Endress+Hauser locale può fornire delle informazioni attuali e gli aggiornamenti di questo manuale.

# Indice

| 1          | Informazioni su questo documento             | 4      |
|------------|----------------------------------------------|--------|
| 1.1<br>1.2 | Scopo del documento<br>Simboli               | 4<br>4 |
| 2          | Istruzioni di sicurezza generali             | 7      |
| 2.1        | Requisiti per il personale                   | 7      |
| 2.2<br>2.3 | Sicurezza sul luogo di lavoro                | /      |
| 2.4        | Sicurezza operativa                          | 7      |
| 2.5        | Area pericolosa                              | 8      |
| 2.6        | Sicurezza del prodotto                       | 8      |
| 3          | Identificazione                              | 9      |
| 3.1        | Identificazione del prodotto                 | 9      |
| 3.2        | Identificazione del dispositivo              | 9      |
| 3.3        | Fornitura                                    | 9      |
| 5.4        | Marchio CE, dichiarazione di conformita      | 10     |
| 4          | Montaggio                                    | . 11   |
| 4.1        | Controlli alla consegna                      | 11     |
| 4.2        | Immagazzinamento e trasporto                 | 11     |
| 4.3        | Condizioni di installazione                  | 11     |
| 4.4<br>4.5 | Istruzioni generali di installazione         | 12     |
| 4.5<br>4.6 | Installazione di Deltabar M                  | 20     |
| 4.0        | Installazione di Deltanilot M                | 20     |
| 4.8        | Montaggio della guarnizione per l'adattatore | 20     |
|            | di processo universale                       | 33     |
| 4.9        | Chiusura dei coperchi della custodia         | 33     |
| 4.10       | Verifiche dopo il montaggio                  | 33     |
| 5          | Collegamento elettrico                       | .34    |
| 5.1        | Collegamento del dispositivo                 | 34     |
| 5.2        | Collegamento del misuratore                  | 35     |
| 5.3        | Equalizzazione del potenziale                | 36     |
| 5.4        | Protezione alle sovratensioni (opzionale)    | 36     |
| 5.5        | Verifica finale delle connessioni            | 38     |
| 6          | Funzionamento                                | . 39   |
| 6.1        | Opzioni operative                            | 39     |
| 6.2        | Funzionamento senza menu operativo           | 40     |
| 6.3        | Funzionamento tramite menu operativo         | 42     |
| 6.4        | Protocollo di comunicazione PROFIBUS PA      | 51     |
| 7          | Messa in servizio senza menu                 |        |
|            | operativo                                    | .76    |
| 7.1        | Verifica funzionale                          | 76     |
| 7.2        | Regolazione della posizione                  | 76     |

| 8                                                            | Messa in servizio tramite menu opera-                                                                                                    |
|--------------------------------------------------------------|----------------------------------------------------------------------------------------------------|
|                                                              | tivo (display on-site/FieldCare) 78                                                                                                    |
| 8.1<br>8.2<br>8.3<br>8.4<br>8.5<br>8.6<br>8.7                | Verifica funzionale                                                                                                    |
| 8.8<br>8.9<br>8.10                                           | Misura della portata (Deltabar M)                                                                                                    |
| 8.11<br>8.12                                                 | Descrizione dei parametri                                                                                                    |
| 9                                                            | Messa in servizio mediante master in                                                                                                    |
|                                                              | classe 2 (FieldCare)144                                                                                                    |
| 9.1<br>9.2<br>9.3<br>9.4                                     | Verifica funzionale144Messa in servizio145Output value (OUT Value)146Misura della pressione differenziale elettricacon celle di misura della pressione relativa                       |
| 9.5<br>9.6                                                   | (Cerabar M o Deltapilot M)148Descrizione dei parametri150Backup o duplicazione dei dati del197                                                                                        |
| 10                                                           | Maintenance 198                                                                                                    |
| 10.1<br>10.2                                                 | Istruzioni per la pulizia                                                                                                    |
| 11                                                           | Ricerca guasti199                                                                                                    |
| 11.1<br>11.2<br>11.3<br>11.4<br>11.5<br>11.6<br>11.7<br>11.8 | Messaggi199Risposta delle uscite in caso di errore202Riparazioni203Riparazione di dispositivi certificati Ex203Parti di ricambio204Restituzione204Smaltimento204Revisioni software204 |
| 12                                                           | Dati tecnici 205                                                                                                    |
|                                                              | Indice                                                                                                    |

# 1 Informazioni su questo documento

# 1.1 Scopo del documento

Le presenti Istruzioni di funzionamento forniscono tutte le informazioni richieste durante le varie fasi della vita operativa del dispositivo: da identificazione del prodotto, accettazione alla consegna e immagazzinamento fino a montaggio, connessione, configurazione e messa in servizio, inclusi ricerca guasti, manutenzione e smaltimento.

# 1.2 Simboli

# 1.2.1 Simboli di sicurezza

| Simbolo               | Significato                                                                                                    |
|-----------------------|----------------------------------------------------------------------------------------------------|
| A0011189-IT           | <b>PERICOLO!</b><br>Questo simbolo segnala una situazione pericolosa che, se non evitata, causa lesioni gravi o<br>letali.           |
| AVVERTENZA            | <b>AVVERTENZA!</b><br>Questo simbolo segnala una situazione pericolosa che, se non evitata, può causare lesioni<br>gravi o letali.   |
|                       | ATTENZIONE!<br>Questo simbolo segnala una situazione pericolosa che, se non evitata, può causare lesioni di<br>lieve o media entità. |
| AVVISO<br>A0011192-EN | <b>AVVISO!</b><br>Questo simbolo contiene informazioni su procedure e altre circostanze che non causano<br>lesioni personali.        |

# 1.2.2 Simboli elettrici

| Simbolo | Significato                                                                                                    | Simbolo  | Significato                                                                                                    |
|---------|----------------------------------------------------------------------------------------------------|----------|----------------------------------------------------------------------------------------------------|
|         | Corrente continua                                                                                                    | ~        | Corrente alternata                                                                                                    |
| ~       | Corrente continua e corrente alternata                                                                                                    | <u>+</u> | Messa a terra<br>Un morsetto di terra che, per quanto<br>concerne l'operatore, è messo a terra<br>tramite un sistema di messa a terra.                                                                                                    |
|         | <b>Messa a terra di protezione</b><br>Un morsetto che deve essere collegato<br>a terra prima di stabilire qualsiasi<br>altro collegamento. | Ą        | <b>Collegamento equipotenziale</b><br>Collegamento che deve essere<br>collegato al sistema di messa a terra<br>dell'impianto. Può essere una linea di<br>equalizzazione del potenziale o un<br>sistema di messa a terra a stella, a<br>seconda dei codici di pratica nazionali<br>o aziendali. |

# 1.2.3 Simboli degli utensili

| Simbolo  | Significato      |
|----------|------------------|
| A0011221 | Chiave a brugola |
| A0011222 | Chiave fissa     |

Г

| Simbolo      | Significato                                                                          |
|--------------|--------------------------------------------------------------------------------------|
| A0011182     | Ammesso/a<br>Indica procedure, processi o azioni ammissibili.                        |
| A0011184     | Non ammesso/a<br>Indica procedure, processi o azioni non ammissibili.                |
| A0011193     | Suggerimento<br>Indica informazioni addizionali.                                     |
| A0015482     | Riferimento alla documentazione                                                      |
| A0015484     | Riferimento alla pagina.                                                             |
| A0015487     | Riferimento alla figura                                                              |
| 1., 2., ecc. | Serie di passaggi                                                                    |
| L.           | Risultato di una serie di azioni                                                     |
| A0015502     | Ispezione visiva                                                                     |
| A0015502     | Indica come accedere al parametro mediante il display operativo e di visualizzazione |
| A0015502     | Indica come accedere al parametro utilizzando i tool operativi (ad es. FieldCare)    |

# 1.2.4 Simboli per alcuni tipi di informazioni

# 1.2.5 Simboli nelle figure

| Simbolo          | Significato                           |
|------------------|---------------------------------------|
| 1, 2, 3, 4, ecc. | Numerazione degli elementi principali |
| 1., 2., ecc.     | Serie di passaggi                     |
| A, B, C, D, ecc. | Viste                                 |

# 1.2.6 Simboli sul dispositivo

| Simbolo   | Significato                                                                                                    |
|-----------|----------------------------------------------------------------------------------------------------|
| ▲ → 🗐     | Nota di sicurezza<br>Rispettare le istruzioni di sicurezza riportate nelle Istruzioni di funzionamento associate.                        |
| (t>85°C ( | Resistenza termica dei cavi di collegamento<br>Indica che i cavi di collegamento devono essere resistenti a temperature di almeno 85 °C. |

### 1.2.7 Marchi registrati

#### KALREZ<sup>®</sup>

Etichetta registrata di E.I. Du Pont de Nemours & Co., Wilmington, Stati Uniti

TRI-CLAMP®

Etichetta registrata di Ladish & Co., Inc., Kenosha, Stati Uniti

PROFIBUS PA®

Marchio registrato di PROFIBUS Trade Organization, Karlsruhe, Germania

GORE-TEX®

Marchio registrato di W.L. Gore & Associates, Inc., Stati Uniti

# 2 Istruzioni di sicurezza generali

# 2.1 Requisiti per il personale

Il personale responsabile di installazione, messa in servizio, diagnostica e manutenzione deve soddisfare i seguenti requisiti:

- Gli specialisti addestrati e qualificati devono possedere una qualifica pertinente per la funzione e il compito specifici
- Il personale deve essere autorizzato dal responsabile d'impianto
- Deve conoscere la normativa nazionale
- Prima di iniziare l'intervento, i tecnici specializzati devono leggere e approfondire le indicazioni riportate nelle Istruzioni di funzionamento, nella documentazione supplementare e nei certificati (in funzione dell'applicazione)
- Devono seguire le istruzioni e rispettare le condizioni di base

Il personale operativo deve soddisfare i seguenti requisiti:

- Deve essere formato e autorizzato da parte del responsabile d'impianto in base ai requisiti della relativa funzione
- Deve rispettare le istruzioni riportate in queste Istruzioni di funzionamento

# 2.2 Uso previsto

**Cerabar M** è un trasmettitore di pressione per la misura di pressione e livello. **Deltabar M** è un trasmettitore di pressione differenziale per la misura di pressione differenziale, portata e livello.

**Deltapilot M** è un sensore di pressione idrostatica per la misura di livello e pressione.

## 2.2.1 Uso non corretto

Il produttore non è responsabile per i danni causati da un uso improprio o diverso da quello previsto.

Verifica per casi limite:

Nel caso di applicazioni con fluidi speciali e fluidi detergenti, Endress+Hauser è lieta di fornire assistenza per determinare la resistenza alla corrosione dei materiali delle parti bagnate ma non fornisce alcuna garanzia e declina ogni responsabilità.

# 2.3 Sicurezza sul luogo di lavoro

Durante gli interventi sul dispositivo e con il dispositivo:

- indossare dispositivi di protezione personale adeguati come da normativa nazionale.
- Interrompere la tensione di alimentazione prima di collegare il dispositivo.

# 2.4 Sicurezza operativa

Rischio di lesioni!

- Utilizzare il dispositivo solo in condizioni tecniche adeguate, in assenza di errori e guasti.
- L'operatore è responsabile di assicurare che il dispositivo sia in buone condizioni operative.
- ▶ Il dispositivo deve essere smontato solo in assenza di pressione!

### Modifiche al dispositivo

Modifiche non autorizzate del dispositivo non sono consentite e possono provocare pericoli imprevisti:

Se fossero necessarie modifiche, consultare Endress+Hauser.

### Riparazioni

Per garantire sicurezza e affidabilità operative continue:

- Esequire le riparazioni sul dispositivo solo se espressamente consentite.
- Attenersi alle norme locali/nazionali relative alla riparazione di un dispositivo elettrico.
- Usare solo parti di ricambio e accessori originali Endress+Hauser.

# 2.5 Area pericolosa

Se il dispositivo è impiegato in area pericolosa, per evitare pericoli per il personale e l'installazione (ad es. protezione dal rischio di esplosione, sicurezza dei recipienti in pressione):

- Controllare la targhetta e verificare se il dispositivo ordinato può essere impiegato per l'uso previsto in area pericolosa.
- Attenersi alle istruzioni riportate nella documentazione supplementare separata, che è parte integrante di questo manuale.

# 2.6 Sicurezza del prodotto

Il misuratore è stato sviluppato secondo le procedure di buona ingegneria per soddisfare le attuali esigenze di sicurezza, è stato collaudato e ha lasciato la fabbrica in condizioni tali da poter essere usato in completa sicurezza. Soddisfa gli standard generali e i requisiti legali di sicurezza. È inoltre conforme alle direttive CE elencate nella specifica Dichiarazione di conformità CE. Endress+Hauser conferma questo stato di fatto apponendo il marchio CE sul dispositivo.

# 3 Identificazione

# 3.1 Identificazione del prodotto

Il misuratore può essere identificato nei seguenti modi:

- Specifiche sulla targhetta
- Codice d'ordine con l'elenco delle caratteristiche del dispositivo nel documento di consegna
- Inserire il numero di serie riportato nelle targhette in W@M Device Viewer (www.endress.com/deviceviewer): saranno visualizzate tutte le informazioni sul misuratore.

Per un riepilogo della documentazione tecnica fornita, inserire in W@M Device Viewer (www.endress.com/deviceviewer) il numero di serie riportato sulle targhette.

# 3.1.1 Indirizzo del produttore

Endress+Hauser SE+Co. KG Hauptstraße 1 79689 Maulburg, Germania Indirizzo dello stabilimento di produzione: v. targhetta

# 3.2 Identificazione del dispositivo

# 3.2.1 Targhetta

A seconda della versione del dispositivo vengono utilizzate targhette differenti.

Le targhette riportano le seguenti informazioni:

- Nome del produttore e del dispositivo
- Indirizzo del titolare del certificato e paese di produzione
- Codice d'ordine e numero di serie
- Dati tecnici
- Informazioni specifiche sull'approvazione

Confrontare i dati riportati sulla targhetta con quelli indicati nell'ordine.

## 3.2.2 Identificazione del tipo di sensore

In caso di celle di misura di pressione relativa, il menu operativo visualizza il parametro "Pos. zero adjust" ("Setup" -> "Pos. zero adjust").

In caso di sensori di pressione relativa, il menu operativo visualizza il parametro "Calib. offset" ("Setup" -> "Calib. offset").

# 3.3 Fornitura

La fornitura comprende:

- Misuratore
- Accessori opzionali

Documentazione allegata:

- Le istruzioni di funzionamento BA00383P sono disponibili su Internet.
  - $\rightarrow$  Vedere: www.endress.com  $\rightarrow$  Downloads.
- Istruzioni di funzionamento brevi: KA01031P Cerabar M / KA01028P Deltabar M / KA01034P Deltapilot M
- Report di ispezione finale
- Istruzioni di sicurezza aggiuntive con dispositivi ATEX, IECEx e NEPSI
- Opzionale: certificato di taratura di fabbrica, certificati di collaudo

# 3.4 Marchio CE, dichiarazione di conformità

Lo strumento è stato progettato per rispondere ai requisiti di sicurezza vigenti, è stato collaudato e ha lasciato lo stabilimento in condizioni tali da garantire la sicurezza operativa. Il dispositivo è conforme alle norme e alle disposizioni applicabili riportate nella dichiarazione di conformità CE e, pertanto, è conforme ai requisiti previsti dalle direttive CE. Apponendo il marchio CE, Endress+Hauser attesta che il dispositivo ha superato le prove previste.

# 4 Montaggio

# 4.1 Controlli alla consegna

- Controllare che l'imballaggio e il contenuto non presentino segni di danneggiamento.
- Verificare la spedizione, assicurandosi che la fornitura sia completa e conforme all'ordine.

# 4.2 Immagazzinamento e trasporto

## 4.2.1 Immagazzinamento

Il misuratore deve essere immagazzinato in una zona asciutta e pulita e deve essere protetto da eventuali danni meccanici (EN 837-2).

Campo di temperatura di immagazzinamento:

Vedere le Informazioni tecniche per Cerabar M TIO0436P / Deltabar M TIO0434P / Deltapilot M TIO0437P.

# 4.2.2 Trasporto

### **AVVERTENZA**

### Trasporto in condizioni non idonee

Custodia, membrana e capillari possono danneggiarsi con rischio di lesioni personali.

- Trasportare il misuratore fino al punto di misura nell'imballaggio originale o sostenendolo dalla connessione al processo.
- Rispettare le istruzioni di sicurezza e le indicazioni per il trasporto dei dispositivi con peso superiore a 18 kg (39.6 lb).
- ▶ Non utilizzare i capillari come supporto per il trasporto dei separatori.

# 4.3 Condizioni di installazione

## 4.3.1 Dimensioni

 $\rightarrow$  Per le dimensioni, consultare le Informazioni tecniche per Cerabar M TIO0436P / Deltabar M TIO0434P / Deltapilot M TIO0437P, sezione "Costruzione meccanica".

# 4.4 Istruzioni generali di installazione

• Dispositivi con filettatura G 1 1/2:

quando si fissa il dispositivo nel serbatoio, la guarnizione piatta deve essere posizionata sulla superficie della guarnizione della connessione al processo. Per evitare di sforzare eccessivamente la membrana di processo, non utilizzare mai canapa o materiali simili per la tenuta stagna della filettatura.

- Dispositivi con filettatura NPT:
  - Avvolgere la filettatura con nastro di teflon per assicurarne la tenuta stagna.
  - Stringere il dispositivo solamente tramite il bullone esagonale. Non ruotare in corrispondenza della custodia.
- Non serrare eccessivamente la vite. Coppia max.: 20...30 Nm (14.75...22.13 lbf ft)
- Per le seguenti connessioni al processo è richiesta una coppia massima di 40 Nm (29.50 lbf ft):
  - Filettatura ISO228 G1/2 (opzione d'ordine "GRC" o "GRJ" o "GOJ")
  - Filettatura DIN13 M20 x 1,5 (opzione d'ordine "G7J" o "G8J")

# 4.4.1 Montaggio dei moduli sensore con attacco filettato in PVDF

### **AVVERTENZA**

### Rischio di danneggiamento alla connessione al processo!

Rischio di lesioni!

I moduli sensore con attacco filettato in PVDF devono essere installati con la staffa di montaggio in dotazione!

### **AVVERTENZA**

### Fatica del materiale causata da pressione e temperatura!

Rischio di infortuni dovuti all'esplosione di pezzi. La filettatura potrebbe allentarsi, se esposta a carichi elevati di pressione e temperatura.

È necessario controllare periodicamente l'integrità della filettatura e, se necessario, stringerla nuovamente alla coppia massima di 7 Nm (5.16 lbf ft). Si raccomanda l'uso di un nastro in teflon per assicurare la tenuta della filettatura <sup>1</sup>/<sub>2</sub>" NPT.

# 4.5 Installazione di Cerabar M

- Per informazioni su PMP55, vedere cap. 4.5.2 "Istruzioni di installazione per misuratori con separatori – PMP55", → 
   16.
- Endress+Hauser può fornire la staffa di montaggio per l'installazione su palina o a parete.
   → 17, cap. 4.5.5 "Montaggio a parete e su palina (opzionale)".

### 4.5.1 Istruzioni di installazione per dispositivi senza separatori – PMP51, PMC51

#### **AVVISO**

### Possibili danni al dispositivo.

Se un Cerabar M riscaldato viene raffreddato nel corso di un processo di pulizia (ad es. con acqua fredda), per un breve periodo si crea una depressione e, di conseguenza, si può verificare l'introduzione di umidità nel sensore causata dalla compensazione della pressione (1).

Montare il dispositivo come segue.

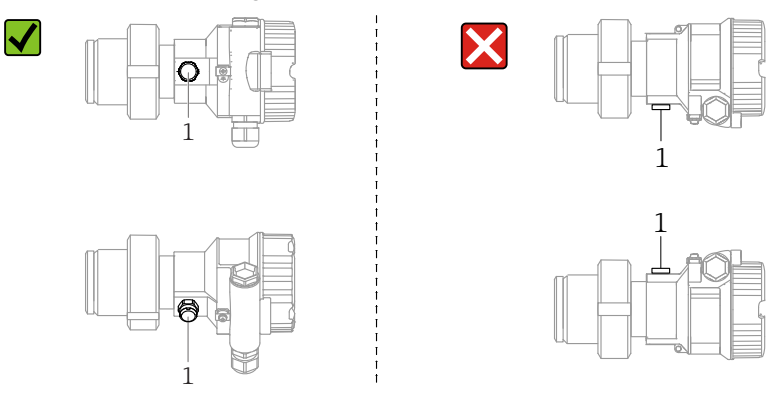

- Mantenere incontaminati l'elemento di compensazione della pressione e il filtro (1) GORE-TEX<sup>®</sup>.
- I trasmettitori Cerabar M senza separatori sono montati in base alle stesse normative dei manometri (DIN EN 837-2). Si consiglia l'utilizzo di dispositivi di intercettazione e sifoni. L'orientamento dipende dall'applicazione di misura.
- Non pulire o toccare le membrane di processo con oggetti duri o appuntiti.
- Il dispositivo deve essere installato in conformità alle seguenti istruzioni per soddisfare i requisiti di pulibilità dello standard ASME-BPE (Parte SD - pulibilità):

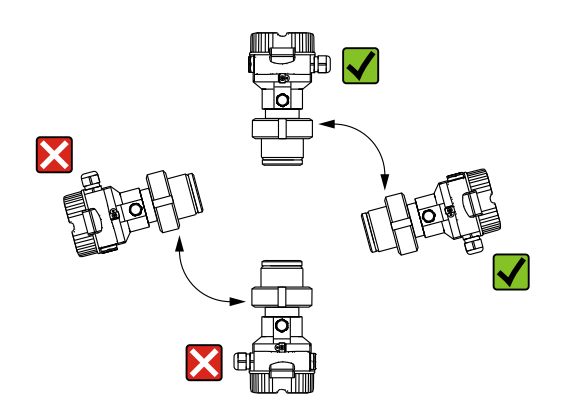

### Misura di pressione nei gas

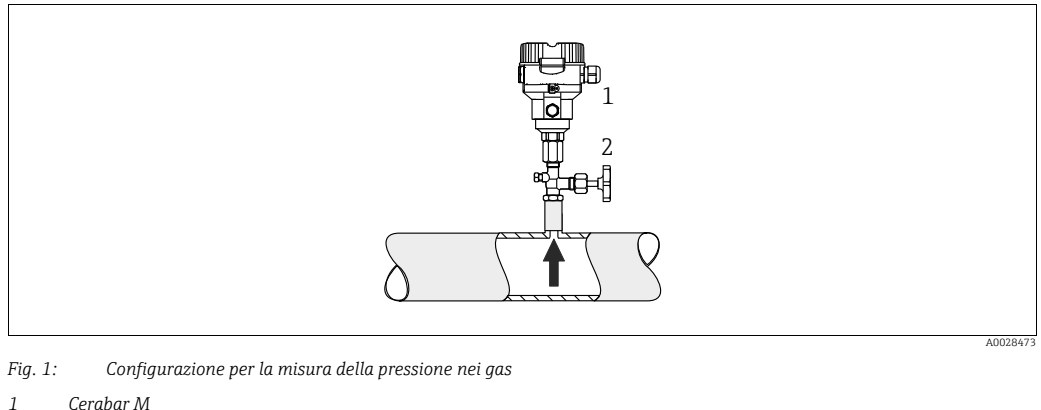

2 Dispositivo di intercettazione

Montare Cerabar M con il dispositivo di intercettazione sopra il punto di presa, cosicché la condensa possa ritornare nel processo.

#### Misura della pressione nei vapori

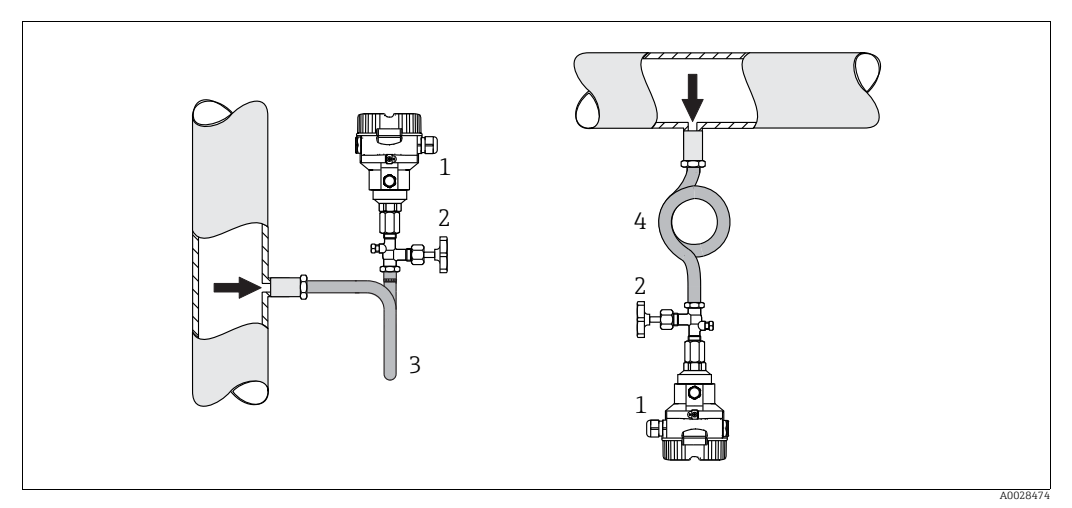

Fig. 2: Configurazione per la misura della pressione nei vapori

#### Cerabar M

1

- 2 Dispositivo di intercettazione
- 3 Sifone a U 4 Sifone circ

Sifone circolare

Rispettare la temperatura ambiente massima consentita per il trasmettitore!

#### Montaggio:

- Se possibile, montare dispositivo con il sifone a forma di "O" sotto il punto di presa Il dispositivo può essere montato anche sopra il punto di presa
- Prima di eseguire la messa in servizio, riempire il sifone con il liquido

Vantaggi dell'utilizzo di sifoni:

- Protezione dello strumento di misura da fluidi caldi, in pressione con formazione e accumulo di condensa
- Attenuazione degli shock di pressione
- La colonna d'acqua definita provoca solo errori di misura ed effetti termici minimi (trascurabili) sul dispositivo

Per le specifiche tecniche (come i materiali, le dimensioni o i codici d'ordine), v. la documentazione accessoria SD01553P.

#### Misura della pressione nei liquidi

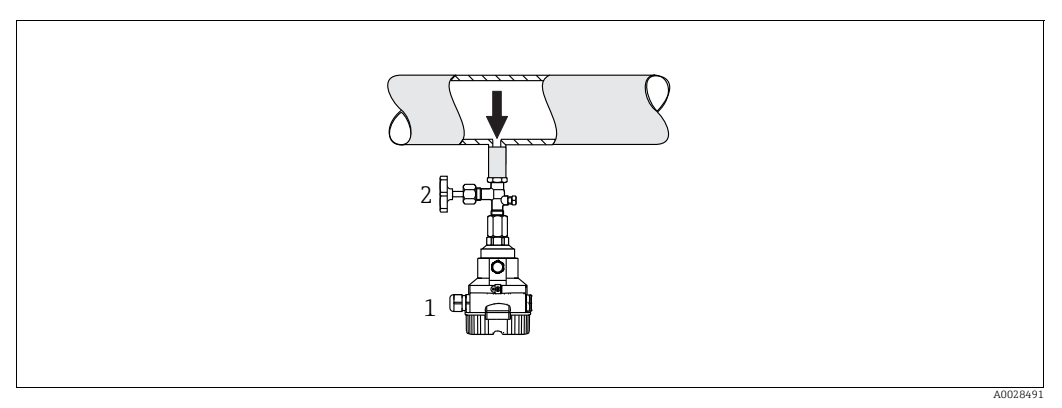

Fig. 3: Configurazione per la misura della pressione nei liquidi

Cerabar M

1 2 Dispositivo di intercettazione

• Montare Cerabar M con il dispositivo di intercettazione al di sotto o allo stesso livello del punto di presa.

#### Misura di livello

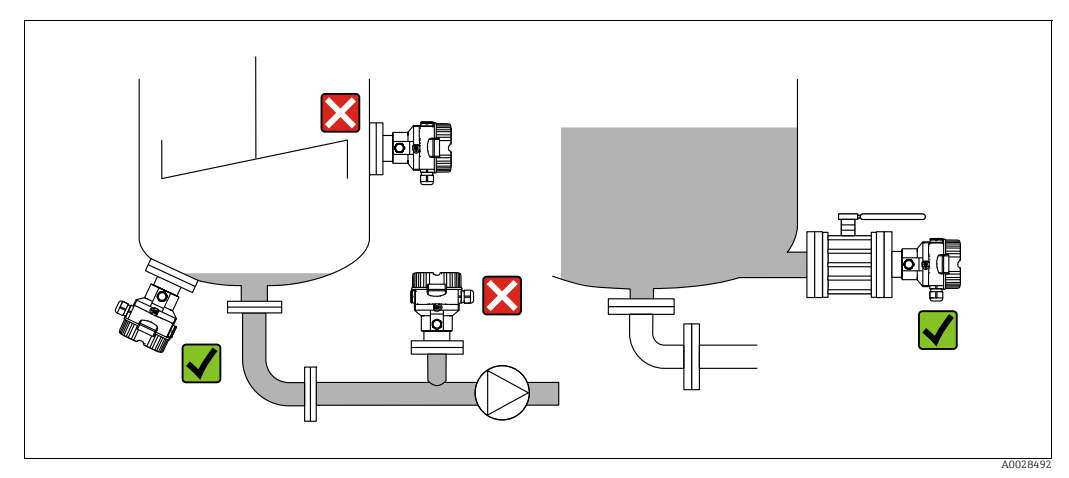

Fig. 4: Configurazione per la misura del livello

- Cerabar M deve essere installato sempre al di sotto del punto di misura inferiore.
- Non montare il dispositivo nell'area di carico o in un punto nel serbatoio nel quale potrebbe essere interessato dalle pulsazioni di pressione dell'agitatore.
- Non montare il dispositivo nell'area di aspirazione di una pompa.
- L'esecuzione della regolazione e il collaudo funzionale risultano semplificati, se il dispositivo è montato a valle di un dispositivo di intercettazione.

### 4.5.2 Istruzioni di installazione per misuratori con separatori – PMP55

- I dispositivi Cerabar M con separatore possono essere installati mediante filettatura, flangia o clamp in base al tipo di separatore.
- Si osservi che la pressione idrostatica delle colonne di liquido nei capillari può causare lo scostamento del punto di zero. Lo scostamento del punto di zero può essere corretto.
- Non pulire o toccare la membrana di processo del separatore con oggetti duri o appuntiti.
- Non staccare la protezione sulla membrana di processo fino a subito prima dell'installazione.

### **AVVISO**

### Non maneggiare il dispositivo in modo scorretto!

Possibili danni al dispositivo.

- Un separatore e un trasmettitore di pressione insieme formano un sistema tarato e chiuso, riempito con fluido idoneo attraverso un foro nella parte superiore. Il foro è sigillato e non deve essere aperto.
- Se si utilizza una staffa di montaggio, garantire sufficiente gioco per evitare la curvatura dei capillari verso il basso (raggio di curvatura ≥ 100 mm (3.94 in)).
- Rispettare i limiti dell'applicazione del fluido di riempimento dei separatori come descritto nelle Informazioni tecniche per Cerabar M TI00436P, sezione "Istruzioni di progettazione per sistemi con separatore".

### **AVVISO**

# Per ottenere risultati di misura più precisi ed evitare difetti nel misuratore, montare i capillari come segue:

- ▶ In assenza di vibrazioni (per evitare ulteriori fluttuazioni di pressione)
- Non vicino a linee di riscaldamento o raffreddamento
- Isolare i capillari se la temperatura ambiente è al di sotto o al di sopra della temperatura di riferimento
- Con raggio di curvatura di  $\geq$  100 mm (3.94 in)
- Non utilizzare i capillari come supporto per il trasporto dei separatori!

### Applicazione in presenza di vuoto

Vedere le Informazioni tecniche.

### Montaggio con isolatore termico

Vedere le Informazioni tecniche.

#### 4.5.3 Guarnizione per montaggio flangia

### **AVVISO**

### Risultati di misura errati.

La guarnizione non deve premere sulla membrana di processo, poiché potrebbe influenzare il risultato della misura.

• Garantire che la guarnizione non possa toccare la membrana di processo.

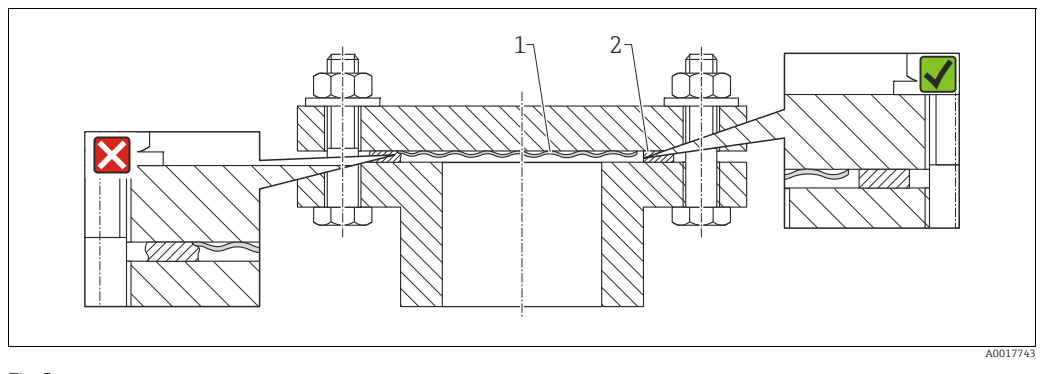

Fig. 5:

Membrana di processo 2

Guarnizione

#### 4.5.4 Coibentazione - PMP55

Vedere le Informazioni tecniche.

#### 4.5.5 Montaggio a parete e su palina (opzionale)

Endress+Hauser può fornire una staffa di montaggio per l'installazione su palina o a parete (per tubi di diametro compreso tra 1 ¼" e 2").

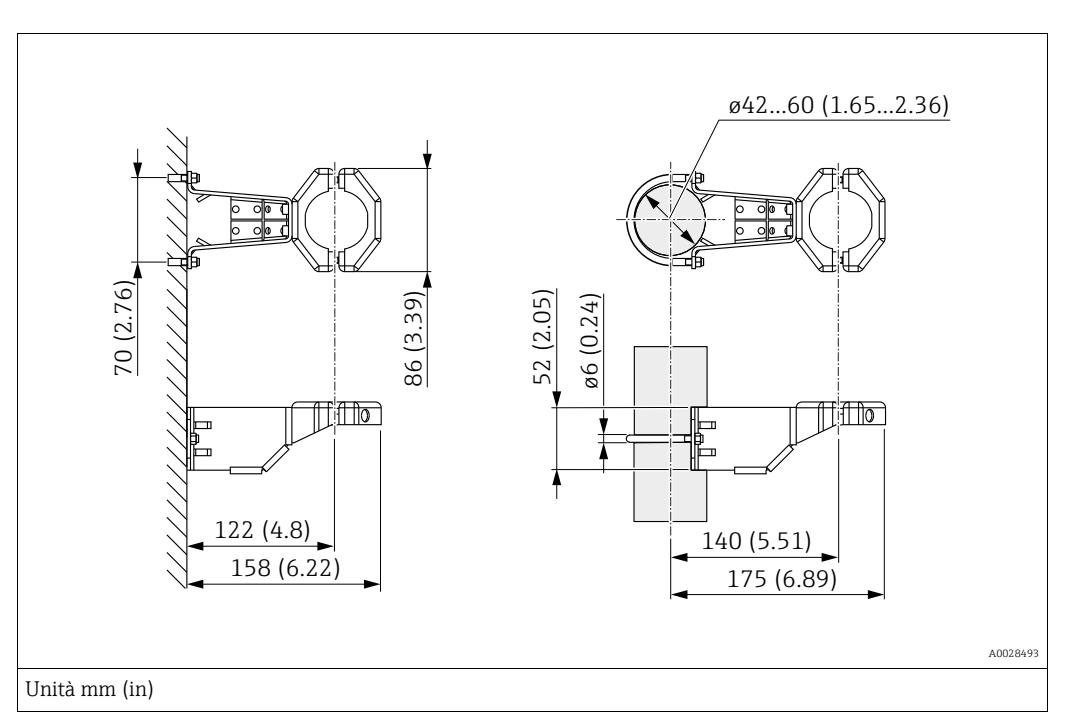

Per il montaggio, considerare quanto segue:

- Dispositivi con capillari: montare i capillari con un raggio di curvatura ≥ 100 mm (3.94 in).
- In caso di montaggio su palina, i dadi della staffa devono essere serrati in modo uniforme, a una coppia di almeno 5 Nm (3.69 lbs ft).

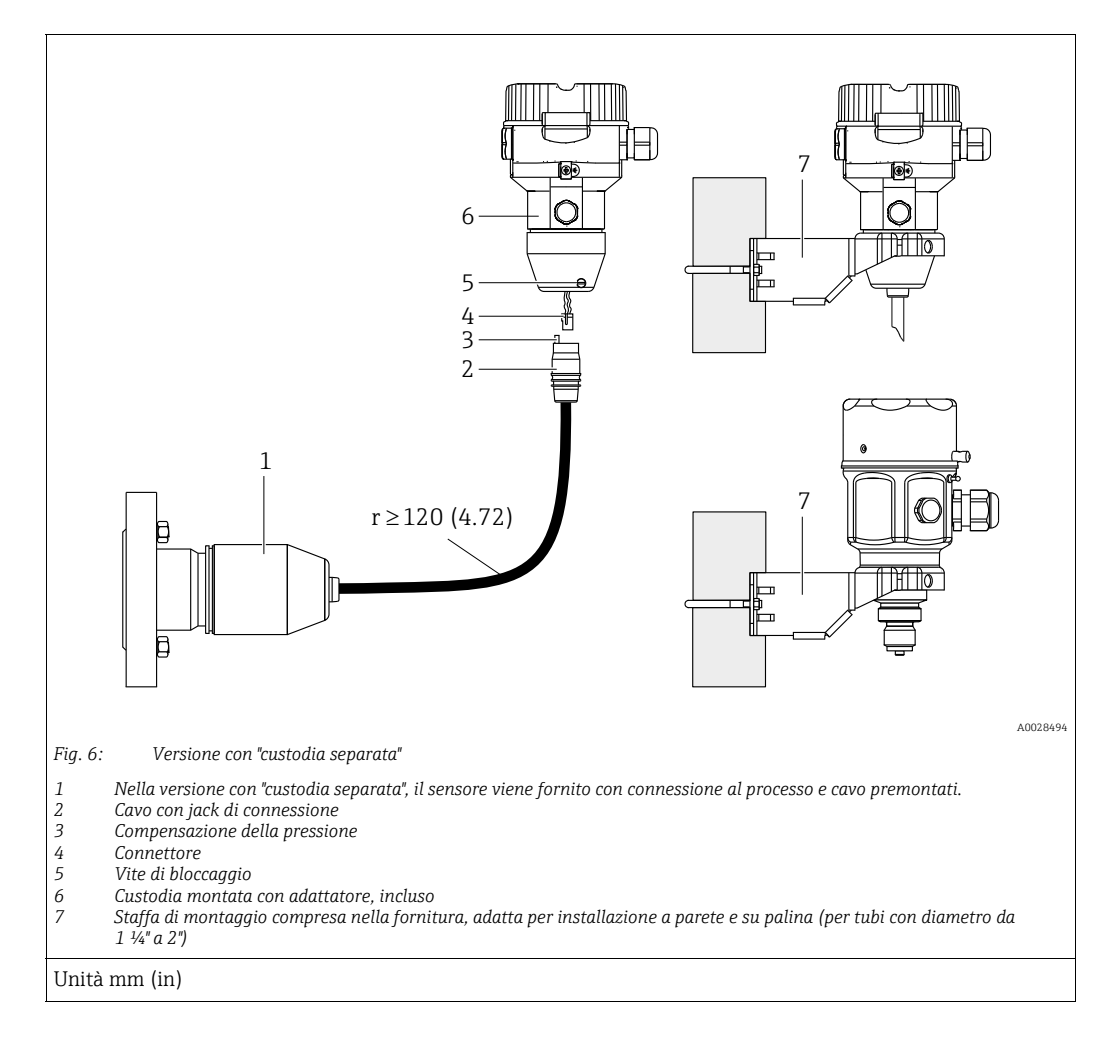

# 4.5.6 Assemblaggio e montaggio della versione con "custodia separata"

#### Assemblaggio e montaggio

- 1. Collegare il connettore (rif. 4) al jack di connessione corrispondente del cavo (rif. 2).
- 2. Collegare il cavo all'adattatore della custodia (rif. 6).
- 3. Serrare la vite di bloccaggio (rif. 5).
- Montare la custodia a parete o su palina tramite la staffa di montaggio (rif. 7). In caso di montaggio su palina, i dadi della staffa devono essere serrati in modo uniforme, a una coppia di almeno 5 Nm (3.69 lbs ft). Montare il cavo con un raggio di curvatura (r) ≥ 120 mm (4.72 in).

#### Disposizione del cavo (ad es. attraverso un tubo)

È necessario un kit di accorciamento cavi. Codice d'ordine: 71093286 Per ulteriori informazioni sul montaggio, vedere SD00553P/00/A6.

# 4.5.7 PMP51, versione predisposta per il montaggio del separatore – consigli di saldatura

| 1 2 3<br>                                                                                                    |        |
|----------------------------------------------------------------------------------------------------|--------|
| Fia. 7: Versione XSI: predisposta per montaggio con separatore                                                                                              | 028495 |
| 1     Foro per fluido di riempimento       2     Cuscinetto       3     Vite di arresto       A1     Vedere la seguente tabella "Consigli per la saldatura" |        |
| Unità mm (in)                                                                                                    |        |

Per la saldatura del separatore, Endress+Hauser consiglia di attenersi alla seguente procedura per la versione "XSJ - predisposta per montaggio con separatore", voce 110 "Connesssione al processo" nel codice d'ordine, per i sensori fino a 40 bar (600 psi) inclusi: la profondità totale di saldatura del giunto d'angolo è di 1 mm (0.04 in) con un diametro esterno di 16 mm (0.63 in). La saldatura viene esequita in conformità al metodo WIG.

| N. saldatura<br>continua                | Schema di saldatura a forma di<br>ghiera, dimensioni secondo<br>DIN 8551 | Corrispondenza materiali base                                                                                              | Metodo di saldatura<br>DIN EN ISO 24063 | Posizione di<br>saldatura | Gas inerte,<br>additivi                                        |
|-----------------------------------------|--------------------------------------------------------------------------|----------------------------------------------------------------------------------------------------|-----------------------------------------|---------------------------|----------------------------------------------------------------|
| A1<br>per sensori<br>≤ 40 bar (600 psi) | <u>\$1 a0.8 </u><br>A0024811                                             | Adattatore realizzato in AISI<br>316L (1.4435)<br>a saldare sul separatore<br>realizzato in<br>AISI 316L (1.4435 o 1.4404) | 141                                     | PB                        | Gas inerte<br>Ar/H 95/5<br>Additivo:<br>ER 316L Si<br>(1.4430) |

### Informazioni sul riempimento

Il separatore deve essere riempito subito dopo averlo saldato.

• Dopo la saldatura sulla connessione al processo, il gruppo sensore deve essere correttamente riempito con un fluido di riempimento e sigillato a tenuta di gas con una vite a sfere di tenuta.

Dopo il riempimento del separatore, al punto di zero il dispositivo non deve superare il 10% del valore di fondo scala del campo di misura. La pressione interna del separatore deve essere opportunamente regolata.

- Regolazione/taratura:
  - Il dispositivo, una volta completamente montato, è operativo.
  - Eseguire un reset. Il dispositivo deve essere tarato al campo di misura di processo come descritto nelle Istruzioni di funzionamento.

# 4.6 Installazione di Deltabar M

### **AVVISO**

## Non maneggiare il dispositivo in modo scorretto!

Possibili danni al dispositivo.

La vite contrassegnata con (1) non deve essere tolta in nessun caso; in caso contrario decade la garanzia.

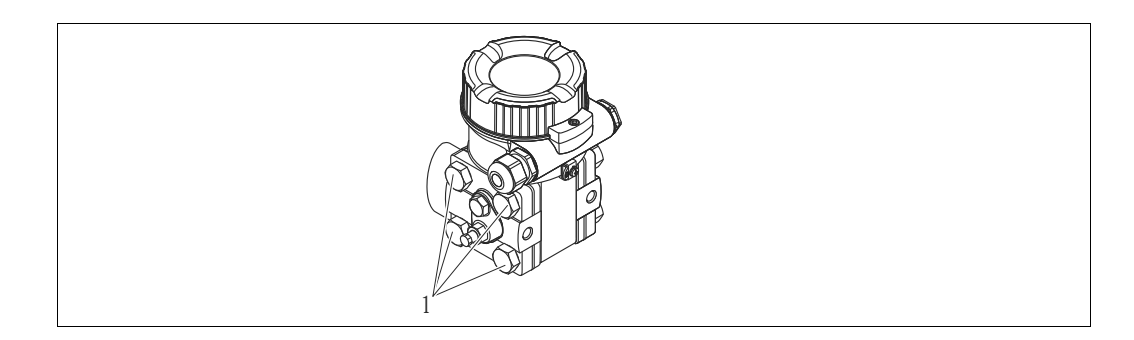

## 4.6.1 Orientamento

- A causa dell'orientamento di Deltabar M, potrebbe registrarsi uno scostamento del punto di zero ovvero, con serbatoio vuoto o parzialmente riempito, il valore misurato visualizzato è diverso da zero. Lo scostamento del punto di zero può essere corretto regolando la posizione in uno dei seguenti modi:
  - tramite i tasti operativi sul modulo dell'elettronica ( $\rightarrow$   $\geqq$  41, "Funzione degli elementi operativi")
  - tramite il menu operativo ( $\rightarrow \ge 80$ , "Regolazione della posizione di zero")
- Le raccomandazioni generali per la disposizione dei tubi sono disponibili nella DIN 19210
   "Metodi di misura della portata dei fluidi; tubazione differenziale per i misuratori di portata" o nelle relative norme nazionali o internazionali.
- L'uso di un manifold a tre o cinque valvole facilita messa in servizio, installazione e manutenzione senza interruzioni di processo.
- Se si deve installare la tubazione in pressione all'esterno, assicurarsi che sia sufficientemente protetta dal gelo, ad es. con tubi riscaldanti.
- Installare la tubazione in pressione con un gradiente monotonico di almeno il 10%.

### Posizione di installazione per la misura della portata

# i

Per maggiori informazioni sulla misura della portata con il metodo della pressione differenziale, consultare la seguente documentazione:

- Orifizi per misura della portata con il metodo della pressione differenziale: Informazioni tecniche TI00422P
- Tubi di Pitot per misura della portata con il metodo della pressione differenziale: Informazioni tecniche TI00425P

#### Misura della portata nei gas

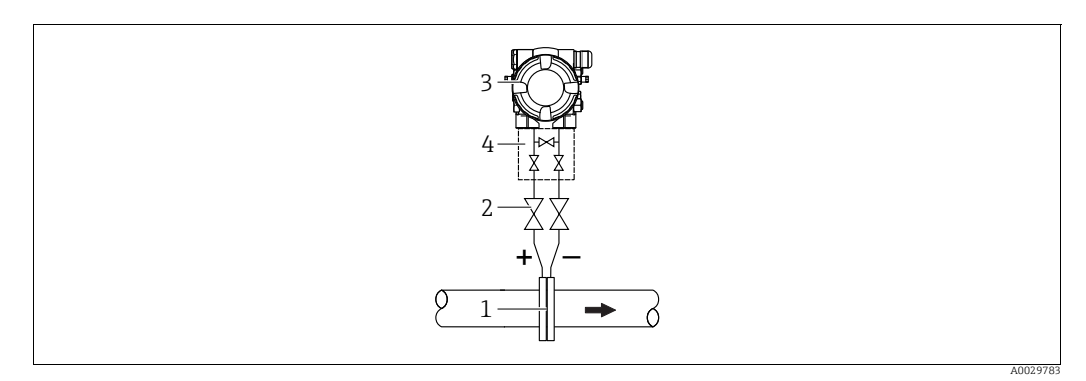

Configurazione per la misura della portata nei gas

- Orifizi o tubo di Pitot 1
- Valvole di intercettazione 2
- 3 Deltabar M 4 Manifold a tre valvole
- Montare Deltabar M sopra il punto di misura affinché l'eventuale condensa possa ritornare nella tubazione di processo.

Misura della portata nei vapori

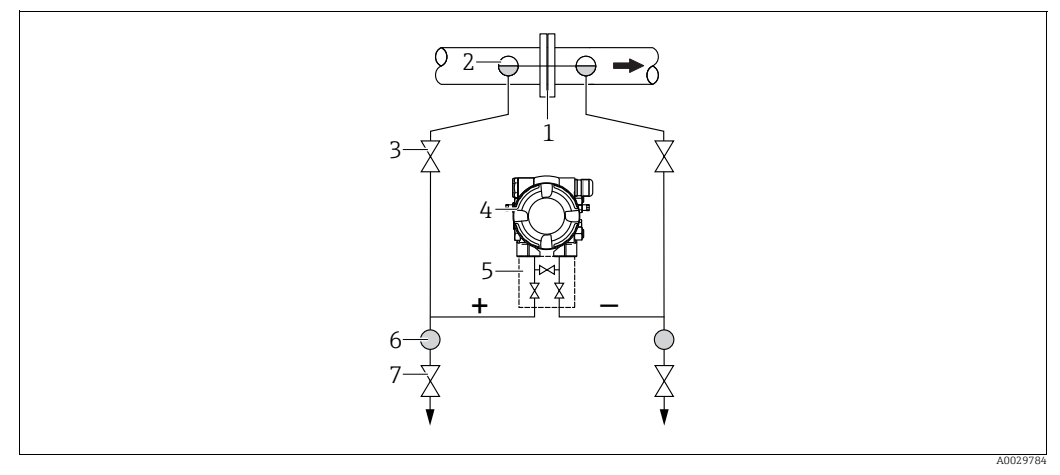

Configurazione per la misura della portata nei vapori

- Orifizi o tubo di Pitot 1
- 2 Barilotti di condensazione
- 3 4 Valvole di intercettazione Deltabar M
- 5 Manifold a tre valvole
- Separatore
- 6 7 Valvole di scarico
- Montare Deltabar M sotto il punto di misura.
- Montare i barilotti di condensazione allo stesso livello dei punti di presa e alla stessa distanza da Deltabar M.
- Prima della messa in servizio, riempire la tubazione in pressione all'altezza dei barilotti di condensazione.

### Misura della portata nei liquidi

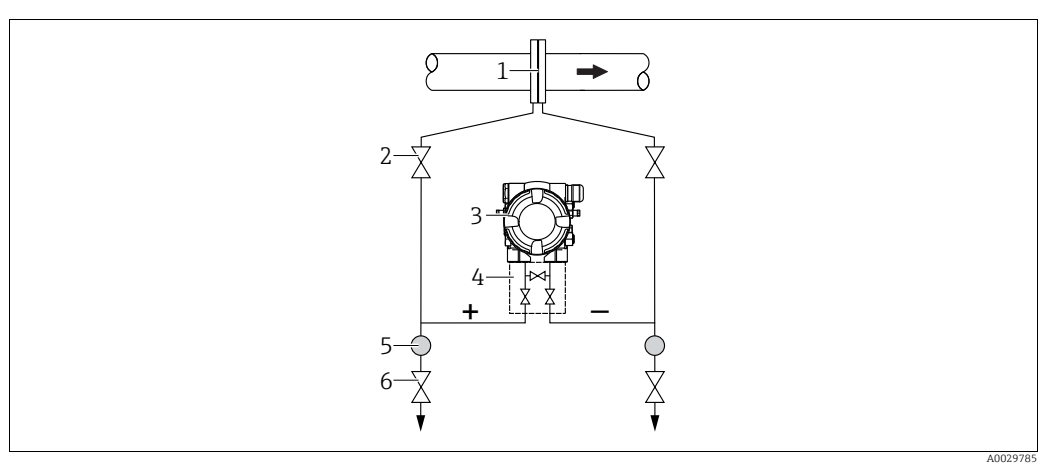

Configurazione per la misura della portata nei liquidi

- Orifizi o tubo di Pitot
- 2 Valvole di intercettazione
- 3 Deltabar M
- 4 Manifold a tre valvole
   5 Separatore
- 6 Valvole di scarico
- Montare Deltabar M al di sotto del punto di misura, in modo che la tubazione in pressione sia sempre piena di liquido e le bolle di gas possano ritornare nella tubazione di processo.
- Per la misura in fluidi con particelle solide in sospensione, ad es. nel caso di liquidi sporchi, si possono installare separatori e valvole di scarico per trattenere ed eliminare i depositi.

### Orientamento per misure di livello

Misura del livello in serbatoio aperto

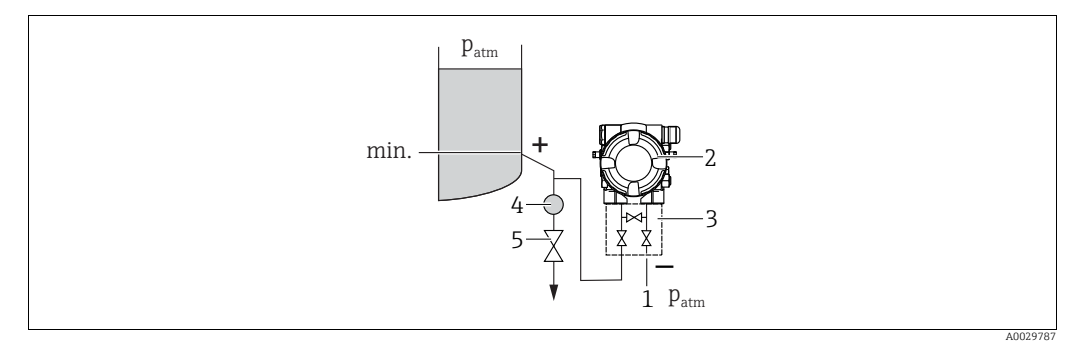

Configurazione per la misura di livello in serbatoi aperti

- 1 Il lato bassa pressione è esposto alla pressione atmosferica
- 2 Deltabar M

5

- 3 Manifold a tre valvole4 Separatore
- Valvola di scarico
- Montare Deltabar M al di sotto della connessione di misura inferiore, in modo che la tubazione in pressione sia sempre piena di liquido.
- Il lato bassa pressione è esposto alla pressione atmosferica.
- Per la misura in fluidi con particelle solide in sospensione, ad es. nel caso di liquidi sporchi, si possono installare separatori e valvole di scarico per trattenere ed eliminare i depositi.

#### Misura del livello in serbatoio chiuso

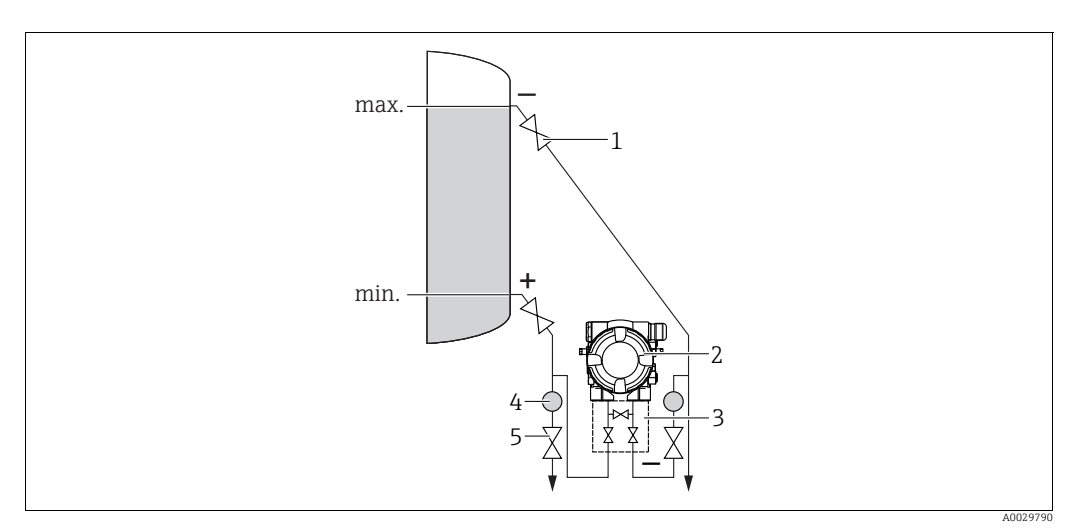

Configurazione per la misura del livello in serbatoi chiusi

- 1 Valvole di intercettazione
- Deltabar M
   Manifold a tre valvolu
- *3* Manifold a tre valvole
  4 Separatore
- 4 Separatore
   5 Valvole di scarico
- Montare Deltabar M al di sotto della connessione di misura inferiore, in modo che la tubazione in pressione sia sempre piena di liquido.
- Collegare sempre il lato bassa pressione sopra il livello massimo.
- Per la misura in fluidi con particelle solide in sospensione, ad es. nel caso di liquidi sporchi, si possono installare separatori e valvole di scarico per trattenere ed eliminare i depositi.

Misura del livello in serbatoio chiuso con vapore sovrapposto

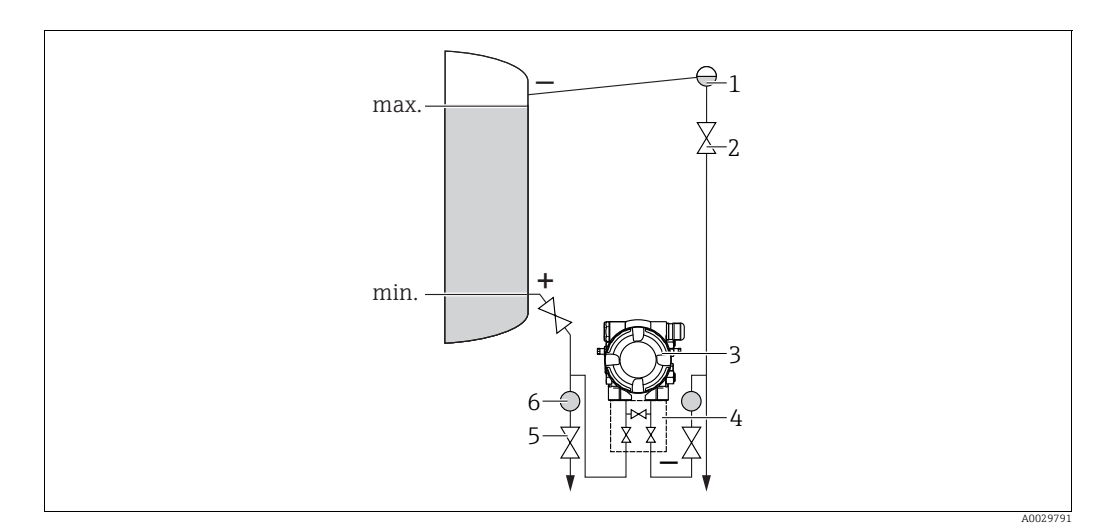

Configurazione per la misura del livello in serbatoi con vapore sovrapposto

- Barilotto di condensazione
- Valvole di intercettazione
- 3 Deltabar M

1

2

- 4 Manifold a tre valvole5 Valvole di scarico
- 6 Separatore
- Montare Deltabar M al di sotto della connessione di misura inferiore, in modo che la tubazione in pressione sia sempre piena di liquido.
- Collegare sempre il lato bassa pressione sopra il livello massimo.
- Un barilotto di condensazione assicura una pressione costante sul lato bassa pressione.
- Per la misura in fluidi con particelle solide in sospensione, ad es. nel caso di liquidi sporchi, si possono installare separatori e valvole di scarico per trattenere ed eliminare i depositi.

#### Posizione di installazione per la misura della pressione differenziale

Misura della pressione differenziale in gas e vapore

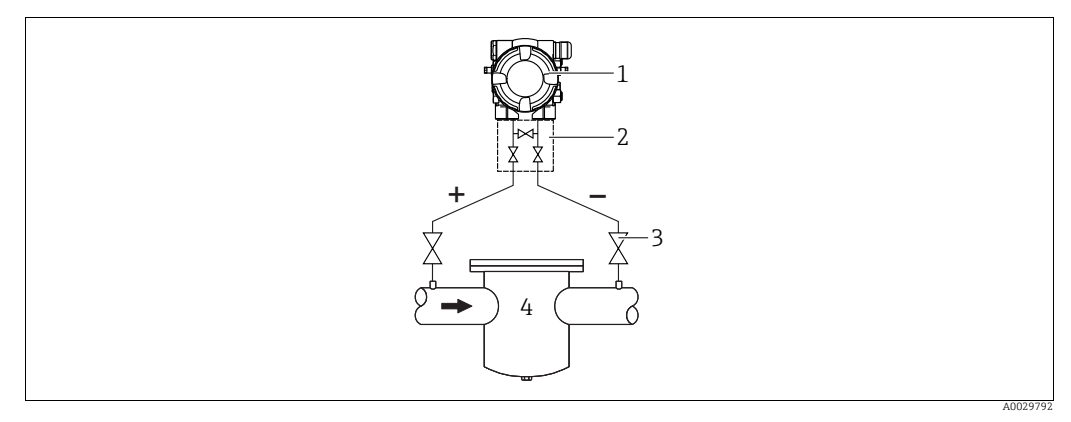

Configurazione per la misura della pressione differenziale in gas e vapore

1 Deltabar M

- 2 Manifold a tre valvole
- 3 Valvole di intercettazione
- 4 Ad es. filtro
- Montare Deltabar M sopra il punto di misura affinché l'eventuale condensa possa ritornare nella tubazione di processo.

Misura della pressione differenziale nei liquidi

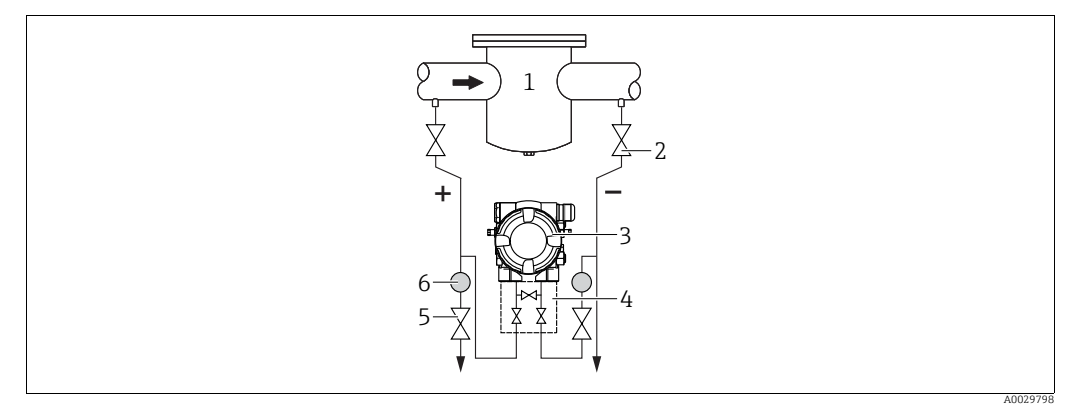

Configurazione per la misura della pressione differenziale nei liquidi

- l Ad es. filtro
- Valvole di intercettazione
- 3 Deltabar M
- 4 Manifold a tre valvole5 Separatore
- 6 Valvole di scarico

2

- valvole al scarico
- Montare Deltabar M al di sotto del punto di misura, in modo che la tubazione in pressione sia sempre piena di liquido e le bolle di gas possano ritornare nella tubazione di processo.
- Per la misura in fluidi con particelle solide in sospensione, ad es. nel caso di liquidi sporchi, si possono installare separatori e valvole di scarico per trattenere ed eliminare i depositi.

## 4.6.2 Montaggio a parete e su palina (opzionale)

Endress+Hauser offre le seguenti staffe di montaggio per l'installazione del dispositivo su palina o pareti:

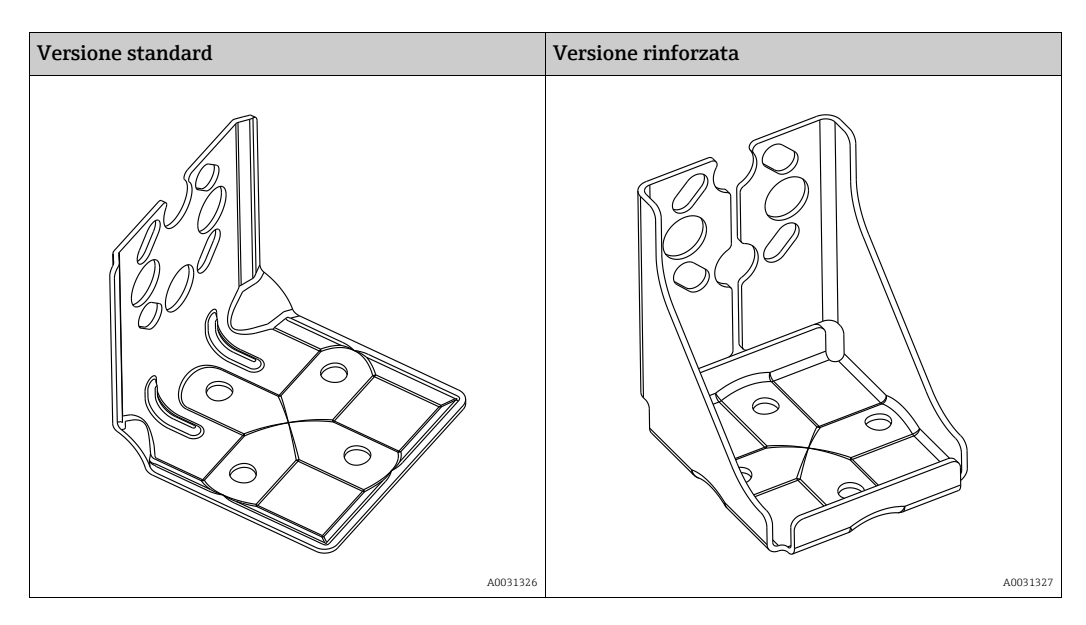

# i

In caso di utilizzo di un manifold della valvola, occorre considerare anche le dimensioni di quest'ultimo.

Staffa per montaggio su parete e su palina compresa staffa di ritegno per montaggio su palina e due dadi.

Il materiale delle viti usate per fissare il dispositivo dipende dal codice d'ordine. Per i dati tecnici (quali dimensioni o numeri d'ordine di viti), vedere il Documento Accessori SD01553P/00/EN.

Per il montaggio, considerare quanto segue:

- Per evitare di rigare le viti di montaggio, lubrificarle con grasso multiuso prima del montaggio.
- Per il montaggio su palina, i dadi devono essere serrati in modo uniforme, con una coppia di almeno 30 Nm (22.13 lbf ft).
- Per l'installazione, usare solo le viti con codice articolo (2) (v. diagramma seguente).

# AVVISO Non maneggiare il dispositivo in modo scorretto!

Possibili danni al dispositivo.

La vite contrassegnata con (1) non deve essere tolta in nessun caso; in caso contrario decade la garanzia.

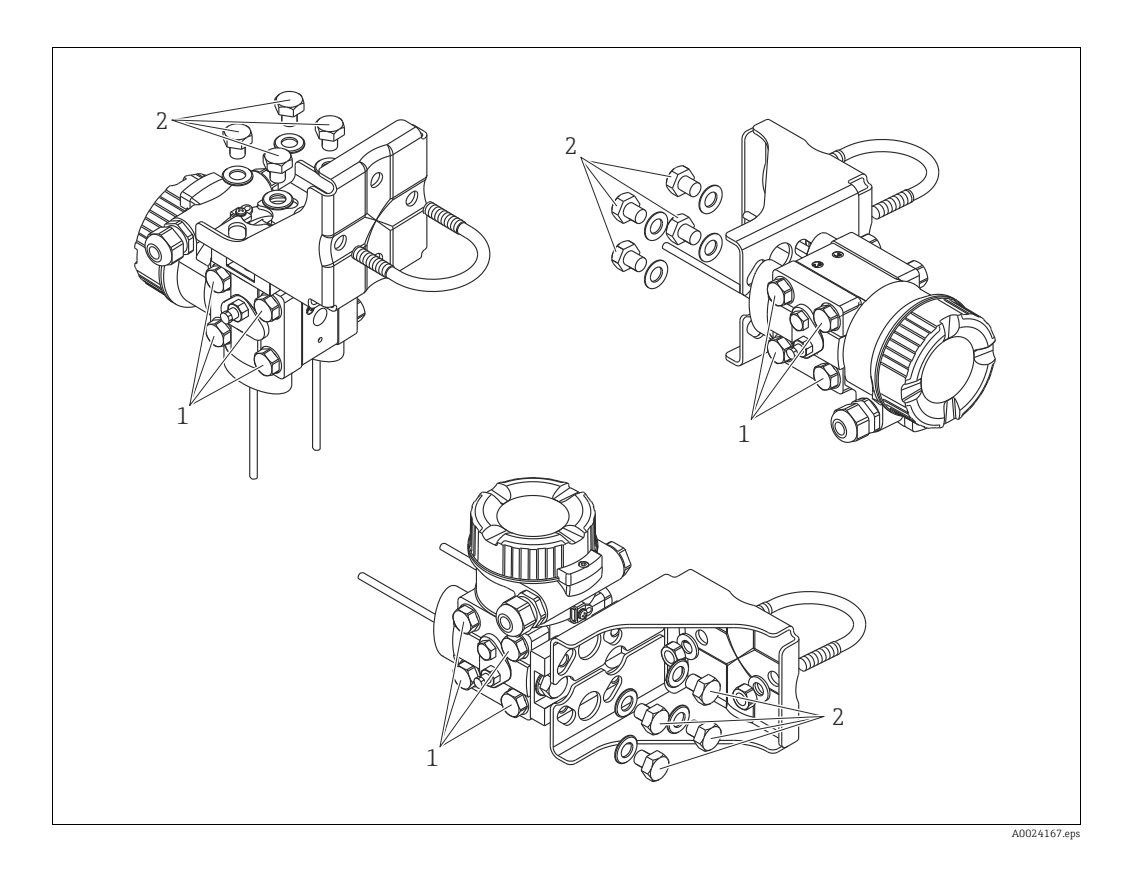

### Indicazioni per installazioni standard

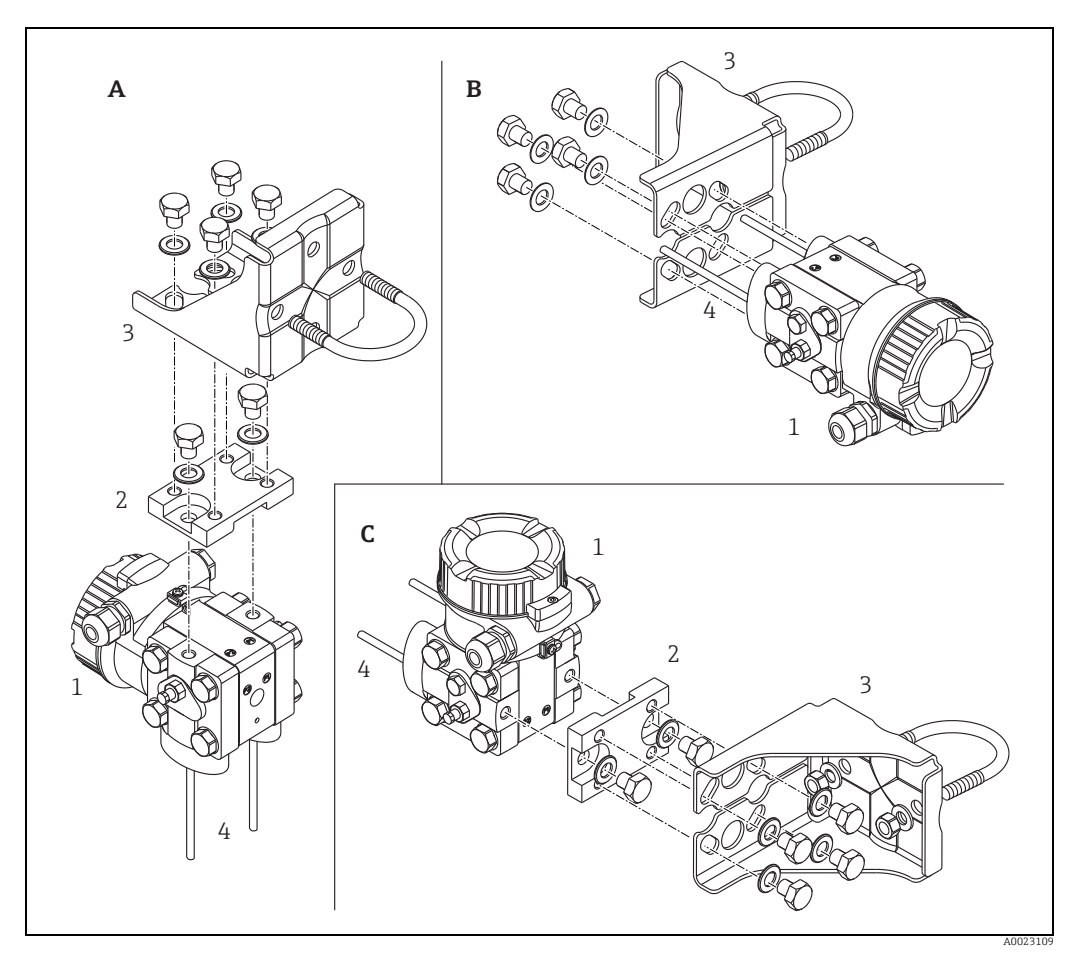

Fig. 8:

- Presa d'impulso verticale, versione V1, allineamento a 90° Presa d'impulso orizzontale, versione H1, allineamento a 180° Presa d'impulso orizzontale, versione H2, allineamento a 90° Deltabar M Piastra di adattamento Staffa di montaggio Presa d'impulso

- A B C 1 2 3 4

# 4.7 Installazione di Deltapilot M

- A causa dell'orientamento di Deltapilot M, potrebbe registrarsi uno scostamento del punto di zero ovvero, con serbatoio vuoto o parzialmente riempito, il valore misurato visualizzato è diverso da zero. Lo scostamento del punto di zero può essere corretto → a 41, cap. "Funzione degli elementi operativi" o → a 80, cap. 8.3 "Regolazione della posizione di zero".
- Il display on-site può essere ruotato in passi di 90°.
- Endress+Hauser può fornire la staffa di montaggio per l'installazione su palina o a parete.
   → 
   <sup>1</sup> 17, cap. 4.5.5 "Montaggio a parete e su palina (opzionale)".

## 4.7.1 Istruzioni generali di installazione

- Non pulire o toccare le membrane di processo con oggetti duri o appuntiti.
- La membrana di processo della versione ad asta e fune prevede un coperchietto in plastica che la protegge dai danni meccanici.
- Se un Deltapilot M riscaldato viene raffreddato nel corso di un processo di pulizia (ad es. con acqua fredda), per un breve periodo si crea una depressione e, di conseguenza, si può verificare l'introduzione di umidità nel sensore causata dalla compensazione della pressione (1).

Montare il dispositivo come segue.

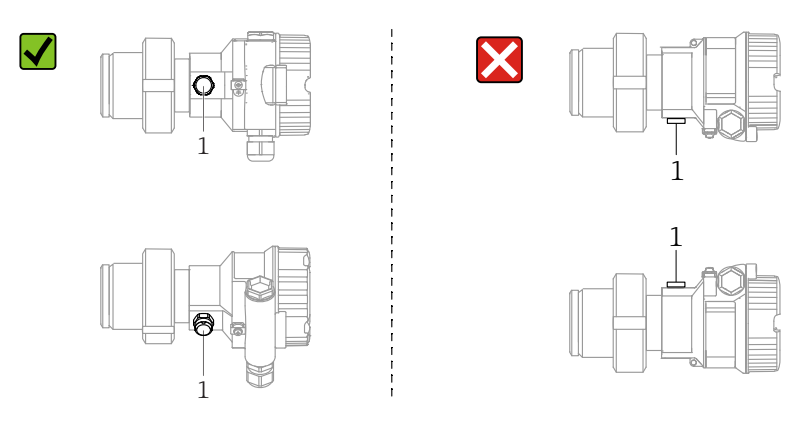

- Mantenere incontaminati l'elemento di compensazione della pressione e il filtro (1) GORE-TEX<sup>®</sup>.
- Il dispositivo deve essere installato in conformità alle seguenti istruzioni per soddisfare i requisiti di pulibilità dello standard ASME-BPE (Parte SD pulibilità):

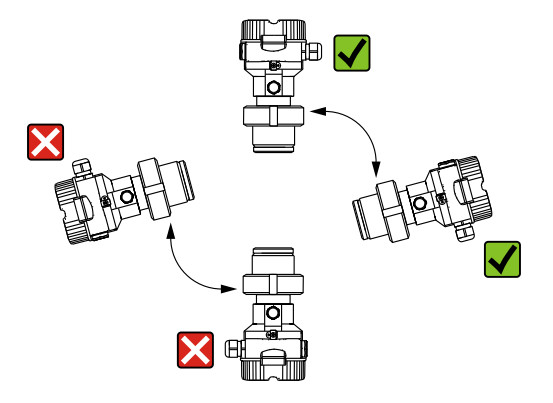

### 4.7.2 FMB50

#### Misura di livello

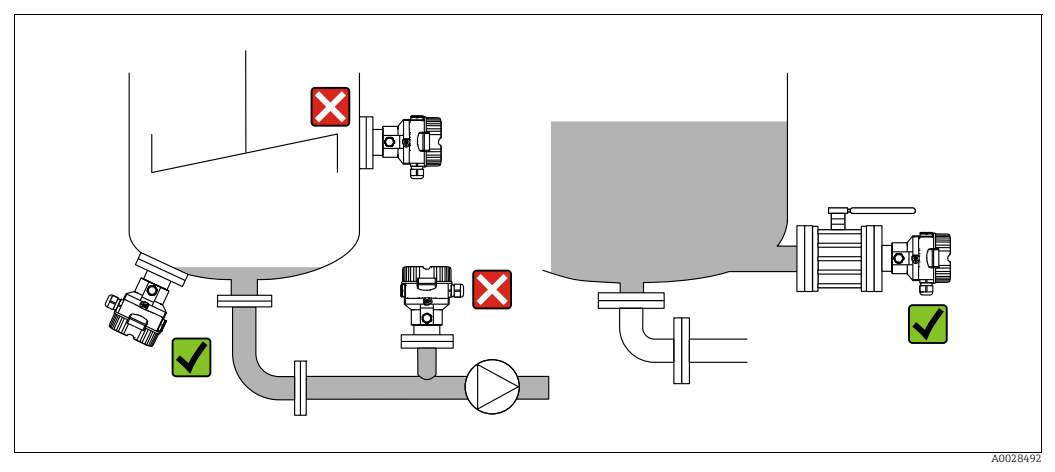

Fig. 9: Configurazione per la misura del livello

- Il misuratore deve essere installato sempre al di sotto del punto di misura inferiore.
- Devono essere evitate le seguenti posizioni di montaggio:
  - area di carico
  - nell'uscita del serbatoio
  - nell'area di aspirazione di una pompa
  - in un punto nel serbatoio nel quale potrebbe essere interessato dalle pulsazioni di pressione dell'agitatore.
- L'esecuzione della regolazione e il collaudo funzionale risultano semplificati, se il dispositivo è montato a valle di un dispositivo di intercettazione.
- Deltapilot M deve anche essere isolato in caso di fluidi che potrebbero indurirsi con il freddo.

#### Misura della pressione nei gas

• Montare Deltapilot M con il dispositivo di intercettazione sopra il punto di presa, cosicché la condensa possa ritornare nel processo.

#### Misura della pressione nei vapori

- Montare Deltapilot M con il sifone sopra il punto di presa.
- Prima di eseguire la messa in servizio, riempire il sifone con il liquido. Il sifone abbassa la temperatura fin quasi alla temperatura ambiente.

#### Misura della pressione nei liquidi

• Montare Deltapilot M con il dispositivo di intercettazione al di sotto o allo stesso livello del punto di presa.

### 4.7.3 FMB51/FMB52/FMB53

- Durante il montaggio delle versioni ad asta e fune, collocare la testa della sonda il più distante possibile dal flusso. Per proteggere la sonda dagli impatti generati dal movimento laterale, montarla in un cavo guida (preferibilmente di plastica) oppure fissarlo tramite clamp.
- In caso di utilizzo dei dispositivi in aree pericolose, attenersi scrupolosamente alle Istruzioni di sicurezza una volta aperto il coperchio della custodia.
- La lunghezza del cavo di estensione o dell'asta della sonda è basata sul livello stabilito come punto di zero.

Quando si studia il layout del punto di misura, deve essere presa in considerazione anche l'altezza del coperchio di protezione. Il punto di zero del livello (E) corrisponde alla posizione della membrana di processo.

Livello del punto di zero = E; sommità della sonda = L.

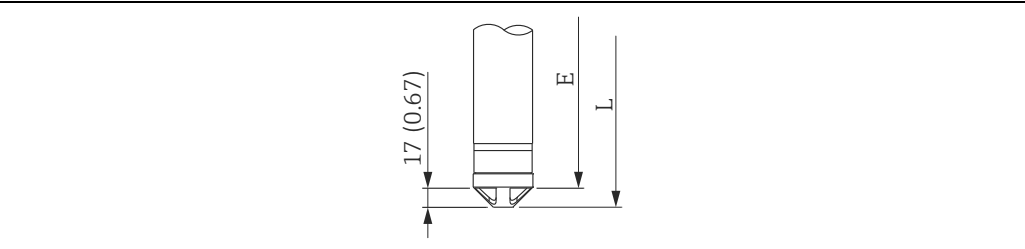

## 4.7.4 Montaggio di FMB53 con un clamp di sospensione

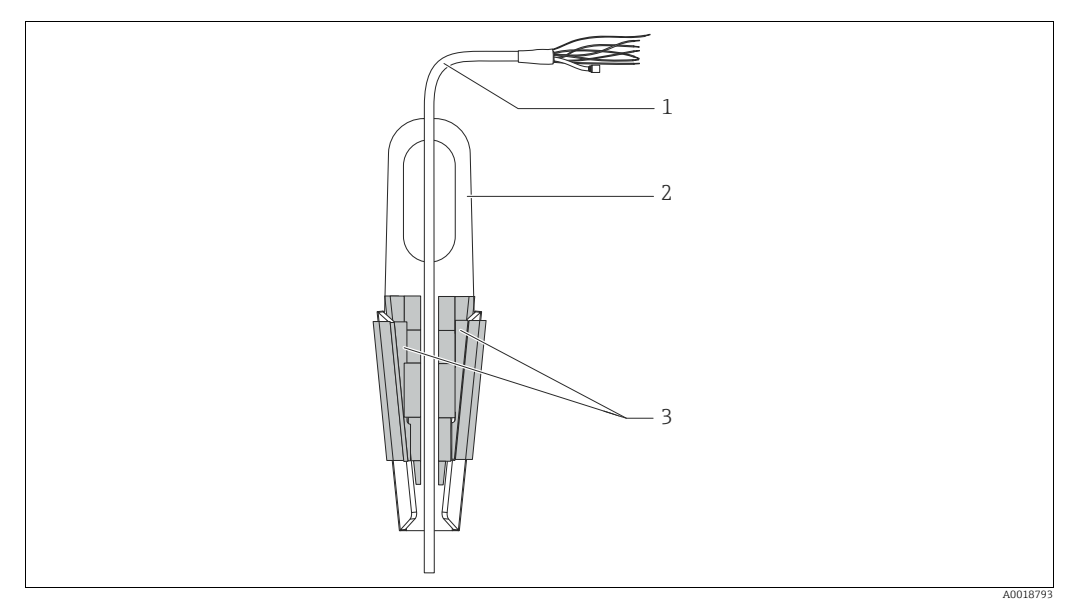

Fig. 10: Montaggio con un clamp di sospensione

- 1 Cavo di estensione
- 2 Clamp di sospensione
- 3 Ganasce di bloccaggio

#### Installazione del clamp di sospensione:

- 1. Installare il clamp di sospensione (rif. 2). Tenere in considerazione il peso del cavo di estensione (rif. 1) e del dispositivo nella scelta del punto di fissaggio.
- 2. Spingere verso l'alto le ganasce di chiusura (rif. 3). Posizionare il cavo di estensione (rif. 1) tra le ganasce di chiusura come indicato in figura.
- 3. Trattenere il cavo di estensione (rif. 1) in posizione e spingere verso il basso le ganasce di chiusura (rif. 3).

Colpire delicatamente le ganasce di chiusura dall'alto verso il basso perché tornino perfettamente in posizione.

### 4.7.5 Guarnizione per montaggio flangia

# **AVVISO**

### Risultati di misura errati.

La guarnizione non deve premere sulla membrana di processo, poiché potrebbe influenzare il risultato della misura.

• Garantire che la guarnizione non possa toccare la membrana di processo.

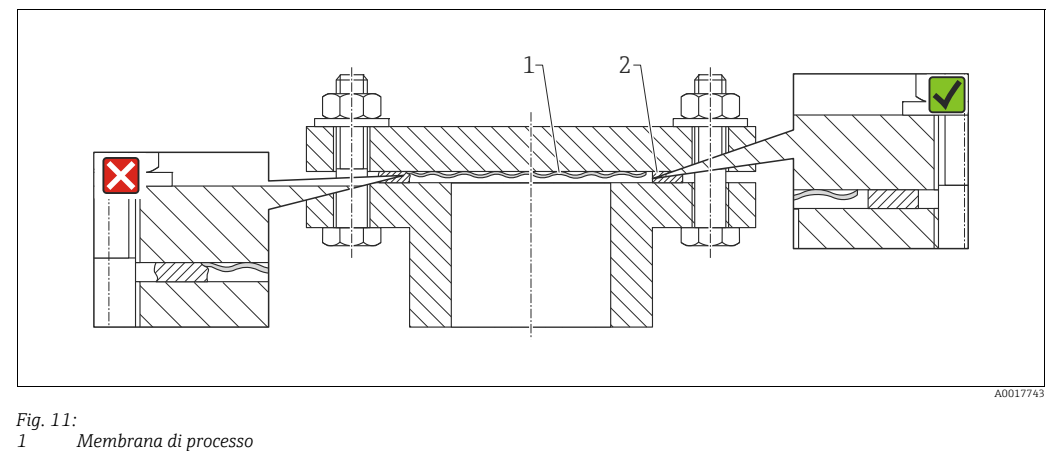

1 Membrana d 2 Guarnizione

4.7.6 Montaggio a parete e su palina (opzionale)

### Staffa di montaggio

Endress+Hauser può fornire una staffa di montaggio per l'installazione su palina o a parete (per tubi di diametro compreso tra 1 ¼" e 2").

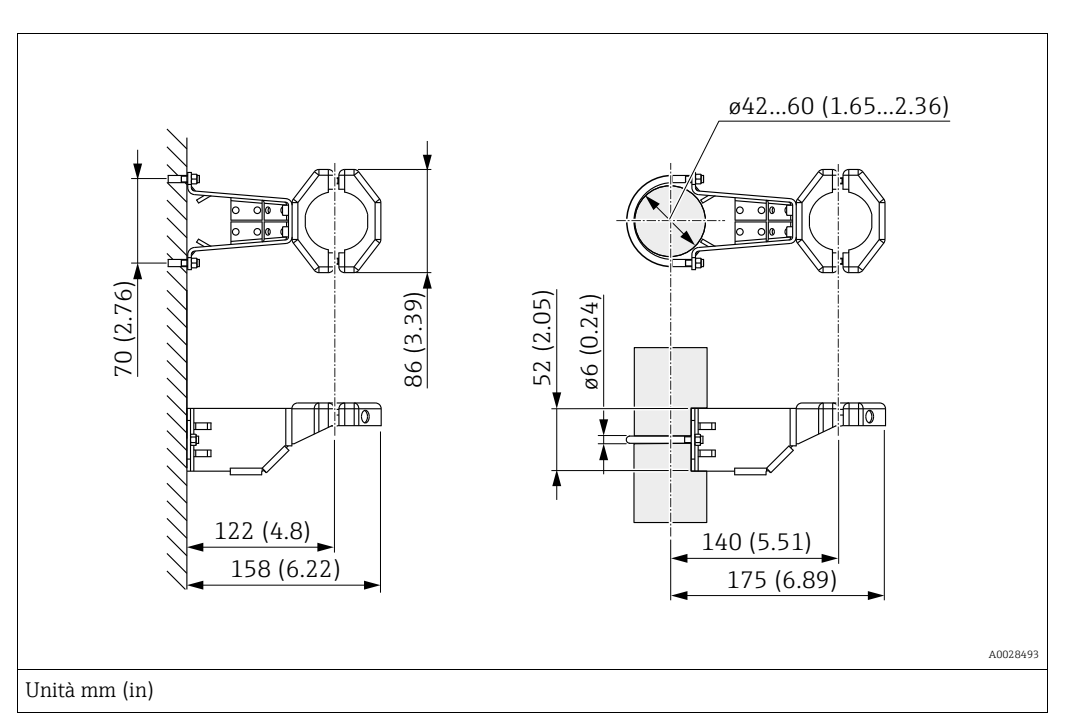

In caso di montaggio su palina, i dadi della staffa devono essere serrati in modo uniforme, con una coppia di almeno 5 Nm (3.69 lbf ft).

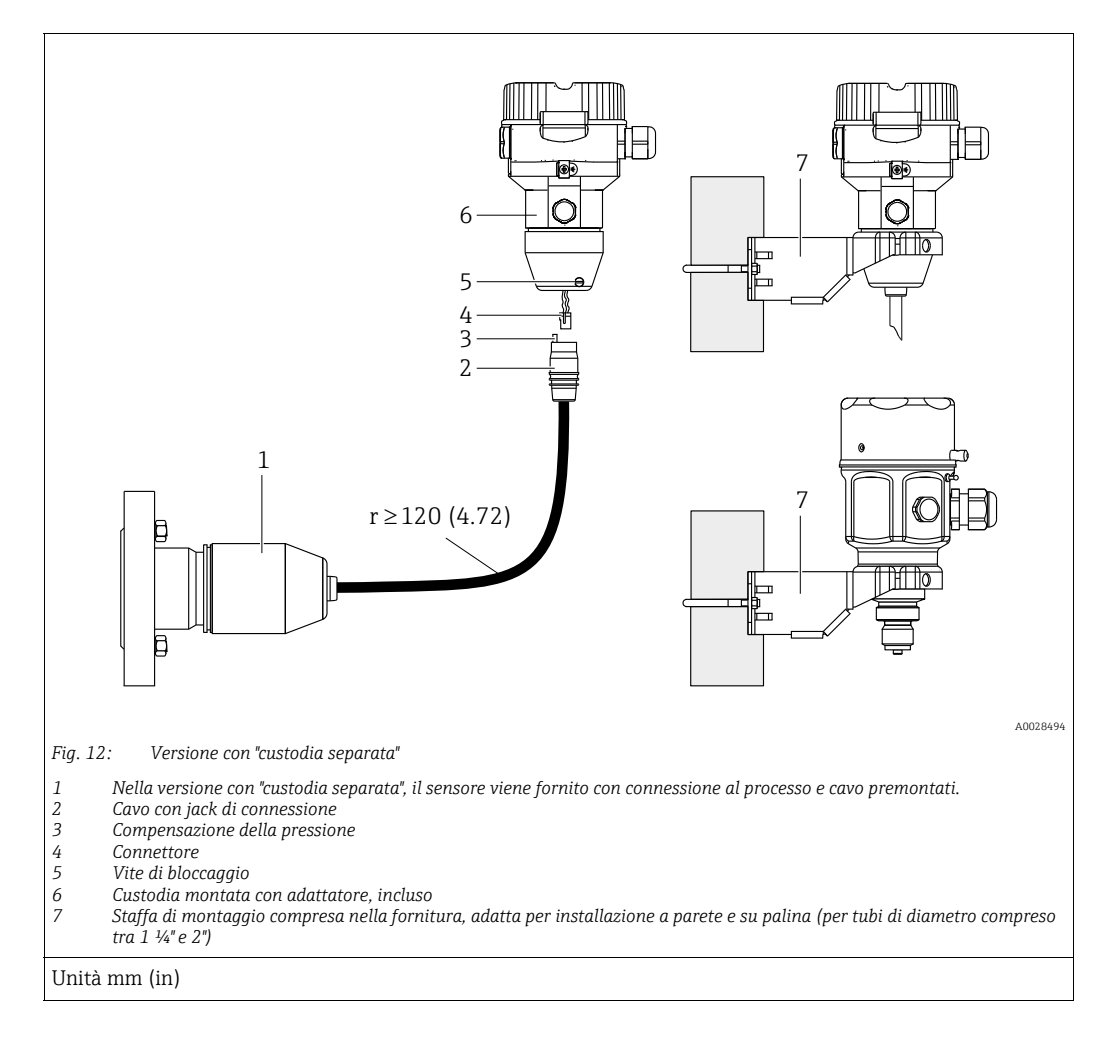

# 4.7.7 Assemblaggio e montaggio della versione con "custodia separata"

#### Assemblaggio e montaggio

- 1. Collegare il connettore (rif. 4) al jack di connessione corrispondente del cavo (rif. 2).
- 2. Collegare il cavo all'adattatore della custodia (rif. 6).
- 3. Serrare la vite di bloccaggio (rif. 5).
- Montare la custodia a parete o su palina tramite la staffa di montaggio (rif. 7). In caso di montaggio su palina, i dadi della staffa devono essere serrati in modo uniforme, con una coppia di almeno 5 Nm (3.69 lbf ft). Montare il cavo con un raggio di curvatura (r) ≥ 120 mm (4.72 in).

#### Disposizione del cavo (ad es. attraverso un tubo)

È necessario un kit di accorciamento cavi. Codice d'ordine: 71093286 Per ulteriori informazioni sul montaggio, vedere SD00553P/00/A6.

### 4.7.8 Istruzioni di installazione addizionali

#### Sigillare la custodia della sonda

- Durante l'installazione o l'uso del dispositivo e all'effettuazione dei collegamenti elettrici prestare attenzione per impedire l'ingresso di umidità nella custodia.
- Stringere sempre con forza il coperchio della custodia e gli ingressi del cavo.

# 4.8 Montaggio della guarnizione per l'adattatore di processo universale

Per ulteriori informazioni sul montaggio, v. KA00096F/00/A3.

# 4.9 Chiusura dei coperchi della custodia

### **AVVISO**

### Dispositivi con tenuta coperchio EPDM - permeabilità del trasmettitore!

Lubrificanti minerali, di animali o vegetali causano il rigonfiamento della tenuta del coperchio EPDM e la conseguente perdita dal trasmettitore.

Non occorre ingrassare la filettatura a causa dello strato di rivestimento applicato in fabbrica sui filetti.

### **AVVISO**

**Non è più possibile chiudere il coperchio della custodia.** Filettatura danneggiata.

Alla chiusura del coperchio della custodia, verificare che le filettature di coperchio e custodia non siano sporche, ad es. di sabbia. Se chiudendo i coperchi si avverte una resistenza, controllare di nuovo che le filettature siano pulite e che non vi siano depositi.

# 4.9.1 Chiusura del coperchio su custodia in acciaio inox

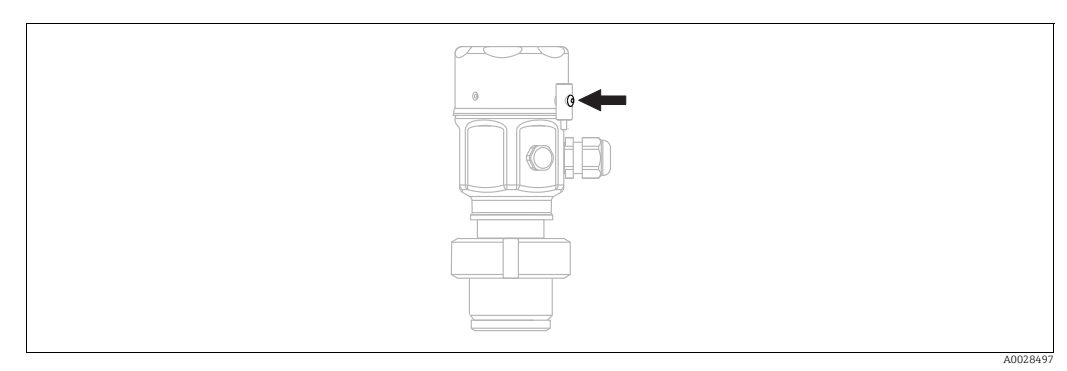

Fig. 13: Chiusura del coperchio

Il coperchio del vano dell'elettronica è serrato manualmente sulla custodia fino all'arresto. La vite funge da protezione Ex polveri (disponibile solo previa approvazione Ex polveri).

# 4.10 Verifiche dopo il montaggio

| 0 | Il dispositivo è integro (controllo visivo)?                                                                                                    |
|---|----------------------------------------------------------------------------------------------------|
| 0 | Il dispositivo è conforme alle specifiche del punto di misura?<br>Ad esempio:<br>• Temperatura di processo<br>• Pressione di processo<br>• Temperatura ambiente<br>• Campo di misura |
| 0 | L'identificazione del punto di misura e l'etichettatura sono corrette (controllo visivo)?                                                                                            |
| 0 | Il misuratore è protetto sufficientemente dalle precipitazioni e dalla radiazione solare diretta?                                                                                    |
| 0 | La vite di fissaggio e il fermo di sicurezza sono saldamente serrati?                                                                                                    |

# 5 Collegamento elettrico

# 5.1 Collegamento del dispositivo

### **AVVERTENZA**

### Potrebbe essere collegata la tensione di alimentazione!

Rischio di scossa elettrica e/o esplosione!

- Accertarsi che sull'impianto non si attivino processi incontrollati.
- ▶ Interrompere la tensione di alimentazione prima di collegare il dispositivo.
- Se il misuratore è impiegato in aree pericolose, l'installazione deve rispettare anche gli standard e le direttive nazionali applicabili, le Istruzioni di sicurezza e gli Schemi di controllo o installazione.
- Prevedere un interruttore di protezione adatto per il dispositivo secondo IEC/EN 61010.
- ▶ I dispositivi con protezione alle sovratensioni integrata devono essere collegati a terra.
- I circuiti di protezione da inversione di polarità, effetti HF e picchi di sovratensione sono incorporati.

Collegare il dispositivo con la seguente procedura:

- **1.** Accertarsi che la tensione di alimentazione corrisponda a quella indicata sulla targhetta.
- 2. Interrompere la tensione di alimentazione prima di collegare il dispositivo.
- 3. Rimuovere il coperchio della custodia.
- 4. Guidare il cavo attraverso il passacavo. Usare preferibilmente un cavo a doppia anima schermato e intrecciato. Serrare i pressacavi o gli ingressi cavo in modo che siano a tenuta stagna. Controserrare l'entrata della custodia. Utilizzare un attrezzo idoneo con apertura chiave AF24/25 (8 Nm (5.9 lbf ft) per il pressacavo M20.
- 5. Connettere il misuratore come indicato nel seguente schema.
- 6. Avvitare il coperchio della custodia.
- 7. Applicare la tensione di alimentazione.

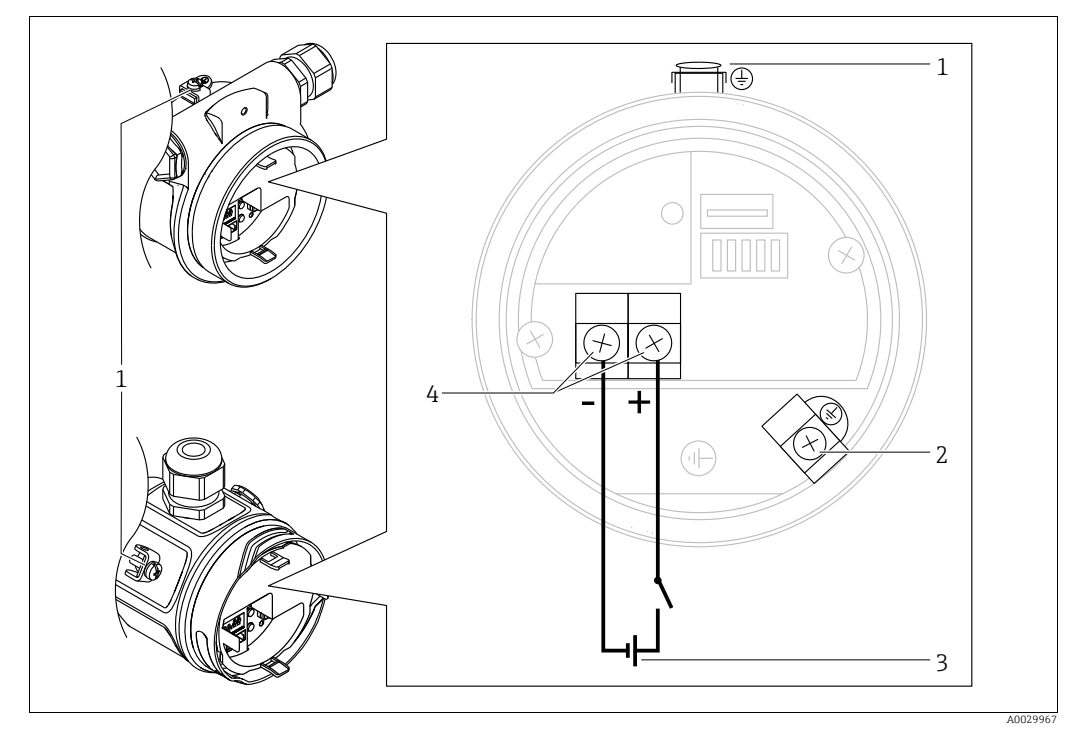

Collegamento elettrico di PROFIBUS PA

- Morsetto di terra esterno
- Morsetto di terra
- 3 Tensione di alimentazione: 9 ... 32 V c.c. (accoppiatore di segmento)
- 4 Morsetti di alimentazione e segnale

### 5.1.1 Dispositivi con connettore M12

| Assegnazione dei PIN per connettore M12 |   | Significato   |
|-----------------------------------------|---|---------------|
|                                         | 1 | Segnale +     |
|                                         | 2 | Non assegnato |
|                                         | 3 | Segnale –     |
|                                         | 4 | Messa a terra |
|                                         |   |               |
| A001117                                 | 5 |               |

# 5.2 Collegamento del misuratore

# i

Per maggiori informazioni su struttura e messa a terra della rete e su altri componenti del sistema bus, come i cavi, consultare la documentazione correlata, ad es. Istruzioni di funzionamento BA00034S "PROFIBUS DP/PA: direttive per la progettazione e la messa in servizio" e la direttiva della PNO.

# 5.2.1 Tensione di alimentazione

### Versione elettronica

| PROFIBUS PA,                 | 9 32 V c.c. |
|------------------------------|-------------|
| versione per aree pericolose |             |

## 5.2.2 Consumo di corrente

11 mA ±1 mA, corrente di spunto all'accensione secondo IEC 61158-2, clausola 21.

## 5.2.3 Morsetti

- Tensione di alimentazione e morsetto di terra interno: 0,5 ... 2,5 mm<sup>2</sup> (20 ... 14 AWG)
- Morsetto di terra esterno: 0,5 ... 4 mm<sup>2</sup> (20 ... 12 AWG)

## 5.2.4 Specifiche del cavo

- Usare un cavo a doppia anima schermato e intrecciato, preferibilmente di tipo A.
- Diametro esterno del cavo: 5 ... 9 mm (0.2 ... 0.35 in)

# i

Per ulteriori informazioni sulle specifiche del cavo, consultare le Istruzioni di funzionamento BA00034S "Direttive per la progettazione e messa in servizio del PROFIBUS DP/PA", le direttive 2.092 della PNO "Direttiva per l'utente e per l'installazione di PROFIBUS PA" e IEC 61158-2 (MBP).

## 5.2.5 Schermatura/equalizzazione del potenziale

- Se si collega la schermatura su entrambi i lati (nell'armadio e sul dispositivo) si ottiene la schermatura ottimale dalle interferenze. Se nell'impianto si prevedono correnti di equalizzazione potenziale, collegare a massa la schermatura su un solo lato, preferibilmente quello del trasmettitore.
- Per l'impiego in aree pericolose, occorre osservare le norme vigenti. Una documentazione Ex separata con dati tecnici e istruzioni aggiuntive è fornita di serie con tutti i sistemi Ex.

# 5.3 Equalizzazione del potenziale

Applicazioni in aree pericolose: collegare tutti i dispositivi all'equalizzazione del potenziale locale.

Rispettare le normative specifiche.

# 5.4 Protezione alle sovratensioni (opzionale)

I dispositivi con opzione "NA" nella posizione 610 "Accessori montati" del codice d'ordine sono dotati di protezione alle sovratensioni (v. anche le Informazioni tecniche TIOO436P, sezione "Informazioni per l'ordine"). La protezione alle sovratensioni è montata in fabbrica sulla filettatura della custodia per il pressacavo ed è lunga 70 mm (2.76 in) circa (considerare una lunghezza addizionale durante l'installazione).

Il collegamento dello strumento viene eseguito in conformità al seguente schema. Per maggiori dettagli, v. TIO01013KEN, XAO1003KA3 e BAO0304KA2.

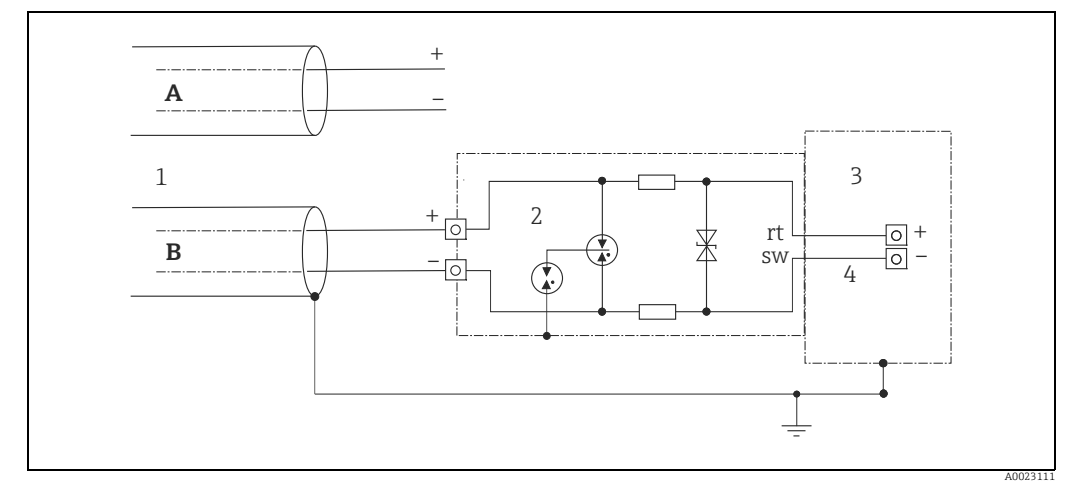

# 5.4.1 Cablaggio

Fig. 14:

- A Senza messa a terra diretta della schermatura
- B Con messa a terra diretta della schermatura
- 1 Cavo di collegamento in ingresso 2 HAW569-DA2B
- 2 HAW569-DA2B
   3 Morsetto da proteggere
- 4 Cavo di collegamento
# 5.4.2 Montaggio

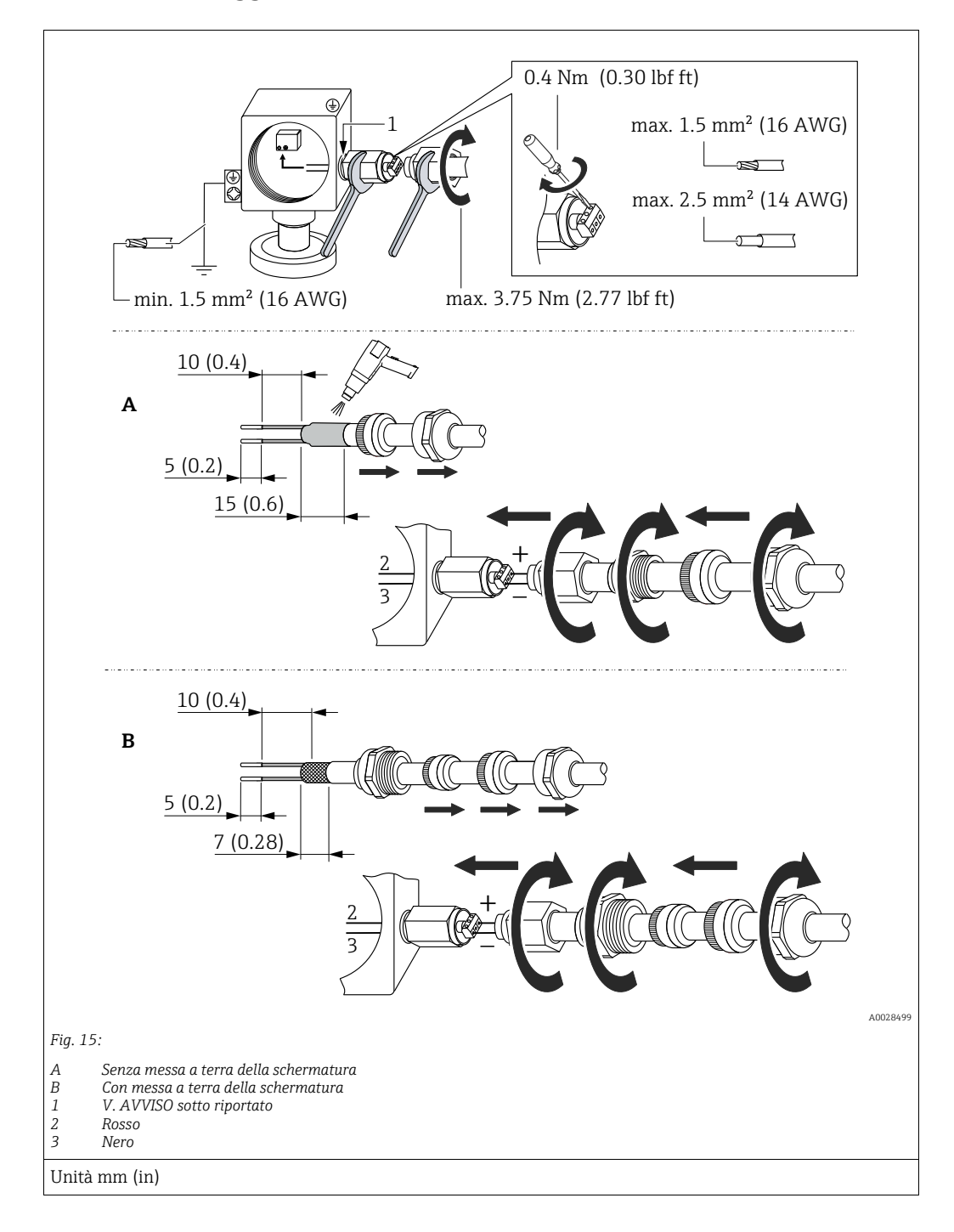

## **AVVISO**

### La connessione a vite viene fissata con adesivo in fabbrica.

Rischio di danni al dispositivo e/o alla protezione alle sovratensioni!

Per allentare/serrare il dado di raccordo, usare una chiave per tenere ferma la vite in modo che non ruoti.

# 5.5 Verifica finale delle connessioni

Una volta terminata l'installazione elettrica dello strumento, eseguire i seguenti controlli:

- La tensione di alimentazione corrisponde alle specifiche riportate sulla targhetta?
- Il dispositivo è collegato correttamente?
- Le viti sono tutte serrate saldamente?
- I coperchi della custodia sono avvitati fino in fondo?

Non appena si applica tensione al dispositivo, il LED verde sull'inserto elettronico si accende brevemente o il display on-site si accende in modo permanente.

# 6 Funzionamento

# 6.1 Opzioni operative

# 6.1.1 Funzionamento senza menu operativo

| Opzioni operative                                | Spiegazione                                                                                      | Grafico | Descrizione   |
|--------------------------------------------------|--------------------------------------------------------------------------------------------------|---------|---------------|
| Modalità locale senza<br>display del dispositivo | Il dispositivo viene usato con il<br>tasto operativo e i DIP switch<br>sull'inserto elettronico. |         | → <b>■</b> 40 |

# 6.1.2 Funzionamento tramite menu operativo

Il funzionamento con un menu operativo si basa si un concetto operativo con "ruoli utente"  $\rightarrow$   $\geqq$  42.

| Opzioni operative                                | Spiegazione                                                                            | Grafico | Descrizione |
|--------------------------------------------------|----------------------------------------------------------------------------------------|---------|-------------|
| Modalità locale con<br>display del dispositivo   | Il dispositivo viene azionato<br>con i tasti operativi sul display<br>del dispositivo. |         | → 🖹 44      |
| Funzionamento a<br>distanza tramite<br>FieldCare | Il dispositivo viene utilizzato<br>tramite il tool operativo<br>FieldCare.             |         | → 🖹 48      |

| Opzioni operative                                | Spiegazione                                                                | Grafico | Descrizione   |
|--------------------------------------------------|----------------------------------------------------------------------------|---------|---------------|
| Funzionamento a<br>distanza tramite<br>FieldCare | Il dispositivo viene utilizzato<br>tramite il tool operativo<br>FieldCare. |         | → <b>1</b> 51 |
| Funzionamento a<br>distanza tramite PDM          | Il dispositivo viene azionato<br>con il tool PDM.                          |         | → <b>1</b> 51 |

#### 6.1.3 Funzionamento tramite protocollo di comunicazione PA

#### 6.2 Funzionamento senza menu operativo

#### 6.2.1 Posizione degli elementi operativi

I tasti operativi e i DIP switch sono situati sull'inserto elettronico nel misuratore.

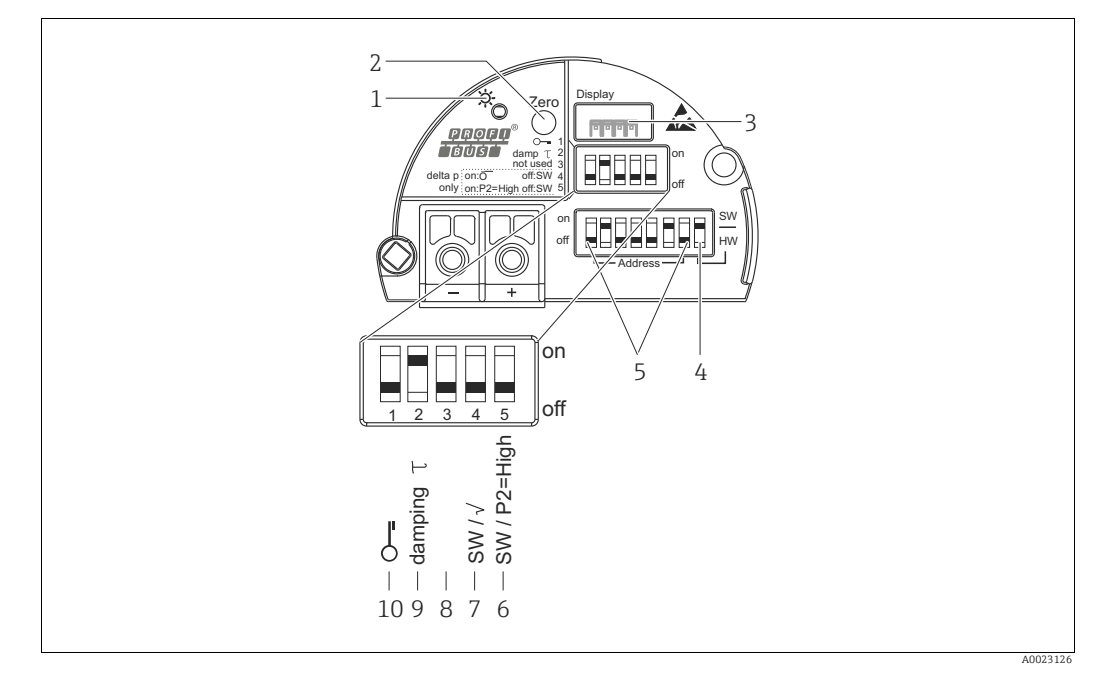

Fig. 16: Inserto elettronico PROFIBUS PA

- 1 LED verde per indicare un'operazione andata a buon fine
- Tasto operativo per la regolazione della posizione di zero (zero) o il reset Slot per display on-site opzionale 2
- 3
- DIP switch per indirizzo bus SW/HW 4 DIP switch per l'indirizzo hardware
- 6+7 DIP switch solo per Deltabar M:
- Switch 7: "SW/Square root"; utilizzato per controllare le caratteristiche di uscita Switch 6: "SW/P2 High"; utilizzato per determinare il lato alta pressione
- 8 Non assegnato
- 9 DIP switch per attivare/disattivare lo smorzamento
- 10 DIP switch per blocco/sblocco dei parametri relativi ai valori misurati

## Funzione dei DIP switch

| Switch Simbolo/ |             | Posizione switch                                                                                                    |                                                                                                    |  |
|-----------------|-------------|----------------------------------------------------------------------------------------------------|----------------------------------------------------------------------------------------------------|--|
|                 | etichetta   | "off"                                                                                                    | "on"                                                                                                    |  |
| 1               | £           | Il dispositivo è sbloccato.<br>I parametri relativi al valore misurato<br>sono modificabili.                                | Il dispositivo è bloccato.<br>I parametri relativi al valore misurato non<br>sono modificabili.                                             |  |
| 2               | damping τ   | Lo smorzamento è disattivato.<br>Il segnale di uscita si adatta pronta-<br>mente alle modifiche del valore misu-<br>rato.   | Lo smorzamento è attivo.<br>Il segnale di uscita segue i cambiamenti del valore misurato con un ritardo $\tau$ . <sup>1)</sup>              |  |
| 4<br>(Deltabar) | SW/√        | La modalità di misura è "Pressure" e le<br>caratteristiche di uscita sono "Linear",<br>come da impostazioni SW predefinite. | La modalità di misura è "Flow" e le<br>caratteristiche di uscita "Square root", a<br>prescindere dalle impostazioni nel menu<br>operativo.  |  |
| 5<br>(Deltabar) | SW/P2= High | Il lato alta pressione (+/HP) dipende<br>dall'impostazione del menu operativo.<br>("Setup" -> "High press. side")           | Il lato alta pressione (+/HP) è assegnato<br>alla connessione della pressione P2, a<br>prescindere dall'impostazione del menu<br>operativo. |  |
| 6               | Indirizzo   | Impostare l'indirizzo del dispositivo utilizz                                                                               | zando gli interruttori 1-7                                                                                                    |  |
| 7               | SW / HW     | Indirizzamento hardware                                                                                                    | Indirizzamento software                                                                                                    |  |

 Il valore del ritardo può essere configurato tramite il menu operativo ("Setup" -> "Damping"). Impostazione di fabbrica: τ = 2 s o in base alle specifiche dell'ordine.

### Funzione degli elementi operativi

| Tasto                                             | Significato                                                                                                    |
|---------------------------------------------------|----------------------------------------------------------------------------------------------------|
| <b>"Zero"</b><br>premuto per almeno<br>3 secondi  | Regolazione della posizione (correzione del punto di zero)<br>Tenere premuto il tasto per almeno 3 secondi. Se il LED sull'inserto elettronico si<br>illumina brevemente, la pressione applicata è stata accettata per la regolazione della<br>posizione.<br>→ Vedere anche la seguente sezione "Esecuzione della regolazione della posizione<br>on-site". |
| <b>"Zero"</b><br>premuto per almeno<br>12 secondi | <b>Reset</b><br>Tutti i parametri vengono resettati in base alla configurazione dell'ordine.                                                                                                    |

### Esecuzione della regolazione della posizione sul posto

- Occorre sbloccare il funzionamento. → <sup>В</sup> 48, cap. 6.3.5 "Blocco/sblocco del funzionamento".
- Il dispositivo è configurato di serie in modalità di misura "Pressure" (Cerabar, Deltabar) o in modalità di misura "Level" (Deltapilot).
- La pressione applicata deve rispettare le soglie di pressione nominale del sensore. Vedere le informazioni riportate sulla targhetta.

Eseguire una regolazione della posizione:

- 1. La pressione è presente sul dispositivo.
- 2. Tenere premuto il tasto per almeno 3 secondi.
- Se il LED sull'inserto elettronico si illumina brevemente, la pressione applicata è stata accettata per la regolazione della posizione.
  Se il LED non si illumina, la pressione applicata non è stata accettata. Attenersi ai limiti previsti per l'immissione dei valori. Per i messaggi di errore, vedere → 199, cap. 11.1 "Messaggi".

# 6.2.2 Blocco/sblocco del funzionamento

Terminato l'inserimento dei parametri, la configurazione può essere protetta contro gli accessi non autorizzati.

# i

Se il funzionamento viene bloccato mediante il DIP switch, può essere sbloccato solo mediante il DIP switch. Se il funzionamento viene bloccato tramite il menu operativo, il solo modo di sbloccarlo è di nuovo tramite il menu operativo.

## Blocco/sblocco tramite DIP switch

Il DIP switch 1 sull'inserto elettronico ha la funzione di bloccare/sbloccare il funzionamento.  $\rightarrow \cong 41$ , "Funzione dei DIP switch".

# 6.3 Funzionamento tramite menu operativo

# 6.3.1 Concetto operativo

Il concetto operativo effettua una distinzione tra i seguenti ruoli utente:

| Ruolo utente            | Significato                                                                                                    |
|-------------------------|----------------------------------------------------------------------------------------------------|
| Operatore               | Gli operatori sono responsabili dei dispositivi durante il normale funzionamento. Questo è solitamente limitato alla lettura dei valori di processo, direttamente sul dispositivo o in sala di controllo. Se l'uso del dispositivo va oltre la lettura dei valori, si tratta di semplici funzioni specifiche dell'applicazione utilizzate durante il funzionamento. Se si verifica un errore, questi utenti trasmettono solo le informazioni sugli errori, ma non intervengono direttamente. |
| Manutentore/<br>tecnico | Gli addetti alla manutenzione in genere operano sui dispositivi dopo la fase di messa in<br>servizio. Sono responsabili principalmente di attività di ricerca guasti e manutenzione, che<br>richiedono la configurazione di semplici impostazioni sul dispositivo.<br>I tecnici operano sul dispositivo per l'intero ciclo di vita del prodotto. Di conseguenza, messa<br>in servizio, impostazioni avanzate e configurazioni sono alcune delle attività che dovranno<br>eseguire.           |
| Esperto                 | Gli esperti interagiscono con i dispositivi per tutta la vita operativa ma, a volte, i requisiti dei dispositivi sono elevati. A tale scopo è necessario utilizzare ripetutamente i singoli parametri e le funzioni generali dei dispositivi.<br>Oltre a svolgere mansioni di tipo tecnico e operativo, gli esperti hanno anche responsabilità amministrative (ad es. l'amministrazione utenti).<br>Gli esperti hanno accesso a tutti i parametri disponibili.                               |

# 6.3.2 Struttura del menu operativo

| Ruolo utente | Sottomenu     | Significato/utilizzo                                                                                                    |
|--------------|---------------|----------------------------------------------------------------------------------------------------|
| Operatore    | Language      | Contiene solamente il parametro "Language" (000) che specifica la lingua<br>operativa del dispositivo.<br>La lingua può essere sempre cambiata, anche con il dispositivo bloccato.                                                                                                    |
| Operatore    | Lettura/Funz. | Comprende i parametri richiesti per configurare la visualizzazione del valore<br>misurato (selezione dei valori visualizzati, formato del display, ecc.).<br>Con questo sottomenu, gli utenti possono modificare la visualizzazione dei<br>valori misurati senza influire sulla misura effettiva. |

| Ruolo utente            | Sottomenu | Significato/utilizzo                                                                                                    |
|-------------------------|-----------|----------------------------------------------------------------------------------------------------|
| Manutentore/<br>tecnico | Setup     | <ul> <li>Contiene tutti i parametri necessari per effettuare le misure. Il sottomenu è strutturato come segue:</li> <li>Parametri di configurazione standard All'avvio è disponibile un'ampia gamma di parametri utilizzabili per la configurazione di un'applicazione standard. La modalità di misura selezionata determina quali parametri sono disponibili. Una volta impostati tutti i parametri, nella maggior parte delle operazioni di misura non sarà più necessario modificare la presente configurazione. </li> <li>Sottomenu "Extended setup" Il sottomenu "Setup" contiene ulteriori parametri per configurare in modo dettagliato le operazioni di misura. È possibile, ad esempio, convertire il valore misurato o scalare il segnale di uscita. Questo menu è suddiviso in sottomenu a seconda della modalità di misura selezionata.</li></ul> |
| Manutentore/<br>tecnico | Diagnosis | Contiene tutti i parametri richiesti per rilevare e analizzare gli errori operativi.<br>Il sottomenu è strutturato come segue:<br>Diagnostic list<br>Contiene fino a 10 messaggi di errore attualmente in sospeso.<br>Event logbook<br>Contiene gli ultimi 10 messaggi di errore (non più in sospeso).<br>Instrument info<br>Contiene informazioni per l'identificazione del dispositivo.<br>Measured values<br>Contiene tutti gli attuali valori misurati<br>Simulation<br>Viene usato per simulare pressione, livello, portata e allarme/preallarme.<br>Reset                                                                                                    |
| Esperto                 | Expert    | <ul> <li>Contiene tutti i parametri del dispositivo (compresi quelli già presenti in uno degli altri sottomenu). Il sottomenu "Expert" è strutturato secondo i blocchi funzione del dispositivo. Contiene i seguenti sottomenu:</li> <li>System Contiene tutti i parametri del dispositivo che non riguardano né la misura né l'integrazione in un sistema di controllo distribuito.</li> <li>Measurement Contiene tutti i parametri per la configurazione della misura.</li> <li>Communication Contiene i parametri dell'interfaccia PROFIBUS PA.</li> <li>Application Contiene tutti i parametri per la configurazione delle funzioni diverse dai processi di misura (ad es. il totalizzatore).</li> <li>Diagnosis Contiene tutti i parametri necessari a rilevare e analizzare eventuali errori operativi.</li> </ul>                                      |

# i

Per una panoramica dell'intero menu operativo:  $\rightarrow$  🖹 113 ff.

## Accesso diretto ai parametri

L'accesso diretto ai parametri è consentito solamente agli utenti con ruolo "Expert".

| Nome parametro                                       | Descrizione                                                                                                    |
|------------------------------------------------------|----------------------------------------------------------------------------------------------------|
| Direct access (119)                                  | Questa funzione consente di inserire il codice di accesso diretto.                                             |
|                                                      | <ul><li>Immissione:</li><li>Questa funzione consente di inserire il codice del parametro desiderato.</li></ul> |
| Percorso menu:<br>Expert $\rightarrow$ Direct access | Impostazione di fabbrica:<br>0                                                                                 |

# 6.3.3 Utilizzo con il display del dispositivo (opzionale)

Per la visualizzazione e il controllo è disponibile un display a cristalli liquidi (LCD) a 4 righe. Il display on-site visualizza valori misurati, testi di dialogo, messaggi di guasto e avvisi. Per comodità d'uso, il display può essere prelevato dalla custodia (v. i passi da 1 a 3 in figura). Il display è connesso al dispositivo tramite un cavo da 90 mm (3.54 in).

Il display del dispositivo può essere ruotato a passi di 90° (v. i passi da 4 a 6 in figura). In base all'orientamento del dispositivo, questa possibilità semplifica le operazioni e la lettura dei valori misurati.

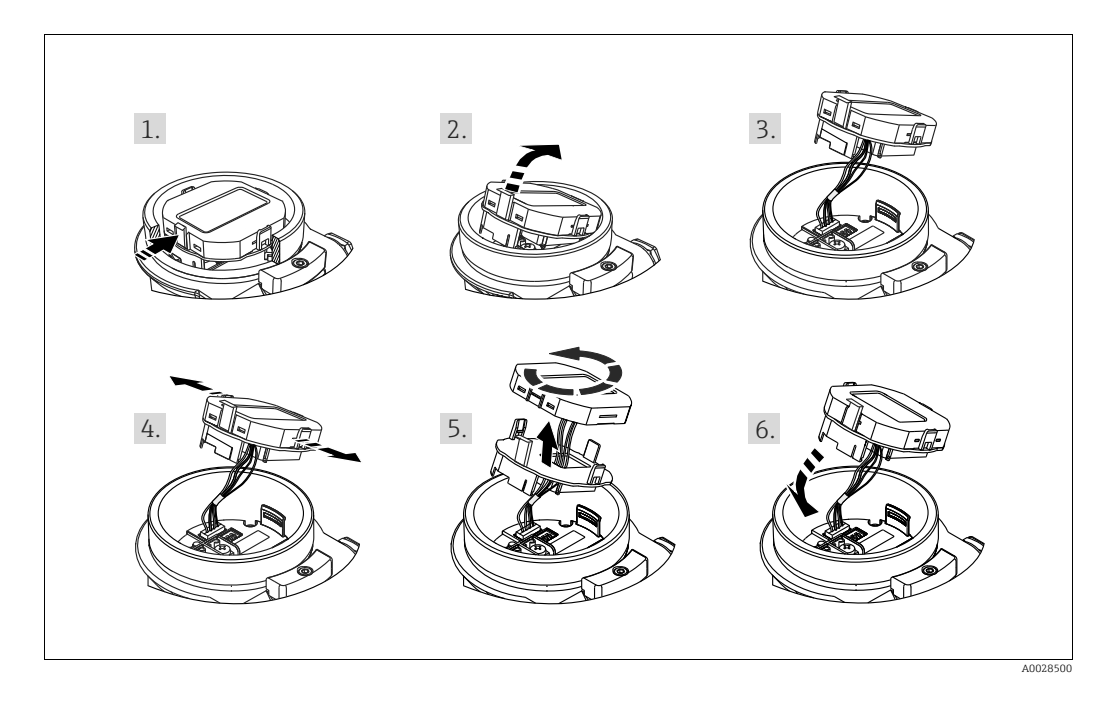

Funzioni:

- Visualizzazione del valore misurato a 8 cifre, inclusi segno e virgola decimale.
- Grafico a barre per la visualizzazione grafica del valore normalizzato di Analog Input Block
   (→ v. anche → 146, cap. 9.3.1 "Scaling the output value (Out Value)", grafico)
- Tre tasti di comando
- Menu guidato semplice ed esauriente grazie alla distinzione dei parametri in diversi livelli e gruppi
- Per facilitare la navigazione, a ogni parametro è assegnato un numero di identificazione a 3 cifre
- Possibilità di configurare il display in base a requisiti e alle preferenze personali, ad es. lingua, visualizzazione alternata, visualizzazione di altri valori misurati come la temperatura del sensore, la definizione del contrasto, ecc.
- Funzioni diagnostiche complete (messaggi di guasto e di preallarme, ecc.)

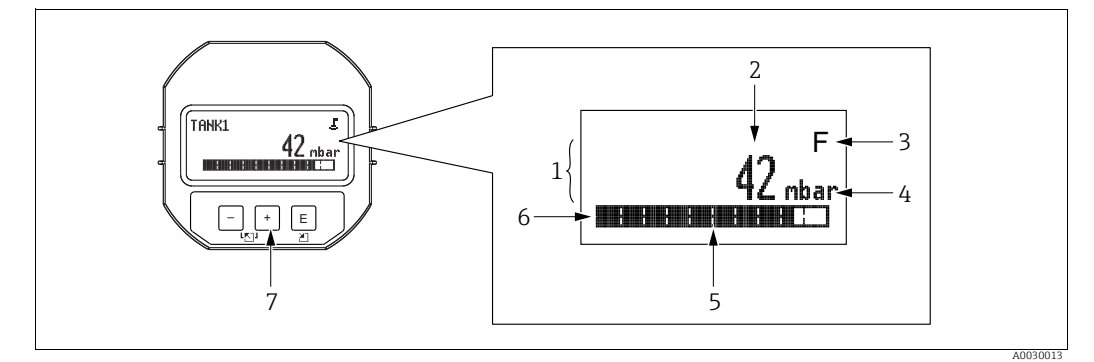

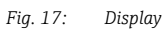

- Riga principale Valore 1
- 2
- 3 Simbolo Unità
- unita Grafico a barre Riga informazioni Tasti operativi
- 4 5 6 7

La tabella seguente mostra i simboli visualizzabili sul display on-site. Possono essere visualizzati contemporaneamente fino a quattro simboli.

| Simbolo | Significato                                                                                                    |
|---------|----------------------------------------------------------------------------------------------------|
| ц.      | Simbolo di blocco<br>Il funzionamento del dispositivo è bloccato. Per sbloccare il dispositivo, $\rightarrow \triangleq 48$ ,<br>Blocco/sblocco del funzionamento.      |
| \$      | Simbolo di comunicazione<br>Trasferimento dati mediante comunicazione                                                                                                   |
| .[      | <b>Simbolo della radice (solo Deltabar M)</b><br>Modalità di misura attiva "Flow measurement"                                                                           |
| S       | Messaggio di errore "Out of specification"<br>Il dispositivo è utilizzato non rispettando le sue specifiche tecniche (ad es. durante il<br>riscaldamento o la pulizia). |
| С       | Messaggio di errore "Service mode"<br>Il dispositivo è in modalità di servizio (ad es. durante una simulazione).                                                        |
| м       | <b>Messaggio di errore "Maintenance required"</b><br>È richiesto un intervento di manutenzione. Il valore misurato è ancora valido.                                     |
| F       | <b>Messaggio di errore "Failure detected"</b><br>Si è verificato un errore operativo. Il valore misurato non è più valido.                                              |

| Tasto/i operativo/i | Significato                                                                                                    |
|---------------------|----------------------------------------------------------------------------------------------------|
| +                   | <ul> <li>Scorrere l'elenco di selezione verso il basso</li> <li>Modificare numeri o caratteri in una funzione</li> </ul>                                                                                                    |
| -                   | <ul> <li>Scorrere l'elenco di selezione verso l'alto</li> <li>Modificare numeri o caratteri in una funzione</li> </ul>                                                                                                    |
| E                   | <ul> <li>Confermare l'immissione</li> <li>Passare alla voce successiva</li> <li>Selezionare una voce del menu e attivare la modalità di modifica</li> </ul>                                                                                                    |
| + e E               | Impostare il contrasto del display on-site: più alto                                                                                                    |
| — e E               | Impostare il contrasto del display on-site: più basso                                                                                                    |
| + e -               | <ul> <li>Funzioni ESC:</li> <li>Uscita dalla modalità di modifica di un parametro senza salvare la modifica</li> <li>Si è ora nel menu a un livello di selezione: ogni volta che si premono simultaneamente i tasti, si risale di un livello nel menu.</li> </ul> |

# Esempio operativo: parametri con un elenco delle opzioni

Esempio: selezione di "Deutsch" come lingua del menu.

|   | Language 00                                  | 00 | Operazione                                                                                                    |
|---|----------------------------------------------|----|----------------------------------------------------------------------------------------------------|
| 1 | <ul> <li>English</li> <li>Deutsch</li> </ul> |    | La lingua impostata nel menu è "English" (valore predefinito).<br>Il simbolo 🗸 vicino al testo del menu indica l'opzione che è attiva<br>attualmente.                          |
| 2 | Deutsch                                      |    | Selezionare "Deutsch" premendo ⊕ o ⊡.                                                                                                    |
|   | ✔ English                                    |    |                                                                                                    |
| 3 | ✓ Deutsch                                    |    | <ol> <li>Selezionare 	 per confermare. Il simbolo 	 vicino al testo<br/>del menu indica l'opzione che è attiva attualmente ("Deutsch"<br/>è la lingua selezionata).</li> </ol> |
|   | Eligiisii                                    |    | <ol> <li>Utilizzare E per uscire dalla modalità di modifica del<br/>parametro.</li> </ol>                                                                                      |

## Esempio operativo: parametri definibili dall'utente

Esempio: regolazione del parametro "Set URV" da 100 mbar (1.5 psi) a 50 mbar (0.75 psi).

|   | Set URV                   | 014 | Operazione                                                                                                    |
|---|---------------------------|-----|----------------------------------------------------------------------------------------------------|
| 1 | 100.000 mbar              |     | Il display on-site visualizza il parametro da modificare. Il valore<br>evidenziato in nero può essere modificato. L'unità "mbat" è<br>definita con un altro parametro e non può essere modificata con<br>questa voce del menu. |
| 2 | <b>1</b> 00.000 mbar      |     | <ol> <li>Premere          <ul> <li>• □ per accedere alla modalità di modifica.</li> </ul> </li> <li>La prima cifra è evidenziata in nero.</li> </ol>                                                                           |
| 3 | <b>5</b> 0 0 . 0 0 0 mbar |     | <ol> <li>Usare il tasto</li></ol>                                                                                                    |
| 4 | 50 <b>0</b> .000 mbar     |     | La terza cifra è evidenziata in nero e ora può essere modificata.                                                                                                    |
| 5 | 50 J. 000 mbar            |     | <ol> <li>Utilizzare il tasto □ per passare al simbolo "+".</li> <li>Usare E per salvare il nuovo valore e uscire dalla modalità<br/>di modifica. → Vedere la voce successiva.</li> </ol>                                       |
| 6 | 50.000 mbar               |     | Il nuovo valore di fondo scala è 50,0 mbar (0.75 psi).<br>– Utilizzare ▣ per uscire dalla modalità di modifica del<br>parametro.<br>– Utilizzare 관 o ⊡ per tornare al modalità di modifica.                                    |

## Esempio operativo: accettazione della pressione presente

Esempio: regolazione della posizione di zero

|   | Pos | . zero adjust 0             | 07 | Operazione                                                                                                    |
|---|-----|-----------------------------|----|----------------------------------------------------------------------------------------------------|
| 1 | r   | Abort                       |    | La regolazione della pressione per la posizione di zero è presente sul dispositivo.                                                                                                 |
|   |     | Confirm                     |    |                                                                                                    |
| 2 |     | Confirm                     |    | Usare                                                                                                    |
|   | r   | Abort                       |    |                                                                                                    |
| 3 |     | Calibration was<br>applied! |    | Accettare la pressione presente come posizione di regolazione<br>dello zero premendo il tasto 匡. Il dispositivo conferma la<br>regolazione e torna al parametro "Pos. zero adjust". |
| 4 | ~   | Abort                       |    | Utilizzare 🗉 per uscire dalla modalità di modifica del parametro.                                                                                                    |
|   |     | Confirm                     |    |                                                                                                    |

# 6.3.4 Utilizzo tramite FieldCare

FieldCare è uno strumento di Endress+Hauser per la gestione degli asset basato sulla tecnologia FDT. Con FieldCare, è possibile configurare tutti i dispositivi Endress+Hauser e anche quelli di altri produttori, se compatibili con lo standard FDT. I requisiti hardware e software sono reperibili in Internet: www.endress.com  $\rightarrow$  Search: FieldCare  $\rightarrow$  FieldCare  $\rightarrow$  Technical data.

FieldCare supporta le seguenti funzioni:

- Configurazione dei trasmettitori in modalità online e offline
- Caricamento e salvataggio dei dati del dispositivo (upload/download): vedere il parametro "Download select."  $\rightarrow \stackrel{\text{$\cong$}}{=} 123$  nel menu operativo o tramite Physical Block  $\rightarrow \stackrel{\text{$\cong$}}{=} 160$ .
- Documentazione del punto di misura
- Configurazione offline dei trasmettitori

# i

- In modalità di misura "Level expert", i dati di configurazione generati dal caricamento FDT non possono essere nuovamente salvati (download FDT); vengono utilizzati esclusivamente per documentare la configurazione.
- Dato che non tutte le dipendenze dei dispositivi interni possono essere mappate in modalità offline, prima che i parametri vengano trasmessi al dispositivo è necessario verificarne la coerenza. A tal fine occorre portare i DIP switch all'impostazione di fabbrica (v. Figura → 🖹 40). Alla prima messa in servizio, "Download select." deve essere impostato su "Device replacement".
- Ulteriori informazioni su FieldCare sono reperibili su Internet (http://www.endress.com, Downloads, → Cercare: FieldCare).

# 6.3.5 Blocco/sblocco del funzionamento

Terminato l'inserimento dei parametri, la configurazione può essere protetta contro gli accessi non autorizzati.

Il blocco del funzionamento è indicato come segue:

- Dal simbolo 4 sul display on-site
- I parametri sono disabilitati in FieldCare e sul terminale portatile, per cui non è possibile modificarli. Indicato nel corrispondente parametro "Status locking".

È comunque possibile modificare i parametri relativi alle modalità di visualizzazione, ad es. **"Language (000)**".

# i

Se il funzionamento viene bloccato mediante il DIP switch, può essere sbloccato solo mediante il DIP switch. Se il funzionamento viene bloccato tramite il menu operativo, il solo modo di sbloccarlo è di nuovo tramite il menu operativo.

Il parametro "Operator code (021)" serve a bloccare e sbloccare il dispositivo.

| Nome parametro                                                                                                    | Descrizione                                                                                                    |
|----------------------------------------------------------------------------------------------------|----------------------------------------------------------------------------------------------------|
| <b>Operator code (021)</b><br>Scrittura                                                                                                    | Utilizzare questa funzione per inserire un codice per bloccare o sbloccare il funzionamento.                                                                                                    |
| Image: Box of the set of the set of t | <ul> <li>Immissione:</li> <li>Per bloccare: inserire un numero per il codice di sblocco (campo dei valori: 19999).</li> <li>Per sbloccare: inserire il codice di accesso.</li> </ul>                                                                        |
|                                                                                                    | L'impostazione di fabbrica del codice di sblocco è "0". Nel parametro <b>"Code definition (023)</b> " si può definire un altro codice di accesso.<br>Se l'utente ha dimenticato il codice di sblocco, è possibile visualizzarlo inserendo il numero "5864". |
|                                                                                                    | Impostazione di fabbrica:<br>O                                                                                                    |

Il codice di sblocco è definito nel parametro "Code definition (023)".

| Nome parametro                                                                                                    | Descrizione                                                                                    |
|----------------------------------------------------------------------------------------------------|------------------------------------------------------------------------------------------------|
| <b>Code definition (023)</b><br>Scrittura                                                                                  | Tale funzione permette di inserire un codice di accesso con il quale sbloccare il dispositivo. |
| $ \begin{array}{c} \hline \\ \\ Percorso: \\ Setup \rightarrow Extended setup \rightarrow \\ Code definition \end{array} $ | Immissione:<br>• Un numero da 0 a 9999<br>Impostazione di fabbrica:<br>0                       |

# 6.3.6 Ripristino delle impostazioni di fabbrica (reset)

Inserendo un determinato codice, è possibile resettare completamente o parzialmente i parametri alle impostazioni di fabbrica ("Enter reset code (124)"<sup>1)</sup>). Inserire il codice nel parametro "Enter reset code (124)" (percorso: "Diagnosis"  $\rightarrow$  "Reset"  $\rightarrow$  "Enter reset code (124)").

Per il dispositivo sono disponibili diversi codici di reset. La seguente tabella riporta quali parametri sono resettati e con quali codici di reset. Per ripristinare i parametri alle impostazioni di fabbrica, il funzionamento deve essere sbloccato ( $\rightarrow \equiv 48$ ).

# i

Il reset non riguarda la configurazione specifica per il cliente eseguita in fabbrica (la specifica del cliente rimane in memoria). Se si desidera cambiare la configurazione specifica del cliente eseguita in fabbrica, contattare l'organizzazione di assistenza Endress+Hauser.

| Codice di reset <sup>1)</sup> | escrizione ed effetto                                                                                                    |  |  |  |
|-------------------------------|----------------------------------------------------------------------------------------------------|--|--|--|
| 62                            | <ul> <li>Reset all'accensione (avvio a caldo)</li> <li>Il dispositivo viene riavviato.</li> <li>I dati vengono riletti nuovamente dalla EEPROM (il processore viene reinizializzato).</li> <li>Eventuali simulazioni vengono terminate.</li> </ul> |  |  |  |

<sup>1)</sup> Il valore predefinito per i singoli parametri è specificato nella descrizione del parametro (→ 🖹 121 ff)

| Codice di reset <sup>1)</sup> | Descrizione ed effetto                                                                                                    |  |  |
|-------------------------------|----------------------------------------------------------------------------------------------------|--|--|
| 333                           | <ul> <li>Reset dell'utente</li> <li>Questo codice resetta tutti i parametri, tranne: <ul> <li>Device tag (022)</li> <li>Operating hours (162)</li> <li>Lo trim sensor (131)</li> <li>Hi trim sensor (132)</li> <li>Event logbook</li> <li>Linearization table</li> <li>Eventuali simulazioni vengono terminate.</li> <li>Il dispositivo viene riavviato.</li> </ul> </li> </ul> |  |  |
| 7864                          | <ul> <li>Reset totale</li> <li>Questo codice resetta tutti i parametri, tranne: <ul> <li>Operating hours (162)</li> <li>Lo trim sensor (131)</li> <li>Hi trim sensor (132)</li> <li>Event logbook</li> </ul> </li> <li>Eventuali simulazioni vengono terminate.</li> <li>Il dispositivo viene riavviato.</li> </ul>                                                             |  |  |

1) Da inserire in "Diagnosis"  $\rightarrow$  "Reset"  $\rightarrow$  "Enter reset code (124)"

# 6.4 Protocollo di comunicazione PROFIBUS PA

# 6.4.1 Architettura del sistema

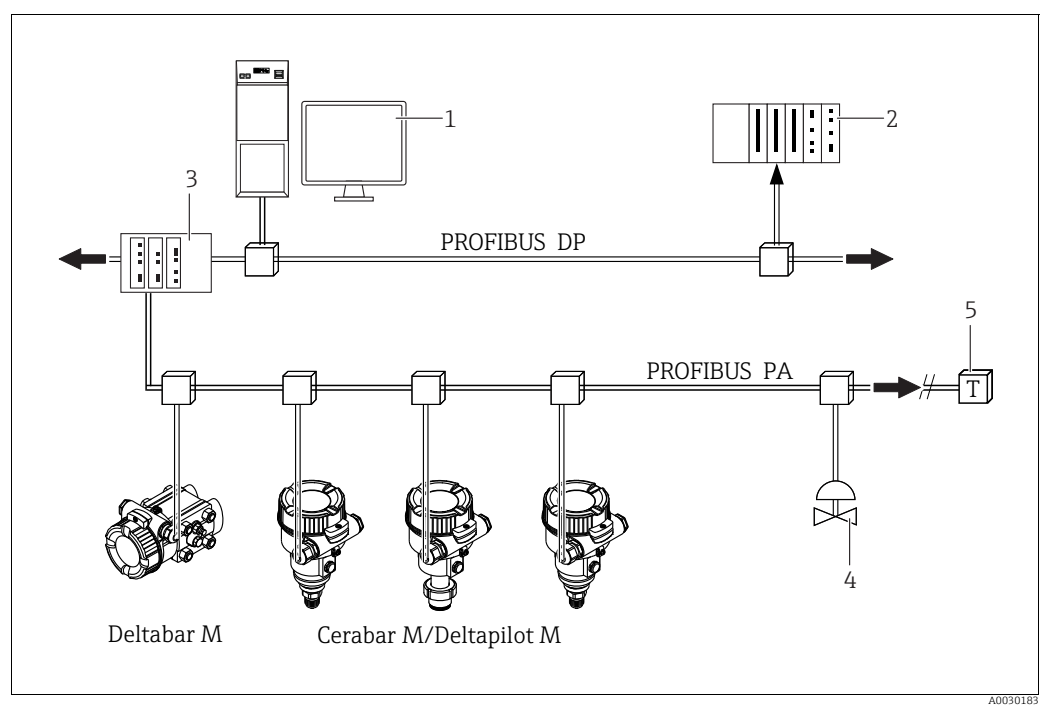

Fig. 18: Architettura del sistema PROFIBUS

PC con scheda di interfaccia PROFIBUS (Profiboard/Proficard) e programma operativo FieldCare (master in classe 2)

2 PLC (master in classe 1)

- 3 Accoppiatore di segmento (convertitore di segnale DP/PA e unità alimentazione bus)
- 4 Altri misuratori e regolatori come le valvole
- 5 Resistore di terminazione PROFIBUS PA

# i

Ulteriori informazioni su PROFIBUS PA sono disponibili nelle Istruzioni di funzionamento BA00034S "Direttive per la progettazione e messa in servizio del PROFIBUS DP/PA", le direttive della PNO e le norme IEC 61158, IEC 61784, EN 50170/DIN 19245 ed EN 50020 (modello FISCO).

# 6.4.2 Numero di dispositivi

- I dispositivi Endress+Hauser rispettano i requisiti del modello FISCO.
- A causa del basso consumo di corrente, se l'installazione viene eseguita in conformità a FISCO è possibile usare il seguente numero di dispositivi per ogni segmento bus:
  - Fino a 8 misuratori per applicazioni EEx ia, CSA ed FM IS
  - Fino a 31 misuratori in tutte le altre applicazioni, ad es. in aree sicure, EEx nA, ecc.

Il numero massimo di misuratori in un segmento bus dipende dal loro consumo di corrente, dalla potenza dell'accoppiatore bus e dalla lunghezza del bus richiesta.

# 6.4.3 Funzionamento

Per la configurazione del dispositivo sono disponibili speciali programmi di configurazione e operativi, come il programma operativo FieldCare di Endress+Hauser ( $\rightarrow \triangleq 48$ , "Utilizzo tramite FieldCare"). Questo programma consente di configurare PROFIBUS PA e i parametri dello specifico dispositivo. I blocchi funzione predefiniti consentono di accedere in modo uniforme ai dati della rete e dei dispositivi.

#### Numero di identificazione del dispositivo 6.4.4

Il parametro "Ident number sel (229)" consente all'utente di modificare il numero di identificazione.

Il numero di identificazione (Ident number (Ident Number)) deve seguire i seguenti criteri:

| Valori di "Ident number sel" | Descrizione                                                                  |
|------------------------------|------------------------------------------------------------------------------|
| 0                            | Numero di identificazione specifico del profilo con stato "Classic" o        |
| "0x9700"                     | "Condensed".                                                                 |
| 1                            | Numero di identificazione specifico del produttore (V3.02).                  |
| "0x1553", "0x1554", "0x1555" | Cerabar M, Deltabar M, Deltapilot M                                          |
| 127                          | Modalità di adattamento del dispositivo (il dispositivo può comunicare       |
| "Auto. identification number | impiegando diversi numeri di identificazione), vedere "Gestione intelligente |
| (Auto.Id.Num.)"              | dei dispositivi" (Gestione intelligente automatica dei dispositivi).         |
| 128                          | Numero di identificazione specifico del produttore (V3.00).                  |
| "0x1503", "0x151C"           | Deltapilot M, Cerabar M                                                      |

La sezione "Selezione automatica del numero di identificazione" (valore = 127) per il Profilo 3.02 è descritta nella sezione sulla gestione intelligente dei dispositivi (Gestione intelligente automatica dei dispositivi).

La scelta del numero di identificazione incide sullo stato e sui messaggi diagnostici ("Classic" o "Condensed"). I "vecchi" numeri di identificazione operano con lo stato "Classic" e i vecchi messaggi diagnostici.

I nuovi numeri di identificazione operano solo con lo stato "Condensed" e i nuovi messaggi diagnostici.

A seconda dei dati di configurazione dell'utente o del comportamento selezionato nel parametro "Cond.status diaq" del blocco fisico, il numero di identificazione del profilo opera sia con lo stato "Condensed" che con lo stato "Classic".

Il numero di identificazione può essere modificato soltanto se non sono in corso comunicazioni cicliche con il dispositivo.

La trasmissione ciclica dei dati e il corrispondente numero di identificazione del dispositivo restano invariati fino all'interruzione e ripristino della trasmissione ciclica dei dati o allo spegnimento del dispositivo. Al ristabilimento della trasmissione ciclica dei dati, il dispositivo usa l'ultimo valore del parametro "Ident number sel".

La scelta del numero di identificazione determina anche il numero di moduli assegnati durante la comunicazione ciclica. Tutti i blocchi vengono preventivamente instanziati internamente per tutti i dispositivi ma è possibile accedere soltanto ai moduli configurati a seconda dei valori inseriti nei dati master del dispositivo.

|  | Tabella dei bloccl | hi funzione: |
|--|--------------------|--------------|

| Parametro: "Ident number<br>sel" | 0<br>(Specifico per profilo) | 128<br>(Vecchio numero di<br>identificazione) | 127<br>(Numero di identificazione<br>automatico)     | 1<br>(Nuovo numero di<br>identificazione)         |
|----------------------------------|------------------------------|-----------------------------------------------|------------------------------------------------------|---------------------------------------------------|
| Cerabar M /<br>Deltapilot M      | 3 blocchi<br>(PB,TB,AI)      | 3 blocchi<br>(PB,TB,AI)                       | Dipende dal numero di<br>identificazione selezionato | 6 blocchi (PB,TB,AI1,<br>AI2,DAO_EH1, DAO_EH2)    |
|                                  | 1 modulo<br>(1xAI)           | 3 moduli<br>(2xAI, 1xAO)                      | automaticamente.                                     | 4 moduli<br>(2xAI, 2xDAO_EH)                      |
| Deltabar M                       | 3 blocchi<br>(PB,TB,AI)      |                                               | Dipende dal numero di<br>identificazione selezionato | 7 blocchi (PB,TB,AI1,<br>AI2,DAO_EH1,DAO_EH2,TOT) |
|                                  | 1 modulo<br>(1xAI)           |                                               | automaticamente.                                     | 5 moduli<br>(2xAI, 2xDAO_EH, 1xTOT)               |

i

Se è configurato con un vecchio numero di identificazione (0x151C), il dispositivo passa automaticamente alla modalità di misura della pressione (Pressure). La modalità di misura del livello (Level) non è supportata nei vecchi misuratori di pressione della serie Cerabar M (0x151C).

Tabella dei numeri di identificazione:

|                                               | Numero di identificazione     |                    | Testo di selezione            |                                                   |                                                   | Stato                                             | Diagnostica                        |                                                                         |
|-----------------------------------------------|-------------------------------|--------------------|-------------------------------|---------------------------------------------------|---------------------------------------------------|---------------------------------------------------|------------------------------------|-------------------------------------------------------------------------|
| Valore di "Ident<br>number sel"               | Cerabar M                     | Deltabar M         | Deltapilot M                  | Cerabar M                                         | Deltabar M                                        | Deltapilot M                                      |                                    |                                                                         |
| 0<br>(Specifico per<br>profilo 3.x)           | 0x9700                        | 0x9700             | 0x9700                        | 0x9700                                            | 0x9700                                            | 0x9700                                            | Stato Classic /<br>Stato Condensed | Vecchi messaggi<br>di diagnostica /<br>Nuovi messaggi<br>di diagnostica |
| 128<br>(Vecchio numero di<br>identificazione) | 0x151C                        |                    | 0x1503                        | 0x151C                                            |                                                   | 0x1503                                            | Stato Classic                      | Vecchi messaggi<br>di diagnostica                                       |
| 127<br>(Modalità di<br>adattamento)           | 0x1553 /<br>0x151C/<br>0x9700 | 0x1554 /<br>0x9700 | 0x1555 /<br>0x1503/<br>0x9700 | Numero di<br>identifica-<br>zione auto-<br>matico | Numero di<br>identifica-<br>zione auto-<br>matico | Numero di<br>identifica-<br>zione auto-<br>matico | Dipende dai<br>numeri ID           | Dipende dai<br>numeri ID                                                |
| 1<br>(Nuovo numero di<br>identificazione)     | 0x1553                        | 0x1554             | 0x1555                        | 0x1553                                            | 0x1554                                            | 0x1555                                            | Stato Condensed                    | Nuovi messaggi<br>di diagnostica                                        |

### Gestione intelligente dei dispositivi (Gestione intelligente automatica dei dispositivi))

La gestione dei dispositivi PA intelligenti avviene adattando automaticamente il numero di identificazione del dispositivo. Questo consente di sostituire i vecchi dispositivi con i nuovi modelli senza dovere modificare il PLC, consentendo la transizione dalla tecnologia di un dispositivo installato ad una tecnologia più avanzata senza interrompere il processo. Con l'opzione "Automatic Identification Number Selection", il comportamento e le regole (diagnostica, comunicazione ciclica, ecc.) rimangono uguali a quelli di un numero di identificazione statico. Il numero di identificazione viene selezionato in automatico in base al frame di richiesta riconosciuto -"Set Slave Parameter" o "Set Slave Address". È ammesso modificare il numero di identificazione in due specifici stati di transizione del dispositivo ovvero dopo Set Slave Address (SAP 55) e dopo Set Slave Parameter (SAP 61), e solo se il numero di identificazione è riportato nella tabella precedente. Se il numero di identificazione è indefinito e il selettore è impostato su "Automatic", dopo un frame "Get Slave Diagnose" il dispositivo restituisce un valore diagnostico del numero di identificazione compatibile con il dispositivo. Ad ogni nuovo frame "Get Slave Diagnose", il dispositivo restituisce un altro numero di identificazione compatibile con il dispositivo fino a quando il PLC non trasmette un frame "Set Slave Address" o "Set Slave Parameter" con un numero di identificazione noto.

# 6.4.5 Identificazione e indirizzamento del dispositivo

Prendere nota di quanto segue:

- Occorre assegnare un indirizzo a ciascun dispositivo PROFIBUS PA. Il sistema di controllo/ master riconosce il misuratore soltanto quando l'indirizzo è correttamente configurato.
- In ciascuna rete PROFIBUS PA ogni indirizzo deve essere univoco.
- Gli indirizzi validi sono compresi nel campo 0 ... 125.
- L'indirizzo 126, che è configurato in fabbrica, può essere usato per controllare il funzionamento del dispositivo e collegarlo ad una rete PROFIBUS PA in uso.
   Successivamente, questo indirizzo deve essere modificato per aggiungere altri dispositivi.
- Tutti i dispositivi in uscita dalla fabbrica presentano l'indirizzo 126 e l'indirizzamento software.
- Il programma operativo FieldCare viene fornito con l'indirizzo predefinito 1.

Esistono due modi per assegnare l'indirizzo del dispositivo a un Cerabar/Deltabar/Deltapilot:

- Tramite un programma operativo del master DP in classe 2, come FieldCare oppure
- In loco utilizzando i DIP switch.

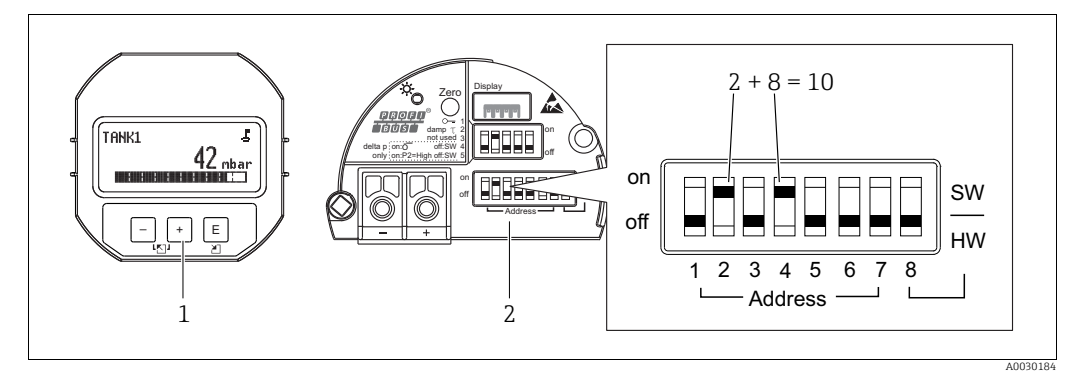

Fig. 19: Configurazione dell'indirizzo del dispositivo mediante i DIP switch

Se necessario, rimuovere il display on-site (opzionale)

Impostare l'indirizzo hardware tramite i DIP switch

### Indirizzamento hardware

L'indirizzamento hardware è configurato come segue:

- 1. Impostare il DIP switch 8 (SW/HW) su "Off".
- 2. Configurare l'indirizzo con i DIP switch 1 ... 7.
- 3. Affinché la modifica all'indirizzo diventi effettiva occorre attendere 10 secondi. Il dispositivo viene riavviato.

| DIP switch                       | 1 | 2 | 3 | 4 | 5  | 6  | 7  |
|----------------------------------|---|---|---|---|----|----|----|
| Valore quando impostato su "On"  | 1 | 2 | 4 | 8 | 16 | 32 | 64 |
| Valore quando impostato su "Off" | 0 | 0 | 0 | 0 | 0  | 0  | 0  |

### Indirizzamento software

L'indirizzamento software è configurato come segue:

- 1. Impostare il DIP switch 8 (SW/HW) su "On" (impostazione di fabbrica)
- 2. Il dispositivo viene riavviato.
- 3. Il dispositivo indica il suo attuale indirizzo. Impostazione di fabbrica: 126
- Configurare l'indirizzo mediante il programma di configurazione. Per informazioni sulla modalità di inserimento di un nuovo indirizzo tramite FieldCare vedere la sezione seguente. Per altri programmi operativi, consultare le relative Istruzioni di funzionamento.

Impostazione di un nuovo indirizzo tramite FieldCare. Il DIP switch 8 (SW/HW) è impostato su "On" (SW):

- 1. Selezionare il DTM di comunicazione "PROFIdtm DPV1" di Profibus DP nel menu "Device operation" → "Add device".
- Cliccare una volta con il mouse per selezionare il DTM di comunicazione Profibus DP e, nel menu "Tools", selezionare → "Scanning tools" → "Create network". La rete viene scansionata e un dispositivo precedentemente connesso viene segnalato con un indirizzo attivo (ad es. 126: indirizzo predefinito).
- 3. Occorre scollegare il dispositivo dal bus per potergli assegnare un nuovo indirizzo. A tal fine, accedere al menu "Device operation" e selezionare "Disconnect".
- 4. Cliccare una volta con il mouse per selezionare il DTM di comunicazione di Profibus DP e nel menu "Device operation", selezionare → "Device functions" → "Additional functions" → "Set device station address". Viene visualizzata la schermata "PROFIdtm DPV1 (Set Device Station Address)". Inserire sia il vecchio che il nuovo indirizzo e selezionare "Set" per confermare. Il nuovo indirizzo viene assegnato al dispositivo.
- 5. Cliccare una volta con il mouse per selezionare il DTM di comunicazione di Profibus DP e nel menu "Device operation", selezionare → "Device functions" → "Additional functions" → "Edit DTM station addresses...". Viene visualizzata la schermata "PROFIdtm DPV1 (Edit DTM station addresses...)". Inserire l'indirizzo del dispositivo precedentemente configurato e selezionare "Apply" per confermare. Il nuovo indirizzo viene assegnato al dispositivo.
- 6. Cliccare una volta con il mouse per selezionare il DTM del dispositivo. Il dispositivo viene gestito online tramite "Device operation" → "Connect".

# 6.4.6 Integrazione del sistema

## Dati master del dispositivo (file GSD)

Dopo la messa in servizio, il dispositivo può essere integrato nel sistema mediante il master in classe 2 (FieldCare). Per l'integrazione dei dispositivi da campo nel sistema bus, il sistema PROFIBUS PA necessita di una descrizione del dispositivo come, ad esempio, ID del dispositivo, numero di identificazione (Ident\_Number), funzioni di comunicazione supportate, struttura del modulo (combinazione di telegrammi ciclici in ingresso e in uscita) e significato dei bit di diagnostica.

Questi dati si trovano nel Device Master File (GSD), messo a disposizione del master PROFIBUS DP (ad esempio il PLC) quando si esegue la messa in servizio del sistema di comunicazione.

Possono essere integrati anche dei bitmap del dispositivo, che sono indicati con delle icone nell'albero della rete.

Quando si impiegano dispositivi che supportano il profilo "dispositivi PA" sono possibili le seguenti versioni di GSD:

- Deltapilot M:
  - GSD specifico del produttore, numero di identificazione (Ident\_Number): 0x1555: Questo GSD garantisce una funzionalità illimitata del dispositivo da campo. Tutte le funzioni e i parametri di processo specifici del dispositivo sono quindi disponibili.
     GSD specifico del produttore, numero di identificazione: 0x1503:
  - Il dispositivo si comporta come un Deltapilot S DB50, DB50L, DB51, DB52, DB53.  $\rightarrow$  Vedere le Istruzioni di funzionamento BA00164F.
- Deltabar M:
  - GSD specifico del produttore, numero di identificazione (Ident\_Number): 0x1554: Questo GSD garantisce una funzionalità illimitata del dispositivo da campo. Tutte le funzioni e i parametri di processo specifici del dispositivo sono quindi disponibili.
- Cerabar M:
  - GSD specifico del produttore, numero di identificazione (Ident\_Number): 0x1553: Questo GSD garantisce una funzionalità illimitata del dispositivo da campo. Tutte le funzioni e i parametri di processo specifici del dispositivo sono quindi disponibili.
  - GSD specifico del produttore, numero di identificazione: 0x15C1: Il dispositivo si comporta come un Cerabar M PMC41, PMC45, PMP41, PMP45, PMP46, PMP48.
    - $\rightarrow$  Vedere le Istruzioni di funzionamento BA00222P.
- GSD del profilo:

In alternativa al GSD specifico del produttore, la PNO mette a disposizione un file database generale con il nome PA139700.gsd per dispositivi con un Analog Input Block. Questo file consente la trasmissione del valore principale. Non è supportata la trasmissione di un 2° valore ciclico o di un valore visualizzato. Se un sistema è messo in servizio con l GSD del profilo, è possibile scambiare dispositivi di produttori diversi.

| Nome del<br>dispositivo     | Commenti                                                                                                    | Numero di identificazione<br>(Ident_Number) <sup>1)</sup> | GSD                          | File tipo    | Bit map                                                        |
|-----------------------------|----------------------------------------------------------------------------------------------------|-----------------------------------------------------------|------------------------------|--------------|----------------------------------------------------------------|
| Tutti                       | GSD del profilo                                                                                                    | 0x9700                                                    | PA139700.gsd                 |              |                                                                |
| Deltapilot M<br>PROFIBUS PA | GSD specifici del dispositivo                                                                                                    | 0x1555 <sup>2)</sup>                                      | EH3x1555.gsd                 |              | EH_1555_d.bmp/.dib<br>EH_1555_n.bmp/.dib<br>EH_1555_s.bmp/.dip |
|                             | GSD specifico del dispositivo, Il<br>dispositivo si comporta come un<br>Deltapilot S DB50, DB50L, DB51,<br>DB52, DB53.<br>→ Vedere le Istruzioni di<br>funzionamento BA00164F.         | 0x1503 <sup>2)</sup>                                      | EH3_1503.gsd<br>EH3x1503.gsd | EH31503x.200 | EH_1503_d.bmp/.dib<br>EH_1503_n.bmp/.dib<br>EH_1503_s.bmp/.dip |
| Deltabar M<br>PROFIBUS PA   | GSD specifici del dispositivo                                                                                                    | 0x1554 <sup>2)</sup>                                      | EH3x1554.gsd                 |              | EH_1554_d.bmp/.dib<br>EH_1554_n.bmp/.dib<br>EH_1554_s.bmp/.dip |
| Cerabar M<br>PROFIBUS PA    | GSD specifici del dispositivo                                                                                                    | 0x1553 <sup>2)</sup>                                      | EH3x1553.gsd                 |              | EH_1553_d.bmp/.dib<br>EH_1553_n.bmp/.dib<br>EH_1553_s.bmp/.dip |
|                             | GSD specifico del dispositivo, Il<br>dispositivo si comporta come un<br>Cerabar M PMC41, PMC45, PMP41,<br>PMP45, PMP46, PMP48.<br>→ Vedere le Istruzioni di<br>funzionamento BA00222P. | 0x151C <sup>2)</sup>                                      | EH3_151C.gsd<br>EH3x151C.gsd | EH3151Cx.200 | EH_151C_d.bmp/.dib<br>EH_151C_n.bmp/.dib<br>EH_151C_s.bmp/.dip |

| Possono essere utilizzati i seguenti Device Master File (GSD | ): |
|--------------------------------------------------------------|----|
|--------------------------------------------------------------|----|

 Utilizzare il parametro "Ident number sel" per selezionare il numero di identificazione appropriato Percorso FieldCare/onsite display: Setup → Extended setup or Expert → Communication → PB-PA config

2) A ciascun dispositivo viene assegnato un numero di identificazione dalla PROFIBUS User Organization (PNO). Da questo deriva il nome del Device Master File (GSD). Per Endress+Hauser, questo numero di identificazione inizia con l'ID del produttore "15xx".

L'impostazione di fabbrica del parametro "Ident number sel" è "Auto.ID.Num" (modalità di adattamento). La modalità di adattamento consente l'identificazione/integrazione automatica nel sistema di controllo.

Il parametro "Ident number sel" può essere modificato solo se il dispositivo non è incluso nella comunicazione ciclica (non messo in servizio nel PLC) o se la comunicazione ciclica del PLC è impostato su "Stop". Se si effettua comunque un tentativo per modificare il parametro tramite un programma di configurazione, come FieldCare, il comando viene ignorato.

I Device Master File (GSD) per dispositivi Endress+Hauser sono acquisibili come segue:

- Sito web di Endress+Hauser: http://www.endress.com  $\rightarrow$  Downloads  $\rightarrow$  Cercare "GSD"
- Internet PNO: http://www.profibus.com (Products Product Guide)
- Su CD-ROM da Endress+Hauser, codice d'ordine: 56003894

I Device Master Files (GSD) di profilo della PNO sono acquisibili come segue:

Internet PNO: http://www.profibus.com (Products – Profile GSD Library)

### Struttura della directory dei file GSD di Endress+Hauser

Per dispositivi da campo Endress+Hauser con interfaccia PROFIBUS PA, tutti i dati necessari per la configurazione sono contenuti in un file compresso. Dopo la decompressione del file, viene generata la seguente struttura:

| Cerabar_M/PA/Profile3/Revision1.0/    | $\rightarrow$ | BMP/  | $\rightarrow$ | Eh1553_d.bmp |
|---------------------------------------|---------------|-------|---------------|--------------|
|                                       |               |       |               | Eh1553_n.bmp |
|                                       |               |       |               | Eh1553_s.bmp |
|                                       | $\rightarrow$ | DIB/  | $\rightarrow$ | Eh1553_d.dib |
|                                       |               |       |               | Eh1553_n.dib |
|                                       |               |       |               | Eh1553_s.dib |
|                                       | $\rightarrow$ | GSD/  | $\rightarrow$ | Eh3x1553.gsd |
|                                       | $\rightarrow$ | Info/ | $\rightarrow$ | Liesmich.pdf |
|                                       |               |       |               | Readme.pdf   |
| Deltabar_M/PA/Profile3/Revision1.0/   | $\rightarrow$ | BMP/  | $\rightarrow$ | Eh1554_d.bmp |
|                                       |               |       |               | Eh1554_n.bmp |
|                                       |               |       |               | Eh1554_s.bmp |
|                                       | $\rightarrow$ | DIB/  | $\rightarrow$ | Eh1554_d.dib |
|                                       |               |       |               | Eh1554_n.dib |
|                                       |               |       |               | Eh1554_s.dib |
|                                       | $\rightarrow$ | GSD/  | $\rightarrow$ | Eh3x1554.gsd |
|                                       | $\rightarrow$ | Info/ | $\rightarrow$ | Liesmich.pdf |
|                                       |               |       |               | Readme.pdf   |
| Deltapilot_M/PA/Profile3/Revision1.0/ | $\rightarrow$ | BMP/  | $\rightarrow$ | Eh1555_d.bmp |
|                                       |               |       |               | Eh1555_n.bmp |
|                                       |               |       |               | Eh1555_s.bmp |
|                                       | $\rightarrow$ | DIB/  | $\rightarrow$ | Eh1555_d.dib |
|                                       |               |       |               | Eh1555_n.dib |
|                                       |               |       |               | Eh1555_s.dib |
|                                       | $\rightarrow$ | GSD/  | $\rightarrow$ | Eh3x1555.gsd |
|                                       | $\rightarrow$ | Info/ | $\rightarrow$ | Liesmich.pdf |
|                                       |               |       |               | Readme.pdf   |

- La revisione x.x indica la corrispondente versione del dispositivo.
- Informazioni relative all'implementazione del trasmettitore da campo ed eventuali dipendenze del software del dispositivo sono disponibili nella cartella "Info". Prima della configurazione, leggere attentamente queste informazioni.
- I bitmap specifici del dispositivo sono disponibili nelle directory "BMP" e "DIB". Il loro utilizzo dipende dal software di configurazione utilizzato.

## Uso dei Device Master Files (GSD)

I Device Master File (GSD) devono essere integrati in una specifica sottodirectory del software di configurazione PROFIBUS DP del PLC utilizzato. A seconda del software utilizzato, questi dati possono essere copiati nella directory specifica del programma o importati nel database utilizzando una funzione di importazione nel software di configurazione.

Informazioni dettagliate sulle directory nei quali occorre salvare i Device Master File (GSD) sono fornite nella descrizione del software di configurazione utilizzato.

# 6.4.7 Scambio ciclico di dati

### Modello a blocchi

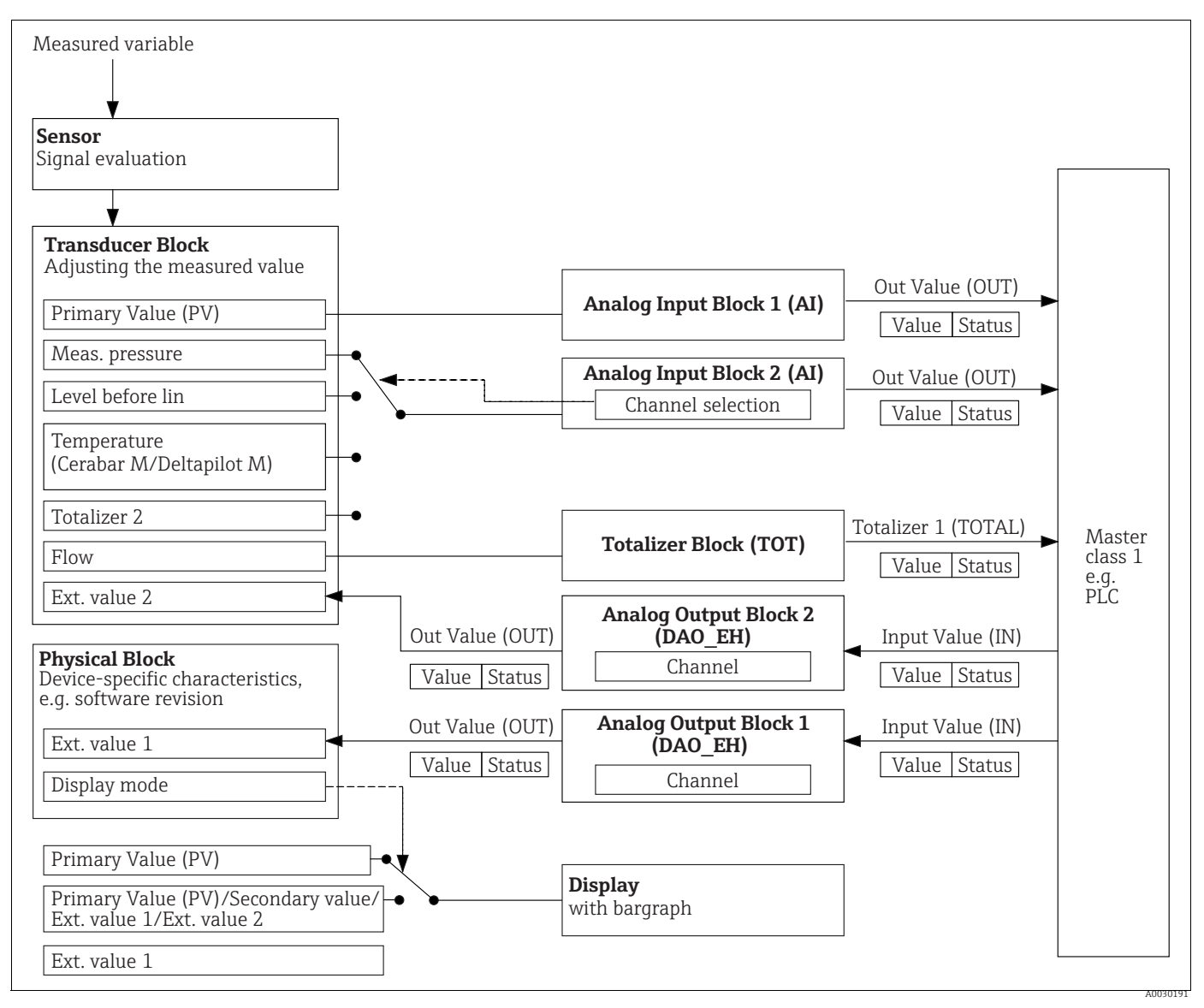

Fig. 20:

Il modello a blocchi mostra i dati che possono essere trasmessi tra il misuratore e il master in classe 1 (ad es. PLC) durante lo scambio ciclico di dati. Utilizzando il software di configurazione del proprio PLC, compilare il telegramma dati ciclico con l'ausilio dei moduli (-> vedere anche "Moduli per il diagramma dati ciclico" in questa sezione). I parametri, scritti in LETTERE MAIUSCOLE, sono parametri del programma operativo (ad es. PLC) utilizzabili per effettuare le impostazioni del telegramma dati ciclico o per visualizzare i valori (-> vedere anche "Descrizione dei parametri" in questa sezione).

## Blocchi funzione

Per descrivere i blocchi funzione di un dispositivo e specificare l'accesso ai dati in modo uniforme. PROFIBUS utilizza blocchi funzione predefiniti.

Sono implementati i seguenti blocchi:

Physical Block:

Physical Block contiene funzioni specifiche del dispositivo, quali tipo di dispositivo, produttore, versione, ecc. oltre a funzioni quali gestione di protezione scrittura e commutazione dei numeri ID (Ident\_Number)

Transducer Block:

Transducer Block contiene tutti i parametri di misura e specifici del dispositivo.

– Cerabar M e Deltapilot M:

Transducer Block contiene il principio di misura della pressione per l'uso come trasmettitore di pressione e livello.

- Deltabar M:
- Transducer Block contiene il principio di misura della pressione differenziale per l'uso come trasmettitore di pressione, portata e livello.
- Analog Input Block (blocco funzione):

Analog Input Block contiene le funzioni di elaborazione del segnale del valore misurato come la scala, i calcoli delle funzioni speciali, la simulazione, ecc.

Il grafico che segue illustra la struttura dell'Analog Input Block standard:

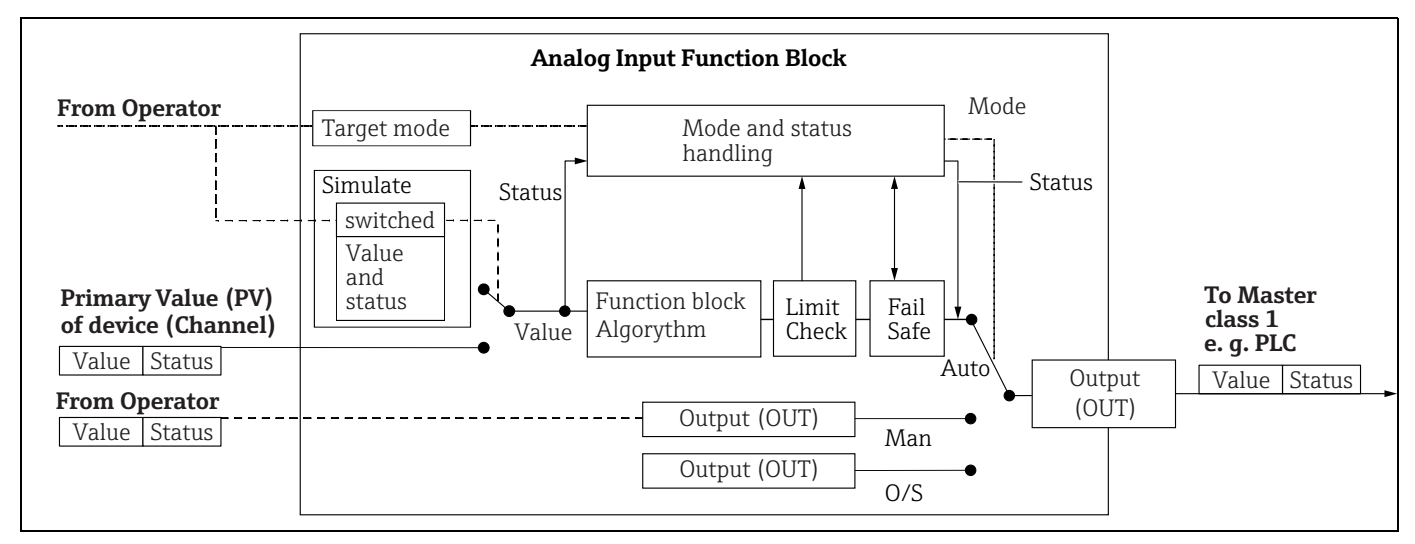

Totalizer Block (blocco funzione) (Deltabar M):

Il Totalizer Block contiene le funzioni di elaborazione del segnale del valore misurato da totalizzare come, ad esempio, portata, scala, calcoli delle funzioni speciali, simulazione, ecc. Il grafico che segue illustra la struttura del Totalizer Block standard:

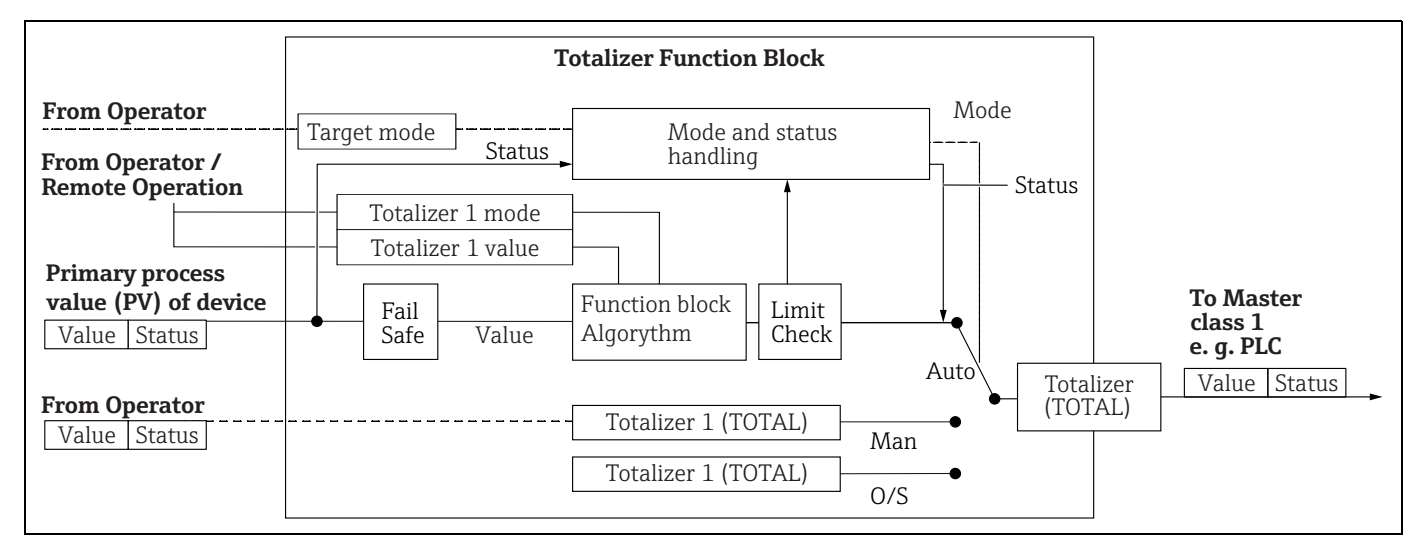

Analog Output Block (blocco funzione)

DAO\_EH Block è un Analog Output Block specifico di Endress+Hauser utilizzato per trasmettere valori esterni dal PLC al dispositivo e visualizzarli sul display. Il blocco contiene le funzioni di elaborazione del segnale che trasformano il valore esterno (IN) nel valore di uscita (Out Value).

Il grafico che segue illustra la struttura dell'Analog Output Block specifico di Endress+Hauser:

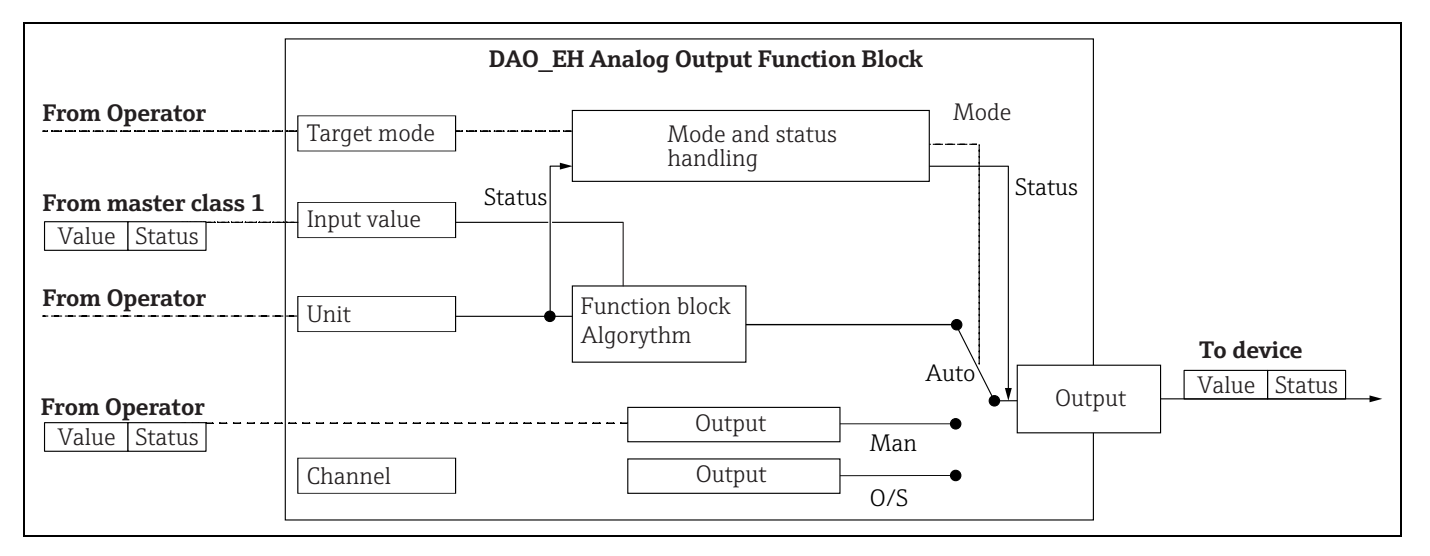

### Descrizione dei parametri

| Nome parametro                                     | Descrizione                                                                                                    |
|----------------------------------------------------|----------------------------------------------------------------------------------------------------|
| Output value (OUT Value)<br>(Analog Input Block 1) | Questo parametro visualizza il valore digitale di Output value (OUT Value) di<br>Analog Input Block 1. La selezione del canale (Channel Entry) è collegata<br>permanentemente al valore primario.<br>Percorso FieldCare:<br>Expert $\rightarrow$ Communication $\rightarrow$ Analog input 1 $\rightarrow$ AI parameter<br>Percorso sul display on-site:<br>Expert $\rightarrow$ Communication $\rightarrow$ Analog input 1                                                                                          |
| Output value (OUT Value)<br>(Analog Input Block 2) | Questo parametro visualizza il valore digitale di Output value (OUT Value) di<br>Analog Input Block. I seguenti valori misurati del dispositivo sono collegati tramite<br>il canale.<br>Per Cerabar M e Deltapilot M:<br>"Meas. pressure", "Level before lin." e Temperature<br>Per Deltabar M:<br>"Meas. pressure", "Level before lin." e Totalizer 1<br>Percorso FieldCare:<br>Expert → Communication → Analog input 2 → AI parameter<br>Percorso sul display on-site:<br>Expert → Communication → Analog input 2 |
| Totalizer 1 (Totalizer<br>Block) (Deltabar M)      | Questo parametro visualizza il valore digitale di Output value (OUT Value) di<br>Totalizer Block. La selezione del canale (canale) è collegata permanentemente al<br>valore misurato di portata.<br>Percorso FieldCare:<br>Expert $\rightarrow$ Communication $\rightarrow$ Totalizer 1 $\rightarrow$ TOT parameter<br>Percorso sul display on-site:<br>Expert $\rightarrow$ Communication $\rightarrow$ Totalizer 1                                                                                                |
| Input value (IN Value)<br>(Analog Output Block 1)  | Il PLC invia questo valore al dispositivo. La selezione del canale (canale) è collegata permanentemente a Ext. value 1. "Ext. value 1" può essere visualizzato sul display on-site (v. questa tabella, Display mode).<br>Percorso FieldCare:<br>Expert → Communication → Analog output 1 → AO parameter<br>Expert → Communication → Physical Block → PB parameter → Display value<br>Percorso sul display on-site:<br>Expert → Communication → Analog output 1                                                      |

| Nome parametro                                    | Descrizione                                                                                                    |  |  |  |  |  |
|---------------------------------------------------|----------------------------------------------------------------------------------------------------|--|--|--|--|--|
| Input value (IN Value)<br>(Analog Output Block 2) | Il PLC invia questo valore al dispositivo. La selezione del canale (canale) è collegata permanentemente a Ext. value 2. "Ext. value 2" può essere visualizzato sul display on-site (v. questa tabella, Display mode).<br>Questo canale viene utilizzato da Cerabar M e Deltapilot M per visualizzare e/o trasmettere la pressione differenziale elettrica calcolata.<br>Nel caso di Deltabar M, serve solo a fini di visualizzazione (temperatura esterna, prevalenza).<br>Percorso FieldCare:<br>Expert $\rightarrow$ Communication $\rightarrow$ Analog output 2 $\rightarrow$ AO parameter<br>Percorso per display on-site: Expert $\rightarrow$ Communication $\rightarrow$ Analog output 2<br>Percorso per display on-site: e FieldCare<br>Expert $\rightarrow$ Application |  |  |  |  |  |
| Display mode                                      | Utilizzare questo parametro per specificare se dovrebbe essere visualizzato il valore principale (valore primario) o Ext. value 1 o se il display dovrebbe mostrare in alternanza questi valori ed 'Ext. value 2'. I moduli appropriati (DAO_EH) devono essere configurati ciclicamente per visualizzare i valori esterni provenienti dal PLC in modo alternato.         Percorso FieldCare:         Lettura/Funz.         Percorso sul display on-site:         Lettura/Funz.                                                                                                    |  |  |  |  |  |
|                                                   | <ul> <li>Opzioni:</li> <li>Main value only: sul display on-site viene visualizzato il valore principale (primario).</li> <li>Ext. value 1 only: sul display on-site viene visualizzato un valore proveniente dal PLC (v. → 20).</li> <li>All alternating: il display mostra in alternanza il valore principale, Ext. value 1 ed Ext. value 2. Anche un valore precedentemente configurato tramite "Add. disp. value" viene visualizzato in alternanza con gli altri valori sul display.</li> </ul>                                                                                                    |  |  |  |  |  |
|                                                   | <ul> <li>Esempio Deltapilot M/Cerabar M per l'opzione "Ext. value 1":</li> <li>Due dispositivi Deltapilot M o Cerabar M misurano la perdita di carico attraverso il filtro. La pressione differenziale si forma nel PLC. Usando l'opzione "Ext. value 1", assegnare questo valore calcolato al display on-site.</li> </ul>                                                                                                    |  |  |  |  |  |
|                                                   | <ul> <li>Esempio Deltabar M per l'opzione "Ext. value 1":</li> <li>Un dispositivo Deltabar M misura una portata volumetrica. La temperatura e la pressione vengono anche rilevate contemporaneamente sul parametro di misura. Tutti questi valori misurati vengono trasmessi ad un PLC. Il PLC calcola la massa di vapore in base ai valori rilevati di portata volumetrica, temperatura e pressione. Usando l'opzione "Ext. value 1", assegnare questo valore calcolato al display on-site.</li> </ul>                                                                                                    |  |  |  |  |  |
|                                                   | Impostazione di fabbrica: <ul> <li>Main value only</li> </ul>                                                                                                    |  |  |  |  |  |

### Moduli per il diagramma dati ciclico

Per il diagramma dati ciclico, nel misuratore sono disponibili i seguenti moduli:

- Output value (OUT Value) (Analog Input Block 1) A seconda della modalità di misura selezionata, qui viene trasmesso un valore di pressione, portata o livello.
- Output value (OUT Value) (Analog Input Block 2)
   A seconda dell'opzione selezionata, qui viene trasmesso il valore della pressione misurata, del livello prima della linearizzazione, della temperatura del sensore o del totalizzatore 2.
- Totalizer 1 (Totalizer Block) (Deltabar M) A seconda della modalità di misura della portata selezionata, il valore del totalizzatore 1 viene trasmesso qui.
- Input value (IN Value) (Analog Output Block 1) Può essere qualsiasi valore trasmesso dal PLC al dispositivo. Questo valore può essere visualizzato anche sul display on-site (Ext. value 1).
- Input value (IN Value) (Analog Output Block 2)
   Può essere qualsiasi valore trasmesso dal PLC al dispositivo. Questo valore può anche essere mostrato in alternanza con un altro valore sul display on-site (Ext. value 2) o utilizzato per calcolare la pressione differenziale.

### POSIZIONE LIBERA

Selezionare questo modulo vuoto se, nel telegramma dati, non deve essere usato un valore.

### Struttura dei dati in uscita - PLC

Con il servizio Data\_Exchange, un PLC può scrivere i dati in uscita al misuratore nel telegramma di chiamata. Il telegramma dati ciclico presenta la seguente struttura:

| Indice     | Dati in uscita                                      | Accesso ai<br>dati | Formato dati/commenti                          |
|------------|-----------------------------------------------------|--------------------|------------------------------------------------|
| 0, 1, 2, 3 | Input value (IN Value) (Analog Output<br>Block 1)   | Scrittura          | Numero a virgola mobile a 32 bit<br>(IEEE 754) |
| 4          | Input status (IN Status) (Analog Output<br>Block 1) | Scrittura          | ightarrow Vedere la sezione "Codici di stato"  |
| 5, 6, 7, 8 | Input value (IN Value) (Analog Output<br>Block 2)   | Scrittura          | Numero a virgola mobile a 32 bit<br>(IEEE 754) |
| 9          | Input status (IN Status) (Analog Output<br>Block 2) | Scrittura          | ightarrow Vedere la sezione "Codici di stato"  |

### Struttura dei dati in ingresso dallo strumento di misura - PLC

Con il servizio Data\_Exchange, un PLC può leggere i dati in ingresso dal misuratore nel telegramma di risposta. Il telegramma dati ciclico presenta la seguente struttura:

| Indice         | Dati in ingresso                                        | Accesso ai<br>dati | Formato dati/commenti                          |
|----------------|---------------------------------------------------------|--------------------|------------------------------------------------|
| 0, 1, 2, 3     | Valore di uscita (valore OUT) (Ingresso<br>analogico 1) | Lettura            | Numero a virgola mobile a 32 bit<br>(IEEE 754) |
| 4              | Output status (OUT Status) (Analog Input 1)             | Lettura            | ightarrow Vedere la sezione "Codici di stato"  |
| 5, 6, 7, 8     | Output value (OUT Value) (Analog Input 2)               | Lettura            | Numero a virgola mobile a 32 bit<br>(IEEE 754) |
| 9              | Output status (OUT Status) (Analog Input 2)             | Lettura            | ightarrow Vedere la sezione "Codici di stato"  |
| 10, 11, 12, 13 | Totalizer 1 value (Totalizer) (Deltabar M)              | Lettura            | Numero a virgola mobile a 32 bit<br>(IEEE 754) |
| 14             | Totalizer 1 status (Totalizer) (Deltabar M)             | Lettura            | $\rightarrow$ Vedere la sezione "Status codes" |

### Codici di stato

I dispositivi Cerabar M, Deltapilot M e Deltabar M supportano la funzione "Condensed status" come definita nella specifica PNO. È tuttavia supportato anche lo stato "Classic" per garantire la compatibilità con i dispositivi meno recenti della Serie M e a causa del numero di identificazione dello specifico profilo (Profile Specific Ident. Number).

Il tipo di stato viene selezionato in base al numero di identificazione del dispositivo:

- Lo stato "Classic" viene abilitato se il numero di identificazione (Ident number) è impostato su 0x151C (Cerabar M PMC4x, PMP4x)/0x1503 (Deltapilot S DB5x)/0x9700 (numero di identificazione specifico per Profile 3.x).
- Lo stato "Condensed" viene abilitato se il numero di identificazione (Ident number) è impostato su 0x1553 (Cerabar M s1)/0x1554 (Deltabar M s1)/0x1555 (Deltapilot M s1)/0x9700 (numero di identificazione specifico per Profile 3.02).

Se viene selezionato il numero di identificazione del profilo, il tipo di stato può essere impostato con il parametro "Cond.status diag".

Lo stato "Condensed" e/o "Classic" e i relativi stati attivi correnti vengono visualizzati in "Physical Block" nel parametro "Feature".

Il misuratore supporta i seguenti codici di stato per i parametri dei valori in uscita di Analog Input Block e Totalizer Block:

| Codice di<br>stato | Stato dispositivo | Significato                                                                                         | Valore in uscita<br>(OUT Value)<br>(Analog Input 1) | Valore in uscita<br>(OUT Value)<br>(Analog Input 2) | Totalizzatore 1<br>(Totalizer)<br>(Deltabar M) |
|--------------------|-------------------|----------------------------------------------------------------------------------------------------|-----------------------------------------------------|-----------------------------------------------------|------------------------------------------------|
| 0000 0000          | BAD               | Non specifico                                                                                       | X <sup>1)</sup>                                     | X <sup>1)</sup>                                     | -                                              |
| 0000 0100          | BAD               | Errore di configurazione (ad esempio<br>regolazione non eseguita correttamente)                     | X <sup>1)</sup>                                     | X <sup>1)</sup>                                     | Х                                              |
| 0000 1100          | BAD               | Errore del dispositivo                                                                              | X <sup>1)</sup>                                     | X <sup>1)</sup>                                     | Х                                              |
| 0001 0000          | BAD               | Errore sensore                                                                                      | X <sup>1)</sup>                                     | X <sup>1)</sup>                                     | -                                              |
| 0001 1100          | BAD               | Fuori servizio (Target mode)                                                                        | Х                                                   | Х                                                   | Х                                              |
| 0100 0000          | UNCERTAIN         | Non specifico                                                                                       | Х                                                   | Х                                                   | Х                                              |
| 0100 0100          | UNCERTAIN         | Ultimo valore valido<br>(Failsafe mode =1)                                                          | Х                                                   | Х                                                   | Х                                              |
| 0100 1000          | UNCERTAIN         | Valore sostitutivo (Failsafe mode = 0)                                                              | Х                                                   | Х                                                   | Х                                              |
| 0100 1100          | UNCERTAIN         | Valore iniziale (Failsafe mode = 1)                                                                 | Х                                                   | Х                                                   | Х                                              |
| 0101 1000          | UNCERTAIN         | Anomalia                                                                                            | Х                                                   | Х                                                   | Х                                              |
| 0101 1100          | UNCERTAIN         | Errore di configurazione (ad esempio aumento<br>non monotonico della tabella di<br>linearizzazione) | Х                                                   | Х                                                   | Х                                              |
| 0101 0011          | UNCERTAIN         | Taratura sensore - costante                                                                         | Х                                                   | Х                                                   | Х                                              |
| 0101 0010          | UNCERTAIN         | Taratura sensore - superamento soglia<br>massima                                                    | Х                                                   | Х                                                   | Х                                              |
| 0101 0010          | UNCERTAIN         | Taratura sensore - mancato raggiungimento<br>soglia minima                                          | Х                                                   | Х                                                   | Х                                              |
| 0101 0000          | UNCERTAIN         | Taratura sensore                                                                                    | Х                                                   | Х                                                   | Х                                              |
| 0110 0000          | UNCERTAIN         | Valore simulazione                                                                                  | Х                                                   | Х                                                   | Х                                              |
| 1000 0000          | GOOD              | Corretto                                                                                            | Х                                                   | Х                                                   | Х                                              |
| 1000 1000          | GOOD              | Soglia di preallarme                                                                                | Х                                                   | Х                                                   | Х                                              |
| 1000 1001          | GOOD              | Soglia di preallarme - superamento soglia<br>massima                                                | Х                                                   | Х                                                   | Х                                              |
| 1000 1010          | GOOD              | Soglia di preallarme - mancato raggiungimento soglia minima                                         | Х                                                   | Х                                                   | Х                                              |
| 1000 1100          | GOOD              | Soglia di allarme                                                                                   | Х                                                   | Х                                                   | Х                                              |
| 1000 1101          | GOOD              | Soglia di allarme - superamento soglia massima                                                      | Х                                                   | Х                                                   | Х                                              |
| 1000 1110          | GOOD              | Soglia di allarme - mancato raggiungimento<br>soglia minima                                         | Х                                                   | Х                                                   | Х                                              |

### Stato Classic

1) Solo in caso di comportamento anomalo ingresso analogico = 2 ("Stato BAD")

### Stato Condensed

Il principale motivo per l'implementazione della modalità di stato "Condensed" in Profibus PA Profile 3.02 è chiarire gli eventi diagnostici risultanti dall'uso in PCS/DCS e nella stazione operativa.

Inoltre, questa funzione implementa anche i requisiti di NE 107.

I seguenti codici di stato "Condensed" vengono configurati mediante il dispositivo.

| Codice di<br>stato <sup>1)</sup> | Stato dispositivo | Significato                                                                                            | Valore in uscita<br>(OUT Value)<br>(Analog Input 1) | Valore in uscita<br>(OUT Value)<br>(Analog Input 2) | Totalizzatore 1<br>(Totalizer)<br>(Deltabar M)) |
|----------------------------------|-------------------|----------------------------------------------------------------------------------------------------|-----------------------------------------------------|-----------------------------------------------------|-------------------------------------------------|
| 0010 01xx                        | BAD <sup>2)</sup> | Allarme di manutenzione, presente diagnostica avanzata                                                 | Х                                                   | Х                                                   | Х                                               |
| 0010 10xx                        | BAD <sup>2)</sup> | Errore di processo, manutenzione non necessaria                                                        | X <sup>3)</sup>                                     | X <sup>3)</sup>                                     | X <sup>4)</sup>                                 |
| 0011 11xx                        | BAD <sup>2</sup>  | Controllo funzionale / superamento locale                                                              | X <sup>3)</sup>                                     | X <sup>3)</sup>                                     | Х                                               |
| 0010 0011                        | BAD <sup>2)</sup> | Spegnimento                                                                                            | Х                                                   | Х                                                   | Х                                               |
| 0111 1011                        | UNCERTAIN         | Errore di processo, manutenzione non<br>necessaria - valore di soglia costante                         | Х                                                   | Х                                                   | Х                                               |
| 0111 1010                        | UNCERTAIN         | Errore di processo, manutenzione non<br>necessaria - superato valore di soglia massima                 | Х                                                   | Х                                                   | Х                                               |
| 0111 1001                        | UNCERTAIN         | Errore di processo, manutenzione non<br>necessaria - mancato raggiungimento valore di<br>soglia minima | Х                                                   | Х                                                   | Х                                               |
| 0111 1000                        | UNCERTAIN         | Errore di processo, manutenzione non necessaria                                                        | Х                                                   | Х                                                   | Х                                               |
| 0110 10xx                        | UNCERTAIN         | Necessaria manutenzione                                                                                | Х                                                   | Х                                                   | Х                                               |
| 0100 1011                        | UNCERTAIN         | Valore sostitutivo                                                                                     | Х                                                   | Х                                                   | Х                                               |
| 0100 1111                        | UNCERTAIN         | Valore iniziale                                                                                        |                                                     |                                                     | Х                                               |
| 0111 0011                        | UNCERTAIN         | Valore simulato, avvio                                                                                 | Х                                                   | Х                                                   | Х                                               |
| 0111 0100                        | UNCERTAIN         | Valore simulato, fine                                                                                  | Х                                                   | Х                                                   | Х                                               |
| 1000 0000                        | GOOD              | Corretto                                                                                               | Х                                                   | Х                                                   | Х                                               |
| 1011 1100                        | GOOD              | Verifica funzionale                                                                                    | Х                                                   | Х                                                   | Х                                               |

1) Variabile x: 0 o 1

2) Vedere  $\rightarrow$  cap. 11.2.1

3) Solo in caso di comportamento anomalo ingresso analogico = 2 ("Stato BAD")

4) Solo se il parametro "Total. 1 failsafe" è impostato su 1 ("Hold") o 0 ("Run")

# 6.4.8 Scambio dati aciclico

Lo scambio aciclico dei dati viene usato:

- Per trasmettere i parametri durante le procedure di messa in servizio e manutenzione
- Per visualizzare le variabili misurate non contenute nel diagramma dati ciclico.

Con l'uso dello scambio aciclico di dati, è possibile modificare i parametri del dispositivo anche quando quest'ultimo è impegnato nello scambio ciclico di dati con un PLC.

Si distinguono due tipi di scambio aciclico di dati:

- Comunicazione aciclica mediante il canale C2 (MS2)
- Comunicazione aciclica mediante il canale C1 (MS1)

### Comunicazione aciclica mediante il canale C2 (MS2)

Nella comunicazione mediante il canale C2, un master apre un canale di comunicazione mediante un cosiddetto SAP (Service Access Point) per accedere al dispositivo. Un master supporta la comunicazione aciclica mediante il canale C2 è denominato master in classe 2. FieldCare, ad esempio è un master in classe 2.

Il master deve acquisire tutti i parametri del dispositivo prima che i dati possano essere scambiati tramite PROFIBUS.

Sono disponibili le seguenti opzioni:

- Un programma di configurazione nel master che accede ai parametri mediante indirizzi di slot e indice (ad es. FieldCare)
- Una componente software (DTM: Device Type Manager)

Il DTM è indicato sul FieldCare CD.

Limitazioni:

- Il numero di master in classe 2 che possono comunicare simultaneamente con un dispositivo è limitato al numero di SAP disponibili per questa comunicazione. Il dispositivo supporta la comunicazione MS2 con due SAP. Verificare che diversi master non possano accedere in scrittura agli stessi dati considerato che, in tal caso, la coerenza dei dati non può essere garantita.
- L'uso del canale C2 per lo scambio aciclico di dati aumenta i tempi ciclo del sistema bus. Di questo occorre tener conto quando si programma il sistema di controllo.

### Comunicazione aciclica mediante il canale C1 (MS1)

Con la comunicazione aciclica mediante il canale C1, un master che comunica già ciclicamente con il dispositivo apre anche un canale di comunicazione aciclica tramite SAP 0x33 (SAP speciale per MS1). Il master può quindi leggere o scrivere aciclicamente i parametri com un master in classe 2 mediante indirizzi di slot e indice. Il dispositivo supporta la comunicazione MS1 con un SAP.

### **AVVISO**

### I moduli di memoria sono previsti solo per un numero di scritture limitato.

I parametri scritti aciclicamente sono salvati come dati permanenti nei moduli di memoria (ad es. EEPROM, flash). I moduli di memoria sono progettati soltanto per un numero di scritture limitato che nel normale funzionamento senza MS1 (durante la configurazione) non è raggiungibile nemmeno in remoto. Questo valore può essere rapidamente superato a causa di un'errata programmazione e di conseguenza il tempo operativo di un dispositivo può ridursi drasticamente.

Nel programma dell'applicazione, evitare la scrittura permanente di parametri, come per ogni ciclo di programma.

# 6.4.9 Tabelle slot/indici

I parametri del dispositivo sono elencati nelle seguenti tabelle. È possibile accedere ai parametri mediante il numero di slot e di indice. Ciascun singolo blocco contiene parametri standard, parametri del blocco e parametri specifici del produttore.

Se come programma operativo si utilizza FieldCare, come interfaccia utente sono disponibili schermate di immissione.

## Indicazioni generali

Tipo oggetto

- Record: contiene le strutture dei dati (DS)
- Array: gruppo di un certo tipo di dati
- Simple: contiene singoli tipi di dati, ad es. float

Tipo dati

- DS: struttura dei dati, contiene tipi di dati come Unsigned8, OctetString, ecc.
- Float: formato IEEE 754
- Integer:
  - Integer8: campo di valori =  $-128 \dots 127$
  - Integer16: campo di valori = 32768 ... 32767
  - Integer32: campo di valori =  $-2^{31}$  ...  $(2^{31}-1)$
- OctetString: codifica binaria
- VisibleString: codifica ASCII
- Unsigned:
  - Unsigned8: campo di valori = 0 ... 255
  - Unsigned16: campo di valori = 0 ... 65535
  - Unsigned32: campo di valori = 0 ... 4294967295

Classe storage

- Cst: parametro costante
- D: parametro dinamico
- N: parametro non volatile
- S: parametro statico

### **Physical Block**

| Parametro                         | Slot | Indice | Tipo    | Tipo dati     | Dimensioni | Classe storage | Let- | Scrit- | Pagina  |
|-----------------------------------|------|--------|---------|---------------|------------|----------------|------|--------|---------|
|                                   |      |        | oggetto | -             | (byte)     |                | tura | tura   | 5       |
| Parametri standard Physical Block |      |        |         |               |            | L              |      |        |         |
|                                   |      |        |         |               |            |                |      |        |         |
| Block object                      | 0    | 16     | Record  | DS-32         | 20         | Cst            | х    |        | → 🖹 150 |
| Static rev. no.                   | 0    | 17     | Simple  | Unsigned16    | 2          | N              | х    |        | → 🖹 150 |
| Device tag                        | 0    | 18     | Simple  | VisibleString | 32         | S              | х    | х      | → 🖹 150 |
| Strategy                          | 0    | 19     | Simple  | Unsigned16    | 2          | S              | х    | х      | → 🖹 151 |
| Alert key                         | 0    | 20     | Simple  | Unsigned8     | 1          | S              | х    | х      | → 🖹 151 |
| Target mode                       | 0    | 21     | Simple  | Unsigned8     | 1          | S              | х    | х      | → 🖹 151 |
| Block mode                        | 0    | 22     | Record  | DS-37         | 3          | D              | х    |        | → 🖹 151 |
| Alarm summary                     | 0    | 23     | Record  | DS-42         | 8          | D              | х    |        | → 🖹 151 |
| Firmware version                  | 0    | 24     | Simple  | VisibleString | 16         | Cst            | х    |        | → 🖹 151 |
| Hardware rev.                     | 0    | 25     | Simple  | VisibleString | 16         | Cst            | х    |        | → 🖹 151 |
| Manufacturer ID                   | 0    | 26     | Simple  | Unsigned16    | 2          | Cst            | х    |        | → 🖹 151 |
| Device name str.                  | 0    | 27     | Simple  | VisibleString | 16         | Cst            | х    |        | → 🖹 152 |
| Serial number                     | 0    | 28     | Simple  | VisibleString | 16         | Cst            | х    |        | → 🖹 152 |
| Diagnosis                         | 0    | 29     | Simple  | Unsigned32    | 4          | D              | х    |        | → 🖹 152 |
| Diag extension                    | 0    | 30     | Simple  | OctetString   | 6          | D              | х    |        | → 🖹 152 |
| Diag mask                         | 0    | 31     | Simple  | OctetString   | 4          | Cst            | х    |        | → 🖹 152 |
| Diag mask Ex                      | 0    | 32     | Simple  | OctetString   | 6          | Cst            | х    |        | → 🖹 152 |
| Dev. certificat.                  | 0    | 33     | Simple  | VisibleString | 32         | Cst            | х    |        | → 🖹 152 |
| Write locking                     | 0    | 34     | Simple  | Unsigned16    | 2          | Ν              | х    | х      | → 🖹 152 |
| Enter reset code                  | 0    | 35     | Simple  | Unsigned16    | 2          | S              | х    | х      | → 🖹 153 |
| Description                       | 0    | 36     | Simple  | OctetString   | 32         | S              | х    | х      | → 🖹 153 |
| Message                           | 0    | 37     | Simple  | OctetString   | 32         | S              | х    | х      | → 🖹 153 |
| Install. date                     | 0    | 38     | Simple  | OctetString   | 16         | S              | х    | х      | → 🖹 153 |
| Ident number sel                  | 0    | 40     | Simple  | Unsigned8     | 1          | S              | х    | x      | → 153   |

| Parametro                              | Slot | Indice | Tipo<br>oggetto | Tipo dati                   | Dimensioni<br>(byte) | Classe storage | Let-<br>tura | Scrit-<br>tura | Pagina                   |
|----------------------------------------|------|--------|-----------------|-----------------------------|----------------------|----------------|--------------|----------------|--------------------------|
| Lock switch                            | 0    | 41     | Simple          | Unsigned8                   | 1                    | D              | x            |                | → <a>      →     153</a> |
| Posizione                              | 0    | 42     | Record          | DS-68                       | 8                    | N              | х            |                | → 🖹 153                  |
| Cond.status diag                       | 0    | 43     | Simple          | Unsigned8                   | 1                    | S              | х            | х              | → 🖹 153                  |
| Physical Block, parametri Endress+Haus | ser  |        | 1               |                             |                      | I              |              |                |                          |
|                                        |      |        |                 | 0.00                        | -                    | -              |              | 1              | <b>B</b> 15/             |
| Diagnostic code                        | 0    | 54     | Record          | Specifico<br>Endress+Hauser | 5                    | D              | х            |                | $\rightarrow \equiv 154$ |
| Last diag. code                        | 0    | 55     | Record          | Specifico                   | 5                    | D              | x            |                | → 🖹 154                  |
|                                        |      |        |                 | Endress+Hauser              |                      |                |              |                |                          |
| Bus address                            | 0    | 59     | Simple          | Unsigned8                   | 1                    | D              | х            |                | → 🖹 154                  |
| Set unit to bus                        | 0    | 61     | Simple          | Unsigned8                   | 1                    | S              | х            | х              | → 🖹 154                  |
| Ext. value 1                           | 0    | 62     | Record          | Specifico<br>Endress+Hauser | 6                    | D              | х            | х              | → 🖹 154                  |
| Profile Revision                       | 0    | 64     | Simple          | VisibleString               | 32                   | Cst            | х            |                | → 🖹 154                  |
| Reset logbook                          | 0    | 65     | Simple          | Unsigned8                   | 1                    | S              | х            | х              | → 🖹 154                  |
| Ident number (Ident_Number)            | 0    | 66     | Simple          | Unsigned16                  | 2                    | D              | х            |                | → 🖹 155                  |
| Check conf.                            | 0    | 67     | Simple          | Unsigned8                   | 1                    | D              | х            |                | → 🖹 155                  |
| Order code                             | 0    | 69     | Simple          | VisibleString               | 32                   | Cst            | х            |                | → 🖹 155                  |
| Tag location                           | 0    | 70     | Simple          | VisibleString               | 22                   | Cst            | х            | х              | → 🖹 155                  |
| Signature                              | 0    | 71     | Simple          | OctetString                 | 54                   | Cst            | х            | х              | → 🖹 155                  |
| ENP version                            | 0    | 72     | Simple          | VisibleString               | 16                   | Cst            | х            |                | → 🖹 155                  |
| Device diag.                           | 0    | 73     | Simple          | OctetString                 | 48                   | D              | х            |                | → 🖹 155                  |
| Ext. order code                        | 0    | 74     | Simple          | VisibleString               | 60                   | Cst            | х            |                | → 🖹 155                  |
| Service locking                        | 0    | 75     | Simple          | Unsigned16                  | 2                    | D              | х            | х              | → 🖹 155                  |
| Up/Dl feature                          | 0    | 76     | Simple          | Unsigned16                  | 2                    | Cst            | х            |                | → 🖹 156                  |
| Updl control                           | 0    | 77     | Simple          | Unsigned8                   | 1                    | D              | х            | х              | → 156                    |
| Updl status                            | 0    | 78     | Simple          | Unsigned8                   | 1                    | N              | х            |                | → <a>⊇ 156</a>           |
| Updl veri delav                        | 0    | 79     | Simple          | Unsigned16                  | 2                    | N              | х            |                | → 156                    |
| Up/DI rev                              | 0    | 80     | Simple          | Unsigned16                  | 2                    | Cst            | x            |                | → <b>1</b> 56            |
| Config. counter                        | 0    | 89     | Simple          | Unsigned16                  | 2                    | D              | x            |                | $\rightarrow$ 156        |
| Operating hours                        | 0    | 90     | Simple          | Unsigned32                  | 4                    | D              | х            |                | → 156                    |
| Sim, error no.                         | 0    | 91     | Simple          | Unsigned16                  | 2                    | <br>D          | x            | x              | $\rightarrow$ 156        |
| Sim messages                           | 0    | 92     | Simple          | Unsigned8                   | 1                    | D              | x            | x              | $\rightarrow$ 156        |
| Language                               | 0    | 93     | Simple          | Unsigned8                   | 1                    | N              | x            | x              | $\rightarrow$ 156        |
| Device name str                        | 0    | 94     | Simple          | Unsigned8                   | 1                    | Cst            | x            |                | → 156                    |
| Display mode                           | 0    | 95     | Simple          | Unsigned8                   | 1                    | N              | x            | x              | → 157                    |
| Add disp value                         | 0    | 96     | Simple          | Unsigned8                   | 1                    | N              | x            | x              | $\rightarrow$ 157        |
| Format 1st value                       | 0    | 97     | Simple          | Unsigned8                   | 1                    | N              | x            | v              | $\rightarrow 157$        |
| Format 1st value                       | 0    | 98     | Simple          | Unsigned8                   | 1                    | N              | x            | A              | $\rightarrow$ 157        |
| Status (Device Status)                 | 0    | 99     | Simple          | Unsigned8                   | 1                    | D              | x            |                | → 157                    |
| Format ext val 2                       | 0    | 100    | Simple          | Unsigned8                   | 1                    | N              | x            | v              | → ■ 158                  |
| Advanced diagnostics 7 (Diag add ext.) | 0    | 101    | Record          | OctetString                 | 6                    | D              | x            | A              | → 158                    |
| Diag mask add ext                      | 0    | 102    | Record          | OctetString                 | 6                    | Cst            | x            |                | → 158                    |
| Flectr serial no                       | 0    | 103    | Simple          | VisibleString               | 16                   | Cet            | v            |                | → 158                    |
| Diagnostic code                        | 0    | 104    | Simple          | Array                       | 20                   | D              | v            |                | → 158                    |
| Sw build pr                            | 0    | 105    | Simple          | Unsigned 16                 | 20                   | Cet            | v            |                | > ■ 158                  |
| Status locking                         | 0    | 105    | Simple          | Unsigned 8                  | 1                    | D              | A<br>V       |                | → 158                    |
| Com err counters                       | 0    | 100    | Becord          | Specifico                   | 1                    | D              | A<br>V       |                | → 158                    |
| com.en.counters                        | 0    | 107    | Record          | Endress+Hauser              | 10                   | D              | ^            |                | -7 🗄 190                 |
| Addressing                             | 0    | 108    | Simple          | Unsigned8                   | 1                    | D              | х            |                | → 🖹 158                  |
| Alarm behav. P                         | 0    | 109    | Simple          | Unsigned8                   | 1                    | S              | х            | х              | → 🖹 159                  |
| Maintenance instructions               | 0    | 110    | Simple          | Array                       | 20                   | D              | х            |                | → 🖹 159                  |
| Operator code                          | 0    | 111    | Simple          | Unsigned16                  | 2                    | Ν              | Х            | х              | → 🖹 159                  |
| Format ext. val. 1                     | 0    | 112    | Simple          | Unsigned8                   | 1                    | N              | х            | х              | → 🖹 159                  |
| Reset                                  | 0    | 113    | Simple          | Unsigned16                  | 2                    | D              | х            | х              | → 🖹 159                  |
| Code definition                        | 0    | 114    | Simple          | Unsigned16                  | 2                    | N              | х            | х              | → 🖹 159                  |
| DIP switch                             | 0    | 115    | Record          | Specifico<br>Endress+Hauser | 4                    | D              | х            |                | → 🖹 159                  |
| Last diag. code                        | 0    | 116    | Simple          | Array                       | 20                   | D              | х            |                | → <b>160</b>             |
| Instructions                           | 0    | 117    | Simple          | Unsigned16                  | 2                    | D              | х            |                | → <b>160</b>             |
| Download select.                       | 0    | 118    | Simple          | Unsigned 8                  | 1                    | D              | x            | x              | $\rightarrow$ 160        |
| PB view 1                              | 0    | 126    | Simple          | PB View                     | 17                   | N              | х            |                | → <b>160</b>             |

| Parametro                             | Slot 1) | Indice | Тіро    | Tipo dati     | Dimensioni | Classe  | Let-  | Scrit-          | Pagina                 |
|---------------------------------------|---------|--------|---------|---------------|------------|---------|-------|-----------------|------------------------|
|                                       |         |        | oggetto |               | (byte)     | storage | tura  | tura            |                        |
| Parametri standard Analog Input Block |         |        |         |               |            |         |       |                 |                        |
| Block object                          | 1/2     | 16     | Record  | DS-32         | 20         | Cet     | v     |                 | \ ➡ 161                |
| Static roy, no                        | 1/2     | 10     | Simplo  | Unsigned 16   | 20         | N       | X     |                 | $\rightarrow \Box 101$ |
|                                       | 1/2     | 17     | Simple  | VisibleString | 2          | s s     | X     | v               | $\rightarrow \Box 101$ |
| 1AU<br>Strategy                       | 1/2     | 10     | Simple  | Unsigned 16   | 2          | 5       | х<br> | X               | $\rightarrow = 101$    |
| Alort kov                             | 1/2     | 20     | Simple  | Unsigned 9    | 1          | 5<br>c  | X     | X               | $\rightarrow = 101$    |
| Target mode                           | 1/2     | 20     | Simple  | Unsigned 9    | 1          | 5<br>c  | X     | X               | $\rightarrow = 102$    |
| Plast mode                            | 1/2     | 21     | Decord  |               | 2          | 5       | х<br> | x               | $\rightarrow = 102$    |
|                                       | 1/2     | 22     | Record  | DS-57         | 0          | D       | X     |                 | $\rightarrow \Box 102$ |
|                                       | 1/2     | 20     | Recolu  | D3-42         | 0          | D       | X     |                 | $\rightarrow \Box 102$ |
| Parametri Analog input Block          |         |        |         |               |            |         |       |                 |                        |
| Batch information                     | 1/2     | 24     | Record  | DS-67         | 10         | S       | х     | х               | → 🖹 162                |
| Output value (OUT Value)              | 1/2     | 26     | Record  | DS-33         | 5          | D       | х     | x <sup>2)</sup> | → 🖹 163                |
| Proc value scale                      | 1/2     | 27     | Array   | Float         | 8          | S       | х     | х               | → 🖹 163                |
| Output scale                          | 1/2     | 28     | Record  | DS-36         | 11         | S       | х     | х               | → 🖹 163                |
| Characterization                      | 1/2     | 29     | Simple  | Unsigned8     | 1          | S       | х     | х               | → 🖹 163                |
| Channel                               | 1/2     | 30     | Simple  | Unsigned16    | 2          | S       | х     | х               | → 🖹 163                |
| Filt. time const.                     | 1/2     | 32     | Simple  | Float         | 4          | S       | х     | х               | → 🖹 164                |
| Failsafe mode                         | 1/2     | 33     | Simple  | Unsigned8     | 1          | S       | х     | х               | → 164                  |
| Failsafe default                      | 1/2     | 34     | Simple  | Float         | 4          | S       | х     | х               | → 164                  |
| Limit hysteresis                      | 1/2     | 35     | Simple  | Float         | 4          | S       | х     | х               | → 🖹 165                |
| Upper limit alarm                     | 1/2     | 37     | Simple  | Float         | 4          | S       | х     | х               | → 165                  |
| Upper limit warning                   | 1/2     | 39     | Simple  | Float         | 4          | S       | х     | х               | → 🖹 165                |
| Lower limit warning                   | 1/2     | 41     | Simple  | Float         | 4          | S       | х     | х               | → 🖹 166                |
| Lower limit alarm                     | 1/2     | 43     | Simple  | Float         | 4          | S       | х     | х               | → 🖹 166                |
| Upper limit alarm                     | 1/2     | 46     | Record  | DS-39         | 16         | D       | х     |                 | → 🖹 166                |
| Upper limit warning                   | 1/2     | 47     | Record  | DS-39         | 16         | D       | х     |                 | → 🖹 166                |
| Lower limit warning                   | 1/2     | 48     | Record  | DS-39         | 16         | D       | х     |                 | → 🖹 166                |
| Lower limit alarm                     | 1/2     | 49     | Record  | DS-39         | 16         | D       | х     |                 | → 🖹 166                |
| Simulate                              | 1/2     | 50     | Record  | DS-50         | 6          | S       | х     | х               | → 🖻 167                |
| Unit text                             | 1/2     | 51     | Simple  | OctetString   | 16         | S       | х     | х               | → 🖹 167                |
| PV scale unit                         | 1/2     | 61     | Simple  | Unsigned16    | 2          | Ν       | х     |                 | → 🖻 167                |
| AI view 1                             | 1/2     | 62     | Simple  | FB_view       | 18         | D       | х     |                 | → 🖻 167                |

# Analog Input Block 1 e Analog Input Block 2

1) Analog Input Block 1 = Slot 1; Analog Input Block 2 = Slot 2

2) Se modalità attuale di "Block mode" = Manuale (Man)

| Parametro                              | Slot 1) | Indice | Tipo    | Tipo dati     | Dimensioni | Classe  | Let- | Scrit- | Pagina                   |
|----------------------------------------|---------|--------|---------|---------------|------------|---------|------|--------|--------------------------|
|                                        |         |        | oggetto | -             | (byte)     | storage | tura | tura   | -                        |
| Parametri standard Analog Output Block |         |        |         |               |            |         |      |        |                          |
|                                        |         | 1      | 1       |               |            |         |      |        |                          |
| Block object                           | 3/4     | 16     | Record  | DS-32         | 20         | Cst     | Х    |        | $\rightarrow$ 168        |
| Static rev. no.                        | 3/4     | 17     | Simple  | Unsigned16    | 2          | Ν       | Х    |        | → 🖹 168                  |
| TAG                                    | 3/4     | 18     | Simple  | VisibleString | 32         | S       | х    | х      | → 🖻 168                  |
| Strategy                               | 3/4     | 19     | Simple  | Unsigned16    | 2          | S       | х    | х      | → 🖹 168                  |
| Alert key                              | 3/4     | 20     | Simple  | Unsigned8     | 1          | S       | Х    | х      | → 🖹 169                  |
| Target mode                            | 3/4     | 21     | Simple  | Unsigned8     | 1          | S       | х    | х      | → 🖹 169                  |
| Block mode                             | 3/4     | 22     | Record  | DS-37         | 3          | D       | х    |        | → 🖹 169                  |
| Alarm summary                          | 3/4     | 23     | Record  | DS-42         | 8          | D       | х    |        | → 🖹 169                  |
| Parametri Analog Output Block          |         |        |         |               |            |         |      |        |                          |
| Patch information                      | 2/4     | 24     | Pocord  | DS-67         | 10         | c       | v    | v      | 160                      |
|                                        | 2/4     | 24     | Decord  | DS-07         | 10         | 3       | х    | X      | $\rightarrow \Box 109$   |
|                                        | 3/4     | 26     | Record  | DS-101        | 5          | D       | Х    |        | $\rightarrow \pm 1/0$    |
| Channel                                | 3/4     | 27     | Simple  | Unsigned16    | 2          | S       | х    | Х      | $\rightarrow \equiv 170$ |
| Data size                              | 3/4     | 28     | Simple  | Unsigned8     | 1          | Cst     | Х    |        | → 🖹 170                  |
| Data max. size                         | 3/4     | 29     | Simple  | Unsigned8     | 1          | Cst     | х    |        | → 🖹 170                  |
| Failsafe time                          | 3/4     | 32     | Simple  | Float         | 4          | S       | х    | х      | → 🖹 170                  |
| Failsafe mode                          | 3/4     | 33     | Simple  | Unsigned8     | 1          | S       | Х    | х      | → 🖹 170                  |
| Failsafe default                       | 3/4     | 34     | Simple  | Float         | 4          | S       | х    | х      | → 🖹 170                  |
| Unit                                   | 3/4     | 35     | Simple  | Unsigned16    | 2          | S       | х    | х      | → 🖹 171                  |
| Output value (OUT Value)               | 3/4     | 36     | Simple  | DS-101        | 5          | D       | х    | х      | → 🖹 171                  |
| AO view 1                              | 3/4     | 39     | Simple  | OctetString   | 20         | D       | х    |        | → 🖹 171                  |

## Analog Output Block 1 e Analog Output Block 2

1) Analog Output Block 1 = Slot 3; Analog Output Block 2 = Slot 4

# Totalizer Block (Deltabar M)

| Parametro                          | Slot | Indice | Tipo<br>oggetto | Tipo dati     | Dimensioni<br>(byte) | Classe<br>storage | Lettura | Scrit-<br>tura | Pagina            |
|------------------------------------|------|--------|-----------------|---------------|----------------------|-------------------|---------|----------------|-------------------|
| Parametri standard Totalizer Block |      |        |                 |               |                      |                   |         |                |                   |
| Block object                       | 5    | 16     | Record          | DS-32         | 20                   | Cst               | х       |                | → 🖹 172           |
| Static rev. no.                    | 5    | 17     | Simple          | Unsigned16    | 2                    | N                 | х       |                | → 🖹 172           |
| TAG                                | 5    | 18     | Simple          | VisibleString | 32                   | S                 | х       | х              | → 🖹 172           |
| Strategy                           | 5    | 19     | Simple          | Unsigned16    | 2                    | S                 | х       | х              | → 🖹 172           |
| Alert key                          | 5    | 20     | Simple          | Unsigned8     | 1                    | S                 | х       | х              | → 🖹 172           |
| Target mode                        | 5    | 21     | Simple          | Unsigned8     | 1                    | S                 | х       | х              | → 🖹 173           |
| Block mode                         | 5    | 22     | Record          | DS-37         | 3                    | D                 | х       |                | → 🖹 173           |
| Alarm summary                      | 5    | 23     | Record          | DS-42         | 8                    | D                 | х       |                | → 🖹 173           |
| Parametri Totalizer Block          |      |        |                 |               |                      |                   |         |                |                   |
| Batch information                  | 5    | 24     | Record          | DS-67         | 10                   | S                 | х       | Х              | → 🖹 173           |
| Totalizer 1                        | 5    | 26     | Record          | DS-36         | 11                   | S                 | х       | Х              | → 🖹 173           |
| Eng. unit totalizer 1              | 5    | 27     | Simple          | Unsigned8     | 1                    | S                 | х       | Х              | → 🖹 173           |
| Channel                            | 5    | 28     | Simple          | Unsigned16    | 2                    | S                 | х       | Х              | → 🖹 174           |
| Total.1 value                      | 5    | 29     | Simple          | Unsigned8     | 1                    | N                 | х       | Х              | → 🖹 174           |
| Totalizer 1 mode                   | 5    | 30     | Simple          | Float         | 4                    | S                 | х       | Х              | → 🖹 174           |
| Total. 1 failsafe                  | 5    | 31     | Simple          | Unsigned8     | 1                    | S                 | х       | Х              | → 🖹 174           |
| Preset value                       | 5    | 32     | Simple          | Float         | 4                    | S                 | х       | х              | → 🖹 174           |
| Limit hysteresis                   | 5    | 33     | Simple          | Float         | 4                    | S                 | х       | х              | → 🖹 175           |
| Upper limit alarm                  | 5    | 34     | Simple          | Float         | 4                    | S                 | х       | х              | → 🖹 175           |
| Upper limit warning                | 5    | 35     | Simple          | Float         | 4                    | S                 | Х       | х              | → 🖹 175           |
| Lower limit warning                | 5    | 36     | Simple          | Float         | 4                    | S                 | х       | Х              | → 🖹 176           |
| Lower limit alarm                  | 5    | 37     | Simple          | Float         | 4                    | S                 | х       | х              | → 🖹 176           |
| Upper limit alarm                  | 5    | 38     | Record          | DS-39         | 16                   | D                 | х       |                | → 🖹 176           |
| Upper limit warning                | 5    | 39     | Record          | DS-39         | 16                   | D                 | Х       |                | → 🖹 176           |
| Lower limit warning                | 5    | 40     | Record          | DS-39         | 16                   | D                 | х       |                | → 🖹 176           |
| Lower limit alarm                  | 5    | 41     | Record          | DS-39         | 16                   | D                 | х       |                | → 🖹 176           |
| Tot view 1                         | 5    | 52     | Simple          | OctetString   | 18                   | D                 | х       |                | $\rightarrow$ 177 |

### **Transducer Block**

| Parametro                                                               | Slot  | Indice | Tipo    | Tipo dati   | Dimensioni<br>(byte) | Classe   | Lettura | Scrit-         | Pagina                         |
|-------------------------------------------------------------------------|-------|--------|---------|-------------|----------------------|----------|---------|----------------|--------------------------------|
| Parametri standard Transducer Block                                     |       |        | oggetto |             | (byte)               | storage  |         | tura           |                                |
|                                                                         | 1.    | 1      |         |             | 1                    | 1_       |         |                |                                |
| Block object                                                            | 6     | 16     | Record  | DS-32       | 20                   | Cst      | x       |                | $\rightarrow \blacksquare 177$ |
| Static rev. no.                                                         | 6     | 1/     | Simple  | Unsigned 16 | 2                    | N<br>S   | X       | v              | $\rightarrow \equiv 1/7$       |
| Stratogy                                                                | 6     | 10     | Simple  | Unsigned 16 | 2                    | s        | X       | X              | $\rightarrow \Box 177$         |
| Alert key                                                               | 6     | 20     | Simple  | Unsigned8   | 1                    | 5        | x<br>v  | x<br>v         | $\rightarrow \square 178$      |
| Target mode                                                             | 6     | 20     | Simple  | Unsigned8   | 1                    | S        | x       | x              | $\rightarrow$ 178              |
| Block mode                                                              | 6     | 22     | Record  | DS-37       | 3                    | D        | x       |                | $\rightarrow$ 178              |
| Alarm summary                                                           | 6     | 23     | Record  | DS-42       | 8                    | D        | x       |                | $\rightarrow$ 178              |
| Sensor pressure                                                         | 6     | 24     | Simple  | Float       | 4                    | D        | х       |                | → 178                          |
| URL sensor                                                              | 6     | 25     | Simple  | Float       | 4                    | N        | х       |                | → 🖹 178                        |
| LRL sensor                                                              | 6     | 26     | Simple  | Float       | 4                    | N        | х       |                | → 🖹 179                        |
| Hi trim sensor                                                          | 6     | 27     | Simple  | Float       | 4                    | S        | х       | х              | → 🖹 179                        |
| Lo trim sensor                                                          | 6     | 28     | Simple  | Float       | 4                    | S        | х       | х              | → 🖹 179                        |
| Minimum span                                                            | 6     | 29     | Simple  | Float       | 4                    | N        | х       |                | → 🖹 179                        |
| Pressure unit                                                           | 6     | 30     | Simple  | Unsigned16  | 2                    | S        | х       |                | → 🖹 179                        |
| Corrected press.                                                        | 6     | 31     | Record  | DS-33       | 5                    | D        | х       |                | → 🖹 179                        |
| Sensor meas. type                                                       | 6     | 32     | Simple  | Unsigned16  | 2                    | Ν        | х       |                | → 🖹 179                        |
| Sensor serial no.                                                       | 6     | 33     | Simple  | Unsigned32  | 4                    | N        | х       |                | → 🖹 179                        |
| Primary value                                                           | 6     | 34     | Record  | DS-33       | 5                    | D        | х       |                | → 🖹 179                        |
| Primary value unit                                                      | 6     | 35     | Simple  | Unsigned16  | 2                    | S        | х       | х              | → 🖹 180                        |
| Transmitter type                                                        | 6     | 36     | Simple  | Unsigned16  | 2                    | S        | х       | х              | → 🖹 180                        |
| Sensor Temp. (Cerabar/Deltapilot)                                       | 6     | 43     | Record  | DS-33       | 5                    | D        | Х       |                | → 🖹 180                        |
| Temp. eng. unit. (Cerabar/Deltapilot)                                   | 6     | 44     | Simple  | Unsigned16  | 2                    | S        | х       | х              | → 180                          |
| Value (sec val 1)                                                       | 6     | 45     | Record  | DS-33       | 5                    | D        | х       |                | → 180                          |
| Value (sec val 1)                                                       | 6     | 46     | Simple  | Unsigned16  | 2                    | S        | Х       | х              | $\rightarrow 180$              |
| Value (sec val 2)                                                       | 6     | 47     | Record  | DS-33       | 5                    | D        | х       |                | $\rightarrow \equiv 180$       |
| Sec val2 unit                                                           | 6     | 48     | Simple  | Unsigned16  | 2                    | S        | Х       | Х              | $\rightarrow \equiv 180$       |
| Characterization                                                        | 6     | 49     | Simple  | Unsigned8   | 1                    | S        | X       | X              | $\rightarrow \equiv 180$       |
| Measuring range                                                         | 6     | 50     | Array   | Float       | 8                    | S        | X       | X              | $\rightarrow \equiv 181$       |
| Set low flow gut off                                                    | 0     | 51     | Simple  | Float       | 8                    | 5        | X       | X              | $\rightarrow \square 101$      |
| Set IOW-IIOW CUT-OII                                                    | 6     | 52     | Simple  | Float       | 4                    | s        | X       | X              | $\rightarrow \Box 101$         |
| Tab actual numb                                                         | 6     | 54     | Simple  | Linsigned8  | 1                    | N        | x<br>v  | х              | → □ 101                        |
| Line numb :                                                             | 6     | 55     | Simple  | Unsigned8   | 1                    | D        | v       | v              | → 101                          |
| Table max_number                                                        | 6     | 56     | Simple  | Unsigned8   | 1                    | N        | x x     | л              | $\rightarrow$ 101              |
| Table min_number                                                        | 6     | 57     | Simple  | Unsigned8   | 1                    | N        | x       |                | $\rightarrow$ 182              |
| Simulation mode                                                         | 6     | 58     | Simple  | Unsigned8   | 1                    | D        | x       | x              | $\rightarrow$ 182              |
| Status (characteristic)                                                 | 6     | 59     | Simple  | Unsigned8   | 1                    | D        | х       |                | → 🖹 182                        |
| Tab xy value                                                            | 6     | 60     | Array   | Float       | 8                    | D        | х       | х              | → 🖹 182                        |
| Max. meas. press.                                                       | 6     | 61     | Simple  | Float       | 4                    | N        | х       | x 1)           | → 🖹 182                        |
| Min. meas. press.                                                       | 6     | 62     | Simple  | Float       | 4                    | N        | х       | x <sup>1</sup> | → 🖹 182                        |
| Transducer Block, parametri Endress+Ha                                  | auser |        |         | I.          |                      |          |         | Į.             |                                |
|                                                                         | 1     | 1      | I       | I           | 1                    | 1        | 1       |                |                                |
| Empty calib. (Tr)                                                       | 6     | 66     | Simple  | Float       | 4                    | S        | х       | х              | → 182                          |
| Full calib.                                                             | 6     | 67     | Simple  | Float       | 4                    | S        | х       | Х              | → 183                          |
| Pressure Empty/Full                                                     | 6     | 68     | Array   | Float       | 8                    | N        | Х       |                | $\rightarrow \blacksquare 183$ |
| Calibration Empty/Full                                                  | 6     | 69     | Array   | Float       | 8                    | N        | х       |                | $\rightarrow \blacksquare 183$ |
| Max. turndown                                                           | 6     | 70     | Simple  | Float       | 4                    | S        | X       | X              | $\rightarrow \equiv 183$       |
| Reget peak hold                                                         | 6     | 71     | Simple  | Unsigned    | 1                    | <u>э</u> | x       | X              | $\rightarrow \square 100$      |
| Measuring mode                                                          | 6     | 72     | Simple  | Unsigned8   | 1                    | S        | x       | x              | → □ 105                        |
| Simulation mode                                                         | 6     | 75     | Simple  | Unsigned8   | 1                    | ס<br>ח   | v v     | v              | → B 184                        |
| Sim level                                                               | 6     | 76     | Simple  | Float       | 4                    | ם        | v       | v              | → 185                          |
| Sim tank cont                                                           | 6     | 77     | Simple  | Float       | 4                    | D        | x<br>x  | x<br>x         | $\rightarrow$ 105              |
| Sim flow (Deltabar)                                                     | 6     | 78     | Simple  | Float       | 4                    | D        | x       | x              | $\rightarrow$ 185              |
| Sim, pressure                                                           | 6     | 79     | Simple  | Float       | 4                    | <br>D    | x       | x              | → 🖹 185                        |
| Electr. Delta P (Cerabar / Deltapilot)                                  | 6     | 80     | Simple  | Unsigned8   | 1                    | S        | x       | x              | → 🖹 185                        |
| Pressure abs range                                                      | 6     | 81     | Simple  | Float       | 4                    | N        | х       |                | → 🖹 185                        |
| Lo trim measured                                                        | 6     | 82     | Simple  | Float       | 4                    | N        | х       | х              | → 🖹 185                        |
| Hi trim measured                                                        | 6     | 83     | Simple  | Float       | 4                    | N        | х       | х              | → 🖹 185                        |
| Pos. zero adjust (Deltabar M e celle di                                 | 6     | 84     | Simple  | Unsigned8   | 1                    | N        | х       | х              | → 🖹 186                        |
| misura della pressione relativa)<br>Calib. offset (sensori di pressione | 6     | 86     | Simple  | Float       | 4                    | S        | x       | x              | → 186                          |
| assoluta)                                                               | 5     | 50     | Simple  | 11000       |                      | 5        | ~       | ~              | / 100                          |

| Parametro                               | Slot | Indice | Тіро    | Tipo dati              | Dimensioni | Classe   | Lettura | Scrit- | Pagina                         |
|-----------------------------------------|------|--------|---------|------------------------|------------|----------|---------|--------|--------------------------------|
|                                         |      |        | oggetto |                        | (byte)     | storage  |         | tura   |                                |
| Damping                                 | 6    | 87     | Simple  | Float                  | 4          | S        | х       | х      | → 🖹 186                        |
| Meas. pressure                          | 6    | 88     | Simple  | Float                  | 4          | D        | Х       |        | → 🖻 186                        |
| Unit before lin.                        | 6    | 89     | Simple  | Unsigned16             | 2          | S        | х       | х      | $\rightarrow \blacksquare 187$ |
| Calibration mode                        | 6    | 90     | Simple  | Unsigned8              | 1          | S        | Х       | Х      | $\rightarrow \equiv 188$       |
| Height unit                             | 6    | 91     | Simple  | Unsigned16             | 2          | S        | Х       | Х      | $\rightarrow \equiv 188$       |
| Density unit                            | 6    | 92     | Simple  | Unsigned16             | 2          | S        | Х       |        | $\rightarrow \equiv 188$       |
| Adjust density                          | 6    | 93     | Simple  | Float                  | 4          | S        | Х       | Х      | $\rightarrow \blacksquare 188$ |
| Process density                         | 6    | 94     | Simple  | Float                  | 4          | 5        | X       | X      | $\rightarrow \equiv 188$       |
| Meas. Level                             | 6    | 95     | Simple  | Float                  | 4          | D        | X       |        | $\rightarrow \equiv 188$       |
| Empty height                            | 0    | 90     | Simple  | Float                  | 4          | 5        | X       | X      | $\rightarrow \blacksquare 189$ |
|                                         | 0    | 97     | Simple  | Float                  | 4          | 3        | X       | X      | $\rightarrow \square 189$      |
| Level before III.                       | 0    | 97     | Simple  | Float<br>VisibleString | 4          | 5        | X       | X      | $\rightarrow \blacksquare 189$ |
|                                         | 0    | 101    | Simple  | VisibleString          | 32         | 3        | X       | X      | $\rightarrow \square 109$      |
| LIN. Mode                               | 0    | 102    | Simple  | Unsigned8              | 1          | 5        | X       | X      | $\rightarrow \blacksquare 189$ |
| Tank content                            | 6    | 105    | Simple  | Float                  | ۲<br>۲     | <u>з</u> | X       | X      | $\rightarrow \square 190$      |
| Empty calib                             | 6    | 104    | Simple  | Float                  | 4          | S        | X       | v      | $\rightarrow \square 190$      |
| Full calib.                             | 6    | 105    | Simple  | Float                  | 4          | 5        | A<br>V  | X<br>V | $\rightarrow \square 190$      |
| Tab www.luo                             | 6    | 100    | Array   | Float                  | 9          | 3<br>D   | X       | A      | $\rightarrow \square 190$      |
| Edit table                              | 6    | 107    | Simplo  | Lincignod9             | 1          | D        | A<br>V  | v      | → □ 190                        |
| Lin table                               | 6    | 100    | Array   | Float                  | 0          | D        | X       | X      | $\rightarrow \square$ 191      |
|                                         | 0    | 109    | Allay   | Float                  | 0          | D        | X       | X      | → □ 191                        |
| <br>Lintahindar 22                      | 6    | 140    | Arrow   | Float                  | 0          | Л        | v       | v      | ····                           |
| Ent value 2                             | 6    | 140    | Allay   | DS-101                 | 5          | D        | X       | X      | $\rightarrow \square$ 191      |
| Ext. value 2                            | 6    | 141    | Simple  | Unsigned16             | 2          | D        | A<br>V  |        | → □ 191                        |
| Ext.val.z unit                          | 6    | 142    | Simple  | Unsigned 9             | 1          | S        | A<br>V  | v      | → □ 191                        |
| Max flow                                | 6    | 145    | Simple  | Float                  | 1          | 5        | A<br>V  | x<br>v | → □ 191                        |
| Max procure flow                        | 6    | 144    | Simple  | Float                  | 4          | S        | A<br>V  | л<br>v | → = 101                        |
| Flow unit                               | 6    | 145    | Simple  | Unsigned 16            | 2          | 5        | A<br>V  | л<br>v | → E 192                        |
| Mass flow unit                          | 6    | 140    | Simple  | Unsigned16             | 2          | 5        | A<br>V  | x<br>v | → = 192                        |
| Std flow unit                           | 6    | 148    | Simple  | Unsigned16             | 2          | S        | x<br>v  | v      | → 192                          |
| Norm flow unit                          | 6    | 149    | Simple  | Unsigned16             | 2          | S        | x x     | x<br>x | → 192                          |
| Flow unit                               | 6    | 150    | Simple  | Unsigned16             | 2          | S        | x       | x      | $\rightarrow$ 192              |
| Flow                                    | 6    | 150    | Simple  | Float                  | 4          | D        | x       | A      | $\rightarrow$ 193              |
| Totalizer 2 mode                        | 6    | 153    | Simple  | Unsigned8              | 1          | S        | x       | x      | $\rightarrow$ 193              |
| Totalizer 2                             | 6    | 154    | Simple  | Float                  | 4          | D        | x       | x      | $\rightarrow$ 193              |
| Eng. unit totalizer 2                   | 6    | 155    | Simple  | Unsigned16             | 2          | S        | x       | x      | $\rightarrow$ 193              |
| Totalizer 2                             | 6    | 156    | Simple  | VisibleString          | 8          | D        | х       |        | → <a>⊇ 193</a>                 |
| Totalizer 2 overflow                    | 6    | 157    | Simple  | VisibleString          | 8          | D        | x       |        | $\rightarrow$ 193              |
| Eng. unit totalizer 2                   | 6    | 158    | Simple  | Unsigned16             | 2          | S        | х       | х      | → 🖹 193                        |
| Eng. unit totalizer 2                   | 6    | 159    | Simple  | Unsigned16             | 2          | S        | х       | х      | → <a>D</a> → 193               |
| Eng. unit totalizer 2                   | 6    | 160    | Simple  | Unsigned16             | 2          | S        | х       | х      | → <a>〕 193</a>                 |
| Eng. unit totalizer 2                   | 6    | 161    | Simple  | Unsigned16             | 2          | S        | х       | х      | → 🖹 193                        |
| Totalizer 1                             | 6    | 162    | Simple  | VisibleString          | 8          | D        | х       |        | → 🖹 194                        |
| Totalizer 1 overflow                    | 6    | 163    | Simple  | VisibleString          | 8          | D        | х       |        | → 🖹 194                        |
| Total. 2 failsafe                       | 6    | 164    | Simple  | Unsigned8              | 1          | S        | х       | х      | → 🖹 194                        |
| Damping                                 | 6    | 165    | Simple  | Float                  | 4          | S        | х       |        | → 🖹 194                        |
| Level selection                         | 6    | 166    | Simple  | Float                  | 1          | S        | х       | х      | → 🖹 194                        |
| High press. side                        | 6    | 167    | Simple  | Unsigned8              | 1          | N        | х       |        | → 🖹 194                        |
| Fixed ext. value (Cerabar / Deltapilot) | 6    | 168    | Simple  | Float                  | 4          | S        | х       | х      | → 194                          |
| Empty pressure                          | 6    | 169    | Simple  | Float                  | 4          | S        | х       | х      | → 🖹 195                        |
| Full pressure                           | 6    | 170    | Simple  | Float                  | 4          | S        | х       | х      | → 195                          |
| Pressure af. damp                       | 6    | 171    | Simple  | Float                  | 4          | D        | х       |        | → 🖹 195                        |
| Calib. offset                           | 6    | 172    | Simple  | Float                  | 4          | S        | х       | х      | → 196                          |
| Sensor temp.                            | 6    | 173    | Simple  | Float                  | 4          | D        | х       |        | → 🖹 196                        |
| X-Value                                 | 6    | 174    | Simple  | Float                  | 4          | D        | х       |        | → 🖹 196                        |
| Sensor serial no.                       | 6    | 175    | Simple  | VisibleString          | 16         | N        | х       |        | → 🖹 196                        |
| Totalizer 1                             | 6    | 176    | Simple  | Float                  | 4          | D        | х       |        | → 🖹 196                        |
| PaTbRangeParameters                     | 6    | 177    | Record  | Х                      | 32         | S        | х       | х      | → 🖹 196                        |
| Eng. unit totalizer 1                   | 6    | 178    | Simple  | Unsigned16             | 2          | S        | х       | х      | → 🖹 197                        |
| Eng. unit totalizer 1                   | 6    | 179    | Simple  | Unsigned16             | 2          | S        | х       | х      | → 🖹 197                        |
| Eng. unit totalizer 1                   | 6    | 180    | Simple  | Unsigned16             | 2          | S        | х       | х      | → 🖹 197                        |
| Eng. unit totalizer 1                   | 6    | 181    | Simple  | Unsigned16             | 2          | S        | х       | х      | → 🖹 197                        |
| TB View 1                               | 6    | 250    | Simple  | OctetString            | 18         | D        | х       |        | → 🖹 197                        |

1) può solo essere reimpostato
#### Formato dei dati 6.4.10

Nel caso di PROFIBUS PA, la trasmissione ciclica di valori analogici al PLC viene effettuata in blocchi di dati della lunghezza di 5 byte. Il valore misurato è rappresentato nei primi 4 byte sotto forma di numeri in virgola mobile secondo lo standard IEEE. Il quinto byte contiene informazioni di stato standardizzate sul dispositivo.

| Byte 1               | Byte 2 | Byte 3 | Byte 4 | Byte 5 |
|----------------------|--------|--------|--------|--------|
| Valore misurato come | Stato  |        |        |        |

Il valore misurato viene trasmesso come numero a virgola mobile IEEE 754 come seque:

Valore misurato =  $(-1)^{\text{sign}} \ge 2^{(E - 127)} \ge (1 + F)$ 

| D15             | D14             | D13       | D12              | D11              | D10              | D9             | D8               | D7        | D6        | D5        | D4        | D3   | D2   | D1   | D0               |
|-----------------|-----------------|-----------|------------------|------------------|------------------|----------------|------------------|-----------|-----------|-----------|-----------|------|------|------|------------------|
| Segno           | Espon           | ente (E   | :)               |                  |                  |                |                  |           | Frazio    | ne (F)    |           |      |      |      |                  |
|                 | 27              | 26        | 25               | 24               | 2 <sup>3</sup>   | 2 <sup>2</sup> | 21               | 20        | 2-1       | 2-2       | 2-3       | 2-4  | 2-5  | 2-6  | 2-7              |
| Frazion         | ie (F)          |           |                  |                  |                  |                |                  |           |           |           |           |      |      |      |                  |
| 2 <sup>-8</sup> | 2 <sup>-9</sup> | $2^{-10}$ | 2 <sup>-11</sup> | 2 <sup>-12</sup> | 2 <sup>-13</sup> | $2^{-14}$      | 2 <sup>-15</sup> | $2^{-16}$ | $2^{-17}$ | $2^{-18}$ | $2^{-19}$ | 2-20 | 2-21 | 2-22 | 2 <sup>-23</sup> |

### Esempio

40 F0 00 00 esadecimale = 0100 0000 1111 000 000 000 000 0000 binario

Valore =  $(-1)^0 \ge 2^{(129-127)} \ge (1 + 2^{-1} + 2^{-2} + 2^{-3})$  $= 1 \times 2^{2} \times (1 + 0.5 + 0.25 + 0.125)$ = 1 x 4 x 1,875 = 7,5

Limitazioni:

- Non tutti i controllori a logica programmabile sono compatibili con il formato IEEE 754. Occorre usare o scrivere un modulo di conversione.
- A seconda del tipo di gestione dei dati (byte più significativo o byte meno significativo) usato nel PLC (master), può anche essere necessario cambiare la sequenza dei byte (procedura di byte swapping).

### Struttura dei dati

Alcuni tipi di dati, ad es. DS-36, sono elencati nella tabella degli slot/indici. Questi tipi di dati sono strutture di dati secondo la specifica PROFIBUS PA, Parte 1, Versione 3.0. Sono composti da diversi elementi gestiti mediante slot, indice e sottoindice:

| Nome parametro    | Tipo  | Slot | Indice | Elemento                 | Sotto-<br>indice | Тіро      | Dimensioni<br>(byte) |
|-------------------|-------|------|--------|--------------------------|------------------|-----------|----------------------|
| Output value (OUT | DS-33 | 1    | 26     | Output value (OUT Value) | 1                | Float     | 4                    |
| Value)            |       |      |        | Status (Device Status)   | 5                | Unsigned8 | 1                    |

| Nome parametro | Тіро  | Slot | Indice | Elemento         | Sotto-<br>indice | Тіро       | Dimensioni<br>(byte) |
|----------------|-------|------|--------|------------------|------------------|------------|----------------------|
| Output scale   | DS-36 | 1    | 28     | Valore superiore | 1                | Float      | 4                    |
|                |       |      |        | Valore inferiore | 5                | Float      | 4                    |
|                |       |      |        | Unità            | 9                | Unsigned16 | 2                    |
|                |       |      |        | Virgola decimale | 11               | Integer8   | 1                    |

## 6.4.11 Assegnazione del profilo PA ai parametri interni

Come definito nella specifica del dispositivo Profibus, la tabella che segue descrive l'influenza dei parametri del profilo sui parametri di base e l'assegnazione del Transducer Block:

|                                                       | Parametro di base             |                         |                                                 |                           | Parametro del profilo PROFIBUS PA       |                                       |                                                    |  |
|-------------------------------------------------------|-------------------------------|-------------------------|-------------------------------------------------|---------------------------|-----------------------------------------|---------------------------------------|----------------------------------------------------|--|
| Tipo di<br>sensore                                    | Measuring mode<br>(005)       | Flow type<br>(044)      | Lin. mode<br>(037) <sup>1)</sup>                | Primary value<br>unit     | Caratterizza-<br>zione<br>(TB_LIN_TYPE) | Tipo di<br>trasmettitore<br>(PV_TYPE) | Unità<br>(PV_UNIT)                                 |  |
| Pressione<br>assoluta/<br>pressione<br>relativa/diff. | Pressione                     |                         |                                                 | Press. eng. unit<br>(125) | Senza<br>linearizzazione<br>(=0)        | Pressione (=0)                        | Unità di pressione                                 |  |
| Differenziale<br>(Deltabar)                           | Portata                       | Volume<br>cond. operat. |                                                 | Flow unit (048)           | Radice quadrata<br>(=10)                | Portata (=1)                          | Unità di portata<br>volumetrica                    |  |
|                                                       | Portata                       | Vol. cond.<br>norm.     |                                                 | Norm. flow unit<br>(046)  | Radice quadrata<br>(=10)                | Portata (=1)                          | Unità di portata<br>norm.                          |  |
|                                                       | Portata                       | Vol. cond.<br>std.      |                                                 | Std. flow unit<br>(047)   | Radice quadrata<br>(=10)                | Portata (=1)                          | Unità di portata<br>standard                       |  |
|                                                       | Portata                       | Massa                   |                                                 | Mass flow unit<br>(045)   | Radice quadrata<br>(=10)                | Portata (=1)                          | Unità di portata<br>massica                        |  |
|                                                       | Portata                       | Portata in %            |                                                 | %                         | Radice quadrata<br>(=10)                | Portata (=1)                          | %                                                  |  |
| Pressione<br>assoluta/<br>pressione<br>relativa/diff. | Livello (lineare)             |                         | Modalità di<br>modifica<br>lineare o<br>tabella | Unit before lin<br>(025)  | Senza<br>linearizzazione<br>(=0)        | Level easy (=130)                     | Unità di livello<br>(%, Volume, Massa,<br>Altezza) |  |
|                                                       | Livello<br>(con tabella lin.) |                         | Attiva tabella                                  | Unit after lin.<br>(038)  | Linearizzazione<br>(=1)                 | Level easy (=130)                     | Unità di livello<br>(%, Volume, Massa,<br>Altezza) |  |

 Il dispositivo usa il parametro "Lin. mode (037)" internamente per abilitare o disabilitare la tabella di linearizzazione (impostare il dispositivo sulla modalità di misura lineare o di linearizzazione). Lo stesso parametro viene utilizzato anche per impostare la tabella in modalità di modifica o per controllare e convalidare la tabella modificata.

La modifica, l'abilitazione/disabilitazione e il controllo della tabella di linearizzazione in modalità di misura "Level" incide sul Transducer Block e sui parametri "Basic" interni. Queste impostazioni devono essere assegnate in modo reciproco per ottenere un meccanismo semplice tra la configurazione interna e quella del profilo.

Il dispositivo contiene solo una tabella e la linearizzazione non può essere attivata mentre la tabella è in fase di modifica o se la tabella è scorretta. Abbiamo definito che, in tali casi, la modalità "Level" deve essere lineare. Il parametro Characterization (TB\_TYPE) deve essere impostato su "Linear" non appena la tabella di linearizzazione viene disabilitata o è in fase di modifica o non può essere abilitata.

Se la configurazione del livello viene modificata:

- 1. Usando i parametri "Basic":
- La corretta modifica del parametro di base ("Lin. mode (037)") su "Linear" o "Activate table" deve aggiornare i parametri del profilo PA. Se la tabella di linearizzazione non ha potuto essere attivata a causa di un errore nella tabella, il parametro Characterization" (TB\_TYPE) rimane invariato.
- Il parametro di base "Lin. mode (037)" della tabella di linearizzazione può essere impostato in modalità di modifica (immissione manuale o semiautomatica): in questo caso, il parametro Profibus Characterization (TB\_TYPE) deve essere modificato su "Linear".
- L'opzione "Erase table" del parametro di base "Lin. mode (037)" resetta il parametro su "Linear" in modo che il parametro Characterization (TB\_TYPE) deve tornare su "No linearization".

- 2. Usando i parametro del profilo PA:
- La modifica del parametro del profilo PA Characterization (TB\_LIN\_TYPE) aggiorna "Lin. mode (037)". Se non può essere attivata a causa di un errore nella tabella, la tabella di linearizzazione deve essere corretta e riattivata.

Per modificare la tabella, il parametro Simulation mode (TAB\_OP\_CODE) deve essere impostato su 1 (Editing) in modo da consentirne la modifica. Per attivare la tabella, occorre selezionare 3 (Controlla e attiva tabella).

| Simulation mode<br>(TAB_OP_CODE) | Funzione                                                                   | Effetto su "Lin. mode (037)"                              |
|----------------------------------|----------------------------------------------------------------------------|-----------------------------------------------------------|
| 0                                | Resetta tabella                                                            | Cancella tabella, poi "Linear"                            |
| 1                                | Modifica                                                                   | Immissione manuale                                        |
| 3                                | Controlla e attiva tabella                                                 | Attiva tabella se corretta o lascia la tabella invariata. |
| 4                                | Elimina punto (disponibile solo in<br>modalità manuale e semiautomatica)   | Immissione manuale o semiautomatica                       |
| 5                                | Inserisci punto (disponibile solo in<br>modalità manuale e semiautomatica) | Immissione manuale o semiautomatica                       |

Il parametro Characterization (TB LIN TYPE) è influenzato da:

- Simulation mode (TAB\_OP\_CODE): se la tabella è in fase di modifica, il parametro Characterization (TB\_LIN\_TYPE) viene automaticamente impostato su "Linear". Se la tabella è stata attivata correttamente, il parametro Characterization (Lin\_Type) viene automaticamente impostato su "Linearization".
- "Lin. mode (037)": proprio come nel caso del parametro Simulation mode (TAB\_OP\_CODE), questo parametro viene utilizzato anche dall'applicazione di base per impostare il dispositivo sulla conversione lineare o linearizzata o per modificare la tabella di linearizzazione. Le opzioni "Linear", "Manual entry", "Semi-auto. entry" o "Erase table" devono resettare Characterization (TB\_LIN\_TYPE) su "Linear". L'opzione "Activate table" con risultato positivo deve resettare Characterization (TB\_LIN\_TYPE) su "Linearization".

# 7 Messa in servizio senza menu operativo

Il dispositivo è configurato di serie in modalità di misura "Pressure" (Cerabar, Deltabar) o in modalità di misura "Level" (Deltapilot). Il campo di misura e l'unità del valore misurato trasmesso corrispondono alle specifiche sulla targhetta.

### **AVVERTENZA**

La pressione di processo ammessa è stata superata!

Rischio di infortuni dovuti all'esplosione di pezzi. Se la pressione è troppo alta, vengono generati messaggi di preallarme.

Se la pressione è inferiore al limite minimo o superiore al limite massimo consentito, vengono visualizzati in successione i seguenti messaggi (in base all'impostazione del parametro "Alarm behavior P" (050)):

"S140 Working range P" o "F140 Working range P"

"S841 Sensor range" o "F841 Sensor range"

"S971 Adjustment"

Usare il dispositivo solo entro i limiti previsti per il sensore!

## **AVVISO**

### La pressione di processo ammessa è insufficiente!

Se la pressione è troppo bassa vengono generati dei messaggi.

Se la pressione è inferiore al limite minimo o superiore al limite massimo consentito, vengono visualizzati in successione i seguenti messaggi (in base all'impostazione del parametro "Alarm behavior P" (050)):

"S140 Working range P" o "F140 Working range P"

"S841 Sensor range" o "F841 Sensor range"

"S971 Adjustment"

Usare il dispositivo solo entro i limiti previsti per il sensore!

# 7.1 Verifica funzionale

Prima di mettere in servizio il dispositivo, eseguire la verifica finale dell'installazione e delle connessioni in base alla checklist.

- Checklist per "Verifiche dopo il montaggio"  $\rightarrow$   $\stackrel{>}{=}$  33
- Checklist per "Verifica finale delle connessioni"  $\rightarrow$   $\stackrel{>}{=}$  38

# 7.2 Regolazione della posizione

Il tasto presente sull'inserto elettronico consente le seguenti operazioni:

- Regolazione della posizione (correzione del punto di zero)
- Reset del dispositivo  $\rightarrow$   $\supseteq$  41 (reset totale)

# i

- Occorre sbloccare il funzionamento.  $\rightarrow$   $\triangleq$  48, "Blocco/sblocco del funzionamento"
- Il dispositivo è configurato di serie in modalità di misura "Pressure".
- La pressione applicata deve rispettare le soglie di pressione nominale del sensore. Vedere le informazioni riportate sulla targhetta.

| Regolazione della posizione                                                        |                                                                                                    |  |  |  |  |
|------------------------------------------------------------------------------------|----------------------------------------------------------------------------------------------------|--|--|--|--|
| La pressione è pres                                                                | La pressione è presente sul dispositivo.                                                                                                    |  |  |  |  |
| $\downarrow$                                                                       |                                                                                                    |  |  |  |  |
| Premere il tasto "Zero" per almeno 3 s.                                            |                                                                                                    |  |  |  |  |
| $\downarrow$                                                                       |                                                                                                    |  |  |  |  |
| Il LED sull'inserto elettroni                                                      | ico si accende brevemente?                                                                                                    |  |  |  |  |
| Sì                                                                                 | No                                                                                                    |  |  |  |  |
| $\downarrow$                                                                       | $\downarrow$                                                                                                    |  |  |  |  |
| La pressione applicata per la<br>regolazione della posizione è stata<br>accettata. | La pressione applicata per la<br>regolazione della posizione <sup>1)</sup> non è<br>stata accettata. Attenersi ai limiti<br>previsti per l'immissione dei valori. |  |  |  |  |

1) Prestare attenzione agli avvisi riguardanti la messa in servizio ( $\rightarrow$   $\stackrel{\text{l}}{\Rightarrow}$  76)

# 8

# Messa in servizio tramite menu operativo (display on-site/FieldCare)

Il dispositivo è configurato di serie in modalità di misura "Pressure" (Cerabar, Deltabar) o in modalità di misura "Level" (Deltapilot). Il campo di misura e l'unità del valore misurato trasmesso corrispondono alle specifiche sulla targhetta.

## **AVVERTENZA**

### La pressione di processo ammessa è stata superata!

Rischio di infortuni dovuti all'esplosione di pezzi. Se la pressione è troppo alta, vengono generati messaggi di preallarme.

- Se la pressione è inferiore al valore minimo ammesso o superiore al valore massimo ammesso, vengono visualizzati in successione i seguenti messaggi (a seconda dell'impostazione del parametro "Alarm behavior P" (050)):
  - "S140 Working range P" o "F140 Working range P"
  - "S841 Sensor range" o "F841 Sensor range"
  - "S971 Adjustment".

Utilizzare il dispositivo solo nei limiti di soglia del sensore!

## AVVISO

### La pressione di processo ammessa è insufficiente!

Se la pressione è troppo bassa vengono generati dei messaggi.

Se la pressione è inferiore al valore minimo ammesso o superiore al valore massimo ammesso, vengono visualizzati in successione i seguenti messaggi (a seconda dell'impostazione del parametro "Alarm behavior P" (050)):
 "S140 Working range P" o "F140 Working range P"
 "S841 Sensor range" o "F841 Sensor range"
 "S971 Adjustment".
 Utilizzare il dispositivo solo nei limiti di soglia del sensore!

# 8.1 Verifica funzionale

Prima di mettere in servizio il dispositivo, eseguire la verifica finale dell'installazione e delle connessioni in base alla checklist.

- Checklist per "Verifiche dopo il montaggio"  $\rightarrow$  33
- Checklist per "Verifica finale delle connessioni"  $\rightarrow$   $\supseteq$  38

## 8.2 Messa in servizio

Per la messa in servizio, attenersi ai seguenti passi:

- 1. Verifica funzionale  $\rightarrow \ge 78$
- 2. Selezione di lingua, modalità di misura e unità di pressione  $\rightarrow$   $\bigcirc$  79
- 3. Regolazione della posizione  $\rightarrow \ge 80$
- 4. Configurazione della misura:
  - Misura della pressione  $\mathbb{B}$  95 ff
  - Misura di livello (Cerabar M e Deltapilot M)  $\rightarrow$  🖹 81 ff
  - Misura della portata (Deltabar M)  $\rightarrow$  🖹 98 ff
  - Misura del livello (Deltabar M)  $\rightarrow$  101 ff

## 8.2.1 Selezione di lingua, modalità di misura e unità di pressione

### Selezione della lingua

| Nome parametro                    | Descrizione                                                                                                    |
|-----------------------------------|----------------------------------------------------------------------------------------------------|
| Language (000)                    | Selezionare la lingua del display on-site.                                                                                                    |
| Opzioni                           | Opzioni:                                                                                                    |
| Percorso:<br>Main menu → Language | <ul> <li>English</li> <li>Possibly another language (selezionata nell'ordine del dispositivo)</li> <li>One further language (lingua dello stabilimento di produzione)</li> </ul> |
|                                   | <b>Impostazione di fabbrica</b> :<br>English                                                                                                    |

### Selezione della modalità di misura

| Nome parametro                                      | Descrizione                                                                                                    |
|-----------------------------------------------------|----------------------------------------------------------------------------------------------------|
| <b>Measuring mode (005)</b><br>Opzioni              | Selezionare la modalità di misura.<br>Il menu operativo è strutturato in base alla modalità di misura selezionata.                                                                                                    |
| Percorso:<br>Setup → <b>Measuring mode</b><br>(005) | <ul> <li>AVVERTENZA</li> <li>Una modifica della modalità di misura ha effetto sul campo (URV - valore di fondo scala)!</li> <li>Questa condizione può determinare una tracimazione del prodotto.</li> <li>Se si cambia la modalità di misura, occorre verificare l'impostazione del campo (URV) e, se necessario, riconfigurarla!</li> </ul> |
|                                                     | Opzioni: <ul> <li>Pressure</li> <li>Level</li> <li>Flow</li> </ul> Impostazione di fabbrica: Pressure                                                                                                    |

| Selezione | dell'unità | di pression | ne |
|-----------|------------|-------------|----|
|-----------|------------|-------------|----|

| Nome parametro                                        | Descrizione                                                                                                    |
|-------------------------------------------------------|----------------------------------------------------------------------------------------------------|
| <b>Press. eng. unit (125)</b><br>Opzioni              | Selezionare l'unità di pressione.<br>Se si seleziona una nuova unità di pressione, tutti i parametri specifici della<br>pressione vengono convertiti e visualizzati con la nuova unità. |
| Percorso:<br>Setup → <b>Press. eng. unit</b><br>(125) | Opzioni:<br>• mbar, bar<br>• mmH2O, mH2O<br>• in H2O, ftH2O<br>• Pa, kPa, MPa<br>• psi<br>• mmHg, inHg<br>• kgf/cm <sup>2</sup>                                                         |
|                                                       | <b>Impostazione di fabbrica:</b><br>mbar o bar a seconda del campo di misura nominale del sensore o in base alle<br>specifiche dell'ordine                                              |

# 8.3 Regolazione della posizione di zero

Uno scostamento della pressione, dovuto all'orientamento del misuratore, può essere corretto mediante la regolazione della posizione.

| Nome parametro                                                                                                    | Descrizione                                                                                                    |
|----------------------------------------------------------------------------------------------------|----------------------------------------------------------------------------------------------------|
| <b>Corrected press. (172)</b><br>Lettura                                                                                                    | Visualizza la pressione misurata dopo il trim del sensore e la regolazione della posizione.                                                                                                    |
| Percorso:<br>Setup → Corrected press.<br>(172)                                                                                                    | Se il valore è diverso da "0", può essere corretto a "0" mediante la regolazione della posizione.                                                                                                    |
| Pos. zero adjust (007)<br>(Deltabar M and gauge<br>pressure measuring cells)<br>Opzioni<br>Percorso:<br>Setup → Pos. zero adjust<br>(007) (Deltabar e celle di<br>misura della pressione<br>relativa) | <ul> <li>Regolazione della posizione – non è necessario che sia nota la differenza di pressione tra zero (setpoint) e pressione misurata.</li> <li>Esempio: <ul> <li>Valore misurato = 2,2 mbar (0.032 psi)</li> <li>Correggere il valore misurato tramite il parametro "Pos. zero adjust (007) (Deltabar e celle di misura della pressione relativa)" con l'opzione "Confirm". Significa che, alla pressione presente si assegna il valore 0,0.</li> <li>Valore misurato (dopo regolaz. p. zero) = 0,0 mbar</li> </ul> </li> <li>Opzioni <ul> <li>Confirm</li> <li>Abort</li> </ul> </li> </ul> |
| Calib. offset (192) (008)<br>(sensori pressione<br>assoluta)<br>Scrittura<br>Percorso:<br>Setup → Calib. offset<br>(192)                                                                              | <ul> <li>Regolazione della posizione – la differenza di pressione tra il setpoint e la pressione misurata.</li> <li>Esempio: <ul> <li>Valore misurato = 982,2 mbar (14.25 psi)</li> <li>Si corregge il valore misurato sostituendolo con il valore inserito (ad es. 2,2 mbar (0.032 psi)) tramite il parametro Calib. offset (192). Ciò significa che alla pressione presente è stato assegnato il valore 980,0 (14.21 psi).</li> <li>Valore misurato (dopo l'offset di taratura) = 980,0 mbar (14.21 psi)</li> </ul> </li> <li>Impostazione di fabbrica: <ul> <li>0,0</li> </ul> </li> </ul>    |

# 8.4 Misura di livello (Cerabar M e Deltapilot M)

## 8.4.1 Informazioni sulla misura del livello

- I valori soglia non vengono controllati, vale a dire che affinché il misuratore possa effettuare la misura correttamente, i valori immessi devono essere adeguati in rapporto alle caratteristiche del sensore e dell'operazione di misura.
- Non si possono impostare unità di misura personalizzate.
- Non è possibile effettuare la conversione dell'unità.
- I valori inseriti per "Empty calib. (028)/Full calib. (031)", "Empty pressure (029)/Full pressure (032)", "Empty height (030)/Full height (033)" devono differire di almeno l'1%. Se i valori sono troppo ravvicinati, il valore è rifiutato ed è visualizzato un messaggio.

Per calcolare il livello sono disponibili due procedure: "In pressure" e "In pressure". Per una descrizione di queste due operazioni, fare riferimento alla tabella "Presentazione della misura del livello" nella sezione seguente.

| Operazione di<br>misura                                                                              | Selezione<br>livello | Opzioni variabile<br>misurata                                                                               | Descrizione                                                                                                    | Display variabile<br>misurata                                                                                                   |
|----------------------------------------------------------------------------------------------------|----------------------|----------------------------------------------------------------------------------------------------|----------------------------------------------------------------------------------------------------|----------------------------------------------------------------------------------------------------|
| La taratura viene<br>eseguita inserendo<br>due coppie di valori<br>pressione/livello.                | "In pressure"        | Attraverso il<br>parametro <b>"Unit<br/>before lin (025)</b> ":<br>% o unità di livello,<br>volume o massa. | <ul> <li>Taratura con pressione<br/>di riferimento (taratura<br/>bagnata), vedere</li> <li>→</li></ul>                                                                                                  | Il display del valore<br>misurato e il parametro<br><b>"Level before. lin.</b><br>(019)"<br>visualizzano il valore<br>misurato. |
| La taratura viene<br>eseguita inserendo la<br>densità e due coppie<br>di valori altezza/<br>livello. | "In height"          |                                                                                                    | <ul> <li>Taratura con pressione<br/>di riferimento (taratura<br/>bagnata), vedere</li> <li>→ a 86</li> <li>Taratura senza pressione<br/>di riferimento (taratura a<br/>secco), vedere → a 88</li> </ul> |                                                                                                    |

## 8.4.2 Presentazione della misura del livello

## 8.4.3 Selezione del livello "In pressure" Taratura con pressione di riferimento (taratura bagnata)

### Esempio:

In questo esempio, il livello del serbatoio dovrebbe essere misurato in "m". Il livello massimo è 3 m (9.8 ft). Il campo di pressione è derivato dal livello e dalla densità del fluido.

### Prerequisito/i:

- La variabile misurata è direttamente proporzionale alla pressione.
- Il serbatoio può essere riempito o svuotato.

# i

I valori inseriti per **"Empty calib. (028)**/**Full calib. (031)**" e le pressioni presenti in corrispondenza del dispositivo devono differire di almeno l'1%. Se i valori sono troppo ravvicinati, il valore è rifiutato ed è visualizzato un messaggio. Gli altri valori soglia non sono controllati, ossia i valori inseriti devono essere adatti al sensore e all'attività di misura, in modo che il misuratore possa operare correttamente.

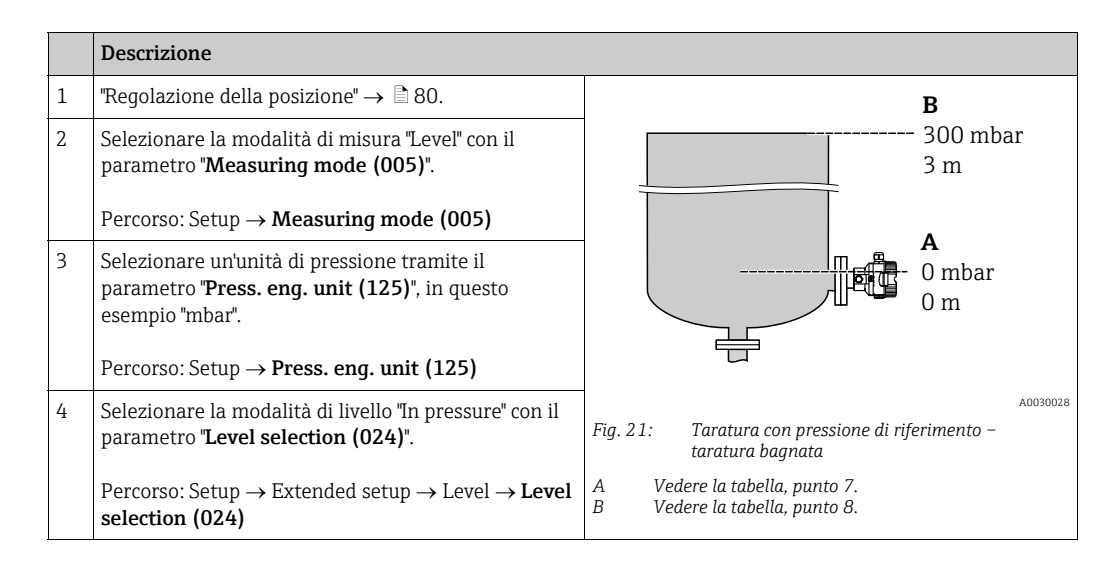

|    | Descrizione                                                                                                    |                                                                                    |
|----|----------------------------------------------------------------------------------------------------|------------------------------------------------------------------------------------|
| 5  | Selezionare un'unità di livello tramite il parametro<br>" <b>Unit before lin (025)</b> ", in questo esempio "m".                                                                  | $\frac{h}{[m]}$                                                                    |
|    | Percorso: Setup $\rightarrow$ Extended setup $\rightarrow$ Level $\rightarrow$ Unit before lin (025)                                                                              | <b>B</b> 3                                                                         |
| 6  | Selezionare l'opzione "Wet" con il parametro<br>" <b>Calibration mode (027)</b> ".                                                                                                |                                                                                    |
|    | Percorso: Setup $\rightarrow$ Extended setup $\rightarrow$ Level $\rightarrow$ Calibration mode (027)                                                                             |                                                                                    |
| 7  | La pressione per il punto di taratura inferiore è presente sul dispositivo, in questo esempio "O mbar".                                                                           |                                                                                    |
|    | Selezionare il parametro <b>"Empty calib. (028)</b> ".                                                                                                    | [mbar]                                                                             |
|    | Percorso: Setup $\rightarrow$ Extended setup $\rightarrow$ Level $\rightarrow$ <b>Empty calib. (028)</b>                                                                          | A0017658<br>Fia. 22: Taratura con pressione di riferimento –                       |
|    | Inserire il valore di livello, ad esempio "O m".<br>Confermando il valore, il valore di pressione<br>presente viene assegnato al valore di livello<br>inferiore.                  | taratura bagnata<br>A Vedere la tabella, punto 7.<br>B Vedere la tabella, punto 8. |
| 8  | Nel dispositivo è presente la pressione per il punto di taratura superiore, ad esempio 300 mbar (4.35 psi).                                                                       |                                                                                    |
|    | Selezionare il parametro "Full calib. (031)".                                                                                                    |                                                                                    |
|    | Percorso: Setup $\rightarrow$ Extended setup $\rightarrow$ Level $\rightarrow$ Full calib. (031)                                                                                  |                                                                                    |
|    | Inserire il valore di livello, ad esempio 3 m (9.8 ft).<br>Confermando il valore, il valore di pressione<br>presente viene assegnato al valore di livello<br>superiore.           |                                                                                    |
| 9  | Se la taratura viene effettuata con un fluido diverso<br>da quello di processo, inserire la densità del fluido di<br>taratura nel parametro <b>"Adjust density (034)</b> ".       |                                                                                    |
|    | Percorso: Setup $\rightarrow$ Extended setup $\rightarrow$ Level $\rightarrow$ Adjust density (034)                                                                               |                                                                                    |
| 10 | Se la taratura è stata effettuata con un fluido diverso<br>da quello di processo, specificare la densità del fluido<br>di processo nel parametro <b>"Process density (035)</b> ". |                                                                                    |
|    | Percorso: Setup $\rightarrow$ Extended setup $\rightarrow$ Level $\rightarrow$ <b>Process density (035)</b> .                                                                     |                                                                                    |
| 11 | Risultato:<br>Il campo di misura è impostato tra 0 e 3 m (9.8 ft).                                                                                                    |                                                                                    |

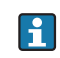

Per questa modalità di livello, le variabili di misura disponibili sono %, livello, volume e massa. Vedere  $\rightarrow \exists 128$  "**Unit before lin (025)**".

## 8.4.4 Selezione del livello "In pressure" Taratura senza pressione di riferimento (taratura a secco)

#### Esempio:

In questo esempio, il volume del serbatoio dovrebbe essere misurato in litri. Il volume massimo di 1000 litri (264 gal) corrisponde a una pressione di 450 mbar (6.53 psi). Il volume minimo di 0 litri corrisponde a una pressione di 50 mbar (0.72 psi) poiché il dispositivo è montato al di sotto dell'inizio del campo di misura del livello.

### Prerequisito/i:

- La variabile misurata è direttamente proporzionale alla pressione.
- In questo caso si tratta di una taratura teorica, ossia è necessario conoscere i valori di pressione e volume per i punti di taratura superiore e inferiore.

# i

- I valori inseriti per "Empty calib. (028)/Full calib. (031)", "Empty pressure (029)/Full pressure (032)" devono differire di almeno l'1%. Se i valori sono troppo ravvicinati, il valore è rifiutato ed è visualizzato un messaggio. Gli altri valori soglia non sono controllati, ossia i valori inseriti devono essere adatti al sensore e all'attività di misura, in modo che il misuratore possa operare correttamente.

|   | Descrizione                                                                                                    |                                                                                                    |
|---|----------------------------------------------------------------------------------------------------|----------------------------------------------------------------------------------------------------|
| 1 | Selezionare la modalità di misura "Level" nel<br>parametro " <b>Measuring mode (005)</b> ".<br>Percorso: Setup → <b>Measuring mode (005)</b>                                       | <b>B</b><br>1000 l                                                                                                    |
| 2 | Selezionare un'unità di pressione tramite il parametro " <b>Press. eng. unit (125)</b> ", in questo esempio "mbar".<br>Percorso: Setup → <b>Press. eng. unit (125)</b>             | $\rho = 1 \frac{3}{\text{cm}^3}$ 450 mbar<br><b>A</b><br>0 1<br>50 mbar                                                                           |
| 3 | Selezionare la modalità di livello "In pressure" con il parametro "Level selection (024)".<br>Percorso: Setup $\rightarrow$ Extended setup $\rightarrow$ Level $\rightarrow$ Level |                                                                                                    |
| 4 | selection (024)         Selezionare un'unità di volume tramite il parametro         "Unit before lin (025)", in questo esempio "I" (litri).                                        | Fig. 23: Taratura senza pressione di riferimento –<br>taratura a secco<br>A Vedere la tabella, punti 7 + 8.<br>B Vedere la tabella, punti 9 + 10. |
|   | Percorso: Setup $\rightarrow$ Extended setup $\rightarrow$ Level $\rightarrow$ <b>Unit</b> before lin (025)                                                                        |                                                                                                    |

|    | Descrizione                                                                                                    |                                                                                                    |
|----|----------------------------------------------------------------------------------------------------|----------------------------------------------------------------------------------------------------|
| 5  | Selezionare l'opzione "Dry" con il parametro<br>"Calibration mode (027)".<br>Percorso: Setup $\rightarrow$ Extended setup $\rightarrow$ Level $\rightarrow$                                                                                                    |                                                                                                    |
| 6  | Calibration mode (027)<br>"Adjust density (034)" contiene l'impostazione di<br>fabbrica 1.0 ma questo valore, se necessario, può<br>essere cambiato. Le coppie di valori inserite devono<br>corrispondere a tale densità.                                                                              |                                                                                                    |
|    | Percorso: Setup $\rightarrow$ Extended setup $\rightarrow$ Level $\rightarrow$ Adjust density (034)                                                                                                    |                                                                                                    |
| 7  | Inserire il valore di volume per il punto di taratura<br>inferiore nel parametro <b>"Empty calib. (028)</b> ", ad<br>esempio 0 litri.                                                                                                    | $\begin{array}{ccc} 1 & 0 & 0 \\ 50 & 450 & \mathbf{p} \\ \mathbf{B} & \mathbf{D} & [mbar] \end{array}$                                                                 |
|    | Percorso: Setup $\rightarrow$ Extended setup $\rightarrow$ Level $\rightarrow$ <b>Empty calib. (028)</b>                                                                                                    | Fig. 24: Taratura con pressione di riferimento –<br>taratura bagnata                                                                                                    |
| 8  | Inserire il valore della pressione per il punto di<br>taratura inferiore tramite il parametro <b>"Empty</b><br><b>pressure (029)</b> ", ad esempio 50 mbar (0.72 psi).                                                                                                    | <ul> <li>A Vedere la tabella, punto 7.</li> <li>B Vedere la tabella, punto 8.</li> <li>C Vedere la tabella, punto 9.</li> <li>D Vedere la tabella, punto 10.</li> </ul> |
|    | Percorso: Setup $\rightarrow$ Extended setup $\rightarrow$ Level $\rightarrow$ <b>Empty pressure (029)</b>                                                                                                    |                                                                                                    |
| 9  | Inserire il valore di volume per il punto di taratura<br>superiore nel parametro <b>"Full calib. (031)</b> ", ad<br>esempio 1000 litri (264 gal).                                                                                                    |                                                                                                    |
|    | Percorso: Setup $\rightarrow$ Extended setup $\rightarrow$ Level $\rightarrow$ Full calib. (031)                                                                                                    |                                                                                                    |
| 10 | Inserire il valore della pressione per il punto di<br>taratura superiore tramite il parametro <b>"Full<br/>pressure (032)</b> ", ad esempio 450 mbar (6.53 psi).                                                                                                    |                                                                                                    |
|    | Percorso: Setup $\rightarrow$ Extended setup $\rightarrow$ Level $\rightarrow$ Full pressure (032)                                                                                                    |                                                                                                    |
| 11 | Se la taratura è stata effettuata con un fluido diverso<br>da quello di processo, specificare la densità del fluido<br>di processo nel parametro " <b>Process density (035)</b> ".<br>Percorso: Setup $\rightarrow$ Extended setup $\rightarrow$ Level $\rightarrow$<br><b>Process density (035)</b> . |                                                                                                    |
| 12 | Risultato:<br>il campo di misura è impostato tra 0 e 1000 l<br>(264 gal).                                                                                                    |                                                                                                    |

# i

Per questa modalità di livello, le variabili di misura disponibili sono %, livello, volume e massa. Vedere  $\rightarrow \triangleq 128$  "Unit before lin (025)".

## 8.4.5 Selezione del livello "In height" Taratura con pressione di riferimento (taratura bagnata)

### Esempio:

Nell'esempio si deve misurare il volume in un serbatoio in litri. Il volume massimo di 1000 litri (264 gal) corrisponde a un livello di 4,5 m (14.8 ft). Il volume minimo di 0 litri corrisponde a un livello di 0,5 m (1.6 ft), perché il dispositivo è montato al di sotto dell'inizio del campo di misura del livello.

La densità del fluido è 1 g/cm<sup>3</sup> (1 SGU).

### Prerequisito/i:

- La variabile misurata è direttamente proporzionale alla pressione.
- Il serbatoio può essere riempito o svuotato.

# i

I valori inseriti per **"Empty calib. (028)/Full calib. (031)**" e i valori di pressione presenti in corrispondenza del dispositivo devono differire di almeno l'1%. Se i valori sono troppo ravvicinati, il valore è rifiutato ed è visualizzato un messaggio. Gli altri valori soglia non sono controllati, ossia i valori inseriti devono essere adatti al sensore e all'attività di misura, in modo che il misuratore possa operare correttamente.

|   | Descrizione                                                                                                    |                                                                                                    |          |
|---|----------------------------------------------------------------------------------------------------|----------------------------------------------------------------------------------------------------|----------|
| 1 | Eseguire la regolazione della posizione. Vedere<br>→ 🖹 80.                                                                                                    |                                                                                                    |          |
| 2 | Selezionare la modalità di misura "Level" nel<br>parametro " <b>Measuring mode (005)</b> ".<br>Percorso: Setup → <b>Measuring mode (005)</b>                                                                                                    | <b>A</b> $\rho = 1 \frac{g}{cm^3}$ <b>C</b><br>4.5 m                                                                             |          |
| 3 | Selezionare un'unità di pressione tramite il parametro " <b>Press. eng. unit (125)</b> ", in questo esempio "mbar".<br>Percorso: Setup → <b>Press. eng. unit (125)</b>                                                                                                    | Fig. 25: Taratura con pressione di riferimento – taratura bagnata                                                                |          |
| 4 | Selezionare la modalità di livello "In height" nel parametro "Level selection (024)".<br>Percorso: Setup $\rightarrow$ Extended setup $\rightarrow$ Level $\rightarrow$ Level content of the setup of the setup of the set |                                                                                                    | A0031027 |
| 5 | selection (024)<br>Selezionare un'unità di volume tramite il parametro<br>"Unit before lin (025)", in questo esempio "1" (litri).<br>Percorso: Setup $\rightarrow$ Extended setup $\rightarrow$ Level $\rightarrow$ Unit<br>before lin (025)                                                                                                    | <ul> <li>A Vedere la tabella, punto 8.</li> <li>B Vedere la tabella, punto 9.</li> <li>C Vedere la tabella, punto 10.</li> </ul> |          |

|    | Descrizione                                                                                                    |                                                                                                    |
|----|----------------------------------------------------------------------------------------------------|----------------------------------------------------------------------------------------------------|
| 6  | Selezionare un'unità di livello tramite il parametro<br>"Height unit (026)", in questo esempio "m".<br>Percorso: Setup $\rightarrow$ Extended setup $\rightarrow$ Level $\rightarrow$                                                                                                    | $\frac{h}{[m]} \qquad h = \frac{p}{\rho \cdot g}$                                                                                                    |
| 7  | Height unit (026)<br>Selezionare l'opzione "Wet" nel parametro<br>"Calibration mode (027)".<br>Percorso: Setup $\rightarrow$ Extended setup $\rightarrow$ Level $\rightarrow$<br>Calibration mode (027)                                                                                                    | $A.5$ $\rho = 1 \frac{g}{cm^3}$                                                                                                    |
| 8  | Se la taratura viene eseguita con un fluido diverso da<br>quello di processo, inserire la densità del fluido di<br>taratura nel parametro <b>"Adjust density (034)</b> ", in<br>questo esempio 1 g/cm <sup>3</sup> (1 SGU).<br>Percorso: Setup $\rightarrow$ Extended setup $\rightarrow$ Level $\rightarrow$<br><b>Adjust density (034)</b> | $0.5 \frac{1}{50} \frac{450 \text{ p}}{\text{[mbar]}}$                                                                                                    |
| 9  | Nel dispositivo è presente la pressione per il punto di<br>taratura inferiore, ad esempio copertura 0,5 m /<br>49 mbar (0.71 psi).                                                                                                    | <b>C</b> 1000                                                                                                    |
|    | Inserire il valore di volume per il punto di taratura<br>inferiore nel parametro <b>"Empty calib. (028)</b> ", ad<br>esempio 0 litri.<br>Percorso: Setup $\rightarrow$ Extended setup $\rightarrow$ Level $\rightarrow$<br><b>Empty calib. (028)</b>                                                                                         | $h = \frac{p}{\rho \cdot g}$                                                                                                    |
| 10 | Nel dispositivo è presente la pressione per il punto di<br>taratura superiore, ad esempio copertura 4,5 m /<br>441 mbar (6.4 psi).                                                                                                    | $\begin{array}{c ccccccccccccccccccccccccccccccccccc$                                                                                                    |
|    | Inserire il valore di volume per il punto di taratura<br>superiore nel parametro " <b>Full calib. (031)</b> ", ad<br>esempio "1000 litri" (264 gal).<br>Percorso: Setup → Extended setup → Level → <b>Full</b><br><b>calib. (031)</b>                                                                                                    | Fig. 26: Taratura con pressione di riferimento –<br>taratura bagnata<br>A Vedere la tabella, punto 8.<br>B Vedere la tabella, punto 9.<br>C Vedere la tabella, punto 10. |
| 11 | Se la taratura è stata effettuata con un fluido diverso<br>da quello di processo, specificare la densità del fluido<br>di processo nel parametro <b>"Process density (035)</b> ".                                                                                                    | -                                                                                                    |
|    | Percorso: Setup $\rightarrow$ Extended setup $\rightarrow$ Level $\rightarrow$ <b>Process density (035)</b>                                                                                                    |                                                                                                    |
| 12 | Risultato:<br>il campo di misura è impostato tra 0 e 1000 l<br>(264 gal).                                                                                                    | 1                                                                                                    |

# i

Per questa modalità di livello, le variabili di misura disponibili sono %, livello, volume e massa,  $\rightarrow \triangleq 128$  "Unit before lin (025)".

## 8.4.6 Selezione del livello "In height" Taratura senza pressione di riferimento (taratura a secco)

### Esempio:

Nell'esempio si deve misurare il volume in un serbatoio in litri. Il volume massimo di 1000 litri (264 gal) corrisponde a un livello di 4,5 m (14.8 ft). Il volume minimo di 0 litri corrisponde a un livello di 0,5 m (1.6 ft), perché il dispositivo è montato al di sotto dell'inizio del campo di misura del livello.

### Prerequisito/i:

- La variabile misurata è direttamente proporzionale alla pressione.
- In questo caso si tratta di una taratura teorica, ossia è necessario conoscere i valori di altezza e volume per i punti di taratura superiore e inferiore.

# i

- I valori inseriti per "Empty calib. (028)/Full calib. (031)", "Empty height (030)/Full height (033)" devono differire di almeno l'1%. Se i valori sono troppo ravvicinati, il valore è rifiutato ed è visualizzato un messaggio. Gli altri valori soglia non sono controllati, ossia i valori inseriti devono essere adatti al sensore e all'attività di misura, in modo che il misuratore possa operare correttamente.

|   | Descrizione                                                                                                    |                                                                                                    |
|---|----------------------------------------------------------------------------------------------------|----------------------------------------------------------------------------------------------------|
| 1 | Selezionare la modalità di misura "Level" nel<br>parametro " <b>Measuring mode (005)</b> ".<br>Percorso: Setup → <b>Measuring mode (005)</b>                                                                                    | <b>C</b><br><b>C</b><br>1000 l                                                                                                    |
| 2 | Selezionare un'unità di pressione tramite il parametro <b>"Press. eng. unit (125)</b> ", in questo esempio "mbar".<br>Percorso: Setup → <b>Press. eng. unit (125)</b>                                                           | <b>A</b> $\rho = 1 \frac{\mathbf{g}}{\mathbf{cm}^3}$ <b>4.5 m B 0</b> 1 <b>0.5 m</b>                                                                                                |
| 3 | Selezionare la modalità di livello "In height" nel parametro "Level selection (024)".<br>Percorso: Setup $\rightarrow$ Extended setup $\rightarrow$ Level $\rightarrow$ Level selection (024)                                   |                                                                                                    |
| 4 | Selezionare un'unità di volume tramite il parametro<br>"Unit before lin (025)", in questo esempio "1" (litri).<br>Percorso: Setup $\rightarrow$ Extended setup $\rightarrow$ Level $\rightarrow$ Unit<br>before lin (025)       | Fig. 27: Taratura senza pressione di riferimento –<br>taratura a secco<br>A Vedere la tabella, punto 7.<br>B Vedere la tabella, punti 8 e 10.<br>C Vedere la tabella, punti 9 e 11. |
| 5 | Selezionare un'unità di livello tramite il parametro<br>"Height unit (026)", in questo esempio "m".<br>Percorso: Setup $\rightarrow$ Extended setup $\rightarrow$ Level $\rightarrow$<br>Height unit (026)                      |                                                                                                    |
| 6 | Selezionare l'opzione "Dry" nel parametro<br>"Calibration mode (027)".<br>Percorso: Setup → Extended setup → Level →<br>Calibration mode (027)                                                                                  |                                                                                                    |
| 7 | Inserire la densità del fluido in <b>"Adjust density</b><br>(034)", in questo esempio "1 g/cm <sup>3</sup> " (1 SGU).<br>Percorso: Setup $\rightarrow$ Extended setup $\rightarrow$ Level $\rightarrow$<br>Adjust density (034) |                                                                                                    |

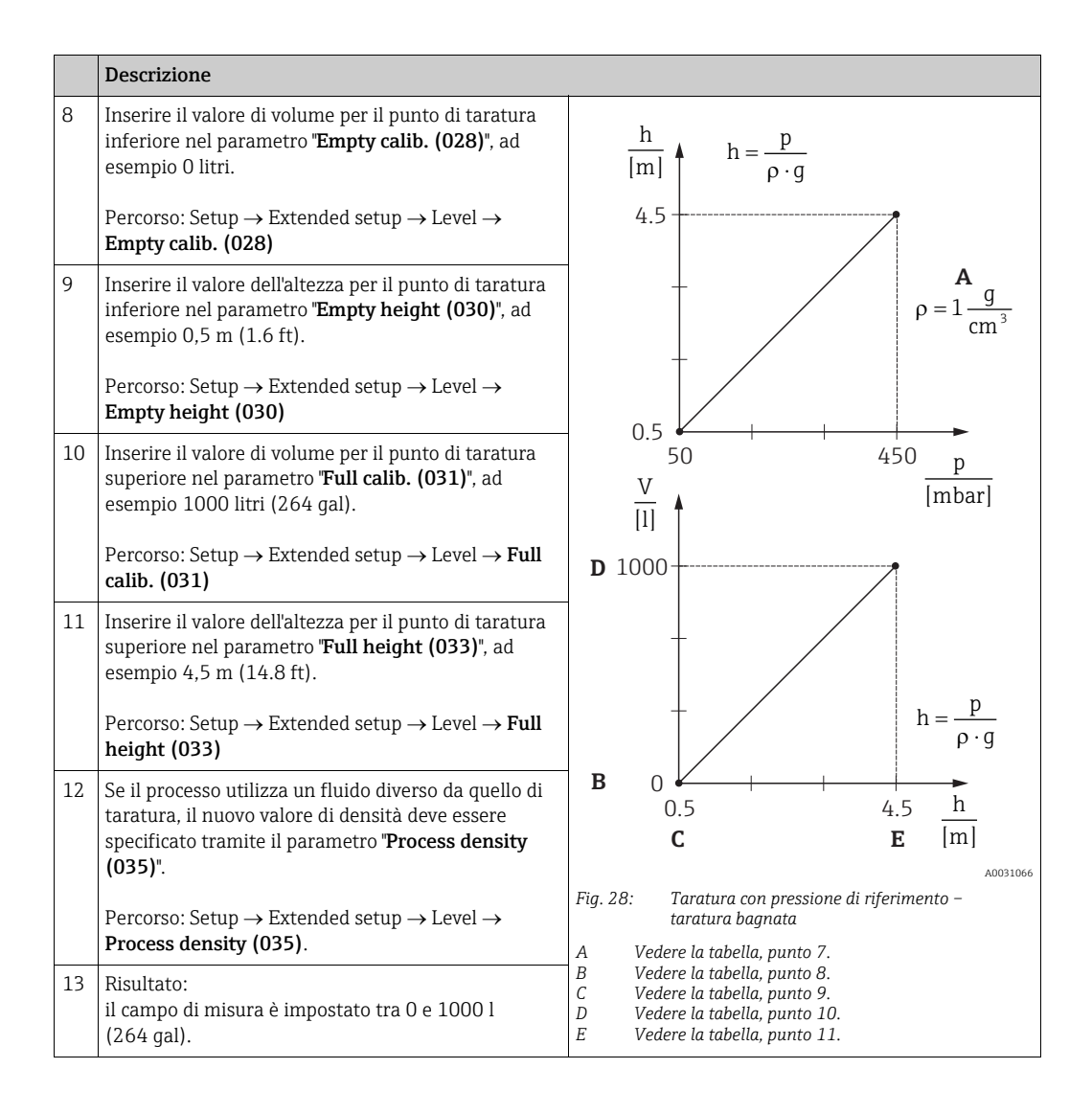

# i

Per questa modalità di livello, le variabili di misura disponibili sono %, livello, volume e massa  $\rightarrow a$  128 "**Unit before lin (025)**".

| Nome parametro           | Descrizione   |
|--------------------------|---------------|
| Level selection (024)    | → 🖹 128       |
| Unit before lin (025)    | → 🖹 128       |
| Height unit (026)        | → 🖹 128       |
| Calibration mode (027)   | → <b>1</b> 29 |
| Empty calib. (028)       | → 🖹 129       |
| Empty pressure (029)     | → 🖹 129       |
| Empty height (030)       | → 🖹 129       |
| Full calib. (031)        | → 🖹 129       |
| Full pressure (032)      | → 🖹 130       |
| Full height (033)        | → 🖹 130       |
| Density unit (127)       | → 🖹 130       |
| Adjust density (034)     | → 🖹 130       |
| Process density (035)    | → <b>1</b> 30 |
| Level before. lin. (019) | → 🖹 130       |

# 8.4.7 Parametri necessari per la modalità di misura "Level"

## 8.5 Linearizzazione

# 8.5.1 Immissione manuale della tabella di linearizzazione tramite il display on-site

### Esempio:

Nell'esempio si deve misurare il volume in m<sup>3</sup> in un serbatoio con bocca di uscita conica.

#### Prerequisito/i:

- In questo caso si tratta di una taratura teorica, ossia i punti per la tabella di linearizzazione sono conosciuti.
- È stata effettuata una taratura del livello.

# i

Per una descrizione dei parametri citati,  $\rightarrow$  cap. 8.11 "Descrizione dei parametri".

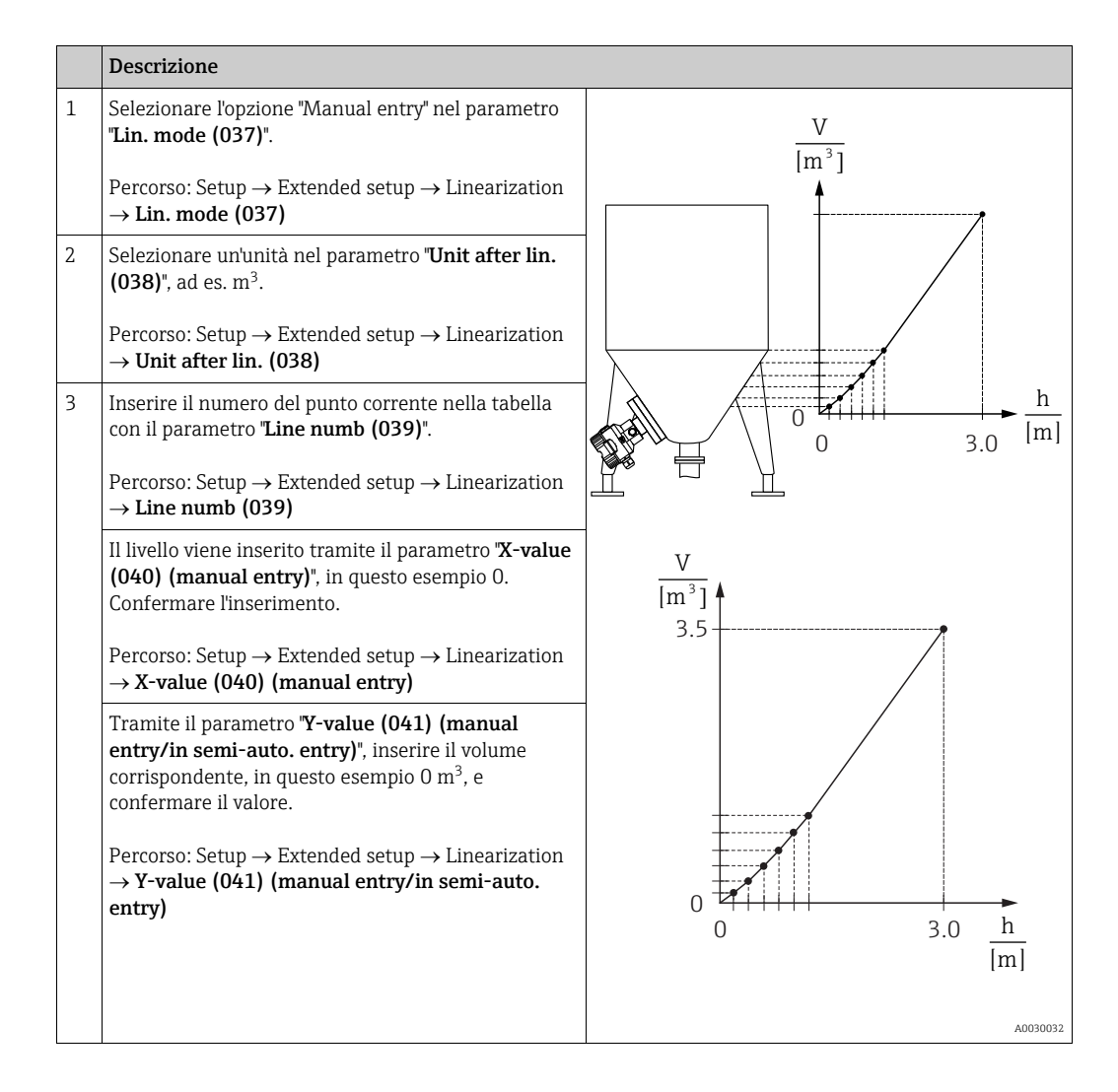

|   | Descrizione                                                                                                    |
|---|----------------------------------------------------------------------------------------------------|
| 4 | Per inserire un altro punto nella tabella, selezionare<br>l'opzione "Next point" tramite il parametro " <b>Edit table</b><br><b>(042)</b> ".<br>Inserire il punto successivo come spiegato nel<br>Punto 3. |
|   | Percorso: Setup $\rightarrow$ Extended setup $\rightarrow$ Linearization $\rightarrow$ Edit table (042)                                                                                                    |
| 5 | Una volta inseriti tutti i punti nella tabella,<br>selezionare l'opzione "Activate table" nel parametro<br>" <b>Lin. mode (037)</b> ".                                                                     |
|   | Percorso: Setup $\rightarrow$ Extended setup $\rightarrow$ Linearization $\rightarrow$ Lin. mode (037)                                                                                                    |
| 6 | Risultato:<br>viene visualizzato il valore misurato dopo la<br>linearizzazione.                                                                                                    |

# i

Il messaggio di errore F510 "Linearization" viene visualizzato finché vengono effettuati inserimenti nella tabella e non è attivato.

# 8.5.2 Immissione manuale della tabella di linearizzazione tramite tool operativo

Mediante un tool operativo basato su tecnologia FDT (ad es. FieldCare), si può inserire la linearizzazione utilizzando un modulo sviluppato specificatamente a questo scopo. Si ottiene una panoramica della linearizzazione selezionata, anche durante l'immissione. Inoltre, è possibile richiamare forme del serbatoio preconfigurate.

# i

La tabella di linearizzazione può essere inserita anche manualmente, punto per punto, nel menu del tool operativo, vedere  $\rightarrow$  cap. 8.5.1 "Immissione manuale della tabella di linearizzazione tramite il display on-site".

## 8.5.3 Immissione semiautomatica della tabella di linearizzazione

#### **Esempio:**

Nell'esempio si deve misurare il volume in m<sup>3</sup> in un serbatoio con bocca di uscita conica.

### Prerequisito/i:

- Il serbatoio può essere riempito o svuotato. La caratteristica di linearizzazione deve essere crescente in modo continuo.
- È stata effettuata una taratura del livello.

## i

Per una descrizione dei parametri citati  $\rightarrow$  cap. 8.11 "Descrizione dei parametri".

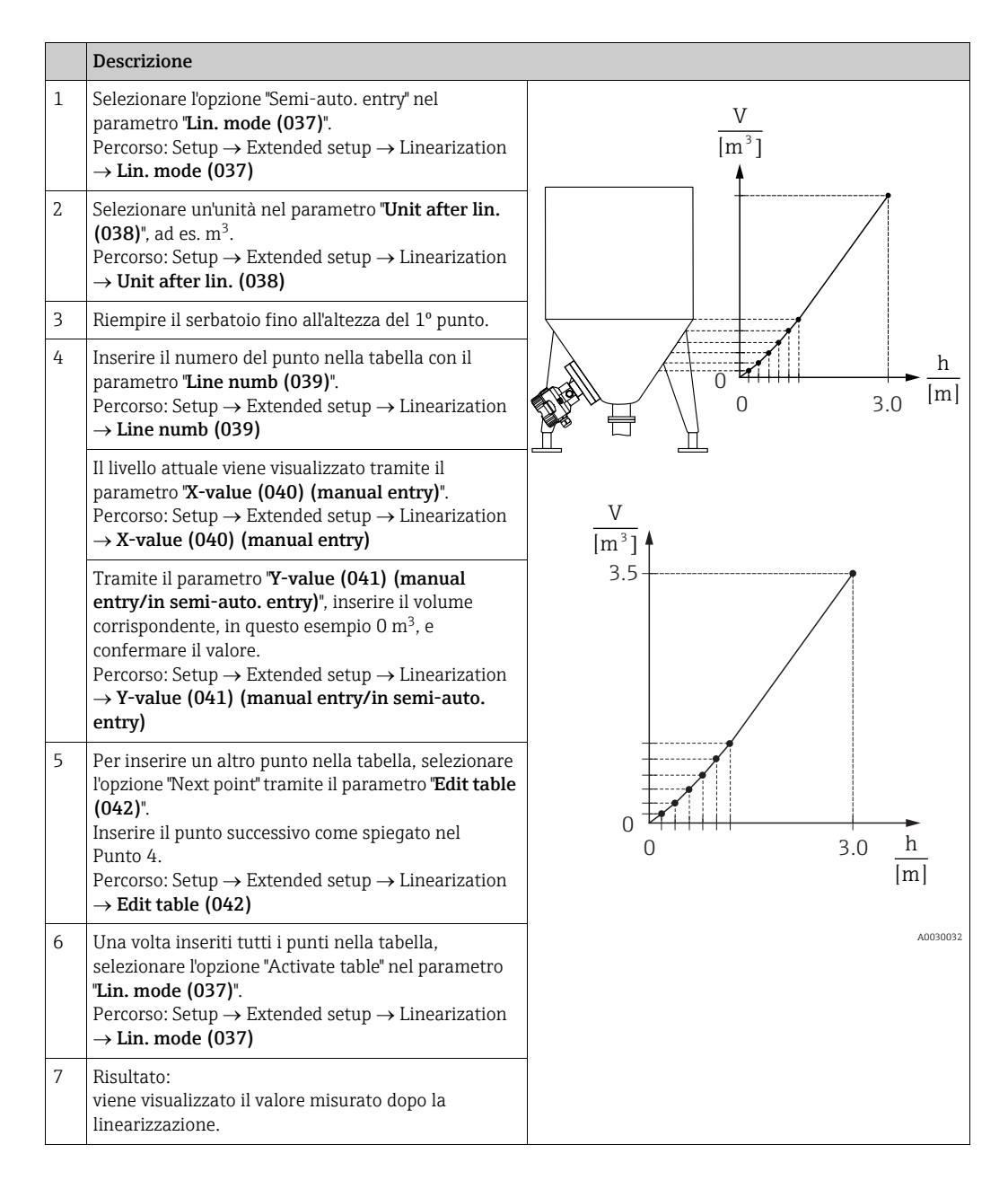

# i

Il messaggio di errore F510 "Linearization" viene visualizzato finché vengono effettuati inserimenti nella tabella e non è attivato.

| Nome parametro                                   | Descrizione |
|--------------------------------------------------|-------------|
| Lin. mode (037)                                  | → 🖹 131     |
| Unit after lin. (038)                            | → 🖹 131     |
| Line numb (039)                                  | → 🖹 131     |
| X-value (040) (manual entry)                     | → 🖹 131     |
| Y-value (041) (manual entry/in semi-auto. entry) | → 🖹 131     |
| Edit table (042)                                 | → 🖹 132     |
| Tank description (173)                           | → 🖹 132     |
| Tank content (043)                               | → 🖹 132     |

# 8.5.4 Parametri necessari per la linearizzazione

# 8.6 Misura della pressione

## 8.6.1 Taratura senza pressione di riferimento (taratura a secco)

### Esempio:

In questo esempio, per il campo di misura 0 ... +300 mbar (4.35 psi), è configurato un dispositivo con un sensore da 400 mbar (6 psi) ovvero sono assegnati 0 mbar e 300 mbar (4.35 psi).

### Prerequisito/i:

In questo caso si tratta di una taratura teorica, ossia si conoscono i valori di pressione di inizio e fondo scala.

# i

A causa dell'orientamento del dispositivo, il valore misurato può presentare uno scostamento del valore di pressione, che non risulterà pari a zero in condizioni di assenza di pressione. Per informazioni su come eseguire la regolazione della posizione, vedere  $\rightarrow \exists 80$ . La regolazione è possibile solo tramite FieldCare.

|   | Descrizione                                                                                                    |  |
|---|----------------------------------------------------------------------------------------------------|--|
| 1 | Selezionare la modalità "Pressure" nel parametro "Measuring mode (005)".                                                                                          |  |
|   | Percorso: Setup → Measuring mode (005)                                                                                                    |  |
| 2 | Selezionare un'unità di pressione tramite il parametro <b>"Press. eng. unit (125)</b> ", in questo esempio<br>"mbar".                                             |  |
|   | Percorso: Setup $\rightarrow$ <b>Press. eng. unit (125)</b>                                                                                                    |  |
| 3 | Quando necessario, scalare il parametro "Output value (OUT Value)" di Analog Input Block, → 🖹 146, descrizione dei parametri "Proc value scale" e "Output scale". |  |
| 4 | Risultato:<br>il campo di misura è configurato tra 0 e +300 mbar (4.35 psi).                                                                                      |  |

# 8.7 Misura della pressione differenziale (Deltabar M)

## 8.7.1 Preliminari

# i

Prima di tarare il dispositivo, la tubazione in pressione deve essere pulita e riempita di fluido.  $\rightarrow$  Vedere la tabella successiva.

|   | Valvole                                                                                                    | Significato                                                               | Installazione preferenziale                                                                                                    |  |
|---|----------------------------------------------------------------------------------------------------|---------------------------------------------------------------------------|----------------------------------------------------------------------------------------------------|--|
| 1 | Chiudere 3.                                                                                                    |                                                                           |                                                                                                    |  |
| 2 | Riempire il sistema di misur                                                                                                    | a con il fluido.                                                          |                                                                                                    |  |
|   | Aprire A, B, 2, 4.                                                                                                    | Il fluido scorre all'interno.                                             |                                                                                                    |  |
| 3 | Se necessario, pulire la tuba<br>– soffiando aria compressa<br>– risciacquando in caso di li                                         | zione in pressione: <sup>1)</sup><br>in caso di gas<br>quidi.             |                                                                                                    |  |
|   | Chiudere 2 e 4.                                                                                                    | Bloccare il dispositivo.                                                  | +                                                                                                    |  |
|   | Aprire 1 e 5. <sup>1</sup>                                                                                                    | Soffiare aria compressa/<br>risciacquare la tubazione in<br>pressione.    |                                                                                                    |  |
|   | Chiudere 1 e 5. <sup>1</sup>                                                                                                    | Terminata la pulizia,<br>chiudere le valvole.                             |                                                                                                    |  |
| 4 | Sfiatare il dispositivo.                                                                                                    |                                                                           |                                                                                                    |  |
|   | Aprire 2 e 4.                                                                                                    | Introdurre il fluido.                                                     | +                                                                                                    |  |
|   | Chiudere 4.                                                                                                    | Chiudere il lato bassa<br>pressione.                                      |                                                                                                    |  |
|   | Aprire 3.                                                                                                    | Equilibrare i lati positivo e<br>bassa pressione.                         |                                                                                                    |  |
|   | Aprire brevemente 6 e 7,<br>quindi richiudere.                                                                                       | Riempire completamente il<br>misuratore di fluido ed<br>eliminare l'aria. |                                                                                                    |  |
| 5 | Impostare il punto di misura per il funzionamento.                                                                                   |                                                                           | $1 X L^{2} X^{4} X^{5}$                                                                                                    |  |
|   | Chiudere 3.                                                                                                    | Chiudere il lato alta<br>pressione dal lato bassa<br>pressione.           | ¥ ¥                                                                                                    |  |
|   | Aprire 4.                                                                                                    | Connettere il lato bassa pressione.                                       | Sopra: installazione preferenziale per i gas<br>Sotto: installazione preferenziale per i liquidi<br>I Deltahar M                                                        |  |
|   | A questo punto<br>- 1 <sup>1</sup> , 3, 5 <sup>1</sup> , 6 e 7 sono chiuse.<br>- 2 e 4 sono aperte.<br>- A e B aperte (se presenti). |                                                                           | II Manifold a tre valvole<br>III Separatore<br>1, 5 Valvole di scarico<br>2, 4 Valvole di carico<br>3 Valvola di equalizzazione<br>6, 7 Valvole di sfiato su Deltabar M |  |
| 6 | Se necessario, regolare. $\rightarrow$ Vedere anche a pagina 97                                                                      |                                                                           | A, B Valvola di intercettazione                                                                                                    |  |

1) per configurazione a 5 valvole

# 8.7.2 Parametri necessari per la pressione differenziale in modalità di misura "Pressure"

| Nome parametro                                                               | Descrizione              |
|------------------------------------------------------------------------------|--------------------------|
| Measuring mode (005)                                                         | $\rightarrow$ 124        |
| Switch P1/P2 (163) (Deltabar)                                                | → <b>1</b> 26            |
| High-pressure side (006) (Deltabar)                                          | $\rightarrow$ 126        |
| Press. eng. unit (125)                                                       | → È 125                  |
| Corrected press. (172)                                                       | → È 127                  |
| Pos. zero adjust (007) (Deltabar e celle di misura della pressione relativa) | → 🖹 124                  |
| Calib. offset (192)                                                          | → <a>      →     124</a> |
| Damping switch (164)                                                         | → È 125                  |
| Damping value (017)                                                          | → È 125                  |
| Pressure af. damp (111)                                                      | $\rightarrow$ 127        |

# 8.8 Misura della portata (Deltabar M)

## 8.8.1 Informazioni sulla misura della portata

In modalità di misura "Flow", il dispositivo determina un valore di portata volumetrica o massica dalla pressione differenziale misurata. La pressione differenziale viene generata mediante elementi primari come tubi di Pitot o orifizi e dipende dalla portata volumetrica o massica. Sono disponibili quattro tipi di portata: portata volumetrica, portata volumetrica normalizzata (condizioni normalizzate europee), portata volumetrica standard (condizioni standard americane), portata massica e portata in %.

Inoltre, il software di Deltabar S offre di serie due totalizzatori. I totalizzatori integrano il valore di portata volumetrica o massica. La funzione di conteggio e l'unità possono essere impostate separatamente per entrambi i totalizzatori. Il primo totalizzatore (totalizzatore 1) può essere azzerato in qualsiasi momento mentre il secondo (totalizzatore 2) totalizza la portata dalla messa in servizio in poi e non può essere azzerato.

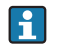

I totalizzatori non sono disponibili per il tipo di portata "Portata in %".

## 8.8.2 Preliminari

# i

Prima di tarare Deltabar M, la tubazione in pressione deve essere pulita e riempita di fluido.  $\rightarrow$  Vedere la tabella successiva.

|   | Valvole                                                                                                    | Significato                                                                                             | Installazione preferenziale                                                                                                    |
|---|----------------------------------------------------------------------------------------------------|----------------------------------------------------------------------------------------------------|----------------------------------------------------------------------------------------------------|
| 1 | Chiudere 3.                                                                                                    | 1                                                                                                    |                                                                                                    |
| 2 | Riempire il sistema di misur                                                                                                    | a con il fluido.                                                                                        |                                                                                                    |
|   | Aprire A, B, 2, 4.                                                                                                    | Il fluido scorre all'interno.                                                                           |                                                                                                    |
| 3 | Se necessario, pulire la tuba:<br>– soffiando aria compressa<br>– risciacquando in caso di li                                              | zione in pressione <sup>1)</sup> :<br>in caso di gas<br>quidi.                                          |                                                                                                    |
|   | Chiudere 2 e 4.                                                                                                    | Bloccare il dispositivo.                                                                                | + -                                                                                                    |
|   | Aprire 1 e 5. <sup>1</sup>                                                                                                    | Soffiare aria compressa/<br>risciacquare la tubazione in<br>pressione.                                  |                                                                                                    |
|   | Chiudere 1 e 5. <sup>1</sup>                                                                                                    | Terminata la pulizia,<br>chiudere le valvole.                                                           |                                                                                                    |
| 4 | Sfiatare il dispositivo.                                                                                                    |                                                                                                    |                                                                                                    |
|   | Aprire 2 e 4.                                                                                                    | Introdurre il fluido.                                                                                   |                                                                                                    |
|   | Chiudere 4.                                                                                                    | Chiudere il lato bassa<br>pressione.                                                                    | AX XB                                                                                                    |
|   | Aprire 3.                                                                                                    | Equilibrare i lati positivo e<br>bassa pressione.                                                       |                                                                                                    |
|   | Aprire brevemente 6 e 7,<br>quindi richiudere.                                                                                             | Riempire completamente il<br>misuratore di fluido ed<br>eliminare l'aria.                               |                                                                                                    |
| 5 | Eseguire la regolazione della<br>se sussistono le seguenti cor<br>queste condizioni, non esegu<br>posizione di zero fino al pun            | a posizione di zero (→ 🖹 80)<br>adizioni. In mancanza di<br>uire la regolazione della<br>to 6 compreso. |                                                                                                    |
|   | Condizioni:<br>– Il processo non può essere<br>– I punti di presa (A e B) so<br>geodetica.                                                 | e bloccato.<br>no alla medesima altezza                                                                 | Sopra: installazione preferenziale per i gas<br>Sotto: installazione preferenziale per i liquidi<br>I Deltabar M<br>II Manifold a tre valvole |
| 6 | Impostare il punto di misura                                                                                                    | per il funzionamento.                                                                                   | III Separatore<br>1, 5 Valvole di scarico                                                                                                    |
|   | Chiudere 3.                                                                                                    | Chiudere il lato alta<br>pressione dal lato bassa<br>pressione.                                         | 2, 4 Valvole di carico<br>3 Valvola di equalizzazione<br>6, 7 Valvole di sfiato su Deltabar M<br>A, B Valvole di intercettazione              |
|   | Aprire 4.                                                                                                    | Connettere il lato bassa<br>pressione.                                                                  |                                                                                                    |
|   | A questo punto<br>- 1 <sup>1</sup> , 3, 5 <sup>1</sup> , 6 e 7 sono chiuse.<br>- 2 e 4 sono aperte.<br>- A e B aperte (se presenti).       |                                                                                                    |                                                                                                    |
| 7 | Se la portata può essere bloccata (→ 🖹 80), eseguire la regolazione della posizione di zero. In questo caso, il punto 5 non è applicabile. |                                                                                                    |                                                                                                    |
| 8 | Procedere alla taratura. 100, $\rightarrow$ cap. 8.8.3.                                                                                    |                                                                                                    |                                                                                                    |

1) per configurazione a 5 valvole

| Nome parametro                                                               | Descrizione   |
|------------------------------------------------------------------------------|---------------|
| Lin./SQRT switch (133) (Deltabar)                                            | → 🖹 124       |
| Measuring mode (005)                                                         | → 🖹 124       |
| Switch P1/P2 (163) (Deltabar)                                                | → <b>1</b> 26 |
| High-pressure side (006) (Deltabar)                                          | → <b>1</b> 26 |
| Press. eng. unit (125)                                                       | → 🖹 125       |
| Corrected press. (172)                                                       | → 🖹 127       |
| Pos. zero adjust (007) (Deltabar e celle di misura della pressione relativa) | → 🖹 124       |
| Max. flow (009)                                                              | → 🖹 133       |
| Max. pressure flow (010)                                                     | → 🖹 133       |
| Damping switch (164)                                                         | → 🖹 125       |
| Damping value (017)                                                          | → 🖹 125       |
| Flow (018)                                                                   | → 🖹 134       |
| Pressure af. damp (111)                                                      | → <a>127</a>  |

## 8.8.3 Parametri necessari per la modalità di misura "Flow"

# 8.9 Misura del livello (Deltabar M)

## 8.9.1 Preliminari

### Aprire il serbatoio

# i

Prima di tarare il dispositivo, la tubazione in pressione deve essere pulita e riempita di fluido.  $\rightarrow$  Vedere la tabella successiva.

|   | Valvole                                                                                                    | Significato                                                               | Installazione                                                                                                    |
|---|----------------------------------------------------------------------------------------------------|---------------------------------------------------------------------------|----------------------------------------------------------------------------------------------------|
| 1 | Riempire il serbatoio oltre il punto di presa inferiore.                                                                                                    |                                                                           |                                                                                                    |
| 2 | Riempire il sistema di misura con il fluido.                                                                                                    |                                                                           |                                                                                                    |
|   | Aprire A.                                                                                                    | Aprire la valvola di intercettazione.                                     | <b>+</b>                                                                                                    |
| 3 | Sfiatare il dispositivo.                                                                                                    |                                                                           |                                                                                                    |
|   | Aprire brevemente 6,<br>quindi richiuderla.                                                                                                    | Riempire completamente il<br>misuratore di fluido ed<br>eliminare l'aria. |                                                                                                    |
| 4 | Impostare il punto di misura                                                                                                    | per il funzionamento.                                                     | $A$ $B$ $A$ $A$ $P_{atm}$                                                                                                  |
|   | A questo punto:<br>- B e 6 sono chiuse.<br>- A è aperta.                                                                                                    |                                                                           | Aprire il serbatoio                                                                                                    |
| 5 | <ul> <li>Procedere alla taratura con uno dei seguenti metodi:</li> <li>"In pressure" - con pressione di riferimento (→ 104)</li> <li>"In pressure" - senza pressione di riferimento (→ 106)</li> <li>"In height" - con pressione di riferimento (→ 108)</li> <li>"In height" - senza pressione di riferimento (→ 110)</li> </ul> |                                                                           | I Deltabar M<br>II Separatore<br>6 Valvola di sfiato su Deltabar M<br>A Valvola di intercettazione<br>B Valvola di scarico |

### Serbatoio chiuso

# i

Prima di tarare il dispositivo, la tubazione in pressione deve essere pulita e riempita di fluido.  $\rightarrow$  Vedere la tabella successiva.

|   | Valvole                                                                                                    | Significato                                                                                                    | Installazione                                                                                                    |
|---|----------------------------------------------------------------------------------------------------|----------------------------------------------------------------------------------------------------|----------------------------------------------------------------------------------------------------|
| 1 | Riempire il serbatoio oltre il                                                                                                    | punto di presa inferiore.                                                                                                    |                                                                                                    |
| 2 | Riempire il sistema di misur                                                                                                    | a con il fluido.                                                                                                    | B                                                                                                    |
|   | Chiudere 3.                                                                                                    | Chiudere il lato alta<br>pressione dal lato bassa<br>pressione.                                                                                                    | + .A                                                                                                    |
|   | Aprire A e B.                                                                                                    | Aprire le valvole di<br>intercettazione.                                                                                                    |                                                                                                    |
| 3 | Sfiatare il lato positivo (se n<br>bassa pressione).                                                                                                    | ecessario, scaricare il lato                                                                                                    |                                                                                                    |
|   | Aprire 2 e 4.                                                                                                    | Introdurre il fluido dal lato<br>alta pressione.                                                                                                    |                                                                                                    |
|   | Aprire brevemente 6 e 7,<br>quindi richiudere.                                                                                                    | Riempire completamente il<br>lato alta pressione di fluido<br>ed eliminare l'aria.                                                                                                    |                                                                                                    |
| 4 | Impostare il punto di misura                                                                                                    | e per il funzionamento.                                                                                                    |                                                                                                    |
|   | A questo punto:<br>- 3, 6 e 7 sono chiuse.<br>- 2, 4, A e B sono aperte.                                                                                              |                                                                                                    | Serbatoio chiuso<br>I Deltabar M                                                                                                    |
| 5 | Procedere alla taratura con<br>"In pressure" - con pression<br>"In pressure" - senza press<br>(→ 🖹 106)<br>"In height" - con pressione<br>"In height" - senza pressio | uno dei seguenti metodi:<br>ne di riferimento ( $\rightarrow \stackrel{>}{=} 104$ )<br>ione di riferimento<br>di riferimento ( $\rightarrow \stackrel{>}{=} 108$ )<br>ne di riferimento ( $\rightarrow \stackrel{>}{=} 110$ ) | <ul> <li>II Manifold a tre valvole</li> <li>III Separatore</li> <li>1,5 Valvole di scarico</li> <li>2,4 Valvole di carico</li> <li>3 Valvola di equalizzazione</li> <li>6,7 Valvole di sfiato su Deltabar M</li> <li>A, B Valvola di intercettazione</li> </ul> |

### Serbatoio chiuso con vapore sovrapposto

# i

Prima di tarare il dispositivo, la tubazione in pressione deve essere pulita e riempita di fluido.  $\rightarrow$  Vedere la tabella successiva.

|   | Valvole                                                                                                    | Significato                                                                                                    | Installazione                                                                                                    |
|---|----------------------------------------------------------------------------------------------------|----------------------------------------------------------------------------------------------------|----------------------------------------------------------------------------------------------------|
| 1 | Riempire il serbatoio oltre il                                                                                                    | punto di presa inferiore.                                                                                                    |                                                                                                    |
| 2 | Riempire il sistema di misur                                                                                                    | a con il fluido.                                                                                                    | ]                                                                                                    |
|   | Aprire A e B.                                                                                                    | Aprire le valvole di<br>intercettazione.                                                                                                    |                                                                                                    |
|   | Riempire la tubazione a pres<br>all'altezza della trappola per                                                                                                    | sione del lato negativo fino<br>la condensa.                                                                                                    | + A                                                                                                    |
| 3 | Sfiatare il dispositivo.                                                                                                    |                                                                                                    |                                                                                                    |
|   | Aprire 2 e 4.                                                                                                    | Introdurre il fluido.                                                                                                    |                                                                                                    |
|   | Chiudere 4.                                                                                                    | Chiudere il lato bassa<br>pressione.                                                                                                    |                                                                                                    |
|   | Aprire 3.                                                                                                    | Equilibrare i lati positivo e<br>bassa pressione.                                                                                                    |                                                                                                    |
|   | Aprire brevemente 6 e 7,<br>quindi richiudere.                                                                                                    | Riempire completamente il<br>misuratore di fluido ed<br>eliminare l'aria.                                                                                                    | $\begin{array}{c ccccccccccccccccccccccccccccccccccc$                                                                                  |
| 4 | Impostare il punto di misura                                                                                                    | per il funzionamento.                                                                                                    | $\downarrow$ $\Box$ $\downarrow$ $\downarrow$                                                                                          |
|   | Chiudere 3.                                                                                                    | Chiudere il lato alta<br>pressione dal lato bassa<br>pressione.                                                                                                    | Serbatoio chiuso con vapore sovrapposto<br>I Deltabar M<br>II Manifold a tre valvole                                                   |
|   | Aprire 4.                                                                                                    | Connettere il lato bassa<br>pressione.                                                                                                    | <ul><li>III Separatore</li><li>1, 5 Valvole di scarico</li><li>2, 4 Valvole di carico</li></ul>                                        |
|   | A questo punto:<br>- 3, 6 e 7 sono chiuse.<br>- 2, 4, A e B sono aperte.                                                                                                 |                                                                                                    | <ul> <li>3 Valvola di equalizzazione</li> <li>6, 7 Valvole di sfiato su Deltabar M</li> <li>A, B Valvole di intercettazione</li> </ul> |
| 5 | Procedere alla taratura con u<br>"In pressure" - con pression<br>"In pressure" - senza press<br>(→ ≧ 106)<br>"In height" - con pressione<br>"In height" - senza pression | uno dei seguenti metodi:<br>ne di riferimento ( $\rightarrow \square 104$ )<br>ione di riferimento<br>di riferimento ( $\rightarrow \square 108$ )<br>ne di riferimento ( $\rightarrow \square 110$ ) |                                                                                                    |

## 8.9.2 Selezione del livello "In pressure" Taratura con pressione di riferimento (taratura bagnata)

### Esempio:

In questo esempio, il livello del serbatoio dovrebbe essere misurato in "m". Il livello massimo è 3 m (9.8 ft). Il campo di pressione è derivato dal livello e dalla densità del fluido.

## Prerequisito/i:

- La variabile misurata è direttamente proporzionale alla pressione.
- Il serbatoio può essere riempito o svuotato.

# i

I valori inseriti per "**Empty calib. (028)**/**Full calib. (031)**" e le pressioni presenti in corrispondenza del dispositivo devono differire di almeno l'1%. Se i valori sono troppo ravvicinati, il valore è rifiutato ed è visualizzato un messaggio. Gli altri valori soglia non sono controllati, ossia i valori inseriti devono essere adatti al sensore e all'attività di misura, in modo che il misuratore possa operare correttamente.

|   | Descrizione                                                                                                    |
|---|----------------------------------------------------------------------------------------------------|
| 1 | Eseguire una "regolazione della posizione". $ ightarrow 	riangle 80$                                                |
| 2 | Selezionare la modalità di misura "Level" nel parametro " <b>Measuring mode (005)</b> ".                            |
|   | Percorso: Setup → Measuring mode (005)                                                                              |
| 3 | Selezionare un'unità di pressione tramite il parametro " <b>Press. eng. unit (125)</b> ", in questo esempio "mbar". |
|   | Percorso: Setup $\rightarrow$ <b>Press. eng. unit (125)</b>                                                         |
| 4 | Selezionare la modalità di livello "In pressure" nel parametro " <b>Level selection (024)</b> ".                    |
|   | Percorso: Setup $\rightarrow$ Extended setup $\rightarrow$ Level $\rightarrow$ Level selection (024)                |

|    | Descrizione                                                                                                    |                                                                      |
|----|----------------------------------------------------------------------------------------------------|----------------------------------------------------------------------|
| 5  | Selezionare un'unità di livello tramite il parametro<br>"Unit before lin (025)", in questo esempio "m".<br>Percorso: Setup $\rightarrow$ Extended setup $\rightarrow$ Level $\rightarrow$ Unit<br>before lin (025) | <u>h</u><br>[m]<br><b>B</b> 3                                        |
| 6  | Selezionare l'opzione "Wet" nel parametro<br>"Calibration mode (027)".<br>Percorso: Setup $\rightarrow$ Extended setup $\rightarrow$ Level $\rightarrow$                                                           |                                                                      |
| 7  | Calibration mode (027)<br>La pressione per il punto di taratura inferiore è<br>presente sul dispositivo, in questo esempio "O mbar".                                                                               |                                                                      |
|    | Selezionare il parametro <b>"Empty calib. (028)</b> ".                                                                                                    | 0 300 <u>p</u><br>[mbar]                                             |
|    | Percorso: Setup $\rightarrow$ Extended setup $\rightarrow$ Level $\rightarrow$ <b>Empty calib. (028)</b>                                                                                                    | A0017658<br>Taratura con pressione di riferimento – taratura bagnata |
|    | Inserire il valore di livello, ad esempio "O m".<br>Confermando il valore, il valore di pressione<br>presente viene assegnato al valore di livello<br>inferiore.                                                   | A Vedere la tabella, punto 7.<br>B Vedere la tabella, punto 8.       |
| 8  | Nel dispositivo è presente la pressione per il punto di taratura superiore, ad esempio 300 mbar (4.35 psi).                                                                                                    |                                                                      |
|    | Selezionare il parametro "Full calib. (031)".                                                                                                    |                                                                      |
|    | Percorso: Setup $\rightarrow$ Extended setup $\rightarrow$ Level $\rightarrow$ Full calib. (031)                                                                                                    |                                                                      |
|    | Inserire il valore di livello, ad esempio 3 m (9.8 ft).<br>Confermando il valore, il valore di pressione<br>presente viene assegnato al valore di livello<br>superiore.                                            |                                                                      |
| 9  | Se la taratura viene effettuata con un fluido diverso<br>da quello di processo, inserire la densità del fluido di<br>taratura nel parametro <b>"Adjust density (034)</b> ".                                        |                                                                      |
|    | Percorso: Setup $\rightarrow$ Extended setup $\rightarrow$ Level $\rightarrow$ Adjust density (034)                                                                                                    |                                                                      |
| 10 | Se la taratura è stata effettuata con un fluido diverso<br>da quello di processo, specificare la densità del fluido<br>di processo nel parametro <b>"Process density (035)</b> ".                                  |                                                                      |
|    | Percorso: Setup $\rightarrow$ Extended setup $\rightarrow$ Level $\rightarrow$ <b>Process density (035)</b> .                                                                                                    |                                                                      |
| 11 | Risultato:<br>Il campo di misura è impostato tra 0 e 3 m (9.8 ft).                                                                                                    |                                                                      |

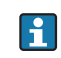

Per questa modalità di livello, le variabili di misura disponibili sono %, livello, volume e massa. Vedere  $\rightarrow \exists 128$  "**Unit before lin (025)**".

## 8.9.3 Selezione del livello "In pressure" Taratura senza pressione di riferimento (taratura a secco)

### Esempio:

In questo esempio, il volume del serbatoio dovrebbe essere misurato in litri. Il volume massimo di 1000 litri (264 gal) corrisponde a una pressione di 450 mbar (6.53 psi). Il volume minimo di 0 litri corrisponde a una pressione di 50 mbar (0.72 psi) poiché il dispositivo è montato al di sotto dell'inizio del campo di misura del livello.

### Prerequisito/i:

- La variabile misurata è direttamente proporzionale alla pressione.
- In questo caso si tratta di una taratura teorica, ossia è necessario conoscere i valori di pressione e volume per i punti di taratura superiore e inferiore.

# i

- I valori inseriti per "Empty calib. (028)/Full calib. (031)", "Empty pressure (029)/Full pressure (032)" devono differire di almeno l'1%. Se i valori sono troppo ravvicinati, il valore è rifiutato ed è visualizzato un messaggio. Gli altri valori soglia non sono controllati, ossia i valori inseriti devono essere adatti al sensore e all'attività di misura, in modo che il misuratore possa operare correttamente.

|   | Descrizione                                                                                                    |
|---|----------------------------------------------------------------------------------------------------|
| 1 | Selezionare la modalità di misura "Level" nel parametro " <b>Measuring mode (005)</b> ".                                 |
|   | Percorso: Setup $\rightarrow$ <b>Measuring mode (005)</b>                                                                |
| 2 | Selezionare un'unità di pressione tramite il<br>parametro <b>"Press. eng. unit (125)</b> ", in questo<br>esempio "mbar". |
|   | Percorso: Setup $\rightarrow$ <b>Press. eng. unit (125)</b>                                                              |
| 3 | Selezionare la modalità di livello "In pressure" nel parametro <b>"Level selection (024)</b> ".                          |
|   | Percorso: Setup $\rightarrow$ Extended setup $\rightarrow$ Level $\rightarrow$ Level selection (024)                     |
| 4 | Selezionare un'unità di volume tramite il parametro<br><b>"Unit before lin (025)</b> ", in questo esempio "I" (litri).   |
|   | Percorso: Setup $\rightarrow$ Extended setup $\rightarrow$ Level $\rightarrow$ <b>Unit before lin (025)</b>              |

|    | Descrizione                                                                                                    |                                                                                                    |  |
|----|----------------------------------------------------------------------------------------------------|----------------------------------------------------------------------------------------------------|--|
| 5  | Selezionare l'opzione "Dry" nel parametro<br>"Calibration mode (027)".<br>Percorso: Setup $\rightarrow$ Extended setup $\rightarrow$ Level $\rightarrow$                                                                                                    |                                                                                                    |  |
|    | Calibration mode (027)                                                                                                    | <b>C</b> 1000                                                                                                    |  |
| 6  | "Adjust density (034)" contiene l'impostazione di<br>fabbrica 1.0 ma questo valore, se necessario, può<br>essere cambiato. Le coppie di valori inserite devono<br>corrispondere a tale densità.<br>Percorso: Setun → Extended setun → Level →                                                          |                                                                                                    |  |
|    | Adjust density (034)                                                                                                    |                                                                                                    |  |
| 7  | Inserire il valore di volume per il punto di taratura<br>inferiore nel parametro <b>"Empty calib. (028)</b> ", ad<br>esempio 0 litri.                                                                                                    | $\begin{array}{c} \mathbf{A} & 0 \\ 50 & 450 \\ \mathbf{B} & \mathbf{D} \end{array}$                                       |  |
|    | Percorso: Setup $\rightarrow$ Extended setup $\rightarrow$ Level $\rightarrow$ <b>Empty calib. (028)</b>                                                                                                    | Taratura senza pressione di riferimento – taratura a secco<br>A Vedere la tabella, punto 7.                                |  |
| 8  | Inserire il valore della pressione per il punto di taratura inferiore tramite il parametro <b>"Empty pressure (029)</b> ", ad esempio 50 mbar (0.72 psi).                                                                                                    | <ul> <li>Vedere la tabella, punto 8.</li> <li>Vedere la tabella, punto 9.</li> <li>Vedere la tabella, punto 10.</li> </ul> |  |
|    | Percorso: Setup $\rightarrow$ Extended setup $\rightarrow$ Level $\rightarrow$ <b>Empty pressure (029)</b>                                                                                                    |                                                                                                    |  |
| 9  | Inserire il valore di volume per il punto di taratura<br>superiore nel parametro <b>"Full calib. (031)</b> ", ad<br>esempio 1000 litri (264 gal).                                                                                                    |                                                                                                    |  |
|    | Percorso: Setup $\rightarrow$ Extended setup $\rightarrow$ Level $\rightarrow$ Full calib. (031)                                                                                                    |                                                                                                    |  |
| 10 | Inserire il valore della pressione per il punto di<br>taratura superiore tramite il parametro <b>"Full<br/>pressure (032)</b> ", ad esempio 450 mbar (6.53 psi).                                                                                                    |                                                                                                    |  |
|    | Percorso: Setup $\rightarrow$ Extended setup $\rightarrow$ Level $\rightarrow$ Full pressure (032)                                                                                                    |                                                                                                    |  |
| 11 | Se la taratura è stata effettuata con un fluido diverso<br>da quello di processo, specificare la densità del fluido<br>di processo nel parametro " <b>Process density (035)</b> ".<br>Percorso: Setup $\rightarrow$ Extended setup $\rightarrow$ Level $\rightarrow$<br><b>Process density (035)</b> . |                                                                                                    |  |
| 12 | Risultato:<br>il campo di misura è impostato tra 0 e 1000 l<br>(264 gal).                                                                                                    |                                                                                                    |  |

# i

Per questa modalità di livello, le variabili di misura disponibili sono %, livello, volume e massa. Vedere  $\rightarrow \triangleq 128$  "Unit before lin (025)".

## 8.9.4 Selezione del livello "In height" Taratura senza pressione di riferimento (taratura a secco)

### Esempio:

Nell'esempio si deve misurare il volume in un serbatoio in litri. Il volume massimo di 1000 litri (264 gal) corrisponde a un livello di 4,5 m (14.8 ft). Il volume minimo di 0 litri corrisponde a un livello di 0,5 m (1.6 ft), perché il dispositivo è montato al di sotto dell'inizio del campo di misura del livello.

### Prerequisito/i:

- La variabile misurata è direttamente proporzionale alla pressione.
- In questo caso si tratta di una taratura teorica, ossia è necessario conoscere i valori di altezza e volume per i punti di taratura superiore e inferiore.

# i

- I valori inseriti per "Empty calib. (028)/Full calib. (031)", "Empty height (030)/Full height (033)" devono differire di almeno l'1%. Se i valori sono troppo ravvicinati, il valore è rifiutato ed è visualizzato un messaggio. Gli altri valori soglia non sono controllati, ossia i valori inseriti devono essere adatti al sensore e all'attività di misura, in modo che il misuratore possa operare correttamente.
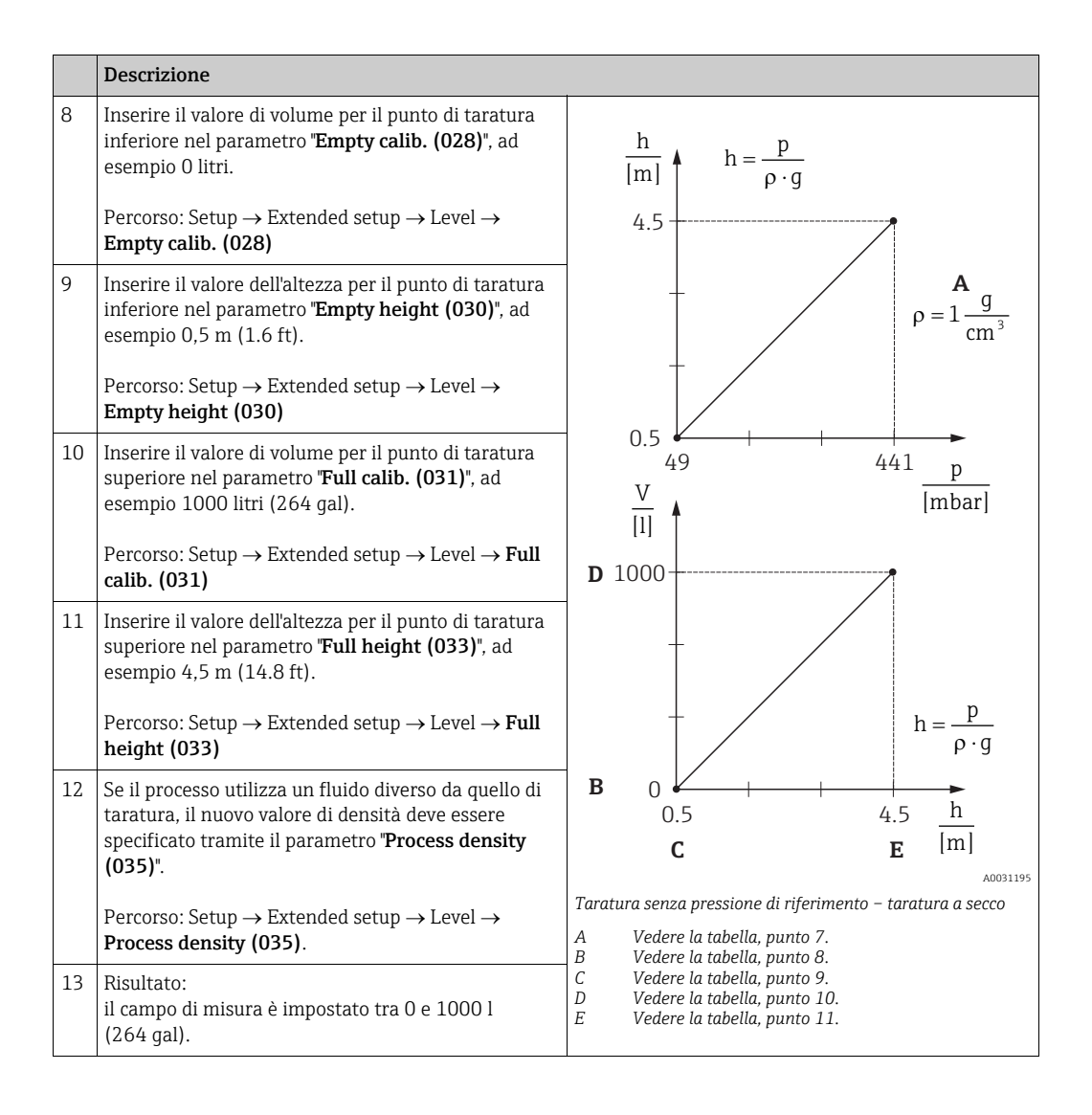

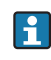

Per questa modalità di livello, le variabili di misura disponibili sono %, livello, volume e massa  $\rightarrow B$  128 "**Unit before lin (025)**".

## 8.9.5 Selezione del livello "In height" Taratura con pressione di riferimento (taratura bagnata)

#### Esempio:

Nell'esempio si deve misurare il volume in un serbatoio in litri. Il volume massimo di 1000 litri (264 gal) corrisponde a un livello di 4,5 m (14.8 ft). Il volume minimo di 0 litri corrisponde a un livello di 0,5 m (1.6 ft), perché il dispositivo è montato al di sotto dell'inizio del campo di misura del livello.

La densità del fluido è 1 g/cm<sup>3</sup> (1 SGU).

#### Prerequisito/i:

- La variabile misurata è direttamente proporzionale alla pressione.
- Il serbatoio può essere riempito o svuotato.

## i

I valori inseriti per **"Empty calib. (028)/Full calib. (031)**" e i valori di pressione presenti in corrispondenza del dispositivo devono differire di almeno l'1%. Se i valori sono troppo ravvicinati, il valore è rifiutato ed è visualizzato un messaggio. Gli altri valori soglia non sono controllati, ossia i valori inseriti devono essere adatti al sensore e all'attività di misura, in modo che il misuratore possa operare correttamente.

|   | Descrizione                                                                                                    |
|---|----------------------------------------------------------------------------------------------------|
| 1 | Eseguire la regolazione della posizione. Vedere<br>→ 🖹 80.                                                             |
| 2 | Selezionare la modalità di misura "Level" nel parametro " <b>Measuring mode (005)</b> ".                               |
|   | Percorso: Setup $\rightarrow$ Measuring mode (005)                                                                     |
| 3 | Selezionare un'unità di pressione tramite il parametro " <b>Press. eng. unit (125)</b> ", in questo esempio "mbar".    |
|   | Percorso: Setup $\rightarrow$ <b>Press. eng. unit (125)</b>                                                            |
| 4 | Selezionare la modalità di livello "In height" nel parametro " <b>Level selection (024)</b> ".                         |
|   | Percorso: Setup $\rightarrow$ Extended setup $\rightarrow$ Level $\rightarrow$ Level selection (024)                   |
| 5 | Selezionare un'unità di volume tramite il parametro<br><b>"Unit before lin (025)</b> ", in questo esempio "I" (litri). |
|   | Percorso: Setup $\rightarrow$ Extended setup $\rightarrow$ Level $\rightarrow$ <b>Unit before lin (025)</b>            |

|    | Descrizione                                                                                                    |                                                                                                    |
|----|----------------------------------------------------------------------------------------------------|----------------------------------------------------------------------------------------------------|
| 6  | Selezionare un'unità di livello tramite il parametro<br>" <b>Height unit (026)</b> ", in questo esempio "m".                                                                                                    | $\frac{h}{ m } = \frac{p}{p}$                                                                                   |
|    | Percorso: Setup $\rightarrow$ Extended setup $\rightarrow$ Level $\rightarrow$ Height unit (026)                                                                                                    | 4.5                                                                                                    |
| 7  | Selezionare l'opzione "Wet" nel parametro<br>"Calibration mode (027)".<br>Percorso: Setup $\rightarrow$ Extended setup $\rightarrow$ Level $\rightarrow$<br>Calibration mode (027)                                                                                                    | $\mathbf{A}$ $\rho = 1 \frac{g}{\mathrm{cm}^3}$                                                                 |
| 8  | Se la taratura viene eseguita con un fluido diverso da<br>quello di processo, inserire la densità del fluido di<br>taratura nel parametro "Adjust density (034)", in<br>questo esempio 1 g/cm <sup>3</sup> (1 SGU).<br>Percorso: Setup $\rightarrow$ Extended setup $\rightarrow$ Level $\rightarrow$<br>Adjust density (034) | $0.5 \frac{1}{49} \frac{441}{[mbar]}$                                                                           |
| 9  | Nel dispositivo è presente la pressione per il punto di<br>taratura inferiore, ad esempio copertura 0,5 m /<br>49 mbar (0.71 psi).                                                                                                    | <b>C</b> 1000                                                                                                   |
|    | Inserire il valore di volume per il punto di taratura inferiore nel parametro <b>"Empty calib. (028)</b> ", ad esempio 0 litri.                                                                                                    |                                                                                                    |
|    | Percorso: Setup $\rightarrow$ Extended setup $\rightarrow$ Level $\rightarrow$ <b>Empty calib. (028)</b>                                                                                                    | $h = \frac{p}{\rho \cdot g}$                                                                                    |
| 10 | Nel dispositivo è presente la pressione per il punto di<br>taratura superiore, ad esempio copertura 4,5 m /<br>441 mbar (6.4 psi).                                                                                                    | $\begin{array}{c ccccccccccccccccccccccccccccccccccc$                                                           |
|    | Inserire il valore di volume per il punto di taratura<br>superiore nel parametro <b>"Full calib. (031)</b> ", in questo<br>esempio "1000 litri" (264 gal).                                                                                                    | ADO31196<br>Fig. 29: Taratura con pressione di riferimento –<br>taratura bagnata<br>A Vedere la tabella nunto 8 |
|    | Percorso: Setup $\rightarrow$ Extended setup $\rightarrow$ Level $\rightarrow$ Full calib. (031)                                                                                                    | B Vedere la tabella, punto 9.<br>C Vedere la tabella, punto 10.                                                 |
| 11 | Se la taratura è stata effettuata con un fluido diverso<br>da quello di processo, specificare la densità del fluido<br>di processo nel parametro <b>"Process density (035)</b> ".                                                                                                    |                                                                                                    |
|    | Percorso: Setup $\rightarrow$ Extended setup $\rightarrow$ Level $\rightarrow$ <b>Process density (035)</b>                                                                                                    |                                                                                                    |
| 12 | Risultato:<br>il campo di misura è impostato tra 0 e 1000 l<br>(264 gal).                                                                                                    |                                                                                                    |

# i

Per questa modalità di livello, le variabili di misura disponibili sono %, livello, volume e massa  $\rightarrow \triangleq 128$  "**Unit before lin (025)**".

| Nome parametro                               | Descrizione       |
|----------------------------------------------|-------------------|
| Level selection (024)                        | $\rightarrow$ 128 |
| Unit before lin (025)                        | 128               |
| Height unit (026)                            | 128               |
| Calibration mode (027)                       | 129               |
| Empty calib. (028)                           | 129               |
| Empty pressure (029)<br>Empty pressure (185) | 129               |
| Empty height (030)<br>Empty height (186)     | 129               |
| Full calib. (031)                            | 129               |
| Full pressure (187)<br>Full pressure (032)   | 130               |
| Full height (033)<br>Full height (188)       | 130               |
| Density unit (127)                           | 130               |
| Adjust density (034)                         | 130               |
| Process density (035)                        | 130               |
| Level before. lin. (019)                     | 130               |

## 8.9.6 Parametri necessari per la modalità di misura "Level"

## 8.10 Panoramica del menu operativo del display on-site

Tutti i parametri e il loro codice di accesso diretto (tra parentesi) sono elencati nella tabella che segue. Il numero di pagina rimanda alla descrizione del parametro.

| Livello 1                                                           | Livello 2                                                                                                    | Livello 3                                             | Livello 4                                    | Pagina        |  |
|---------------------------------------------------------------------|----------------------------------------------------------------------------------------------------|-------------------------------------------------------|----------------------------------------------|---------------|--|
| I parametri in corsivo non po<br>come, ad esempio, la <b>Meas</b> u | parametri in corsivo non possono essere modificati (sola lettura). Questi parametri vengono visualizzati o meno a seconda di impostazio<br>me, ad esempio, la <b>Measuring mode (005)</b> , la taratura a secco o "bagnata" o il blocco hardware. |                                                       |                                              |               |  |
| Language (000)                                                      |                                                                                                    |                                                       |                                              | → 🖹 122       |  |
| Lettura/Funz.                                                       | Display mode (001)                                                                                                    |                                                       |                                              | → 🖹 122       |  |
|                                                                     | Add. disp. value (002)                                                                                                    |                                                       |                                              |               |  |
|                                                                     | Format 1st value (004)                                                                                                    |                                                       |                                              | → <b>123</b>  |  |
|                                                                     | Format ext.val. 1 (235)                                                                                                    |                                                       |                                              | → 🖹 123       |  |
|                                                                     | Format ext.val. 2 (258)                                                                                                    |                                                       |                                              |               |  |
| Setup                                                               | Lin./SQRT switch (133) (Deltab                                                                                                    | ar)                                                   |                                              | → 🖹 124       |  |
|                                                                     | Measuring mode (005)<br>Measuring mode (182)                                                                                                    |                                                       |                                              | → 🖹 124       |  |
|                                                                     | Switch P1/P2 (163) (Deltabar)                                                                                                    |                                                       |                                              |               |  |
|                                                                     | High-pressure side (183) (Delta<br>High-pressure side (006) (Delta                                                                                                    | bar)<br>B <b>ar)</b>                                  |                                              | → 🖹 126       |  |
|                                                                     | Press. eng. unit (125)                                                                                                    |                                                       |                                              | → 🖹 125       |  |
|                                                                     | Corrected press. (172)                                                                                                    |                                                       |                                              | → <a>127</a>  |  |
|                                                                     | Pos. zero adjust (007) (Deltabar<br>pressione relativa)<br>Calib. offset (192) (sensori di pre                                                                                                    | s <b>e celle di misura della</b><br>essione assoluta) |                                              |               |  |
|                                                                     | Max. flow (009) (modalità di mis                                                                                                    | <b>w (009)</b> (modalità di misura "Flow") (Deltabar) |                                              |               |  |
|                                                                     | Max. pressure flow (010) (modalità di misura "Flow")<br>(Deltabar)                                                                                                    |                                                       |                                              |               |  |
|                                                                     | Empty calib. (011) (modalità di misura "Level" e "Calibration mode (027)" = Wet)                                                                                                    |                                                       |                                              |               |  |
|                                                                     | Full calib. (012) (modalità di misura "Level" e "Calibration mode (027)" = Wet)                                                                                                    |                                                       |                                              |               |  |
|                                                                     | Damping switch (164) (sola lett                                                                                                    | ura)                                                  | → 🖹 125                                      |               |  |
|                                                                     | Damping value (184)<br>Damping value (017)                                                                                                    |                                                       |                                              |               |  |
|                                                                     | Flow (018) (modalità di misura "Flow") (Deltabar)                                                                                                    |                                                       |                                              |               |  |
|                                                                     | Level before. lin. (019) (modalità di misura "Level")                                                                                                    |                                                       |                                              |               |  |
|                                                                     | Pressure af. damp (111)                                                                                                    |                                                       |                                              | → 🖹 127       |  |
|                                                                     | Extended setup                                                                                                    | Code definition (023)                                 | → 🖹 121                                      |               |  |
|                                                                     |                                                                                                    | Device tag (022)                                      |                                              | → 🖹 122       |  |
|                                                                     |                                                                                                    | Ident number sel (229)                                |                                              | → <b>1</b> 35 |  |
|                                                                     |                                                                                                    | Operator code (021)                                   |                                              | → <b>1</b> 21 |  |
|                                                                     |                                                                                                    | Level                                                 | Level selection (024)                        | → 🖹 128       |  |
|                                                                     |                                                                                                    | "Level")                                              | Unit before lin (025)                        | 128           |  |
|                                                                     |                                                                                                    |                                                       | Height unit (026)                            | 128           |  |
|                                                                     |                                                                                                    |                                                       | Calibration mode (027)                       | 129           |  |
|                                                                     |                                                                                                    |                                                       | Empty calib. (028)                           | 129           |  |
|                                                                     |                                                                                                    |                                                       | Empty pressure (029)<br>Empty pressure (185) | 129           |  |
|                                                                     |                                                                                                    |                                                       | Empty height (030)<br>Empty height (186)     | 129           |  |

| Livello 1 | Livello 2      | Livello 3                                      | Livello 4                                                              | Pagina |
|-----------|----------------|------------------------------------------------|------------------------------------------------------------------------|--------|
|           |                |                                                | Full calib. (031)                                                      | 129    |
| Setup     | Extended setup | Level<br>(modalità di misura<br>"Level")       | Full pressure (187)<br>Full pressure (032)                             | 130    |
|           |                |                                                | Full height (033)<br>Full height (188)                                 | 130    |
|           |                |                                                | Density unit (127)                                                     | 130    |
|           |                |                                                | Adjust density (034)                                                   | 130    |
|           |                |                                                | Process density (035)                                                  | 130    |
|           |                |                                                | Level before. lin. (019)                                               | 130    |
|           |                | Linearization                                  | Lin. mode (037)                                                        | 131    |
|           |                |                                                | Unit after lin. (038)                                                  | 131    |
|           |                |                                                | Line numb (039)                                                        | 131    |
|           |                |                                                | X-value (040) (manual entry)<br>X-value (123) (in linear/activ. table) | 131    |
|           |                |                                                | Y-value (041) (manual entry/in semi-<br>auto. entry)                   | 131    |
|           |                |                                                | Y-value (194) (in linear/activ. table)                                 |        |
|           |                |                                                | Edit table (042)                                                       | 132    |
|           |                |                                                | Tank description (173)                                                 | 132    |
|           |                | Flow (modalità di misura<br>"Flow") (Deltabar) | Tank content (043)                                                     | 132    |
|           |                |                                                | Flow type (044)                                                        | 132    |
|           |                |                                                | Mass flow unit (045)                                                   | 132    |
|           |                |                                                | Norm. flow unit (046)                                                  | 133    |
|           |                |                                                | Std. flow unit (047)                                                   | 133    |
|           |                |                                                | Flow unit (048)                                                        | 133    |
|           |                |                                                | Max. flow (009)                                                        | 133    |
|           |                |                                                | Max. pressure flow (010)                                               | 133    |
|           |                |                                                | Set low-flow cut-off (049)                                             | 134    |
|           |                |                                                | Flow (018)                                                             | 134    |
|           |                | Analog input 1                                 | Channel (171)                                                          | 135    |
|           |                |                                                | Output value (OUT Value) (224)                                         | 135    |
|           |                |                                                | Status (196)                                                           | 135    |
|           |                |                                                | Filt. time const. (197)                                                | 135    |
|           |                |                                                | Fail safe mode (198)                                                   | 135    |
|           |                |                                                | Failsafe default (199)                                                 | 135    |
|           |                | Analog input 2                                 | Channel (230) (Cerabar/Deltapilot)                                     | 136    |
|           |                |                                                | Channel (231) (Deltabar)                                               | 136    |
|           |                |                                                | Output value (OUT Value) (201)                                         | 136    |
|           |                |                                                | Status (202)                                                           | 136    |
|           |                |                                                | Filt. time const. (203)                                                | 136    |
|           |                |                                                | Failsafe mode (204)                                                    | 136    |
|           |                |                                                | Failsafe default (205)                                                 | 136    |
|           |                | Uscita analogica 1                             | Failsafe time (206)                                                    | 136    |
|           |                |                                                | Failsafe mode (207)                                                    | 136    |

| Livello 1 | Livello 2               | Livello 3                  | Livello 4                                        | Pagina |  |
|-----------|-------------------------|----------------------------|--------------------------------------------------|--------|--|
|           |                         |                            | Failsafe default (208)                           | 136    |  |
|           |                         |                            | Input value (209)                                | 136    |  |
| Setup     | Extended setup          | Analog output 1            | Input status (220)                               | 136    |  |
|           |                         |                            | Unit (211)                                       | 137    |  |
|           |                         | Uscita analogica 2         | Failsafe time (212)                              | 137    |  |
|           |                         |                            | Failsafe mode (213)                              | 137    |  |
|           |                         |                            | Failsafe default (214)                           | 137    |  |
|           |                         |                            | Input value (215)                                | 137    |  |
|           |                         |                            | Input status (223)                               | 137    |  |
|           |                         |                            | Unit (217)                                       | 137    |  |
|           |                         | Totalizzatore 1 (Deltabar) | Channel (218)                                    | 137    |  |
|           |                         |                            | Eng.unit total.1 (058) (059) (060)<br>(061)      | 138    |  |
|           |                         |                            | Totalizer 1 mode (175)                           | 138    |  |
|           |                         |                            | Total. 1 failsafe (221)                          | 138    |  |
|           |                         |                            | Total.1 value (219)                              | 138    |  |
|           |                         |                            | Preset value (222)                               | 138    |  |
|           |                         |                            | Totalizer 1 (261)                                | 138    |  |
|           |                         |                            | Status (236)                                     | 138    |  |
|           |                         | Totalizzatore 2 (Deltabar) | Eng. unit totalizer 2 (065) (066) (067)<br>(068) | 139    |  |
|           |                         |                            | Totalizer 2 mode (177)                           | 139    |  |
|           |                         |                            | Total. 2 failsafe (178)                          | 139    |  |
|           |                         |                            | Totalizer 2 (069)                                | 140    |  |
|           |                         |                            | Totalizer 2 overflow (070)                       | 140    |  |
| Diagnosis | Diagnostic code (071)   |                            |                                                  | 140    |  |
|           | Last diag. code (072)   |                            |                                                  |        |  |
|           | Min. meas. press. (073) |                            | 140                                              |        |  |
|           | Max. meas. press. (074) |                            |                                                  | 140    |  |
|           | Diagnostic list         | Diagnostic 1 (075)         |                                                  |        |  |
|           |                         | Diagnostic 2 (076)         |                                                  | 141    |  |
|           |                         | Diagnostic 3 (077)         |                                                  |        |  |
|           |                         | Diagnostic 4 (078)         |                                                  | 141    |  |
|           |                         | Diagnostic 5 (079)         |                                                  | 141    |  |
|           |                         | Diagnostic 6 (080)         |                                                  | 141    |  |
|           |                         | Diagnostic 7 (081)         |                                                  | 141    |  |
|           |                         | Diagnostic 8 (082)         |                                                  | 141    |  |
|           |                         | Diagnostic 9 (083)         |                                                  | 141    |  |
|           |                         | Diagnostic 10 (084)        |                                                  |        |  |
|           | Event logbook           | Last diag. 1 (085)         |                                                  |        |  |
|           |                         | Last diag. 2 (086)         |                                                  |        |  |
|           |                         | Last diag. 3 (087)         |                                                  |        |  |
|           |                         | Last diag. 4 (088)         |                                                  | 141    |  |
|           |                         | Last diag. 5 (089)         |                                                  | 141    |  |

| Livello 1 | Livello 2       | Livello 3                               | Livello 4                          | Pagina |
|-----------|-----------------|-----------------------------------------|------------------------------------|--------|
|           |                 | Last diag. 6 (090)                      |                                    | 141    |
|           |                 | Last diag. 7 (091)                      |                                    | 141    |
|           |                 | Last diag. 8 (092)                      |                                    | 141    |
| Diagnosis | Event logbook   | Last diag. 9 (093)                      |                                    | 141    |
|           |                 | Last diag. 10 (094)                     |                                    | 141    |
|           | Instrument info | Firmware version (095)                  |                                    | 122    |
|           |                 | Serial number (096)                     |                                    | 122    |
|           |                 | Ext. order code (097)                   |                                    | 122    |
|           |                 | Order code (098)                        |                                    | 122    |
|           |                 | Device tag (022)                        |                                    | 122    |
|           |                 | ENP version (099)                       |                                    | 122    |
|           |                 | Config. counter (100)                   |                                    | 140    |
|           |                 | LRL sensor (101)                        |                                    | 134    |
|           |                 | URL sensor (102)                        |                                    | 134    |
|           |                 | Ident number (225)                      |                                    | 134    |
|           | Measured values | Flow (018)                              |                                    | 134    |
|           |                 | Level before. lin. (019)                |                                    | 130    |
|           |                 | Tank content (043)                      |                                    | 132    |
|           |                 | Meas. pressure (020)                    |                                    | 126    |
|           |                 | Sensor pressure (109)                   |                                    | 127    |
|           |                 | Corrected press. (172)                  | 127                                |        |
|           |                 | Pressure af. damp (111)                 | 127                                |        |
|           |                 | Sensor temp. (110) (Cerabar/Deltapilot) |                                    | 125    |
|           |                 | Analog input 1                          | Channel (171)                      | 135    |
|           |                 |                                         | Output value (OUT Value) (224)     | 135    |
|           |                 |                                         | Status (196)                       | 135    |
|           |                 | Analog input 2                          | Channel (230) (Cerabar/Deltapilot) | 136    |
|           |                 |                                         | Channel (231) (Deltabar)           | 136    |
|           |                 |                                         | Output value (OUT Value) (201)     | 136    |
|           | Uscita          |                                         | Status (202)                       | 136    |
|           |                 | Uscita analogica 1                      | Input value (209)                  | 136    |
|           |                 |                                         | Input status (220)                 | 136    |
|           |                 | Uscita analogica 2                      | Input value (215)                  | 137    |
|           |                 |                                         | Input status (223)                 | 137    |
|           |                 | Totalizzatore 1 (Deltabar)              | Channel (218)                      | 137    |
|           |                 |                                         | Totalizer 1 (261)                  | 138    |
|           |                 |                                         | Status (236)                       | 138    |
|           |                 | Totalizzatore 2 (Deltabar)              | Totalizer 2 (069)                  | 140    |
|           |                 | Totalizer 2 overflow (070)              |                                    | 140    |
|           | Simulation      | Simulation mode (112)                   |                                    | 141    |
|           |                 | Sim. pressure (113)                     |                                    | 142    |
|           |                 | Sim. flow (114) (Deltabar)              |                                    | 142    |
|           |                 | Sim. level (115)                        |                                    | 142    |

| Livello 1 | Livello 2           | Livello 3                                    | Livello 4                                                                       | Pagina |
|-----------|---------------------|----------------------------------------------|---------------------------------------------------------------------------------|--------|
|           |                     | Sim. tank cont. (116)                        |                                                                                 | 142    |
|           |                     | Sim. error no. (118)                         |                                                                                 | 142    |
|           | Reset               | Enter reset code (124)                       |                                                                                 | 123    |
| Expert    | Direct access (119) |                                              |                                                                                 | 121    |
|           | System              | Code definition (023)                        |                                                                                 | 121    |
|           |                     | Lock switch (120)                            |                                                                                 | 121    |
|           |                     | Operator code (021)                          |                                                                                 | 121    |
|           |                     | Instrument info                              | Device tag (022)                                                                | 122    |
|           |                     |                                              | Serial number (096)                                                             | 122    |
|           |                     |                                              | Firmware version (095)                                                          | 122    |
|           |                     |                                              | Ext. order code (097)                                                           | 122    |
|           |                     |                                              | Order code (098)                                                                | 122    |
|           |                     |                                              | ENP version (099)                                                               | 122    |
|           |                     |                                              | Electr. serial no. (121)                                                        | 122    |
|           |                     |                                              | Sensor ser. no. (122)                                                           | 122    |
|           |                     | Display                                      | Language (000)                                                                  | 122    |
|           |                     |                                              | Display mode (001)                                                              | 122    |
|           |                     |                                              | Add. disp. value (002)                                                          | 122    |
|           |                     |                                              | Format 1st value (004)                                                          | 123    |
|           |                     |                                              | Format ext.val. 1 (235)                                                         | 123    |
|           |                     |                                              | Format ext.val. 2 (258)                                                         | 123    |
|           |                     | Management                                   | Enter reset code (124)                                                          | 123    |
|           |                     |                                              | Download select.                                                                | 123    |
|           | Measurement         | Lin./SQRT switch (133) (Del                  | tabar)                                                                          | 124    |
|           |                     | Measuring mode (005)<br>Measuring mode (182) |                                                                                 | 124    |
|           |                     | Basic setup                                  | Pos. zero adjust (007) (Deltabar e celle<br>di misura della pressione relativa) | 124    |
|           |                     |                                              | Calib. offset (192) Calib. offset (008)                                         | 124    |
|           |                     |                                              | Damping switch (164) (sola lettura)                                             | 125    |
|           |                     |                                              | Damping value (184)<br>Damping value (017)                                      | 125    |
|           |                     |                                              | Press. eng. unit (125)                                                          | 125    |
|           |                     |                                              | <b>Temp. eng. unit. (126)</b> (Cerabar/<br>Deltapilot)                          | 125    |
|           |                     |                                              | Sensor temp. (110) (Cerabar/<br>Deltapilot)                                     | 125    |
|           |                     | Pressure                                     | Switch P1/P2 (163) (Deltabar)                                                   | 126    |
|           |                     |                                              | High-pressure side (183) (Deltabar)<br>High-pressure side (006) (Deltabar)      | 126    |
|           |                     |                                              | Meas. pressure (020)                                                            | 126    |
|           |                     |                                              | Sensor pressure (109)                                                           | 127    |
|           |                     |                                              | Corrected press. (172)                                                          | 127    |
|           |                     |                                              | Pressure af. damp (111)                                                         | 127    |
|           |                     | Level                                        | Level selection (024)                                                           | 128    |

| Livello 1 | Livello 2     | Livello 3       | Livello 4                                                                                      | Pagina |
|-----------|---------------|-----------------|------------------------------------------------------------------------------------------------|--------|
|           |               |                 | Unit before lin (025)                                                                          | 128    |
|           |               |                 | Height unit (026)                                                                              | 128    |
|           |               |                 | Calibration mode (027)                                                                         | 129    |
|           |               |                 | Empty calib. (028)                                                                             | 129    |
| Expert    | Measurement   | Level           | Empty pressure (185)<br>Empty pressure (029)                                                   | 129    |
|           |               |                 | Empty height (030)<br>Empty height (186)                                                       | 129    |
|           |               |                 | Full calib. (031)                                                                              | 129    |
|           |               |                 | Full pressure (187)<br>Full pressure (032)                                                     | 130    |
|           |               |                 | Full height (033)<br>Full height (188)                                                         | 130    |
|           |               |                 | Density unit (127)                                                                             | 130    |
|           |               |                 | Adjust density (034)                                                                           | 130    |
|           |               |                 | Process density (035)                                                                          | 130    |
|           |               |                 | Level before. lin. (019)                                                                       | 130    |
|           |               | Linearization   | Lin. mode (037)                                                                                | 131    |
|           |               |                 | Unit after lin. (038)                                                                          | 131    |
|           |               |                 | Line numb (039)                                                                                | 131    |
|           |               |                 | X-value (040) (manual entry)<br>X-value (123) (in linear/activ. table)                         | 131    |
|           |               |                 | Y-value (041) (manual entry/in semi-<br>auto. entry)<br>Y-value (194) (in linear/activ. table) | 131    |
|           |               |                 | Edit table (042)                                                                               | 132    |
|           |               |                 | Tank description (173)                                                                         | 132    |
|           |               |                 | Tank content (043)                                                                             | 132    |
|           |               | Flow (Deltabar) | Flow type (044)                                                                                | 132    |
|           |               |                 | Mass flow unit (045)                                                                           | 132    |
|           |               |                 | Norm. flow unit (046)                                                                          | 133    |
|           |               |                 | Std. flow unit (047)                                                                           | 133    |
|           |               |                 | Flow unit (048)                                                                                | 133    |
|           |               |                 | Max. flow (009)                                                                                | 133    |
|           |               |                 | Max. pressure flow (010)                                                                       | 133    |
|           |               |                 | Set low-flow cut-off (049)                                                                     | 134    |
|           |               |                 | Flow (018)                                                                                     | 134    |
|           |               | Soglie sensore  | LRL sensor (101)                                                                               | 134    |
|           |               |                 | URL sensor (102)                                                                               | 134    |
|           |               | Sensor trim     | Lo trim measured (129)                                                                         | 134    |
|           |               |                 | Hi trim measured (130)                                                                         | 134    |
|           |               |                 | Lo trim sensor (131)                                                                           | 134    |
|           |               |                 | Hi trim sensor (132)                                                                           | 134    |
|           | Communication | PB-PA Info      | Ident number (225)                                                                             | 134    |
|           |               |                 | Profile revision (227)                                                                         | 134    |
|           |               | PB-PA Config    | Addressing (228)                                                                               | 135    |

| Livello 1 | Livello 2     | Livello 3                                    | Livello 4                                        | Pagina  |
|-----------|---------------|----------------------------------------------|--------------------------------------------------|---------|
|           |               |                                              | Bus address (233)                                | 135     |
|           |               |                                              | Ident number sel (229)                           | 135     |
|           |               |                                              | Cond.status diag (234)                           | 135     |
|           |               | Analog input 1                               | Channel (171)                                    | → 🖹 135 |
| Expert    | Communication | Analog input 1                               | Output value (OUT Value) (224)                   | 135     |
|           |               |                                              | Status (196)                                     | 135     |
|           |               |                                              | Filt. time const. (197)                          | 135     |
|           |               |                                              | Fail safe mode (198)                             | 135     |
|           |               |                                              | Failsafe default (199)                           | 135     |
|           |               | Analog input 2                               | Channel (230) (Cerabar/Deltapilot)               | 136     |
|           |               |                                              | Channel (231) (Deltabar)                         | 136     |
|           |               |                                              | Output value (OUT Value) (201)                   | 136     |
|           |               |                                              | Status (202)                                     | 136     |
|           |               |                                              | Filt. time const. (203)                          | 136     |
|           |               |                                              | Failsafe mode (204)                              | 136     |
|           |               |                                              | Failsafe default (205)                           | 136     |
|           |               | Uscita analogica 1                           | Failsafe time (206)                              | 136     |
|           |               |                                              | Failsafe mode (207)                              | 136     |
|           |               |                                              | Failsafe default (208)                           | 136     |
|           |               |                                              | Input value (209)                                | 136     |
|           |               |                                              | Input status (220)                               | 136     |
|           |               |                                              | Unit (211)                                       | 137     |
|           |               | Uscita analogica 2                           | Failsafe time (212)                              | 137     |
|           |               |                                              | Failsafe mode (213)                              | 137     |
|           |               |                                              | Failsafe default (214)                           | 137     |
|           |               |                                              | Input value (215)                                | 137     |
|           |               |                                              | Input status (223)                               | 137     |
|           |               |                                              | Unit (217)                                       | 137     |
|           |               | Totalizzatore 1 (Deltabar)                   | Channel (218)                                    | 137     |
|           |               |                                              | Eng.unit total.1 (058) (059) (060)<br>(061)      | 138     |
|           |               |                                              | Totalizer 1 mode (175)                           | → 🖹 138 |
|           |               |                                              | Total. 1 failsafe (221)                          | 138     |
|           |               |                                              | Total.1 value (219)                              | 138     |
|           |               |                                              | Preset value (222)                               | 138     |
|           |               |                                              | Totalizer 1 (261)                                | 138     |
|           |               |                                              | Status (236)                                     | 138     |
|           | Application   | Electr. Delta P (158) (Cerabar / Deltapilot) |                                                  | → 🖹 139 |
|           |               | Fixed ext. value (174) (Ceral                | bar / Deltapilot)                                | → 🖹 139 |
|           |               | Ext. val. 2 (259)                            |                                                  | → 🖹 139 |
|           |               | Ext. val. 2 status (260)                     |                                                  | → 🖹 139 |
|           |               | Totalizzatore 2 (Deltabar)                   | Eng. unit totalizer 2 (065) (066) (067)<br>(068) | 139     |
|           |               |                                              | Totalizer 2 mode (177)                           | 139     |

| Livello 1 | Livello 2 | Livello 3              | Livello 4                  | Pagina |  |
|-----------|-----------|------------------------|----------------------------|--------|--|
|           |           |                        | Total. 2 failsafe (178)    | 139    |  |
|           |           |                        | Totalizer 2 (069)          | 140    |  |
|           |           |                        | Totalizer 2 overflow (070) | 140    |  |
|           | Diagnosis | Diagnostic code (071)  |                            | 140    |  |
|           |           | Last diag. code (072)  |                            | 140    |  |
| Expert    | Diagnosis | Reset logbook (159)    | Reset logbook (159)        |        |  |
|           |           | Min. meas. press. (072 | Min. meas. press. (073)    |        |  |
|           |           | Max. meas. press. (07  | Max. meas. press. (074)    |        |  |
|           |           | Reset peak hold (161)  |                            | 140    |  |
|           |           | "Alarm behav. P (050)  | n                          | 140    |  |
|           |           | Operating hours (162)  | Operating hours (162)      |        |  |
|           |           | Config. counter (100)  |                            | 140    |  |
|           |           | Diagnostic list        | Diagnostic 1 (075)         | 141    |  |
|           |           |                        | Diagnostic 2 (076)         | 141    |  |
|           |           |                        | Diagnostic 3 (077)         | 141    |  |
|           |           |                        | Diagnostic 4 (078)         | 141    |  |
|           |           |                        | Diagnostic 5 (079)         | 141    |  |
|           |           |                        | Diagnostic 6 (080)         | 141    |  |
|           |           |                        | Diagnostic 7 (081)         | 141    |  |
|           |           |                        | Diagnostic 8 (082)         | 141    |  |
|           |           |                        | Diagnostic 9 (083)         | 141    |  |
|           |           |                        | Diagnostic 10 (084)        | 141    |  |
|           |           | Event logbook          | Last diag. 1 (085)         | 141    |  |
|           |           |                        | Last diag. 2 (086)         | 141    |  |
|           |           |                        | Last diag. 3 (087)         | 141    |  |
|           |           |                        | Last diag. 4 (088)         | 141    |  |
|           |           |                        | Last diag. 5 (089)         | 141    |  |
|           |           |                        | Last diag. 6 (090)         | 141    |  |
|           |           |                        | Last diag. 7 (091)         | 141    |  |
|           |           |                        | Last diag. 8 (092)         | 141    |  |
|           |           |                        | Last diag. 9 (093)         | 141    |  |
|           |           |                        | Last diag. 10 (094)        | 141    |  |
|           |           | Simulation             | Simulation mode (112)      | 141    |  |
|           |           |                        | Sim. pressure (113)        | 142    |  |
|           |           |                        | Sim. flow (114) (Deltabar) | 142    |  |
|           |           |                        | Sim. level (115)           | 142    |  |
|           |           |                        | Sim. tank cont. (116)      | 142    |  |
|           |           |                        | Sim. error no. (118)       | 142    |  |

## 8.11 Descrizione dei parametri

## i

Questa sezione descrive i parametri nell'ordine in cui sono disposti nel menu operativo "Expert".

## Expert

| Nome parametro             | Descrizione                                                                                                    |  |
|----------------------------|----------------------------------------------------------------------------------------------------|--|
| <b>Direct access (119)</b> | Inserire il codice di accesso diretto per accedere direttamente a un parametro.                                                                                                    |  |
| Scrittura                  | <b>Opzioni:</b> <ul> <li>Un numero tra 0 e 999 (vengono riconosciuti solo codici validi)</li> </ul> <li><b>Impostazione di fabbrica:</b> <ul> <li>0</li> </ul> </li> <li><b>Nota:</b></li> <li>Per l'accesso diretto, non è necessario inserire gli zeri iniziali.</li> |  |

## 8.11.1 System

#### $\mathsf{Expert} \rightarrow \mathsf{System}$

| Nome parametro                            | Descrizione                                                                                                    |
|-------------------------------------------|----------------------------------------------------------------------------------------------------|
| <b>Code definition (023)</b><br>Scrittura | Tale funzione permette di inserire un codice di accesso con il quale sbloccare il dispositivo.                                                                                                    |
|                                           | <b>Opzioni:</b><br>• Un numero da 0 a 9999                                                                                                    |
|                                           | Impostazione di fabbrica:<br>O                                                                                                    |
| Lock switch (120)<br>Lettura              | Visualizza lo stato del DIP switch 1 (On) sull'inserto elettronico.<br>È possibile bloccare o sbloccare i parametri riguardanti il valore misurato con il<br>DIP switch 1. Se il funzionamento è bloccato tramite il parametro <b>"Operator code</b><br><b>(021)</b> ", è possibile sbloccarlo nuovamente mediante questo parametro. |
|                                           | <ul><li>Visualizzazione:</li><li>On (blocco attivato)</li><li>Off (blocco disattivato)</li></ul>                                                                                                    |
|                                           | <b>Impostazione di fabbrica:</b><br>Off (blocco disattivato)                                                                                                    |
| <b>Operator code (021)</b><br>Scrittura   | Utilizzare questa funzione per inserire un codice per bloccare o sbloccare il funzionamento.                                                                                                    |
|                                           | <ul> <li>Opzioni:</li> <li>Per bloccare: inserire un numero ≠ dal codice di sblocco.</li> <li>Per sbloccare: inserire il codice di accesso.</li> </ul>                                                                                                    |
|                                           | L'impostazione di fabbrica del codice di sblocco è "0". Nel parametro <b>"Code definition (023)</b> " si può definire un altro codice di accesso. Se l'utente ha dimenticato il codice di sblocco, è possibile visualizzarlo inserendo la sequenza di numeri "5864".                                                                 |
|                                           | 0                                                                                                    |

## $\texttt{Expert} \rightarrow \texttt{System} \rightarrow \texttt{Instrument} \text{ info}$

| Nome parametro                             | Descrizione                                                                            |  |  |
|--------------------------------------------|----------------------------------------------------------------------------------------|--|--|
| Device tag (022)                           | Inserire un tag per il dispositivo (max. 32 caratteri alfanumerici).                   |  |  |
| Scrittura                                  | <b>Impostazione di fabbrica</b><br>In base alle specifiche d'ordine                    |  |  |
| <b>Serial number (096)</b><br>Lettura      | Visualizza il numero di serie del dispositivo (11 caratteri alfanumerici).             |  |  |
| <b>Firmware version (095)</b><br>Lettura   | Visualizza la versione firmware.                                                       |  |  |
| Ext. order code (097)                      | È visualizzato il codice d'ordine esteso (max. 60 caratteri alfanumerici).             |  |  |
| Lettura                                    | Impostazione di fabbrica                                                               |  |  |
|                                            | In base alle specifiche d'ordine                                                       |  |  |
| Order code (098)                           | Visualizza il codice d'ordine (20 caratteri alfanumerici max.).                        |  |  |
| Lettura                                    | Impostazione di fabbrica                                                               |  |  |
|                                            | In base alle specifiche d'ordine                                                       |  |  |
| ENP version (099)                          | Visualizza la versione ENP                                                             |  |  |
| Lettura                                    | (ENP = Targhetta elettronica)                                                          |  |  |
| <b>Electr. serial no. (121)</b><br>Lettura | Visualizza il numero di serie dell'elettronica principale (11 caratteri alfanumerici). |  |  |
| <b>Sensor ser. no. (122)</b><br>Lettura    | Visualizza il numero di serie del sensore (11 caratteri alfanumerici).                 |  |  |

## $\textbf{Expert} \rightarrow \textbf{System} \rightarrow \textbf{Display}$

| Nome parametro                       | Descrizione                                                                                                    |  |
|--------------------------------------|----------------------------------------------------------------------------------------------------|--|
| <b>Language (000)</b><br>Opzioni     | Selezionare la lingua del display on-site.                                                                                                    |  |
|                                      | <ul> <li>Opzioni:</li> <li>English</li> <li>One further language (lingua dello stabilimento di produzione)</li> <li>Possibly another language (selezionata nell'ordine del dispositivo)</li> </ul>                |  |
|                                      | <b>Impostazione di fabbrica</b> :<br>English                                                                                                    |  |
| <b>Display mode (001)</b><br>Opzioni | Specificare la modalità di visualizzazione per il display on-site durante il funzionamento.                                                                                                    |  |
|                                      | <ul> <li>Opzioni:</li> <li>Main value only (valore+grafico a barre)</li> <li>Ext. value 1 only (valore+stato)</li> <li>All alternating (valore principale+valore secondario+Ext. value 1+Ext. value 2)</li> </ul> |  |
|                                      | Ext. value 1 ed Ext. value 2 vengono visualizzati solo se il PLC trasmette questi valori al dispositivo attraverso gli Analog Input Block.                                                                        |  |
|                                      | <b>Impostazione di fabbrica:</b><br>Main value only                                                                                                    |  |
| Add. disp. value (002)<br>Opzioni    | Specificare i contenuti del valore secondario in modalità di visualizzazione della misura alternata.                                                                                                    |  |
|                                      | Opzioni:<br>• Nessun valore<br>• Pressure<br>• Measured value(%)<br>• Totalizer 1 (Deltabar M)<br>• Totalizer 2 (Deltabar M)<br>• Temperature (Cerabar/Deltapilot)                                                |  |
|                                      | Le opzioni dipendono dalla modalità di misura selezionata.                                                                                                    |  |
|                                      | <b>Impostazione di fabbrica:</b><br>Nessun valore                                                                                                    |  |

| Nome parametro                           | Descrizione                                                                                                    |
|------------------------------------------|----------------------------------------------------------------------------------------------------|
| <b>Format 1st value (004)</b><br>Opzioni | Specificare il numero di posti dopo il separatore decimale per il valore visualizzato sulla riga principale per il valore primario.                                                                                                    |
|                                          | Opzioni:<br>• Auto<br>• x<br>• x.x<br>• x.xx<br>• x.xxx<br>• x.xxxx<br>• x.xxxxx<br>• x.xxxxx<br>Impostazione di fabbrica:                                                                                                    |
|                                          | Auto                                                                                                    |
| Opzioni                                  | sulla riga principale per il valore esterno 1.                                                                                                    |
|                                          | Opzioni:<br>• x.x<br>• x.xx<br>• x.xxx<br>• x.xxxx<br>• x.xxxx<br>Impostazione di fabbrica:                                                                                                    |
|                                          | X.X                                                                                                    |
| Format ext.val. 2 (258)<br>Opzioni       | Specificare il numero di posti dopo il separatore decimale per il valore visualizzato<br>sulla riga principale per il valore esterno 2.<br>Opzioni:<br>• x.x<br>• x.xx<br>• x.xxx<br>• x.xxx<br>• x.xxxx<br>• x.xxxx<br>• x.xxxx<br>• x.xxxxx |
|                                          | Impostazione di fabbrica:<br>x.x                                                                                                    |

## $\textbf{Expert} \rightarrow \textbf{System} \rightarrow \textbf{Management}$

| Nome parametro                             | Descrizione                                                                                                    |  |
|--------------------------------------------|----------------------------------------------------------------------------------------------------|--|
| <b>Enter reset code (124)</b><br>Scrittura | Resettare completamente o parzialmente i parametri ai valori di fabbrica o dell'ordine inserendo un codice di reset, $\rightarrow \stackrel{\text{$\cong$}}{=} 49$ , "Ripristino delle impostazioni di fabbrica (reset)".                                                                                                    |  |
|                                            | Impostazione di fabbrica:<br>0                                                                                                    |  |
| <b>Download select</b> .<br>Lettura        | <ul> <li>Selezionare i record di dati per la funzione di upload/download in Fieldcare e PDM.</li> <li>Prerequisito/i: DIP switch impostato su "SW" e "Damping" su "On". Un download con l'impostazione di fabbrica "Configuration copy" fa sì che il dispositivo scarichi tutti i parametri richiesti per una misura. L'impostazione "Electronics replacement" ha effetto solo se si inserisce un codice di sblocco adatto nel parametro "Operator code". Opzioni: <ul> <li>Configuration copy: con questa opzione vengono sovrascritti i parametri di configurazione generali, ad eccezione di numero di serie, numero d'ordine, taratura, regolazione della posizione, applicazione e informazioni sul tag. <li>Device replacement: questa opzione sovrascrive i parametri di configurazione generali, eccetto numero di serie, codice d'ordine, taratura e regolazione della posizione. <li>Electronics replacement: questa opzione sovrascrive i parametri di configurazione generali.</li> <li>Impostazione di fabbrica:</li> <li>Configuration copy</li> </li></li></ul></li></ul> |  |

## 8.11.2 Misura

## $\texttt{Expert} \rightarrow \texttt{Measurement}$

| Nome parametro                                          | Descrizione                                                                                                    |
|---------------------------------------------------------|----------------------------------------------------------------------------------------------------|
| Lin./SQRT switch (133)<br>(Deltabar)                    | Visualizza lo stato del DIP switch 4 sull'inserto elettronico, utilizzato per definire le caratteristiche di uscita dell'uscita in corrente.                                                                                                    |
| Lettura                                                 | <ul> <li>Visualizzazione:</li> <li>Impostazione SW<br/>La caratteristica di uscita dipende dalla modalità di misura; default = "Linear".</li> <li>Radice quadrata<br/>La misura della portata è attiva e viene utilizzata la radice quadrata del segnale.</li> </ul>                                                                         |
|                                                         | Impostazione di fabbrica<br>Impostazione SW                                                                                                    |
| Measuring mode (005)<br>Measuring mode (182)<br>Opzioni | Selezionare la modalità di misura.<br>Il menu operativo è strutturato in base alla modalità di misura selezionata.                                                                                                    |
|                                                         | <ul> <li>AVVERTENZA</li> <li>Una modifica della modalità di misura ha effetto sul campo (URV - valore di fondo scala)!</li> <li>Questa condizione può determinare una tracimazione del prodotto.</li> <li>Se si cambia la modalità di misura, occorre verificare l'impostazione del campo (URV) e, se necessario, riconfigurarla!</li> </ul> |
|                                                         | Opzioni:<br>• Pressure<br>• Level<br>• Flow (solo Deltabar M)                                                                                                    |
|                                                         | <b>Impostazione di fabbrica</b><br>Pressione o in base alle specifiche dell'ordine                                                                                                    |

## $\texttt{Expert} \rightarrow \texttt{Measurement} \rightarrow \texttt{Basic setup}$

| Nome parametro                                         | Descrizione                                                                                                    |
|--------------------------------------------------------|----------------------------------------------------------------------------------------------------|
| Pos. zero adjust (007)<br>(Deltabar e celle di         | Regolazione della posizione – non è necessario che sia nota la differenza di pressione tra zero (setpoint) e pressione misurata.                                                                                                    |
| <b>misura della pressione<br/>relativa)</b><br>Opzioni | <ul> <li>Esempio:</li> <li>Valore misurato = 2,2 mbar (0.032 psi)</li> <li>Correggere il valore misurato tramite il parametro "Pos. zero adjust (007)<br/>(Deltabar e celle di misura della pressione relativa)" con l'opzione "Confirm".<br/>Significa che, alla pressione presente si assegna il valore 0,0.</li> <li>Valore misurato (dopo regolaz. p. zero) = 0,0 mbar</li> </ul>                                                    |
|                                                        | <b>Opzioni</b> <ul> <li>Confirm</li> <li>Abort</li> </ul>                                                                                                    |
|                                                        | <b>Impostazione di fabbrica:</b><br>Abort                                                                                                    |
| Calib. offset (192)<br>Calib. offset (008)             | Regolazione della posizione – la differenza di pressione tra il setpoint e la pressione misurata.                                                                                                    |
| Scrittura                                              | <ul> <li>Esempio: <ul> <li>Valore misurato = 982,2 mbar (14.25 psi)</li> <li>Si corregge il valore misurato sostituendolo con il valore inserito (ad es. 2,2 mbar (0.032 psi)) tramite il parametro Calib. offset (192). Ciò significa che alla pressione presente è stato assegnato il valore 980,0 (14.21 psi).</li> <li>Valore misurato (dopo la regolazione della posizione di zero) = 980,0 mbar (14.21 psi)</li> </ul> </li> </ul> |
|                                                        | Impostazione di fabbrica:<br>0,0                                                                                                    |

| Nome parametro                                                   | Descrizione                                                                                                    |
|------------------------------------------------------------------|----------------------------------------------------------------------------------------------------|
| <b>Damping switch (164)</b><br>Lettura                           | Visualizza la posizione del DIP switch 2, utilizzato per attivare e disattivare lo smorzamento del segnale di uscita.                                                                                                    |
|                                                                  | <ul> <li>Visualizzazione:</li> <li>Off <ul> <li>il segnale di uscita non è smorzato.</li> </ul> </li> <li>On <ul> <li>il segnale di uscita è smorzato. La costante di attenuazione è specificata nel parametro "Damping value (184)"</li> </ul> </li> </ul> |
|                                                                  | <b>Impostazione di fabbrica</b><br>On                                                                                                    |
| Damping value (017)<br>Damping value (184)<br>Scrittura          | Inserire il tempo di smorzamento (costante di tempo $\tau$ ). Lo smorzamento influisce sulla velocità con la quale il valore misurato reagisce alle variazioni di pressione.                                                                                |
|                                                                  | <b>Campo di immissione:</b><br>0,0 999,0 s                                                                                                    |
|                                                                  | Impostazione di fabbrica:<br>2,0 o come da specifiche d'ordine                                                                                                    |
| <b>Press. eng. unit (125)</b><br>Opzioni                         | Selezionare l'unità di pressione.<br>Se si seleziona una nuova unità di pressione, tutti i parametri specifici della<br>pressione vengono convertiti e visualizzati con la nuova unità.                                                                     |
|                                                                  | Opzioni:<br>• mbar, bar<br>• mmH2O, mH2O<br>• inH2O, ftH2O<br>• Pa, kPa, MPa<br>• psi<br>• mmHg, inHg<br>• kgf/cm <sup>2</sup>                                                                                                    |
|                                                                  | Impostazione di fabbrica:<br>mbar o bar a seconda del campo di misura nominale del sensore o in base alle<br>specifiche dell'ordine                                                                                                    |
| <b>Temp. eng. unit. (126)</b><br>(Cerabar/Deltapilot)<br>Opzioni | Selezionare l'unità per i valori di temperatura misurati.                                                                                                    |
|                                                                  | L'impostazione influisce sull'unità per il parametro <b>"Sensor temp. (110)</b> ".                                                                                                    |
|                                                                  | Opzioni:<br>• °C<br>• °F<br>• K                                                                                                    |
|                                                                  | Impostazione di fabbrica:<br>°C                                                                                                    |
| <b>Sensor temp. (110)</b><br>(Cerabar/Deltapilot)<br>Lettura     | Visualizza la temperatura misurata attualmente nel sensore. Può deviare dalla temperatura di processo.                                                                                                    |

## $\textbf{Expert} \rightarrow \textbf{Measurement} \rightarrow \textbf{Pressure}$

| Nome parametro                                       | Descrizione                                                                                                    |                                                                                                    |                                                                                                    |
|------------------------------------------------------|----------------------------------------------------------------------------------------------------|----------------------------------------------------------------------------------------------------|----------------------------------------------------------------------------------------------------|
| Switch P1/P2 (163)                                   | Indica se il DIP switch "SW/P2 High" (DIP switch 5) è attivato.                                                                                                    |                                                                                                    |                                                                                                    |
| Lettura                                              | 1                                                                                                    |                                                                                                    |                                                                                                    |
|                                                      | Il DIP switch "SW/P2 Hig<br>lato alta pressione.                                                                                                    | gh" determina quale ingress                                                                                                    | o di pressione corrisponde al                                                                                                |
|                                                      | <ul> <li>Visualizzazione:</li> <li>Impostazione SW<br/>"SW/P2 High" è su Off<br/>determina quale ingr</li> <li>P2 High<br/>"SW/P2 High" è su On<br/>pressione, indipender<br/>pressure side (183)</li> <li>Impostazione di fabbri</li> </ul> | f: il parametro <b>"High-press</b><br>esso di pressione corrispon<br>I: l'ingresso di pressione P2<br>ntemente dall'impostazione<br>(Deltabar)".<br><b>ca:</b> | <b>ure side (183)</b> (Deltabar)"<br>de al lato alta pressione.<br>corrisponde al lato alta<br>del parametro " <b>High</b> - |
|                                                      | Impostazione SW                                                                                                    |                                                                                                    |                                                                                                    |
| High-pressure side (006)                             | Determina quale ingress                                                                                                    | so di pressione corrisponde                                                                                                    | al lato alta pressione.                                                                                                    |
| (Deltabar)<br>High-pressure side (183)<br>(Deltabar) | 1                                                                                                    |                                                                                                    |                                                                                                    |
| Opzioni                                              | Questa impostazione è v<br>OFF (v. il parametro "Sw<br>corrisponde sempre al la                                                                                                    | valida solo se il DIP switch "<br>ritch P1/P2 (163) (Deltabar<br>ato alta pressione.                                                                           | SW/P2 High" è in posizione<br>:)"). In caso contrario, P2                                                                    |
|                                                      | <ul><li>Opzioni:</li><li>P1 High: l'ingresso di</li><li>P2 High: l'ingresso di</li></ul>                                                                                                    | pressione P1 è il lato alta p<br>pressione P2 è il lato alta p                                                                                                 | ressione<br>ressione                                                                                                    |
|                                                      | <b>Impostazione di fabbri</b><br>P1 High                                                                                                    | са                                                                                                    |                                                                                                    |
| <b>Meas. pressure (020)</b><br>Lettura               | Visualizza la pressione r<br>posizione e smorzament                                                                                                    | nisurata dopo trim del sens<br>to.                                                                                                    | ore, regolazione della                                                                                                    |
| Cerabar M /<br>Deltapilot M                          | Sensor                                                                                                    |                                                                                                    |                                                                                                    |
|                                                      | $\downarrow$                                                                                                    | $\rightarrow$                                                                                                    | Sensor pressure                                                                                                    |
|                                                      | Sensor trim                                                                                                    |                                                                                                    |                                                                                                    |
|                                                      | $\downarrow$                                                                                                    |                                                                                                    |                                                                                                    |
|                                                      | Position adjustment                                                                                                    |                                                                                                    |                                                                                                    |
|                                                      | $\downarrow$                                                                                                    | $\leftarrow$                                                                                                    | Valore di simulazione<br>Pressure                                                                                            |
|                                                      | $\downarrow$                                                                                                    |                                                                                                    |                                                                                                    |
|                                                      | $\downarrow$                                                                                                    | $\rightarrow$                                                                                                    | Corrected press.                                                                                                    |
|                                                      | Damping                                                                                                    |                                                                                                    |                                                                                                    |
|                                                      | $\downarrow$                                                                                                    | $\rightarrow$                                                                                                    | Pressure af. damp                                                                                                    |
|                                                      | Electr. Delta P                                                                                                    |                                                                                                    |                                                                                                    |
|                                                      | $\downarrow$                                                                                                    | $\rightarrow$                                                                                                    | Meas. pressure                                                                                                    |
| ↓                                                    | - P                                                                                                    |                                                                                                    |                                                                                                    |
| Pressure                                             | Level                                                                                                    |                                                                                                    |                                                                                                    |
| ↓ –                                                  | → PV                                                                                                    | (PV = Valo                                                                                                    | ore primario)                                                                                                    |
|                                                      | ↓                                                                                                    |                                                                                                    |                                                                                                    |
|                                                      | Analog Input Block                                                                                                    |                                                                                                    |                                                                                                    |

| No                | Nome parametro Descrizione            |               |                                                                                                    |                               |                                   |
|-------------------|---------------------------------------|---------------|----------------------------------------------------------------------------------------------------|-------------------------------|-----------------------------------|
|                   | Deltabar M                            |               |                                                                                                    |                               |                                   |
|                   | Transducer Block                      |               | Sensor                                                                                             |                               |                                   |
|                   |                                       | L             | $\downarrow$                                                                                       | $\rightarrow$                 | Sensor pressure                   |
|                   |                                       |               | Sensor trim                                                                                        |                               |                                   |
|                   |                                       |               | $\downarrow$                                                                                       |                               |                                   |
|                   |                                       |               | Position adjustment                                                                                |                               |                                   |
|                   |                                       | ·             | $\downarrow$                                                                                       | $\leftarrow$                  | Valore di simulazione<br>Pressure |
|                   |                                       |               | $\downarrow$                                                                                       |                               |                                   |
|                   |                                       |               | $\downarrow$                                                                                       | $\rightarrow$                 | Corrected press.                  |
|                   |                                       |               | Damping                                                                                            |                               |                                   |
|                   |                                       |               | $\downarrow$                                                                                       | $\rightarrow$                 | Pressure af. damp                 |
|                   |                                       |               | $\downarrow$                                                                                       |                               |                                   |
|                   |                                       |               | $\downarrow$                                                                                       | $\rightarrow$                 | Meas. pressure                    |
|                   | $\downarrow$                          | <b>←</b>      | Р                                                                                                  |                               | _                                 |
|                   | Pressure                              |               | Level                                                                                              | Flow                          |                                   |
|                   | $\downarrow$                          |               |                                                                                                    |                               |                                   |
|                   | $\downarrow$                          | $\rightarrow$ | PV                                                                                                 | (PV = Valor                   | re primario)                      |
|                   |                                       |               | $\downarrow$                                                                                       |                               |                                   |
|                   |                                       |               | Analog Input Block                                                                                 |                               |                                   |
|                   |                                       |               |                                                                                                    |                               |                                   |
| Sei<br>Let        | <b>nsor pressure (109)</b><br>tura    |               | Visualizza la pressione della posizione.                                                           | misurata prima del trim del s | sensore e della regolazione       |
| <b>Co</b><br>Let  | <b>rrected press. (172)</b><br>tura   |               | Visualizza la pressione misurata dopo il trim del sensore e la regolazione della posizione.        |                               |                                   |
| <b>Pre</b><br>Let | e <b>ssure af. damp (111)</b><br>tura |               | Visualizza la pressione misurata dopo trim del sensore, regolazione della posizione e smorzamento. |                               |                                   |

## $Expert \rightarrow Measurement \rightarrow Level$

| Nome parametro                      | Descrizione                                                                                                    |  |  |  |
|-------------------------------------|----------------------------------------------------------------------------------------------------|--|--|--|
| Level selection (024)<br>Opzioni    | <ul> <li>Selezionare il metodo di calcolo del livello</li> <li>Opzioni: <ul> <li>In pressure</li> <li>Se si seleziona quest'opzione, specificare le due coppie di valori di pressione/livello. Il valore del livello viene visualizzato direttamente nell'unità che si seleziona tramite il parametro "Unit before lin (025)".</li> <li>In height</li> <li>Se si seleziona quest'opzione, specificare le due coppie di valori di altezza/livello. In base alla pressione misurata, il dispositivo calcola prima l'altezza usando la densità. Questo dato viene poi usato per il calcolo del livello nella "Unit before lin (025)" selezionata utilizzando le due coppie di valori specificate.</li> </ul> </li> </ul> |  |  |  |
| Unit before lin (025)<br>Opzioni    | In pressure<br>Selezionare l'unità per la visualizzazione del valore misurato per il livello prima<br>della linearizzazione.<br>L'unità selezionata verrà utilizzata solamente per descrivere il valore misurato.<br>Questo significa che il valore misurato non viene convertito nel caso venga<br>selezionata una nuova unità di uscita.<br><b>Esempio:</b><br>Valore corrente misurato: 0.3 ft<br>Nuova unità uscita: m<br>Nuovo valore misurato 0,3 m<br><b>Opzioni</b><br>%<br>mm, cm, dm, m<br>ft, in<br>m <sup>3</sup> , in <sup>3</sup><br>l, hl<br>ft <sup>3</sup><br>gal, Igal<br>kg, t<br>lb                                                                                                    |  |  |  |
| <b>Height unit (026)</b><br>Opzioni | Selezionare l'unità di altezza. La pressione misurata viene convertita nell'unità di<br>altezza selezionata utilizzando il parametro "Adjust density (034)".<br>Prerequisito/i<br>"Level selection (024)" = In height<br>Opzioni<br>• mm<br>• m<br>• in<br>• ft<br>Impostazione di fabbrica:<br>m                                                                                                    |  |  |  |

| Nome parametro                                                    | Descrizione                                                                                                    |
|-------------------------------------------------------------------|----------------------------------------------------------------------------------------------------|
| <b>Calibration mode (027)</b><br>Opzioni                          | Selezionare la modalità di taratura.                                                                                                    |
|                                                                   | Opzioni:                                                                                                    |
|                                                                   | <ul> <li>Wet<br/>La taratura "bagnata" si effettua riempiendo e svuotando il serbatoio. In caso di<br/>due livelli diversi, il valore inserito di livello, volume, massa o percentuale viene<br/>assegnato alla pressione misurata in questo momento (parametri "Empty calib.<br/>(028)" e "Full calib. (031)").</li> <li>Dry<br/>La taratura a secco è una taratura teorica. Per questa taratura, si specificano due<br/>coppie di valori pressione/livello o altezza/livello tramite i seguenti parametri:<br/>"Empty calib. (028)", "Empty pressure (029)", "Full calib. (031)", "Full pressure<br/>(032)"</li> </ul> |
|                                                                   | Impostazione di fabbrica:<br>Wet                                                                                                    |
| Empty calib. (028)<br>Empty calib. (011)<br>Scrittura             | Inserire il valore in uscita per il punto di taratura inferiore (serbatoio vuoto).<br>Deve essere usata l'unità definita in <b>"Unit before lin (025)</b> ".                                                                                                    |
|                                                                   | <b>i</b>                                                                                                    |
|                                                                   | <ul> <li>Nel caso di taratura "bagnata", il livello (serbatoio vuoto) deve essere effettivamente disponibile. La pressione associata quindi viene registrata automaticamente dal dispositivo.</li> <li>Nel caso di taratura a secco, il livello (serbatoio vuoto) non deve essere noto. La pressione associata deve essere inserita nel parametro "Empty pressure (029)" per la selezione del livello "In pressure". La pressione associata deve essere inserita nel parametro "Empty nersure" (030)" per la selezione del livello "In height".</li> </ul>                                                               |
|                                                                   | Impostazione di fabbrica:<br>0,0                                                                                                    |
| Empty pressure (029)<br>Empty pressure (185)<br>Scrittura/Lettura | Inserire il valore di pressione per il punto di taratura inferiore (serbatoio vuoto).<br>→ Vedere anche " <b>Empty calib. (028)</b> ".<br><b>Prerequisito/i</b><br>• "Level selection (024)" = In pressure                                                                                                    |
|                                                                   | <ul> <li>"Calibration mode (027)" = Dry -&gt; Entry</li> <li>"Calibration mode (027)" = Wet -&gt; Display</li> </ul>                                                                                                    |
|                                                                   | Impostazione di fabbrica:<br>0,0                                                                                                    |
| Empty height (030)<br>Empty height (186)<br>Scrittura/Lettura     | Inserire il valore di altezza per il punto di taratura inferiore (serbatoio vuoto).<br>Selezionare l'unità tramite il parametro <b>"Height unit (026)</b> ".                                                                                                    |
|                                                                   | Prerequisito/i:<br>• "Level selection (024)" In height<br>• "Calibration mode (027)" = Dry -> Entry<br>• "Calibration mode (027)" = Wet -> Display                                                                                                    |
|                                                                   | Impostazione di fabbrica:<br>0,0                                                                                                    |
| Full calib. (031)<br>Full calib. (012)<br>Scrittura               | Inserire il valore in uscita per il punto di taratura superiore (serbatoio pieno).<br>Deve essere usata l'unità definita in <b>"Unit before lin (025)</b> ".                                                                                                    |
|                                                                   | i                                                                                                    |
|                                                                   | <ul> <li>Nel caso di taratura "bagnata", il livello (serbatoio pieno) deve essere effettivamente disponibile. La pressione associata quindi viene registrata automaticamente dal dispositivo.</li> <li>Nel caso di taratura a secco, il livello (serbatoio pieno) non deve essere noto. La pressione associata deve essere inserita nel parametro "Full pressure (032)" per la selezione del livello "In pressure". La pressione associata deve essere inserita nel parametro "Full height (033)" per la selezione del livello "In height".</li> </ul>                                                                   |
|                                                                   | Impostazione di fabbrica:<br>100,0                                                                                                    |

| Nome parametro                                                            | Descrizione                                                                                                    |
|---------------------------------------------------------------------------|----------------------------------------------------------------------------------------------------|
| Full pressure (032)<br>Full pressure (187)<br>Scrittura/Lettura           | Inserire il valore di pressione per il punto di taratura superiore (serbatoio pieno).<br>$\rightarrow$ Vedere anche "Full calib. (031)".                                                                                                    |
|                                                                           | <pre>Prerequisito/i   "Level selection (024)" = In pressure   "Calibration mode (027)" = Dry -&gt; Entry   "Calibration mode (027)" = Wet -&gt; Display</pre>                                                                                                    |
|                                                                           | Impostazione di fabbrica:<br>Soglia di campo superiore (URL) del sensore                                                                                                    |
| <b>Full height (033)</b><br><b>Full height (188)</b><br>Scrittura/Lettura | Inserire il valore di altezza per il punto di taratura superiore (serbatoio pieno).<br>Selezionare l'unità tramite il parametro <b>"Height unit (026)</b> ".                                                                                                    |
|                                                                           | <pre>Prerequisito/i:     "Level selection (024)" = In height     "Calibration mode (027)" = Dry -&gt; Entry     "Calibration mode (027)" = Wet -&gt; Display</pre>                                                                                                    |
|                                                                           | <b>Impostazione di fabbrica:</b><br>La soglia di fondo campo (URL) viene convertita in un'unità di livello                                                                                                    |
| <b>Density unit (127)</b><br>Lettura                                      | Visualizza l'unità di densità. La pressione misurata viene convertita in altezza tramite i parametri <b>"Height unit (026)"</b> e <b>"Adjust density (034)</b> ".                                                                                                    |
|                                                                           | <b>Impostazione di fabbrica:</b><br>g/cm <sup>3</sup>                                                                                                    |
| <b>Adjust density (034)</b><br>Scrittura                                  | Inserire la densità del fluido con cui deve essere effettuata la regolazione. La pressione misurata viene convertita in altezza tramite i parametri <b>"Height unit (026)</b> " e <b>"Adjust density (034)</b> ".                                                                                                    |
|                                                                           | Impostazione di fabbrica:<br>1,0                                                                                                    |
| <b>Process density (035)</b><br>Scrittura                                 | Inserire un nuovo valore di densità per la correzione della densità.<br>La taratura è stata eseguita con acqua come fluido, a titolo di esempio. Ora il<br>serbatoio dovrà però essere utilizzato per un altro fluido con una densità diversa. La<br>taratura viene corretta in modo adeguato inserendo il nuovo valore di densità nel<br>parametro <b>"Process density (035)</b> ". |
|                                                                           | Se si passa alla taratura a secco dopo aver completato una taratura bagnata con il parametro "Calibration mode (027)", la densità per i parametri "Adjust density (034)" e "Process density (035)" deve essere inserita correttamente prima di cambiare la modalità di taratura.                                                                                                    |
|                                                                           | Impostazione di fabbrica:<br>1,0                                                                                                    |
| <b>Level before. lin. (019)</b><br>Lettura                                | Visualizza il valore del livello prima della tabella di linearizzazione.                                                                                                    |

| Nome parametro                                                                                                    | Descrizione                                                                                                    |
|----------------------------------------------------------------------------------------------------|----------------------------------------------------------------------------------------------------|
| Nome parametro<br>Lin. mode (037)<br>Opzioni                                                                                                  | Descrizione         Selezionare la modalità di linearizzazione.         Opzioni:         • Linear:         Il livello viene emesso senza essere prima convertito. Viene emesso "Level before. lin. (019)".         • Erase table:         La tabella di linearizzazione corrente viene cancellata.         • Immissione manuale (imposta la tabella in modalità di modifica, viene trasmesso un allarme):         Le coppie di valori della tabella ("X-value (040) (manual entry)" e "Y-value (041) (manual entry/in semi-auto. entry)") vengono inserite manualmente.         • Immissione semiautomatica (imposta la tabella in modalità di modifica, viene trasmesso un allarme):         In questa modalità il serbatoio è vuoto o riempito gradualmente. Il dispositivo registra automaticamente il valore del livello ("X-value (040) (manual entry)") |
|                                                                                                    | <ul> <li>Il valore associato di volume, massa o % viene inserito manualmente ("Y-value (041) (manual entry/in semi-auto. entry)").</li> <li>Activate table<br/>Con questa opzione, la tabella inserita viene attivata e controllata. Il dispositivo mostra il livello dopo la linearizzazione.</li> <li>Impostazione di fabbrica:<br/>Linear</li> </ul>                                                                                                    |
| <b>Unit after lin. (038)</b><br>Opzioni                                                                                                    | Selezionare l'unità del valore di livello dopo la linearizzazione (unità del valore Y).<br>Opzioni:<br><sup>9</sup> %<br><sup>e</sup> cm, dm, m, mm<br><sup>h</sup> l<br><sup>in<sup>3</sup></sup> , ft <sup>3</sup> , m <sup>3</sup><br><sup>1</sup><br><sup>in, ft</sup><br><sup>kg, t</sup><br><sup>lb</sup><br><sup>gal</sup><br><sup>l</sup> Igal<br>Impostazione di fabbrica:<br><sup>%</sup>                                                                                                    |
| <b>Line numb (039)</b><br>Scrittura                                                                                                    | Inserire il numero del punto corrente nella tabella.<br>I valori successivi in <b>"X-value (040) (manual entry)</b> " e <b>"Y-value (041) (manual entry/in semi-auto. entry)</b> " fanno riferimento a questo punto.<br><b>Campo di immissione:</b><br>1 32                                                                                                    |
| X-value (040) (manual<br>entry)<br>X-value (123) (in linear/<br>activ. table)<br>X-value (193) (in semi-<br>auto. entry)<br>Scrittura/Lettura | <ul> <li>Inserire "X-value (040) (manual entry)" (livello prima della linearizzazione) per lo specifico punto nella tabella e confermare.</li> <li>Se "Lin. mode (037)" = "Manual entry", il valore di livello deve essere inserito.</li> <li>Se "Lin. mode (037)" = "Semi-auto. entry", il valore di livello viene visualizzato e deve essere confermato inserendo il valore Y associato.</li> </ul>                                                                                                    |
| Y-value (041) (manual<br>entry/in semi-auto.<br>entry)<br>Y-value (194) (in linear/<br>activ. table)<br>Scrittura/Lettura                     | Inserire <b>"Y-value (041) (manual entry/in semi-auto. entry)</b> " (valore dopo la linearizzazione) per lo specifico punto nella tabella.<br>L'unità è determinata da <b>"Unit after lin. (038)</b> ".                                                                                                    |

| Nome parametro                             | Descrizione                                                                                                    |
|--------------------------------------------|----------------------------------------------------------------------------------------------------|
| Edit table (042)<br>Opzioni                | Selezionare la funzione per l'inserimento della tabella.                                                                                                    |
|                                            | <ul> <li>Opzioni:</li> <li>Next point: il parametro "Line numb." viene incrementato di 1. Può essere inserito il punto successivo.</li> <li>Current point: rimane sul punto corrente, ad esempio, per correggere un errore.</li> <li>Previous point: il parametro "Line numb." viene decrementato di 1. Il punto precedente può essere corretto/reinserito.</li> <li>Insert point: inserisce un punto aggiuntivo (v. esempio seguente).</li> <li>Delete point: cancella il punto corrente (v. esempio seguente).</li> </ul> |
|                                            | <ul> <li>Esempio: aggiungere un punto, ad esempio, tra il 4º e il 5º punto</li> <li>Selezionare il punto 5 nel parametro "Line numb (039)".</li> <li>Selezionare l'opzione "Insert point" nel parametro "Edit table (042)".</li> <li>Per il parametro "Line numb (039)" viene visualizzato il punto 5. Inserire nuovi valori per i parametri "X-value (040) (manual entry)" e "Y-value (041) (manual entry/in semi-auto. entry)".</li> </ul>                                                                                |
|                                            | <ul> <li>Esempio: cancellare un punto, ad esempio, il punto 5</li> <li>Selezionare il punto 5 nel parametro "Line numb (039)".</li> <li>Selezionare l'opzione "Delete point" nel parametro "Edit table (042)".</li> <li>Il 5° punto viene cancellato. Tutti i punti seguenti salgono di un numero, ad esempio il 6° punto diventa il punto 5.</li> </ul>                                                                                                    |
|                                            | <b>Impostazione di fabbrica:</b><br>Current point                                                                                                    |
| <b>Tank description (173)</b><br>Scrittura | Inserire la descrizione del serbatoio (32 caratteri alfanumerici max.)                                                                                                    |
| <b>Tank content (043)</b><br>Lettura       | Visualizza il valore del livello dopo la linearizzazione                                                                                                    |

## Expert $\rightarrow$ Measurement $\rightarrow$ Flow (Deltabar M)

| Nome parametro                    | Descrizione                                                                                                    |
|-----------------------------------|----------------------------------------------------------------------------------------------------|
| <b>Flow type (044)</b><br>Opzioni | Selezionare il tipo di portata.                                                                                                    |
|                                   | <ul> <li>Opzioni:</li> <li>Volume operat. cond. (volume in condizioni operative)</li> <li>Volume norm. cond. (volume normale in condizioni normali Europa: 1013,25 mbar e 273.15 K (0 °C))</li> <li>Volume std. cond. (volume standard in condizioni standard USA: 1013,25 mbar (14.7 psi) e 288.15 K (15 °C/59 °F))</li> <li>Mass</li> <li>Flow in %</li> </ul> |
|                                   | <b>Impostazione di fabbrica:</b><br>Volume operat. conditions                                                                                                    |
| Mass flow unit (045)<br>Opzioni   | Selezionare l'unità di portata massica.<br>Se viene selezionata una nuova unità di portata, tutti i parametri specifici per la<br>portata verranno convertiti e visualizzati con la nuova unità all'interno di una<br>modalità di portata (Flow-meas. type). Quando la modalità di portata viene<br>modificata, la conversione non è più possibile.              |
|                                   | <pre>Prerequisito/i:     "Flow type" (044) = Mass</pre>                                                                                                    |
|                                   | Opzioni:<br>g/s, kg/s, kg/min, kg/h<br>t/s, t/min, t/h, t/d<br>oz/s, oz/min<br>lb/s, lb/min, lb/h<br>ton/s, ton/min, ton/h, ton/d                                                                                                    |
|                                   | <b>Impostazione di fabbrica:</b><br>kg/s                                                                                                    |

| Nome parametro                          | Descrizione                                                                                                    |
|-----------------------------------------|----------------------------------------------------------------------------------------------------|
| <b>Norm. flow unit (046)</b><br>Opzioni | Selezionare l'unità di portata volumetrica normale.<br>Se viene selezionata una nuova unità di portata, tutti i parametri specifici per la<br>portata verranno convertiti e visualizzati con la nuova unità all'interno di una<br>modalità di portata (Flow-meas. type). Quando la modalità di portata viene<br>modificata, la conversione non è più possibile.                                                                                                    |
|                                         | <pre>Prerequisito/i: • "Flow type" (044) = Volume norm. cond.</pre>                                                                                                    |
|                                         | <b>Opzioni:</b><br>■ Nm <sup>3</sup> /s, Nm <sup>3</sup> /min, Nm <sup>3</sup> /h, Nm <sup>3</sup> /d                                                                                                    |
|                                         | <b>Impostazione di fabbrica:</b><br>Nm <sup>3</sup> /s                                                                                                    |
| <b>Std. flow unit (047)</b><br>Opzioni  | Selezionare l'unità di portata volumetrica standard.<br>Se viene selezionata una nuova unità di portata, tutti i parametri specifici per la<br>portata verranno convertiti e visualizzati con la nuova unità all'interno di una<br>modalità di portata (Flow-meas. type). Quando la modalità di portata viene<br>modificata, la conversione non è più possibile.                                                                                                    |
|                                         | Prerequisito/i:<br>• "Flow type" (044) = Volume std_cond                                                                                                    |
|                                         | <ul> <li>Opzioni:</li> <li>Sm<sup>3</sup>/s, Sm<sup>3</sup>/min, Sm<sup>3</sup>/h, Sm<sup>3</sup>/d</li> <li>SCFS, SCFM, SCFH, SCFD</li> </ul>                                                                                                    |
|                                         | <b>Impostazione di fabbrica:</b><br>Sm <sup>3</sup> /s                                                                                                    |
| Flow unit (048)<br>Opzioni              | Selezionare l'unità di portata volumetrica.<br>Se viene selezionata una nuova unità di portata, tutti i parametri specifici per la<br>portata verranno convertiti e visualizzati con la nuova unità all'interno di una<br>modalità di portata (Flow-meas. type). Quando la modalità di portata viene<br>modificata, la conversione non è più possibile.                                                                                                    |
|                                         | <pre>Prerequisito/i:     "Flow type" (044) = Volume operat. cond.</pre>                                                                                                    |
|                                         | Opzioni:<br>• dm <sup>3</sup> /s, dm <sup>3</sup> /min, dm <sup>3</sup> /h<br>• m <sup>3</sup> /s, m <sup>3</sup> /min, m <sup>3</sup> /h, m <sup>3</sup> /d<br>• l/s, l/min, l/h<br>• hl/s, hl/min, hl/d<br>• ft <sup>3</sup> /s, ft <sup>3</sup> /min, ft <sup>3</sup> /h, ft <sup>3</sup> /d<br>• ACFS, ACFM, ACFH, ACFD<br>• ozf/s, ozf/min<br>• gal/s, gal/min, gal/h, gal/d, Mgal/d<br>• Igal/s, Igal/min, Igal/h<br>• bbl/s, bbl/min, bbl/h, bbl/d<br>Impostazione di fabbrica: |
| M (1 (000)                              | m <sup>3</sup> /h                                                                                                    |
| Max. flow (009)<br>Scrittura            | Vedere anche lo schema del dispositivo primario.<br>Vedere anche lo schema del dispositivo primario. La portata massima viene<br>assegnata alla pressione massima inserita tramite il parametro "Port. pres. max."<br>(010).                                                                                                    |
|                                         | Impostazione di fabbrica:<br>100,0                                                                                                    |
| Max. pressure flow (010)<br>Scrittura   | Inserire la pressione massima del dispositivo primario.<br>$\rightarrow$ Vedere anche lo schema del dispositivo primario. Questo valore è assegnato al<br>valore massimo di portata ( $\rightarrow$ Vedere " <b>Max. flow (009</b> )").                                                                                                    |
|                                         | <b>Impostazione di fabbrica:</b><br>Soglia di campo superiore (URL) del sensore                                                                                                    |

| Nome parametro                                 | Descrizione                                                                                                    |
|------------------------------------------------|----------------------------------------------------------------------------------------------------|
| <b>Set low-flow cut-off (049)</b><br>Scrittura | Inserire il punto di attivazione del taglio di bassa portata.<br>L'isteresi tra il punto di attivazione e il punto di disattivazione è sempre l'1% del<br>valore massimo di portata. |
|                                                | Campo di immissione:<br>Punto di disattivazione: 0 50% del valore di portata finale ("Max. flow (009)").                                                                             |
|                                                | Q<br>Qmax<br>Qmax                                                                                                    |
|                                                |                                                                                                    |
|                                                |                                                                                                    |
|                                                | Δp Δp Δp                                                                                                    |
|                                                | Impostazione di fabbrica:<br>5 % (del valore massimo di portata)                                                                                                    |
| <b>Flow (018)</b><br>Lettura                   | Visualizza il valore di portata attuale.                                                                                                    |

#### Expert $\rightarrow$ Measurement $\rightarrow$ Sensor limits

| Nome parametro                     | Descrizione                                           |
|------------------------------------|-------------------------------------------------------|
| <b>LRL sensor (101)</b><br>Lettura | Visualizza la soglia del campo inferiore del sensore. |
| <b>URL sensor (102)</b><br>Lettura | Visualizza la soglia di fondo scala del sensore.      |

## $\texttt{Expert} \rightarrow \texttt{Measurement} \rightarrow \texttt{Sensor trim}$

| Nome parametro                           | Descrizione                                                                                       |
|------------------------------------------|---------------------------------------------------------------------------------------------------|
| <b>Lo trim measured (129)</b><br>Lettura | Visualizza la pressione di riferimento presente, da accettare per il punto di taratura inferiore. |
| <b>Hi trim measured (130)</b><br>Lettura | Visualizza la pressione di riferimento presente, da accettare per il punto di taratura superiore. |
| <b>Lo trim sensor (131)</b><br>Lettura   | Parametro di service interno.                                                                     |
| <b>Hi trim sensor (132)</b><br>Lettura   | Parametro di service interno.                                                                     |

## 8.11.3 Comunicazione

## $\textbf{Expert} \rightarrow \textbf{Communication} \rightarrow \textbf{PROFIBUS} \text{ PA Info}$

| Nome parametro                           | Descrizione                                         |
|------------------------------------------|-----------------------------------------------------|
| <b>Ident number (225)</b><br>Lettura     | Visualizza il numero di identificazione impostato.  |
| <b>Profile revision (227)</b><br>Lettura | Visualizza la versione del profilo del dispositivo. |

| Nome parametro                                   | Descrizione                                                                                                    |
|--------------------------------------------------|----------------------------------------------------------------------------------------------------|
| Addressing (228)<br>Lettura                      | Visualizza la modalità di indirizzamento: hardware (DIP switch) o software.<br>Impostazione di fabbrica:<br>Software                                                                                                    |
| <b>Bus address (233)</b><br>Lettura              | Visualizza l'indirizzo del bus impostato.<br>Impostazione di fabbrica:<br>126                                                                                                    |
| <b>Ident number sel (229)</b><br>Opzioni         | Questa funzione consente di immettere il numero di identificazione del dispositivo.<br>Per maggiori informazioni, v. cap. 6.4.4.<br><b>Opzioni:</b><br>• Auto ident number: modalità di adattamento del dispositivo<br>• Profile: 0x9700<br>• Manufacturer-specific: 0x1553 (Cerabar), 0x1554 (Deltabar), 0x1555 (Deltapilot)<br>• Compatibility mode: 0x151C (Cerabar), 0x1503 (Deltapilot)<br><b>Impostazione di fabbrica:</b><br>Auto ident number |
| <b>Cond.status diag (234)</b><br>Lettura/opzioni | Visualizza se è impostato "Condensed status" o "Classic status". Per maggiori<br>informazioni, v. → cap. 6.4.4.<br>Impostazione di fabbrica:<br>Condensed status                                                                                                    |

## $\textbf{Expert} \rightarrow \textbf{Communication} \rightarrow \textbf{PROFIBUS} \ \textbf{PA} \ \textbf{conf}$

## $\textbf{Expert} \rightarrow \textbf{Communication} \rightarrow \textbf{Analog input 1}$

| Nome parametro                               | Descrizione                                                                                         |
|----------------------------------------------|----------------------------------------------------------------------------------------------------|
| <b>Channel (171)</b><br>Lettura              | Visualizza la variabile misurata di Transducer Block che viene utilizzata.                          |
|                                              | <b>Impostazione di fabbrica:</b><br>Primary value                                                   |
| Output value (OUT Value)<br>(224)<br>Lettura | Visualizza il valore di uscita (Out value) di Analog Input 1 Block.                                 |
| <b>Status (196)</b><br>Lettura               | Visualizza lo stato di uscita (Out status) di Analog Input 1 Block.                                 |
| Filt. time const. (197)                      | Questa funzione serve a inserire il tempo di smorzamento di Analog Input 1 Block.                   |
| Scrittura                                    | <b>Impostazione di fabbrica:</b><br>0,0 sec.                                                        |
| Fail safe mode (198)                         | Specifica il valore di uscita di Analog Input 1 in caso di errore. Vedere $\rightarrow$ cap. 6.4.4. |
| Opzioni                                      | Opzioni:                                                                                            |
|                                              | <ul><li>Failsale value</li><li>Last valid out val.</li></ul>                                        |
|                                              | <ul> <li>Status BAD</li> </ul>                                                                      |
|                                              | Impostazione di fabbrica:<br>Last valid out val.                                                    |
| <b>Failsafe default (199)</b><br>Scrittura   | Valore sostitutivo in caso di errore.                                                               |
|                                              | Prerequisito/i:<br>• "Fail safe mode (198)" = Failsafe value                                        |
|                                              | Impostazione di fabbrica:<br>0,0                                                                    |

| Nome parametro                                                                | Descrizione                                                                                                    |
|-------------------------------------------------------------------------------|----------------------------------------------------------------------------------------------------|
| Channel (230) (Cerabar/<br>Deltapilot)<br>Channel (231) (Deltabar)<br>Opzioni | <ul> <li>Selezionare la variabile misurata di Transducer Block da utilizzare.</li> <li>Opzioni: <ul> <li>Totalizer 2 (Deltabar)</li> <li>Level before. lin. (019)</li> <li>Pressure</li> <li>Temperature (Cerabar/Deltapilot)</li> </ul> </li> </ul> |
|                                                                               | Impostazione di fabbrica:<br>Pressure                                                                                                    |
| Output value (OUT Value)<br>(201)<br>Lettura                                  | Valore di uscita (Out Value) di Analog Input 2 Block.                                                                                                    |
| <b>Status (202)</b><br>Lettura                                                | Stato uscita (Out Status) di Analog Input 2 Block.                                                                                                    |
| <b>Filt. time const. (203)</b><br>Scrittura                                   | Questa funzione serve a inserire il tempo di smorzamento di Analog Input 2 Block.<br>Impostazione di fabbrica:<br>0,0 sec.                                                                                                    |
| <b>Failsafe mode (204)</b><br>Opzioni                                         | Specifica il valore di uscita di Analog Input 2 in caso di errore.<br><b>Opzioni:</b><br>• Failsafe value<br>• Last valid out val.<br>• Status BAD<br><b>Impostazione di fabbrica:</b><br>Last valid out val.                                        |
| Failsafe default (205)<br>Scrittura                                           | Valore sostitutivo in caso di errore.<br>Prerequisito/i:<br>• "Failsafe mode (204)" = Failsafe value<br>Impostazione di fabbrica:<br>0,0                                                                                                    |

## $\text{Expert} \rightarrow \text{Communication} \rightarrow \text{Analog input 2}$

## $\textbf{Expert} \rightarrow \textbf{Communication} \rightarrow \textbf{Analog output 1}$

| Nome parametro                             | Descrizione                                                                           |
|--------------------------------------------|---------------------------------------------------------------------------------------|
| <b>Failsafe time (206)</b><br>Opzioni      | Questa funzione serve a inserire il tempo di smorzamento di Analog output 1<br>Block. |
|                                            | Impostazione di fabbrica:<br>0,0 sec.                                                 |
| Failsafe mode (207)                        | Specifica il valore di uscita di Analog Output 1 in caso di errore.                   |
| Opzioni                                    | Opzioni:<br>• Failsafe value<br>• Last valid out val.<br>• Status BAD                 |
|                                            | <b>Impostazione di fabbrica:</b><br>Last valid out val.                               |
| <b>Failsafe default (208)</b><br>Scrittura | Valore sostitutivo in caso di errore.                                                 |
|                                            | Prerequisito/i: <ul> <li>"Failsafe mode (207)" = Failsafe value</li> </ul>            |
|                                            | Impostazione di fabbrica:<br>0,0                                                      |
| <b>Input value (209)</b><br>Lettura        | Visualizza il valore inviato al dispositivo.                                          |
| <b>Input status (220)</b><br>Lettura       | Visualizza lo stato inviato al dispositivo.                                           |

| Nome parametro | Descrizione                                                                     |
|----------------|---------------------------------------------------------------------------------|
| Unit (211)     | Utilizzare questa funzione per inserire l'unità del valore che viene inviato al |
| Opzioni        | dispositivo.                                                                    |
|                | Opzioni:                                                                        |
|                | • %                                                                             |
|                | <ul> <li>Pressure units</li> </ul>                                              |
|                | <ul> <li>Flow units</li> </ul>                                                  |
|                | <ul> <li>Level units</li> </ul>                                                 |
|                | <ul> <li>Temperature units</li> </ul>                                           |
|                | <ul> <li>Unknown</li> </ul>                                                     |
|                | Impostazione di fabbrica:                                                       |
|                | Unknown                                                                         |
|                |                                                                                 |

#### Expert $\rightarrow$ Communication $\rightarrow$ Analog output 2

| Nome parametro                        | Descrizione                                                                                                    |
|---------------------------------------|----------------------------------------------------------------------------------------------------|
| <b>Failsafe time (212)</b><br>Opzioni | Inserire il tempo di smorzamento di Analog output 2 Block.                                                                                             |
|                                       | Impostazione di fabbrica:<br>0,0 sec.                                                                                                    |
| Failsafe mode (213)                   | Specifica il valore di uscita di Analog Output 2 in caso di errore.                                                                                    |
| Opzioni                               | <b>Opzioni:</b><br>• Failsafe value<br>• Last valid out val.<br>• Status BAD                                                                           |
|                                       | <b>Impostazione di fabbrica:</b><br>Last valid out val.                                                                                                |
| Failsafe default (214)                | Valore sostitutivo in caso di errore.                                                                                                    |
| Scrittura                             | Prerequisito/i:<br>• "Failsafe mode (213)" = Failsafe value                                                                                            |
|                                       | Impostazione di fabbrica:<br>0,0                                                                                                    |
| <b>Input value (215)</b><br>Lettura   | Visualizza il valore inviato al dispositivo.                                                                                                    |
| <b>Input status (223)</b><br>Lettura  | Visualizza lo stato inviato al dispositivo.                                                                                                    |
| <b>Unit (217)</b><br>Opzioni          | Utilizzare questa funzione per inserire l'unità del valore che viene inviato al dispositivo.<br><b>Opzioni:</b><br>• Pressure units, temperature units |

## Expert $\rightarrow$ Communication $\rightarrow$ Totalizer 1 (Deltabar)

# i

Impostando il tipo di portata "Flow in %", il totalizzatore non è disponibile e non è visualizzato in questa posizione.

| Nome parametro                  | Descrizione                                                                                  |
|---------------------------------|----------------------------------------------------------------------------------------------|
| <b>Channel (218)</b><br>Lettura | Visualizza la variabile misurata che viene utilizzata come valore di ingresso per il canale. |
|                                 | <b>Impostazione di fabbrica:</b><br>Flow                                                     |

| Nome parametro                         | Descrizione                                                                                                    |
|----------------------------------------|----------------------------------------------------------------------------------------------------|
| Eng.unit total.1 (058)                 | Selezionare l'unità per il totalizzatore 1.                                                                                                    |
| Opzioni                                | Opzioni<br>A seconda dell'impostazione del parametro "Flow type (044)" (→ 🖹 132), questo<br>parametro propone un elenco di unità di volume, volume normale, volume<br>standard e massa. Se si seleziona una nuova unità di volume o massa, i parametri<br>specifici del totalizzatore vengono convertiti e visualizzati con la nuova unità<br>all'interno di un gruppo di unità. Se si modifica la modalità di portata, il valore del<br>totalizzatore non viene convertito. |
|                                        | <ul> <li>Il codice di accesso diretto dipende dal "Flow type (044)" selezionato:</li> <li>(058): Flow-meas. type "Mass"</li> <li>(059): Flow-meas. type "Volume norm. cond."</li> <li>(060): Flow-meas. type "Volume std. cond."</li> <li>(061): Flow-meas. type "Volume operat. cond."</li> </ul>                                                                                                    |
|                                        | Impostazione di fabbrica:<br>m <sup>3</sup> (Flow-meas. type "Volume operat. cond.")                                                                                                    |
| Totalizer 1 mode (175)                 | Definire il comportamento del totalizzatore.                                                                                                    |
| Opzioni                                | <ul> <li>Opzioni:</li> <li>Balanced: integrazione di tutte le portate misurate (positive e negative).</li> <li>Pos. flow only: sono integrate solo le portate positive.</li> <li>Neg. flow only: sono integrate solo le portate negative.</li> <li>Hold: il totalizzatore si arresta e mantiene il valore corrente.</li> </ul>                                                                                                    |
|                                        | <b>Impostazione di fabbrica:</b><br>Pos. flow only                                                                                                    |
| Total. 1 failsafe (221)                | Impostare la modalità di sicurezza del totalizzatore.                                                                                                    |
| Opzioni                                | <ul> <li>Opzioni:</li> <li>Actual value (è integrato continuamente con il valore di portata corrente)</li> <li>Hold (fermare il totalizzatore)</li> <li>Memory (il totalizzatore continua a funzionare con l'ultimo valore valido)</li> </ul>                                                                                                    |
|                                        | <b>Impostazione di fabbrica:</b><br>Actual value                                                                                                    |
| Total.1 value (219)                    | Impostare il totalizzatore su zero o su un valore predefinito.                                                                                                    |
| Opzioni                                | <ul> <li>Opzioni:</li> <li>Totalize (normale funzione del totalizzatore)</li> <li>Reset (il totalizzatore viene azzerato)</li> <li>Preset (il totalizzatore viene impostato su un valore predefinito) (vedere "Preset value (222)").</li> </ul>                                                                                                    |
|                                        | Impostazione di fabbrica:<br>Totalize                                                                                                    |
| <b>Preset value (222)</b><br>Scrittura | Valore per impostare il totalizzatore su un valore predefinito, vedere l'opzione<br>"Preset" di <b>"Total.1 value (219)</b> ".                                                                                                    |
|                                        | Impostazione di fabbrica:<br>0,0                                                                                                    |
| <b>Totalizer 1 (261)</b><br>Lettura    | Visualizza il valore del totalizzatore.                                                                                                    |
| <b>Status (236)</b><br>Lettura         | Visualizza lo stato del totalizzatore.                                                                                                    |

## 8.11.4 Applicazione

## Expert → Application (Cerabar M e Deltapilot M)

| Nome parametro                                                    | Descrizione                                                                                       |
|-------------------------------------------------------------------|---------------------------------------------------------------------------------------------------|
| <b>Electr. Delta P (158)</b><br>(Cerabar / Deltapilot)<br>Opzioni | Questa funzione attiva l'applicazione "Electr. delta P" con un valore esterno o costante.         |
|                                                                   | Opzioni:                                                                                          |
|                                                                   | <ul> <li>Off</li> <li>Ext. value 2</li> <li>Constant</li> </ul>                                   |
|                                                                   | <b>Impostazione di fabbrica:</b><br>Off                                                           |
| Fixed ext. value (174)<br>(Cerabar / Deltapilot)                  | Utilizzare questa funzione per inserire il valore costante per l'applicazione Electr.<br>Delta P. |
| Scrittura                                                         | li valore si riferisce a " <b>Press. eng. unit (125)</b> "                                        |
|                                                                   | Impostazione di fabbrica:<br>0,0                                                                  |
| <b>Ext. val. 2 (259)</b><br>Lettura                               | Visualizza il valore di ingresso 2 PROFIBUS (Analog Output 2).                                    |
| <b>Ext. val. 2 status (260)</b><br>Lettura                        | Visualizza lo stato del valore di ingresso 2 PROFIBUS (Analog Output 2).                          |

## Expert $\rightarrow$ Application $\rightarrow$ Totalizer 2 (Deltabar M)

# i

Impostando il tipo di portata "Flow in %", il totalizzatore non è disponibile e non è visualizzato in questa posizione.

| Nome parametro                                              | Descrizione                                                                                                    |
|-------------------------------------------------------------|----------------------------------------------------------------------------------------------------|
| Eng. unit totalizer 2<br>(065) (066) (067) (068)<br>Opzioni | Selezionare l'unità per il totalizzatore 2.                                                                                                    |
|                                                             | Il codice di accesso diretto dipende dal <b>"Flow type (044)</b> " selezionato:<br>- (065): Flow-meas. type "Mass"<br>- (066): Flow-meas. type "Gas norm. cond."<br>- (067): Flow-meas. type "Gas. std. cond."<br>- (068): Flow-meas. type "Volume operat. cond."                                                              |
|                                                             | Impostazione di fabbrica:<br>m <sup>3</sup>                                                                                                    |
| Totalizer 2 mode (177)                                      | Definire il comportamento del totalizzatore 2.                                                                                                    |
| Opzioni                                                     | <ul> <li>Opzioni:</li> <li>Balanced: integrazione di tutte le portate misurate (positive e negative).</li> <li>Pos. flow only: sono integrate solo le portate positive.</li> <li>Neg. flow only: sono integrate solo le portate negative.</li> <li>Hold: il totalizzatore si arresta e mantiene il valore corrente.</li> </ul> |
|                                                             | Impostazione di fabbrica:<br>Pos. flow only                                                                                                    |
| <b>Total. 2 failsafe (178)</b><br>Opzioni                   | Definire il comportamento del totalizzatore in caso di errore.                                                                                                    |
|                                                             | <ul> <li>Opzioni:</li> <li>Actual value: è integrato continuamente con il valore di portata corrente.</li> <li>Hold: il totalizzatore si arresta e mantiene il valore corrente.</li> </ul>                                                                                                    |
|                                                             | Impostazione di fabbrica:<br>Actual value                                                                                                    |

| Nome parametro                           | Descrizione                                                                                                    |
|------------------------------------------|----------------------------------------------------------------------------------------------------|
| <b>Totalizer 2 (069)</b><br>Lettura      | Visualizza il valore del totalizzatore. Il parametro <b>"Totalizer 2 overflow (070)</b> " visualizza il troppopieno.                                                       |
|                                          | <b>Esempio:</b> il valore 123456789 m <sup>3</sup> viene visualizzato come segue:<br>- Totalizer 1: 3456789 m <sup>3</sup><br>- Totalizer 1 overflow: 12 E7 m <sup>3</sup> |
| Totalizer 2 overflow<br>(070)<br>Lettura | Visualizza il valore di superamento del totalizzatore 2.<br>→ Vedere anche <b>"Totalizer 2 (069)</b> ".                                                                    |

## 8.11.5 Diagnostica

## Expert $\rightarrow$ Diagnosis

| Nome parametro                           | Descrizione                                                                                                    |
|------------------------------------------|----------------------------------------------------------------------------------------------------|
| <b>Diagnostic code (071)</b><br>Lettura  | Visualizza il messaggio diagnostico, che è presente con la massima priorità.                                                                                                    |
| <b>Last diag. code (072)</b><br>Lettura  | Visualizza l'ultimo messaggio diagnostico che si è verificato e che è stato rettificato.                                                                                                    |
|                                          | I messaggi elencati nel parametro <b>"Reset logbook (159)</b> " possono essere cancellati tramite il parametro <b>"Last diag. code (072)</b> ".                                                                                                    |
| <b>Reset logbook (159)</b><br>Opzioni    | Con questo parametro si resettano tutti i messaggi del parametro <b>"Last diag. code (072)</b> " e il registro eventi da "Last diag. 1 (085)" a "Last diag. 10 (094)".                                                                                                    |
|                                          | <b>Opzioni:</b><br>• Abort<br>• Confirm                                                                                                    |
|                                          | <b>Impostazione di fabbrica:</b><br>Abort                                                                                                    |
| Min. meas. press. (073)<br>Lettura       | Visualizza il valore di pressione minimo misurato (indicatore di picco). Questo indicatore può essere resettato tramite il parametro <b>"Reset peak hold (161)</b> ".                                                                                                    |
| Max. meas. press. (074)<br>Lettura       | Visualizza il valore di pressione massimo misurato (indicatore di picco). Questo indicatore può essere resettato tramite il parametro <b>"Reset peak hold (161)</b> ".                                                                                                    |
| <b>Reset peak hold (161)</b><br>Opzioni  | Tramite questo parametro, è possibile resettare gli indicatori "Min. meas. press." e<br>"Max. meas. press.".                                                                                                    |
|                                          | <b>Opzioni:</b><br>• Abort<br>• Confirm                                                                                                    |
|                                          | <b>Impostazione di fabbrica:</b><br>Abort                                                                                                    |
| <b>"Alarm behav. P (050)"</b><br>Opzioni | Impostare lo stato del valore misurato se le soglie del sensore sono superate o non raggiunte.                                                                                                    |
|                                          | <ul> <li>Opzioni:</li> <li>Warning<br/>Il dispositivo continua a misurare. Viene visualizzato un messaggio di errore.<br/>"UNCERTAIN" è visualizzato per lo stato del valore misurato.</li> <li>Alarm<br/>"BAD" è visualizzato per lo stato del valore misurato. Viene visualizzato un<br/>messaggio di errore.</li> </ul> |
|                                          | <b>Impostazione di fabbrica:</b><br>Warning                                                                                                    |
| <b>Operating hours (162)</b><br>Lettura  | Visualizza le ore di funzionamento del dispositivo. Questo parametro non può essere resettato.                                                                                                    |
| <b>Config. counter (100)</b><br>Lettura  | Visualizza il contatore delle configurazioni.<br>Questo contatore viene incrementato di uno a ogni modifica di un parametro o di<br>un gruppo di parametri. Conteggia fino a 65535 e quindi riprende da zero.                                                                                                    |

| Nome parametro      | Descrizione                                                                  |
|---------------------|------------------------------------------------------------------------------|
| Diagnostic 1 (075)  | Questi parametri contengono fino a dieci messaggi diagnostici attualmente in |
| Diagnostic 2 (076)  | sospeso, ordinati per priorità.                                              |
| Diagnostic 3 (077)  |                                                                              |
| Diagnostic 4 (078)  |                                                                              |
| Diagnostic 5 (079)  |                                                                              |
| Diagnostic 6 (080)  |                                                                              |
| Diagnostic 7 (081)  |                                                                              |
| Diagnostic 8 (082)  |                                                                              |
| Diagnostic 9 (083)  |                                                                              |
| Diagnostic 10 (084) |                                                                              |

## $\texttt{Expert} \rightarrow \texttt{Diagnosis} \rightarrow \texttt{Diagnostic} \ \texttt{list}$

## $\texttt{Expert} \rightarrow \texttt{Diagnosis} \rightarrow \texttt{Event} \ \texttt{logbook}$

| Descrizione                                                                         |
|-------------------------------------------------------------------------------------|
| Questi parametri contengono gli ultimi 10 messaggi diagnostici generati e corretti. |
| Possono essere resettati tramite il parametro "Reset logbook (159)".                |
| Gli errori ripetitivi vengono visualizzati solo una volta.                          |
|                                                                                     |
|                                                                                     |
|                                                                                     |
|                                                                                     |
|                                                                                     |
|                                                                                     |
|                                                                                     |
|                                                                                     |

#### $Expert \rightarrow Diagnosis \rightarrow Simulation$

| Nome parametro                          |   | Descrizione                                                                                                    |          |                                                     |  |  |
|-----------------------------------------|---|----------------------------------------------------------------------------------------------------|----------|-----------------------------------------------------|--|--|
| <b>Simulation mode (112)</b><br>Opzioni |   | Attivare la modalità di simulazione e selezionare il tipo di simulazione.<br>Qualsiasi simulazione in corso viene disattivata in caso di modifica della<br>modalità di misura <b>Lin. mode (037)</b> o del tipo di livello.                                                                                                    |          |                                                     |  |  |
|                                         |   | <ul> <li>Opzioni:</li> <li>None</li> <li>Pressure, → vedere questa tabella, parametro "Sim. pressure (113)"</li> <li>Level, → vedere questa tabella, parametro "Sim. level (115)"</li> <li>Flow, → vedere questa tabella, parametro "Sim. flow (114) (Deltabar)"</li> <li>Tank content, → vedere questa tabella, parametro "Sim. tank cont. (11</li> <li>Alarm/warning, → vedere questa tabella, parametro "Sim. error no. (1</li> </ul> |          |                                                     |  |  |
| Cerabar M /<br>Deltapilot M             |   |                                                                                                    |          |                                                     |  |  |
| Transducer Block                        |   | Sensor                                                                                                    |          |                                                     |  |  |
|                                         |   | $\downarrow$                                                                                                    | <u>_</u> |                                                     |  |  |
|                                         |   | Sensor trim                                                                                                    |          |                                                     |  |  |
|                                         |   | $\downarrow$                                                                                                    | 1        |                                                     |  |  |
|                                         |   | Position adjustment                                                                                                    |          |                                                     |  |  |
|                                         |   | $\downarrow$                                                                                                    | · ·      | Valore di simulazione<br>Pressure                   |  |  |
|                                         |   | Damping                                                                                                    |          |                                                     |  |  |
|                                         |   | $\downarrow$                                                                                                    | -        |                                                     |  |  |
|                                         |   | Electr. Delta P                                                                                                    |          |                                                     |  |  |
|                                         |   | $\downarrow$                                                                                                    | 1        |                                                     |  |  |
| $\downarrow$                            | ← | Р                                                                                                    |          |                                                     |  |  |
| Pressure                                |   | Level                                                                                                    | →        | Valore di simulazione:<br>- Level<br>- Tank content |  |  |

| Nome parametro                                                                                                    | Descrizione                                                                                       |                                                     |                         |  |  |
|----------------------------------------------------------------------------------------------------|---------------------------------------------------------------------------------------------------|-----------------------------------------------------|-------------------------|--|--|
| ↓                                                                                                    |                                                                                                   |                                                     |                         |  |  |
| $\rightarrow$                                                                                                    | PV                                                                                                | PV = Valore primario                                |                         |  |  |
|                                                                                                    | $\downarrow$                                                                                      |                                                     |                         |  |  |
|                                                                                                    | Analog Input Block                                                                                |                                                     |                         |  |  |
| Deltabar M                                                                                                    |                                                                                                   |                                                     |                         |  |  |
| Transducer Block                                                                                                    | Sensor                                                                                            |                                                     |                         |  |  |
|                                                                                                    | $\downarrow$                                                                                      |                                                     |                         |  |  |
|                                                                                                    | Sensor trim                                                                                       |                                                     |                         |  |  |
|                                                                                                    | $\downarrow$                                                                                      |                                                     |                         |  |  |
|                                                                                                    | Position adjustment                                                                               |                                                     |                         |  |  |
|                                                                                                    | $\downarrow$                                                                                      | $\leftarrow$                                        | Valore di simulazione   |  |  |
|                                                                                                    | Damaina                                                                                           |                                                     | Pressure                |  |  |
|                                                                                                    | Damping                                                                                           |                                                     |                         |  |  |
|                                                                                                    | *<br>. D                                                                                          |                                                     |                         |  |  |
| Proceitro                                                                                                    |                                                                                                   | ,                                                   | Valoro di simulaziono:  |  |  |
| Tressure                                                                                                    | Level                                                                                             | <b>~</b>                                            | - Level                 |  |  |
|                                                                                                    |                                                                                                   |                                                     | - Tank content          |  |  |
| $\downarrow$                                                                                                    | Flow                                                                                              | $\leftarrow$                                        | Valore di simulazione:  |  |  |
| Ţ                                                                                                    |                                                                                                   |                                                     | 110W                    |  |  |
| →                                                                                                    | PV                                                                                                | PV = Valore primario                                |                         |  |  |
|                                                                                                    | <u>↓</u>                                                                                          |                                                     |                         |  |  |
|                                                                                                    | Analog Input Block                                                                                |                                                     |                         |  |  |
|                                                                                                    | 5 1                                                                                               |                                                     |                         |  |  |
| Sim. pressure (113)                                                                                                    | Utilizzare questa funzio                                                                          | ne per inserire il valore di si                     | mulazione.              |  |  |
| Scrittura                                                                                                    | $\rightarrow$ Vedere anche "Simul                                                                 | → Vedere anche " <b>Simulation mode (112)</b> ".    |                         |  |  |
|                                                                                                    | Prerequisito/i:                                                                                   | 12)" = Pressure                                     |                         |  |  |
|                                                                                                    | Valore guando attiva:                                                                             | <b>12</b> 1103010                                   |                         |  |  |
|                                                                                                    | Valore di pressione mis                                                                           | urato attuale                                       |                         |  |  |
| Sim. flow (114) (Deltabar)Utilizzare questa funzione per inserire il valore di simulazione.Scrittura→ Vedere anche "Simulation mode (112)".   |                                                                                                   |                                                     |                         |  |  |
|                                                                                                    | Prerequisito/i:<br>• "Measuring mode (0                                                           | 05)" = Flow e "Simulation n                         | node (112)" = Flow      |  |  |
| Sim. level (115)Utilizzare questa funzione per inserire il valore di simulazione.Scrittura $\rightarrow$ Vedere anche "Simulation mode (112)" |                                                                                                   |                                                     |                         |  |  |
|                                                                                                    | Prerequisito/i:<br>• "Measuring mode (0                                                           | 05)" = Level e "Simulation n                        | node (112)" = Level     |  |  |
| Sim. tank cont. (116) Utilizzare guesta funzione per inserire il valore di simulazione                                                        |                                                                                                   |                                                     |                         |  |  |
| Scrittura                                                                                                    | $\rightarrow$ Vedere anche "Simul                                                                 | ation mode (112)".                                  |                         |  |  |
|                                                                                                    | Prerequisito/i:<br>• "Measuring mode (0<br>"Simulation mode (1                                    | 05)" = Level, Lin. mode (03<br>12)" = Tank content. | 7) = "Activate table" e |  |  |
| <b>Sim. error no. (118)</b><br>Scrittura                                                                                                    | Inserire il numero del messaggio diagnostico.<br>→ Vedere anche " <b>Simulation mode (112)</b> ". |                                                     |                         |  |  |
|                                                                                                    | Prerequisito/i:<br>• "Simulation mode (1                                                          | .12)"= Alarm/warning                                |                         |  |  |
|                                                                                                    | Valore quando attiva:<br>484 (Simulation mode                                                     | (112) active)                                       |                         |  |  |

## 8.12 Backup o duplicazione dei dati del dispositivo

Il dispositivo non è dotato di modulo di memoria. Con un tool operativo basato sulla tecnologia FDT (ad es. FieldCare), le seguenti opzioni sono comunque disponibili (v. il parametro "Download select."  $\rightarrow \triangleq 123$  nel menu operativo o tramite il Physical Block  $\rightarrow \triangleq 160$ .):

- Archiviazione/ripristino dei dati di configurazione
- Duplicazione delle configurazioni dello strumento
- Trasferimento di tutti i principali parametri quando si sostituiscono gli inserti elettronici.

Per maggior informazioni, leggere il manuale operativo del programma operativo di FieldCare.

9

## Messa in servizio mediante master in classe 2 (FieldCare)

Il dispositivo è configurato di serie in modalità di misura "Pressure" (Cerabar, Deltabar) o in modalità di misura "Level" (Deltapilot). Il campo di misura e l'unità del valore misurato trasmesso corrispondono alle specifiche sulla targhetta.

## **AVVERTENZA**

#### La pressione di processo ammessa è stata superata!

Rischio di infortuni dovuti all'esplosione di pezzi. Se la pressione è troppo alta, vengono generati messaggi di preallarme.

- Se la pressione è inferiore al valore minimo ammesso o superiore al valore massimo ammesso, vengono visualizzati in successione i seguenti messaggi (a seconda dell'impostazione del parametro "Alarm behavior P" (050)):
  - "S140 Working range P" o "F140 Working range P"
  - "S841 Sensor range" o "F841 Sensor range"
  - "S971 Adjustment".

Utilizzare il dispositivo solo nei limiti di soglia del sensore!

## **AVVISO**

#### La pressione di processo ammessa è insufficiente!

Se la pressione è troppo bassa vengono generati dei messaggi.

Se la pressione è inferiore al valore minimo ammesso o superiore al valore massimo ammesso, vengono visualizzati in successione i seguenti messaggi (a seconda dell'impostazione del parametro "Alarm behavior P" (050)):
 "S140 Working range P" o "F140 Working range P"
 "S841 Sensor range" o "F841 Sensor range"
 "S971 Adjustment".
 Utilizzare il dispositivo solo nei limiti di soglia del sensore!

## 9.1 Verifica funzionale

Prima di mettere in servizio il dispositivo, eseguire la verifica finale dell'installazione e delle connessioni in base alla checklist.

- Checklist per "Verifiche dopo il montaggio"  $\rightarrow$   $\bigcirc$  33
- Checklist per "Verifica finale delle connessioni"  $\rightarrow$   $\supseteq$  38
## 9.2 Messa in servizio

La procedura per la messa in servizio e l'uso del programma FieldCare è descritta nella guida online FieldCare integrata.

Di seguito è riportata la procedura per la messa in servizio del dispositivo:

- Controllare la protezione scrittura hardware sull'inserto elettronico (→ ≜ 48, cap. 6.3.5 "Blocco/sblocco del funzionamento").
   Il parametro "Lock switch (120)" indica lo stato della protezione scrittura hardware (percorso: Expert → System or Expert → Communication → Physical Block → PB Parameter → Device)
- 2. Inserire il nome del tag tramite il parametro "Device tag". (percorso: Expert  $\rightarrow$  System  $\rightarrow$  Instrument info or Setup  $\rightarrow$  Extended setup  $\rightarrow$  Instrument info)
- Assegnare al dispositivo un indirizzo nel bus: Programma operativo del master DP in classe 2 come FieldCare: FieldCare: (→ <sup>1</sup>/<sub>2</sub> 54, cap. 6.4.5 "Identificazione e indirizzamento del dispositivo" o tramite lo switch dell'indirizzo.
- Configurare i parametri del dispositivo specifici del produttore tramite il menu Setup o configurare Transducer Block Configurare Analog Output Block Configurare Totalizer Block (Deltabar).
- 5. Configurate Physical Block (percorso: Expert  $\rightarrow$  Communication  $\rightarrow$  Physical Block)
- 6. Configurare Analog Input Block o AI-Block.
   In Analog Input Block, il valore di ingresso o il campo di ingresso può essere scalato in base ai requisiti del sistema di automazione (→ 146, cap. 9.3.1 "Scaling the output value (Out Value)").
  - Se necessario, configurare i valori di soglia.
- 7. Configurare la trasmissione ciclica dei dati ( $\rightarrow \square$  56, cap. 6.4.6 "Integrazione del sistema" e  $\rightarrow \square$  59, cap. 6.4.7 "Scambio ciclico di dati").

# 9.3 Output value (OUT Value)

### 9.3.1 Scaling the output value (Out Value)

In Analog Input Block, il valore di ingresso o il campo di ingresso possono essere scalati in base ai requisiti di automazione.

#### Esempio:

il campo di misura da 0 a 500 mbar deve essere riscaldato da 0 a 10000.

- Seleziona il gruppo "Output scale".
  - Percorso: Expert  $\rightarrow$  Communication  $\rightarrow$  Analog input  $1 \rightarrow$  AI parameter  $\rightarrow$  Proc value scale Inserire "0" per "lower value".
  - Inserire "500" per "upper value".
- Seleziona il gruppo "Output scale".
- Percorso: Expert  $\rightarrow$  Communication  $\rightarrow$  Analog input 1  $\rightarrow$  AI parameter  $\rightarrow$  Output scale Inserire "0" per "lower value".
- Inserire "10000" per "upper value".
- Per UNIT, selezionare "User unit" ad esempio.
- L'unità qui selezionata non influisce sulla scalatura.

#### Risultato:

A una pressione di 350 mbar, il valore 7000 viene inviato al PLC come valore di uscita (OUT Value).

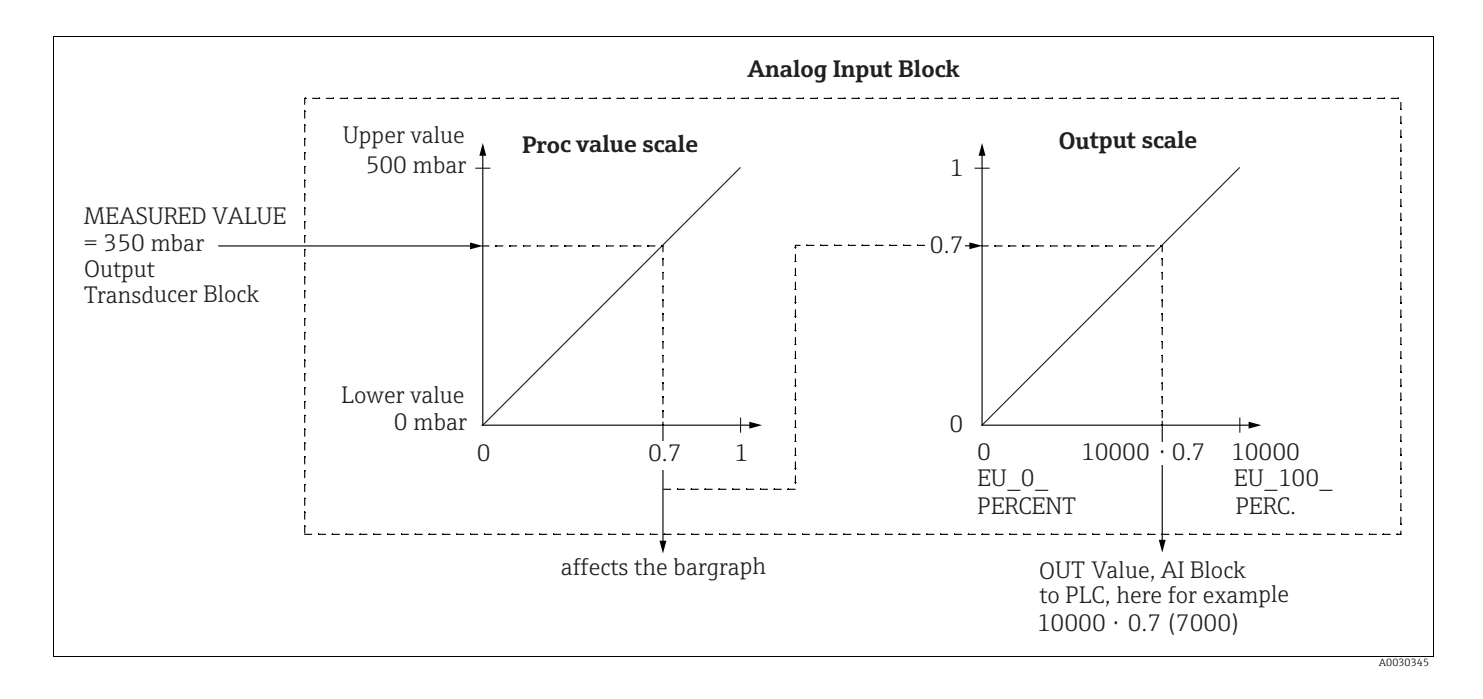

#### **A** ATTENZIONE

#### Tener conto delle dipendenze all'impostazione dei parametri!

- Il valore dell'uscita (OUT Value) può essere scalato soltanto mediante comando a distanza (ad es. FieldCare).
- Quando un'unità cambia all'interno di una modalità di misura (pressure, flow flow meas. type), i valori per "Proc value scale" e "Output scale" vengono convertiti. Quando un'unità cambia all'interno di una modalità di misura, il valore di "Proc value scale" viene convertito e "Output scale" viene aggiornato.
- Al cambiamento della modalità di misura, non si verifica alcuna conversione. Se si modifica la modalità di misura occorre ritarare il dispositivo.

- Sono disponibili 2 AI. Il primo viene assegnato al valore primario e il secondo può essere assegnato a una seconda variabile misurata. Entrambi devono essere scalati di conseguenza.
- Quando viene modificata la configurazione (modalità di misura, unità, scalatura) in Transducer Block, i valori di "Proc value scale" e "Output scale" vengono automaticamente impostati come uguali in base alla scalatura di Transducer Block.
- L'unità di "Proc value scale" è l'unità del valore misurato principale di Transducer Block.
- La configurazione di AI Block 1 viene aggiornata automaticamente con la configurazione di Transducer Block (se la configurazione di Transducer Block viene modificata nel menu Setup, questa modifica viene copiata in AI Block). Ciò significa che la configurazione degli AI Block deve essere eseguita alla fine, altrimenti verrebbe sovrascritta dal setup.

## 9.4 Misura della pressione differenziale elettrica con celle di misura della pressione relativa (Cerabar M o Deltapilot M)

#### Esempio:

Nell'esempio fornito, sono interconnessi due dispositivi Cerabar M o Deltapilot M (ognuno con una cella misura della pressione relativa). La differenza di pressione può quindi essere misurata usando due dispositivi Cerabar M o Deltapilot M indipendenti.

## i

Per una descrizione dei parametri citati  $\rightarrow$  cap. 8.11 "Descrizione dei parametri".

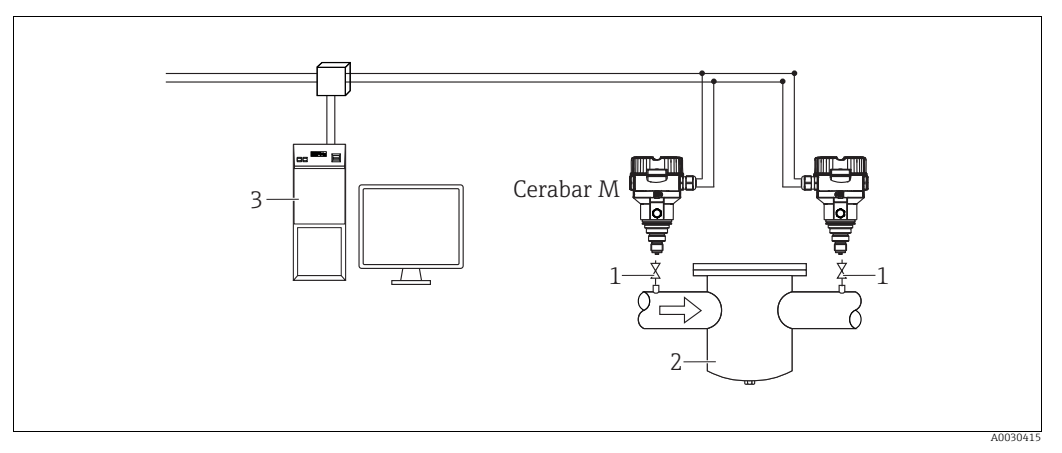

Fig. 30:

1 Valvole di intercettazione

Ad es. filtro
 Sistema PA HOST

#### 1.)

|   | Descrizione<br>Regolazione di Cerabar M/Deltapilot M sul lato alta pressione nel Transducer Block                                |
|---|----------------------------------------------------------------------------------------------------|
| 1 | Aprire il Transducer Block.                                                                                                    |
| 2 | Selezionare la modalità di misura "Pressure" nel parametro "Measuring mode (005)" o "Transmitter type".                          |
| 3 | Selezionare un'unità di pressione nel parametro "Press. eng. unit" (125), ad es. "mbar".                                         |
| 4 | Cerabar M/Deltapilot M non è pressurizzato; procedere alla regolazione della posizione, vedere $\rightarrow$ 🖹 80.               |
| 5 | Quando necessario, configurare tramite il parametro "Channel" di Analog Input Block e Output Scale $(\rightarrow \exists 163)$ . |

### 2.)

L'uscita di Analog Input Block del dispositivo sul lato alta pressione viene letto dal PLC e inviato come variabile di uscita tramite l'ingresso di Analog Output 2 Block del dispositivo sul lato bassa pressione. In questo caso, l'opzione "Unit" di Analog Output 2 deve essere impostata su un'unità di pressione (la stessa unità del dispositivo sul lato alta pressione).

#### 3.)

|   | Descrizione<br>Regolazione di Cerabar M/Deltapilot M sul lato bassa pressione (il differenziale viene generato nel<br>dispositivo) nel Transducer Block                         |
|---|----------------------------------------------------------------------------------------------------|
| 1 | Selezionare la modalità di misura "Pressure" nel parametro "Measuring mode (005)" o "Transmitter type".                                                                         |
| 2 | Selezionare un'unità di pressione tramite il parametro "Press. eng. unit (125)".                                                                                                |
| 3 | Cerabar M/Deltapilot M non è pressurizzato; procedere alla regolazione della posizione, vedere $\rightarrow$ $\square$ 80.                                                      |
| 4 | Selezionare "Ext. value 2" tramite il parametro "Electr. Delta P (158) (Cerabar / Deltapilot)".                                                                                 |
| 5 | Selezionare l'unità di pressione desiderata tramite il parametro "Unit" in Analog Output 2 Block (in questo esempio "mbar").                                                    |
| 6 | I valori misurati e i dati di stato attuali restituiti dal dispositivo sul lato alta pressione possono essere letti tramite i parametri "Ext. value 2" ed "Ext. val. 2. status" |

#### **ATTENZIONE**

#### Tener conto delle dipendenze all'impostazione dei parametri!

- Non è consentito invertire le attribuzioni dei punti di misura verso la direzione della comunicazione.
- Il valore misurato del dispositivo trasmittente deve essere sempre superiore al valore misurato del dispositivo ricevente (tramite la funzione "Electr. Delta P").
- Le regolazioni che comportano l'offset dei valori di pressione (ad es. regolazione della posizione, trim) devono essere effettuate sempre in base al singolo sensore e al suo orientamento, a prescindere dall'applicazione "Electr. Delta P". Altre impostazioni comportano l'uso non consentito della funzione "Electr. Delta P" e possono portare a valori misurati errati.
- Per poter trasmettere lo stato "BAD" del dispositivo trasmittente (lato alta pressione) al dispositivo ricevente (lato bassa pressione), il parametro "Fail safe mode (198)" dell'ingresso analogico del dispositivo sul lato alta pressione e il parametro "Failsafe mode (213)" dell'uscita analogica 2 del dispositivo sul lato bassa pressione devono essere impostati su "Status BAD".

# 9.5 Descrizione dei parametri

### 9.5.1 Modello a blocchi

Cerabar M/Deltabar M/Deltapilot M presentano i seguenti blocchi:

- Physical Block
- Analog Input Block 1 / Analog Input Block 2
- Analog Output Block 1 / Analog Output Block 2
- Totalizer Block (Deltabar M)
- Transducer Block

### 9.5.2 Physical Block

| $\begin{tabular}{ll} \blacksquare Expert \rightarrow Communication \rightarrow Physical Block \rightarrow PB Standard Parameter \end{tabular}$ |                                                                                                    |  |
|----------------------------------------------------------------------------------------------------|----------------------------------------------------------------------------------------------------|--|
| Nome parametro                                                                                                    | Descrizione                                                                                                    |  |
| Block object<br>Lettura                                                                                                    | Il parametro "Block object" è un parametro strutturato costituito da 13 elementi.<br>Questo parametro descrive le caratteristiche di Physical Block.                                                                                    |  |
| Slot: 0<br>Indice: 16                                                                                                    | Reserved profile parameter<br>• 250 = Non utilizzato                                                                                                    |  |
|                                                                                                    | Block object<br>• 1 = Physical Block                                                                                                    |  |
|                                                                                                    | Parent class<br>■ 1 = Trasmettitore                                                                                                    |  |
|                                                                                                    | Class<br>• 250 = Non utilizzato                                                                                                    |  |
|                                                                                                    | Device rev.<br>• 1                                                                                                    |  |
|                                                                                                    | Device rev. comp<br>• 1                                                                                                    |  |
|                                                                                                    | DD_revision<br>• 0 (per uso futuro)                                                                                                    |  |
|                                                                                                    | <ul> <li>Profile</li> <li>Numero del profilo PROFIBUS PA in PNO</li> <li>0x40, 0x02 (classe compatta B)</li> </ul>                                                                                                    |  |
|                                                                                                    | <ul><li>Profile Revision</li><li>Visualizza la versione del profilo, qui: 0x302 (profili 3.02)</li></ul>                                                                                                    |  |
|                                                                                                    | Execution time<br>• 0 (per uso futuro)                                                                                                    |  |
|                                                                                                    | No. of parameters<br>• Numero di parametri del Physical Block, qui: 110                                                                                                    |  |
|                                                                                                    | Index of View 1<br>Indirizzo del parametro "PB view 1", qui: 0x00, 0x7E                                                                                                    |  |
|                                                                                                    | <ul> <li>Number of view lists</li> <li>1 = Il blocco contiene un "View object".</li> </ul>                                                                                                    |  |
| Static rev. no.<br>Lettura                                                                                                    | Visualizza il contatore delle modifiche dei parametri di Physical Block.<br>Il contatore viene incrementato di uno a ogni modifica di un parametro statico di<br>Analog Output Block. Conteggia fino a 65535 e quindi riprende da zero. |  |
| Indice: 0<br>Slot: 17                                                                                                    | Impostazione di fabbrica:<br>O                                                                                                    |  |
| Device tag                                                                                                    | Inserire il tag del dispositivo, ad es. il numero TAG (max. 32 caratteri alfanumerici).                                                                                                    |  |
| Scrittura                                                                                                    | Impostazione di fabbrica:                                                                                                    |  |
| Slot: 0<br>Indice: 18                                                                                                    | d'ordine                                                                                                    |  |

| $\blacksquare \text{ Expert} \rightarrow \text{Communication} \rightarrow \text{Physical Block} \rightarrow \text{PB Standard Parameter}$ |                                                                                                    |  |  |
|----------------------------------------------------------------------------------------------------|----------------------------------------------------------------------------------------------------|--|--|
| Nome parametro                                                                                                    | Descrizione                                                                                                    |  |  |
| Strategy<br>Scrittura<br>Slot: 0<br>Indice: 19                                                                                            | Inserire il valore specifico dell'utente per il raggruppamento e quindi una<br>valutazione più rapida dei blocchi.<br>Il raggruppamento avviene inserendo lo stesso valore numerico nel parametro<br>"Strategy" del blocco in questione.                                                                                                  |  |  |
|                                                                                                    | Campo di immissione:<br>065535<br>Impostazione di fabbrica:                                                                                                    |  |  |
| Alert key<br>Scrittura<br>Slot: 0<br>Indice: 20                                                                                           | Inserire il valore specifico dell'utente (ad es. numero di identificazione dell'impianto).<br>Il sistema di controllo del processo può utilizzare queste informazioni per ordinare<br>gli allarmi e gli eventi generati da questo blocco.<br><b>Campo di immissione:</b><br>0255<br><b>Impostazione di fabbrica:</b>                      |  |  |
| Target mode<br>Opzioni                                                                                                    | Selezionare la modalità desiderata del blocco. Per Physical Block, è possibile selezionare solo la modalità "Automatic (Auto)".                                                                                                    |  |  |
| Slot: 0<br>Indice: 21                                                                                                    | <b>Opzioni:</b><br>• Automatic (Auto)                                                                                                    |  |  |
|                                                                                                    | Impostazione di fabbrica:<br>Automatic (Auto)                                                                                                    |  |  |
| Block mode<br>Lettura<br>Slot: 0<br>Indice: 22                                                                                            | Il parametro "Block mode" è un parametro strutturato costituito da tre elementi.<br>PROFIBUS fa una distinzione tra le seguenti modalità del blocco: modalità<br>automatica (Auto), intervento manuale dell'utente (Man) e fuori servizio (O/S). Il<br>Physical Block funziona solo in modalità automatica (Auto) e fuori servizio (O/S). |  |  |
| Indice: 22                                                                                                    | <ul> <li>Actual mode</li> <li>Visualizza la modalità del blocco attuale.</li> <li>Impostazione di fabbrica: Automatic (Auto)</li> </ul>                                                                                                    |  |  |
|                                                                                                    | <ul> <li>Permitted mode</li> <li>Visualizza le modalità supportate dal blocco.</li> <li>Impostazione di fabbrica: 8 = Automatic (Auto)</li> </ul>                                                                                                    |  |  |
|                                                                                                    | <ul> <li>Normal mode</li> <li>Visualizza la normale modalità di funzionamento del blocco.</li> <li>Impostazione di fabbrica: Automatic (Auto)</li> </ul>                                                                                                    |  |  |
| Alarm summary<br>Lettura                                                                                                    | Il parametro "Alarm summary" è un parametro strutturato costituito da quattro elementi.                                                                                                    |  |  |
| Slot: 0<br>Indice: 23                                                                                                    | <ul> <li>Current alarm summary</li> <li>Visualizza gli allarmi attuali</li> <li>Impostazione di fabbrica: 0x0, 0x0</li> </ul>                                                                                                    |  |  |
| Firmware version<br>Lettura                                                                                                    | Visualizza la versione software.<br>Ad es.: 01.00.10                                                                                                    |  |  |
| Slot: 0<br>Indice: 24                                                                                                    |                                                                                                    |  |  |
| Hardware rev.<br>Lettura                                                                                                    | Visualizza il numero di revisione dell'elettronica principale.<br>Ad es. 01.00.00                                                                                                    |  |  |
| Slot: 0<br>Indice: 25                                                                                                    |                                                                                                    |  |  |
| Manufacturer ID<br>Lettura                                                                                                    | Visualizza il numero del produttore in formato numerico decimale.<br>Qui: 17 Endress+Hauser                                                                                                    |  |  |
| Slot: 0<br>Indice: 26                                                                                                    |                                                                                                    |  |  |

| $\Box$ Expert $\rightarrow$ Communication $\rightarrow$ Physical Block $\rightarrow$ PB Standard Parameter |                                                                                                    |  |  |
|----------------------------------------------------------------------------------------------------|----------------------------------------------------------------------------------------------------|--|--|
| Nome parametro                                                                                             | Descrizione                                                                                                    |  |  |
| Device name str.<br>Lettura                                                                                | Visualizza il nome del dispositivo.<br>Possibili nomi: Cerabar M, Deltabar M o Deltapilot M                                                                                                    |  |  |
| Slot: 0<br>Indice: 27                                                                                      |                                                                                                    |  |  |
| Serial number<br>Lettura                                                                                   | Visualizza il numero di serie del dispositivo (11 caratteri alfanumerici).                                                                                                    |  |  |
| Slot: 0<br>Indice: 28                                                                                      |                                                                                                    |  |  |
| Diagnosis<br>Lettura<br>Slot: 0<br>Indice: 29                                                              | Il parametro "Diagnosis" è un parametro strutturato costituito da due elementi.<br>Questo parametro visualizza gli allarmi del profilo in sospeso, codificati in bit. È<br>possibile più di un allarme alla volta. Se il bit più alto del quarto byte è impostato su<br>1, i parametri "Diag extension" ( $\rightarrow$ vedere questa tabella) e "Advanced diagnostics 7<br>(Diag add ext.)" ( $\rightarrow \square$ 158) visualizzano messaggi aggiuntivi. |  |  |
|                                                                                                    | <ul> <li>Diagnosis</li> <li>Impostazione di fabbrica: 0x0, 0x0, 0x0, 0x0</li> </ul>                                                                                                    |  |  |
| Diag extension<br>Lettura<br>Slot: 0<br>Indice: 30                                                         | Il parametro "Diag extension" è un parametro strutturato costituito da tre elementi.<br>Questo parametro visualizza gli allarmi e i preallarmi in sospeso specifici del<br>produttore, codificati in bit. È possibile più di un allarme alla volta. Inoltre, il<br>parametro "Advanced diagnostics 7 (Diag add ext.)" ( $\rightarrow \square$ 158) può visualizzare<br>ulteriori messaggi di allarme e preallarme.                                          |  |  |
|                                                                                                    | <ul><li>Extended diagnostics 1, 2</li><li>Impostazione di fabbrica: 0x0, 0x0</li></ul>                                                                                                    |  |  |
|                                                                                                    | <ul><li>Extended diagnostics 3, 4</li><li>Impostazione di fabbrica: 0x0, 0x0</li></ul>                                                                                                    |  |  |
|                                                                                                    | <ul><li>Extended diagnostics 5, 6</li><li>Impostazione di fabbrica: 0x0, 0x0</li></ul>                                                                                                    |  |  |
| Diag mask<br>Lettura                                                                                       | Il parametro "Diag mask" è un parametro strutturato costituito da due elementi.<br>Questo parametro descrive quali allarmi del profilo sono supportati dal dispositivo.<br>Bit = 0: allarme non supportato; Bit = 1: allarme supportato.                                                                                                    |  |  |
| Slot: 0<br>Indice: 31                                                                                      | Diag mask A<br>• 0xB1, 0x24                                                                                                    |  |  |
|                                                                                                    | <b>Diag mask B</b><br>• 0x0, 0x80                                                                                                    |  |  |
| Diag mask Ex<br>Lettura                                                                                    | Questo parametro descrive quali allarmi e preallarmi specifici del produttore sono supportati dal dispositivo.                                                                                                    |  |  |
| Slot: 0<br>Indice: 32                                                                                      | Bit = 0: allarme non supportato; Bit = 1: allarme supportato                                                                                                    |  |  |
| Dev. certificat.<br>Lettura                                                                                | Visualizza il certificato                                                                                                    |  |  |
| Slot: 0<br>Indice: 33                                                                                      |                                                                                                    |  |  |
| Write locking<br>Scrittura                                                                                 | Utilizzare questa funzione per inserire un codice per bloccare o sbloccare il funzionamento.                                                                                                    |  |  |
| Slot: 0<br>Indice: 34                                                                                      | <b>.</b>                                                                                                    |  |  |
|                                                                                                    | <ul> <li>Il simbolo</li></ul>                                                                                                    |  |  |
|                                                                                                    | Opzioni:<br>• Lock: inserire il numero 0.<br>• Unlock: inserire il numero 2457.                                                                                                    |  |  |
|                                                                                                    | Impostazione di fabbrica:<br>2457                                                                                                    |  |  |

| $\begin{tabular}{ll} \blacksquare \end{tabular} Expert \rightarrow Communication \rightarrow Physical Block \rightarrow PB \end{tabular} Standard \end{tabular} Parameter \end{tabular}$ |                                                                                                    |  |
|----------------------------------------------------------------------------------------------------|----------------------------------------------------------------------------------------------------|--|
| Nome parametro                                                                                                    | Descrizione                                                                                                    |  |
| Enter reset code<br>Scrittura                                                                                                    | Resettare completamente o parzialmente i parametri ai valori di fabbrica o alla configurazione dell'ordine con "Enter reset code".                                                                                                    |  |
| Slot: 0<br>Indice: 35                                                                                                    | Impostazione di fabbrica:<br>0                                                                                                    |  |
| Description<br>Scrittura                                                                                                    | Inserire la descrizione tag (32 caratteri alfanumerici max.).<br>Impostazione di fabbrica:                                                                                                    |  |
| Slot: 0<br>Indice: 36                                                                                                    | Campo vuoto o come da specifiche d'ordine                                                                                                    |  |
| Message<br>Scrittura                                                                                                    | Inserire il "Message" specifico dell'utente, ad es. una descrizione del dispositivo nell'applicazione o nell'impianto (32 caratteri alfanumerici max.).                                                                                                    |  |
| Slot: 0<br>Indice: 37                                                                                                    | Impostazione di fabbrica:                                                                                                    |  |
| Trackell data                                                                                                    | o come da specificite d'ordine                                                                                                    |  |
| Scrittura                                                                                                    | Impostazione di fabbrica:<br>Campo vuoto                                                                                                    |  |
| Indice: 38                                                                                                    |                                                                                                    |  |
| Ident number sel<br>Opzioni<br>Slot: 0<br>Indice: 40                                                                                                    | <ul> <li>Selezionare il Device Master File (GSD).</li> <li>Cerabar M: <ul> <li>0x9700: Profile GSD</li> <li>0x1553: Device-specific GSD (impostazione di fabbrica)</li> <li>0x151C: Device-specific GSD. Il dispositivo si comporta come un Cerabar M<br/>PMC41, PMC45, PMP41, PMP45, PMP46, PMP48. → Vedere le Istruzioni di<br/>funzionamento BA00222B</li> </ul> </li> </ul>                                                                                                    |  |
|                                                                                                    | <ul> <li>Deltabar M:</li> <li>0x9700: Profile GSD</li> <li>0x1554: Device-specific GSD (impostazione di fabbrica)</li> <li>Deltapilot M:</li> <li>0x9700: Profile GSD</li> <li>0x1555: Device-specific GSD (impostazione di fabbrica)</li> <li>0x1503: Device-specific GSD. Il dispositivo si comporta come un Deltapilot S DB50, DB50L, DB51, DB52 o DB53. → Vedere le Istruzioni di funzionamento BA00164F.</li> </ul>                                                                                                    |  |
| Lock switch<br>Lettura<br>Slot: 0<br>Indice: 41                                                                                                    | <ul> <li>Visualizza lo stato del DIP switch 1 (On) sull'inserto elettronico.</li> <li>È possibile bloccare o sbloccare i parametri riguardanti il valore misurato con il DIP switch 1. Se il funzionamento è bloccato tramite il parametro "Write locking", è possibile sbloccarlo nuovamente mediante questo parametro ("Write locking" → <a> 152</a>).</li> <li>Visualizzazione: <ul> <li>On (blocco attivato)</li> <li>Off (blocco disattivato)</li> </ul> </li> </ul>                                                                   |  |
|                                                                                                    | Off (blocco disattivato)                                                                                                    |  |
| Posizione<br>Lettura<br>Slot: 0<br>Indice: 42                                                                                                    | Visualizza le funzioni opzionali implementate nel dispositivo e lo stato di tali<br>funzioni. Indica se la funzione è supportata o meno.<br>Le impostazioni sono basate sul numero di identificazione effettivo del dispositivo.<br>Nel profilo "Ident_Number", le funzioni per gli stati "Classic" e "Condensed" sono<br>supportate e impostate.<br>In "Compatibility mode" (vecchio numero di identificazione) è supportato solo lo<br>stato "Classic". Con il nuovo numero di identificazione è supportato solo lo stato<br>"Condensed". |  |
| Cond.status diag<br>Lettura                                                                                                    | Indica la modalità di un dispositivo che può essere configurata per lo stato e il comportamento diagnostico.<br>Opzioni:                                                                                                    |  |
| Slot: 0<br>Indice: 43                                                                                                    | Condensed status     Classic status                                                                                                    |  |
|                                                                                                    | Impostazione di fabbrica:<br>Condensed status                                                                                                    |  |

| $\blacksquare \text{ Expert} \rightarrow \text{Communication} \rightarrow \text{Physical Block} \rightarrow \text{PB Parameter}$ |                                                                                                    |  |
|----------------------------------------------------------------------------------------------------|----------------------------------------------------------------------------------------------------|--|
| Nome parametro                                                                                                    | Descrizione                                                                                                    |  |
| Diagnostic code<br>Lettura<br>Slot: 0<br>Indice: 54                                                                              | Visualizza i messaggi correnti presenti. → Vedere anche queste Istruzioni di<br>funzionamento, → cap. 11.1 "Messaggi".<br>Il campo "Status (Device Status)" e "Diagnostic code" visualizzano il messaggio con la<br>massima priorità.                                                                                                    |  |
| Last diag. code<br>Slot: 0<br>Indice: 55                                                                                         | <ul> <li>Visualizza l'ultimo messaggio generato e già risolto.</li> <li>I messaggi elencati nel parametro "Last diag. code" possono essere cancellati tramite il parametro "Reset logbook".</li> </ul>                                                                                                    |  |
| Bus address<br>Lettura<br>Slot: 0<br>Indice: 59                                                                                  | Visualizza l'indirizzo del dispositivo nel bus PROFIBUS PA.<br>L'indirizzo può essere configurato localmente sull'inserto elettronico<br>(indirizzamento hardware) o tramite software (indirizzamento software). Usando<br>un DIP switch sull'inserto elettronico, è possibile specificare se è attivo l'indirizzo<br>hardware o l'indirizzo software.                                                                                                    |  |
|                                                                                                    | Impostazione di fabbrica:                                                                                                    |  |
| Set unit to bus<br>Opzioni                                                                                                    | Il display on-site e il parametro "Primary value" visualizzano normalmente lo stesso<br>valore. Il valore dell'uscita digitale (Out Value) di Analog Input Block "Output value<br>(OUT Value)" è indipendente dal display on-site e dal "Primary value".                                                                                                    |  |
| Slot: 0<br>Indice: 61                                                                                                    | <ul> <li>Per fare in modo che il display on-site, "Primary value" e il valore dell'uscita digitale (Out Value) visualizzino lo stesso valore, sono disponibili le seguenti opzioni:</li> <li>In Analog Input Block, impostare gli stessi valori per la soglia inferiore e quella superiore di "Proc value scale" (→  163) e "Output scale" (→  163)</li> <li>Tramite il parametro "Set unit to bus", confermare l'opzione "On". La conferma dell'opzione imposta automaticamente le soglie di "Proc value scale" e "Output scale" e "Output scale" scale" sugli stessi valori.</li> </ul> |  |
|                                                                                                    | Se si conferma il parametro "Set unit to bus", considerare che una modifica del<br>valore dell'uscita digitale (Out Value) può influire sul sistema di controllo.                                                                                                    |  |
| Ext. value 1<br>Lettura<br>Slot: 0                                                                                               | Il parametro "Ext. value 1" è un parametro strutturato costituito da tre elementi.<br>Il valore e lo stato visualizzati qui vengono trasmessi al dispositivo tramite Analog<br>Output Block 1 dal PLC. "Ext. value 1" può essere visualizzato sul display on-site<br>(vedere $\rightarrow$ Fig. 23 e il parametro "Display mode").                                                                                                    |  |
| Indice: 62                                                                                                    | Ext. val. 1<br>• Impostazione di fabbrica: 0,0                                                                                                    |  |
|                                                                                                    | <b>Ext. val. 1 status</b><br>• Impostazione di fabbrica: BAD                                                                                                    |  |
|                                                                                                    | <ul> <li>Ext. val. 1 avail.</li> <li>Questo elemento indica se il PLC sta inviando un valore al dispositivo.</li> <li>0: il PLC non invia un valore, insieme allo stato, al dispositivo.</li> <li>1: il PLC invia un valore con uno stato al dispositivo.</li> <li>Impostazione di fabbrica: 0</li> </ul>                                                                                                    |  |
| Profile Revision<br>Lettura                                                                                                    | Visualizza la versione del profilo, qui: 3.02.                                                                                                    |  |
| Slot: 0<br>Indice: 64                                                                                                    |                                                                                                    |  |
| Reset logbook<br>Opzioni                                                                                                    | Utilizzare questo parametro per resettare tutti i messaggi del parametro "Last diag. code".                                                                                                    |  |
| Slot: 0<br>Indice: 65                                                                                                    | Opzioni:<br>• Abort<br>• Confirm                                                                                                    |  |
|                                                                                                    | <b>Impostazione di fabbrica:</b><br>Abort                                                                                                    |  |

| $ \blacksquare \text{ Expert} \rightarrow \text{Communication} \rightarrow \text{Physical Block} \rightarrow \text{PB Parameter} $ |                                                                                                    |  |
|----------------------------------------------------------------------------------------------------|----------------------------------------------------------------------------------------------------|--|
| Nome parametro                                                                                                    | Descrizione                                                                                                    |  |
| Ident number<br>(Ident_Number)<br>Lettura                                                                                          | Visualizza il numero ID del dispositivo e il Device Master File (GSD) selezionato.<br>Selezionare i dati master del dispositivo (file GSD) tramite il parametri "Ident<br>number sel" ( $\rightarrow {\cong} 153$ ).                                                                                       |  |
| Slot: 0<br>Indice: 66                                                                                                    | <ul> <li>Cerabar M:</li> <li>0x9700: Profile GSD</li> <li>0x1553: Device-specific GSD (impostazione di fabbrica)</li> <li>0x151C: Device-specific GSD. Il dispositivo si comporta come un Cerabar M PMC41, PMC45, PMP41, PMP45, PMP46, PMP48. → Vedere le Istruzioni di funzionamento BA00222P.</li> </ul> |  |
|                                                                                                    | <ul> <li>Deltabar M:</li> <li>0x9700: Profile GSD</li> <li>0x1554: Device-specific GSD (impostazione di fabbrica)</li> </ul>                                                                                                    |  |
|                                                                                                    | <ul> <li>Deltapilot M:</li> <li>0x9700: Profile GSD</li> <li>0x1555: Device-specific GSD (impostazione di fabbrica)</li> <li>0x1503: Device-specific GSD. Il dispositivo si comporta come un Deltapilot S DB50, DB50L, DB51, DB52 o DB53. → Vedere le Istruzioni di funzionamento BA00164F.</li> </ul>     |  |
| Check conf.<br>Lettura                                                                                                    | Funzione per controllare se la configurazione di un master in classe 1 è stato<br>accettata nel dispositivo per lo scambio ciclico dei dati.                                                                                                    |  |
| Slot: 0<br>Indice: 67                                                                                                    | Visualizzazione:<br>• 0 (configurazione NOK)<br>• 1 (configurazione OK)                                                                                                    |  |
|                                                                                                    | Impostazione di fabbrica:<br>0                                                                                                    |  |
| Order code                                                                                                    | Codice d'ordine del dispositivo.                                                                                                    |  |
| Lettura                                                                                                    | Impostazione di fabbrica:                                                                                                    |  |
| Slot: 0<br>Indice: 69                                                                                                    | In base alle specifiche d'ordine                                                                                                    |  |
| Tag location<br>Scrittura                                                                                                    | ID utente che descrive la posizione del modulo slot.                                                                                                    |  |
| Slot: 0<br>Indice: 70                                                                                                    |                                                                                                    |  |
| Signature                                                                                                    | Inserire la firma.                                                                                                    |  |
| Scrittura                                                                                                    | Impostazione di fabbrica:                                                                                                    |  |
| Slot: 0<br>Indice: 71                                                                                                    | In base alle specifiche d'ordine                                                                                                    |  |
| ENP version<br>Lettura                                                                                                    | Questo parametro indica la versione dello standard per le targhette elettroniche<br>supportate<br>dal dispositivo.                                                                                                    |  |
| Slot: 0<br>Indice: 72                                                                                                    | Impostazione di fabbrica:<br>2.02.00                                                                                                    |  |
| Device diag.<br>Lettura                                                                                                    | Contiene la diagnostica del dispositivo in formato codificato in bit (stringa di bit).<br>Consente l'accesso a tutti i dati diagnostici del dispositivo tramite un unico<br>comando di lettura aciclica.                                                                                                   |  |
| Slot: 0<br>Indice: 73                                                                                                    |                                                                                                    |  |
| Ext. order code                                                                                                    | Visualizza il numero d'ordine esteso.                                                                                                    |  |
| Lettura<br>Slot: 0                                                                                                    | <b>Impostazione di fabbrica</b><br>In base alle specifiche d'ordine                                                                                                    |  |
| Linuite. / 4                                                                                                    | Devenue tra di compice interne                                                                                                    |  |
| Service locking<br>Scrittura                                                                                                    | Parametro di service interno.                                                                                                    |  |
| Slot: 0<br>Indice: 75                                                                                                    |                                                                                                    |  |

| $ \blacksquare \text{ Expert} \rightarrow \text{Communication} \rightarrow \text{Physical Block} \rightarrow \text{PB Parameter} $ |                                                                                                    |  |
|----------------------------------------------------------------------------------------------------|----------------------------------------------------------------------------------------------------|--|
| Nome parametro                                                                                                    | Descrizione                                                                                                    |  |
| Up/Dl feature                                                                                                    | Descrive la funzione supportata dal dispositivo.                                                                                                    |  |
| Lettura                                                                                                    | Impostazione di fabbrica                                                                                                    |  |
| Slot: 0<br>Indice: 76                                                                                                    | 3                                                                                                    |  |
| Updl control                                                                                                    | Parametro di controllo per la transazione parametrica.                                                                                                    |  |
| Lettura                                                                                                    | Impostazione di fabbrica                                                                                                    |  |
| Slot: 0<br>Indice: 77                                                                                                    | Passive                                                                                                    |  |
| Updl status                                                                                                    | Informazioni sullo stato attuale della transazione parametrica.                                                                                                    |  |
| Lettura                                                                                                    | Impostazione di fabbrica                                                                                                    |  |
| Slot: 0                                                                                                    | Data transfer status OK                                                                                                    |  |
| Indice: 78                                                                                                    |                                                                                                    |  |
| Updl veri delay<br>Scrittura                                                                                                    | Ritardo tra la fine del download e l'attivazione della nuova configurazione. Dopo<br>questo ritardo, il parametro "Updl status" deve essere correttamente aggiornato.<br>Può essere necessario il riavvio del dispositivo. |  |
| Slot: 0                                                                                                    | Impostazione di fabbrica                                                                                                    |  |
| Indice: 79                                                                                                    | 120                                                                                                    |  |
| Up/Dl rev                                                                                                    | Versione della specifica di upload/download.                                                                                                    |  |
| Lettura                                                                                                    | Impostazione di fabbrica                                                                                                    |  |
| Slot: 0                                                                                                    | 1                                                                                                    |  |
| Indice: 80                                                                                                    |                                                                                                    |  |
| Config. counter                                                                                                    | Visualizza il contatore delle configurazioni.                                                                                                    |  |
| Lettura                                                                                                    | di configurazione viene modificato. Conteggia fino a 65535 e quindi riprende da                                                                                                    |  |
| Slot: 0                                                                                                    | zero.                                                                                                    |  |
| Indice: 89                                                                                                    |                                                                                                    |  |
| Operating hours<br>Lettura                                                                                                    | Visualizza le ore di funzionamento del dispositivo. Questo parametro non puo essere resettato.                                                                                                    |  |
| Slot: 0                                                                                                    |                                                                                                    |  |
| Indice: 90                                                                                                    |                                                                                                    |  |
| Sim. error no.                                                                                                    | Inserire il numero del messaggio diagnostico.                                                                                                    |  |
| Scrittura                                                                                                    | → Vedere anche "Simulation mode".                                                                                                    |  |
| Slot: 0                                                                                                    | Prerequisito/1:<br>• "Simulation mode" = Alarm/warning                                                                                                    |  |
| Indice: 91                                                                                                    | Valore quando attiva:                                                                                                    |  |
|                                                                                                    | 484 (Simulation mode attiva)                                                                                                    |  |
| Sim. messages                                                                                                    | Inserire il numero di diagnostica per la simulazione.                                                                                                    |  |
| Scrittura                                                                                                    | Prerequisito/i:                                                                                                    |  |
| Slot: 0                                                                                                    | <ul> <li>Simulation = alarm/warning</li> <li>Impostorione di folkrige:</li> </ul>                                                                                                    |  |
| Indice: 92                                                                                                    | 484 "Simul error" (simulazione attiva)                                                                                                    |  |
| Language                                                                                                    | Selezionare la lingua.                                                                                                    |  |
| Opzioni                                                                                                    | Opzioni:                                                                                                    |  |
| Slot: 0                                                                                                    | • English                                                                                                    |  |
| Indice: 93                                                                                                    | <ul> <li>Possibly another language (selezionata hellordine del dispositivo)</li> <li>One further language (lingua dello stabilimento di produzione)</li> </ul>                                                             |  |
|                                                                                                    | Impostazione di fabbrica:<br>English                                                                                                    |  |
| Device name str.                                                                                                    | Visualizza il nome del dispositivo.                                                                                                    |  |
| Lettura                                                                                                    | Possibili nomi: Cerabar M, Deltabar M o Deltapilot M                                                                                                    |  |
| Slot: 0<br>Indice: 94                                                                                                    |                                                                                                    |  |

| $ \blacksquare \text{ Expert} \rightarrow \text{Communication} \rightarrow \text{Physical Block} \rightarrow \text{PB Parameter} $ |                                                                                                    |  |  |
|----------------------------------------------------------------------------------------------------|----------------------------------------------------------------------------------------------------|--|--|
| Nome parametro                                                                                                    | Descrizione                                                                                                    |  |  |
| Display mode<br>Opzioni                                                                                                    | Specificare la modalità di visualizzazione per il display on-site durante il funzionamento.                                                                                                    |  |  |
| Slot: 0<br>Indice: 95                                                                                                    | <ul> <li>Opzioni:</li> <li>Main value only (valore+grafico a barre)</li> <li>External value 1 only (valore+stato)</li> <li>All alternating (valore principale+valore secondario+Ext. value 1+Ext. val. 2 (259))</li> </ul> |  |  |
|                                                                                                    | valori al dispositivo.                                                                                                    |  |  |
|                                                                                                    | Impostazione di fabbrica:<br>Main value only                                                                                                    |  |  |
| Add. disp. value<br>Opzioni                                                                                                    | Specificare i contenuti del valore secondario in modalità di visualizzazione della misura alternata.                                                                                                    |  |  |
| Slot: 0<br>Indice: 96                                                                                                    | Opzioni:<br>• Nessun valore<br>• Pressure<br>• Measured value(%)<br>• Totalizer 1 (Deltabar M)<br>• Totalizer 2 (Deltabar M)<br>• Temperature (Cerabar/Deltapilot)                                                         |  |  |
|                                                                                                    | Le opzioni dipendono dalla modalità di misura selezionata.                                                                                                    |  |  |
|                                                                                                    | Impostazione di fabbrica:<br>Nessun valore                                                                                                    |  |  |
| Format 1st value<br>Opzioni<br>Slot: 0<br>Indice: 97                                                                               | Specifica il numero di posti dopo il separatore decimale per il valore visualizzato sulla riga principale.          Opzioni:         • Auto         • x         • x.x         • x.xx         • x.xx         • x.xx         |  |  |
|                                                                                                    | <ul> <li>X.XXXX</li> <li>X.XXXXX</li> </ul>                                                                                                    |  |  |
|                                                                                                    | <b>Impostazione di fabbrica:</b><br>Auto                                                                                                    |  |  |
| Format 1st value<br>Lettura                                                                                                    | Specifica il numero di posti dopo il separatore decimale per il valore visualizzato sulla riga principale.                                                                                                    |  |  |
| Slot: 0<br>Indice: 98                                                                                                    | Opzioni:<br>• Auto<br>• x<br>• x.x<br>• x.xx<br>• x.xxx<br>• x.xxxx<br>• x.xxxx<br>• x.xxxxx<br>• x.xxxxx                                                                                                    |  |  |
|                                                                                                    | <b>Impostazione di fabbrica:</b><br>Auto                                                                                                    |  |  |
| Status (Device Status)                                                                                                    | Fornisce informazioni sullo stato attuale del dispositivo.                                                                                                    |  |  |
| Lettura<br>Slot: 0<br>Indice: 99                                                                                                   | Visualizzazione:<br>• Good<br>• Failure<br>• Function check<br>• Maintenance required<br>• Out of spec.                                                                                                    |  |  |

| $ \blacksquare \text{ Expert} \rightarrow \text{Communication} \rightarrow \text{Physical Block} \rightarrow \text{PB Parameter} $ |                                                                                                    |  |
|----------------------------------------------------------------------------------------------------|----------------------------------------------------------------------------------------------------|--|
| Nome parametro                                                                                                    | Descrizione                                                                                                    |  |
| Format ext. val. 2<br>Opzioni                                                                                                    | Specifica il numero di posti dopo il separatore decimale per il valore visualizzato sulla riga principale.                                                                                                    |  |
| Slot: 0<br>Indice: 100                                                                                                    | Opzioni:<br>• X.X<br>• X.XX<br>• X.XXX<br>• X.XXX<br>• X.XXXX<br>• X.XXXX                                                                                                    |  |
|                                                                                                    | Impostazione di fabbrica:<br>x.x                                                                                                    |  |
| Advanced diagnostics 7<br>(Diag add ext.)<br>Lettura                                                                               | Questo parametro visualizza gli allarmi e i preallarmi in sospeso specifici del produttore, codificati in bit. È possibile più di un allarme alla volta. Inoltre, il parametro "Diag extension" ( $\rightarrow \triangleq 152$ ) può visualizzare ulteriori messaggi di allarme e preallarme.                                                                                                    |  |
| Slot: 0<br>Indice: 101                                                                                                    | <b>Impostazione di fabbrica:</b><br>0x0, 0x0                                                                                                    |  |
| Diag mask add ext.<br>Lettura<br>Slot: 0                                                                                           | Questo parametro descrive quali allarmi e preallarmi specifici del produttore sono<br>supportati dal dispositivo. Bit = 0: allarme non supportato;<br>Bit = 1: allarme supportato.                                                                                                    |  |
| Indice: 102                                                                                                    |                                                                                                    |  |
| Electr. serial no.<br>Lettura                                                                                                    | Visualizza il numero di serie dell'elettronica principale (11 caratteri alfanumerici).                                                                                                    |  |
| Slot: 0<br>Indice: 103                                                                                                    |                                                                                                    |  |
| Diagnostic code<br>Lettura                                                                                                    | Visualizza i messaggi correnti presenti. → Vedere anche queste Istruzioni di<br>funzionamento, → cap. 11.1 "Messaggi".<br>Il campo "Status" (Slot 0, Indice 99) e il parametro Diagnostic code visualizzano il<br>messaggio con la massima priorità                                                                                                    |  |
| Indice: 104                                                                                                    |                                                                                                    |  |
| Sw build nr.<br>Lettura                                                                                                    | Questo parametro visualizza il numero di build del software.                                                                                                    |  |
| Slot: 0<br>Indice: 105                                                                                                    |                                                                                                    |  |
| Status locking<br>Lettura                                                                                                    | Visualizza lo stato di blocco attuale del dispositivo o le condizioni che possono bloccare il dispositivo (blocco hardware, blocco software).                                                                                                    |  |
| Slot: 0<br>Indice: 106                                                                                                    |                                                                                                    |  |
| Com.err.counters<br>Lettura<br>Slot: 0<br>Indice: 107                                                                              | Questo parametro strutturato monitora gli errori specifici della comunicazione<br>PROFIBUS sui livelli di comunicazione più bassi.<br>"Frame CRC error": numero di frame ricevuti con un errore CRC PA.<br>"Frame delim. err.": numero di frame ricevuti con un carattere scorretto di<br>delimitazione iniziale ASIC.<br>"Frame length err.": numero di frame ricevuti con un numero scorretto del byte<br>ricevuto.<br>"Frame retry err.": numero di volte in cui il master ha provato a eseguire una<br>richiesta di nuovo tentativo.<br>"Frame type error.": numero di frame ricevuti con un primo carattere di<br>delimitazione danneggiato. |  |
| Addressing                                                                                                    | Visualizza la modalità di indirizzamento: hardware (DIP switch) o software.                                                                                                    |  |
| Lettura                                                                                                    | Impostazione di fabbrica:                                                                                                    |  |
| Slot: 0<br>Indice: 108                                                                                                    | Sullwale                                                                                                    |  |

| $\blacksquare \text{ Expert} \rightarrow \text{Communication} \rightarrow \text{Physical Block} \rightarrow \text{PB Parameter}$ |                                                                                                    |  |  |
|----------------------------------------------------------------------------------------------------|----------------------------------------------------------------------------------------------------|--|--|
| Nome parametro                                                                                                    | Descrizione                                                                                                    |  |  |
| Alarm behav. P<br>Opzioni<br>Slot: 0<br>Indice: 109                                                                              | <ul> <li>Impostare lo stato del valore misurato se le soglie del sensore sono superate o non raggiunte.</li> <li>Opzioni: <ul> <li>Warning</li> <li>Il dispositivo continua a misurare. Viene visualizzato un messaggio di errore.</li> <li>"UNCERTAIN" è visualizzato per lo stato del valore misurato.</li> </ul> </li> <li>Alarm <ul> <li>"BAD" è visualizzato per lo stato del valore misurato. Viene visualizzato un messaggio di errore.</li> </ul> </li> <li>Impostazione di fabbrica: <ul> <li>Warning</li> </ul> </li> </ul> |  |  |
| Maintenance instructions<br>Lettura                                                                                              | Visualizza il messaggio diagnostico con la massima priorità attualmente presente<br>(record con i 10 messaggi di preallarme/errore attivi in posizione più alta).                                                                                                    |  |  |
| Slot: 0<br>Indice: 110                                                                                                    |                                                                                                    |  |  |
| Operator code<br>Scrittura                                                                                                    | Utilizzare questa funzione per inserire un codice per bloccare o sbloccare il funzionamento.                                                                                                    |  |  |
| Slot: 0<br>Indice: 111                                                                                                    | <ul> <li>Immissione:</li> <li>Per bloccare: inserire un numero per il codice di sblocco (campo dei valori: 09999).</li> <li>Per sbloccare: inserire il codice di accesso.</li> </ul>                                                                                                    |  |  |
|                                                                                                    | L'impostazione di fabbrica del codice di sblocco è "0". Nel parametro "Code definition"<br>si può definire un altro codice di accesso.<br>Se l'utente ha dimenticato il codice di sblocco, è possibile visualizzarlo inserendo il<br>numero "5864".<br>Impostazione di fabbrica:                                                                                                    |  |  |
|                                                                                                    | 0                                                                                                    |  |  |
| Format ext. val. 1<br>Opzioni<br>Slot: 0<br>Indice: 112                                                                          | Specifica il numero di posti dopo il separatore decimale per il valore visualizzato<br>sulla riga principale.<br>Opzioni:<br>• x.x<br>• x.xx<br>• x.xx<br>• x.xxx<br>• x.xxx<br>• x.xxxx<br>• x.xxxx<br>• x.xxxx<br>• x.xxxx<br>• x.xxxx<br>• x.xxxxx<br>• x.xxxxx<br>• x.xxxxx<br>• x.xxxxx<br>• x.xxxxx                                                                                                    |  |  |
| Reset<br>Scrittura                                                                                                    | Resettare completamente o parzialmente i parametri ai valori o<br>alla configurazione dell'ordine.                                                                                                    |  |  |
| Slot: 0<br>Indice: 113                                                                                                    | Impostazione di fabbrica:<br>0                                                                                                    |  |  |
| Code definition<br>Scrittura                                                                                                    | Tale funzione permette di inserire un codice di accesso con il quale sbloccare il dispositivo.                                                                                                    |  |  |
| Slot: 0<br>Indice: 114                                                                                                    | Immissione:<br>• Un numero da 0 a 9999<br>Impostazione di fabbrica:<br>0                                                                                                    |  |  |
| DIP switch<br>Lettura                                                                                                    | Visualizza lo stato dei DIP switch attivi.                                                                                                    |  |  |
| Slot: 0<br>Indice: 115                                                                                                    |                                                                                                    |  |  |

| $ \blacksquare \text{ Expert} \rightarrow \text{Communication} \rightarrow \text{Physical Block} \rightarrow \text{PB Parameter} $ |                                                                                                    |
|----------------------------------------------------------------------------------------------------|----------------------------------------------------------------------------------------------------|
| Nome parametro                                                                                                    | Descrizione                                                                                                    |
| Last diag. code<br>Lettura<br>Slot: 0<br>Indice: 116                                                                               | <ul> <li>Record con gli ultimi 10 messaggi diagnostici generati e corretti.</li> <li>Comunicazione digitale: viene visualizzato l'ultimo messaggio.</li> <li>I messaggi elencati nel parametro "Last diag. code" possono essere cancellati tramite il parametro "Reset logbook".</li> </ul>                                                                                                    |
| Instructions<br>Lettura<br>Slot: 0<br>Indice: 117                                                                                  | Istruzioni per risolvere il messaggio di errore/preallarme attivo più alto.                                                                                                    |
| Download select.<br>Lettura<br>Slot: 0<br>Indice: 118                                                                              | <ul> <li>Selezionare i record di dati per la funzione di upload/download in Fieldcare e PDM.</li> <li>Prerequisito/i: DIP switch 1, 3, 4 e 5 impostati su "OFF", DIP switch 2 impostato su "ON" (v. figura in cap. 6.2.1). Un download con l'impostazione di fabbrica "Configuration copy" fa si che il dispositivo scarichi tutti i parametri richiesti per una misura. L'impostazione "Electronics replacement" ha effetto solo se si inserisce un codice di sblocco adatto nel parametro Operator code. Opzioni: <ul> <li>Configuration copy: con questa opzione vengono sovrascritti i parametri di configurazione generali, ad eccezione di numero di serie, numero d'ordine, taratura, regolazione della posizione, applicazione e informazioni sul tag. </li> <li>Device replacement: questa opzione sovrascrive i parametri di configurazione generali, eccetto numero di serie, codice d'ordine, taratura e regolazione della posizione. <ul> <li>Electronics replacement: questa opzione comprende tutti i parametri di "Configuration copy" e "Device replacement" e "position adjustment", "sensor trim", "serial number", "order number".</li> </ul></li></ul></li></ul> |
| PB view 1<br>Lettura<br>Slot: 0<br>Indice: 126                                                                                     | Gruppo di parametri di Physical Block che vengono letti insieme tramite una<br>richiesta di comunicazione.<br>"PB view 1" è costituito da:<br>• Static rev. no.<br>• Block mode<br>• Alarm summary<br>• Diagnosis                                                                                                    |

| $egin{array}{llllllllllllllllllllllllllllllllllll$                     |                                                                                                    |  |
|------------------------------------------------------------------------|----------------------------------------------------------------------------------------------------|--|
| Nome parametro                                                         | Descrizione                                                                                                    |  |
| Block object<br>Lettura                                                | Il parametro "Block object" è un parametro strutturato costituito da 13 elementi.<br>Questo parametro descrive le caratteristiche di Analog Input Block.                                                                                   |  |
| Slot AI1: 1<br>Slot AI2: 2<br>Indice: 16                               | Reserved profile parameter 250 = Non utilizzato                                                                                                    |  |
|                                                                        | Block object<br>• 2 = Blocco funzione                                                                                                    |  |
|                                                                        | Parent class <ul> <li>1 = Ingresso</li> </ul>                                                                                                    |  |
|                                                                        | Class <ul> <li>1 = Ingresso analogico</li> </ul>                                                                                                    |  |
|                                                                        | Device rev.<br>• 1                                                                                                    |  |
|                                                                        | Device rev. comp<br>• 1                                                                                                    |  |
|                                                                        | DD_revision<br>• 0 (per uso futuro)                                                                                                    |  |
|                                                                        | <ul><li>Profile</li><li>Numero del profilo PROFIBUS PA in PNO</li><li>0x40, 0x02 (classe compatta B)</li></ul>                                                                                                    |  |
|                                                                        | <ul><li>Profile Revision</li><li>Visualizza la versione del profilo, qui: 0x302 (profili 3.02)</li></ul>                                                                                                    |  |
|                                                                        | Execution time<br>• 0 (per uso futuro)                                                                                                    |  |
|                                                                        | No. of parameters<br>• Numero di parametri di Analog Input Block, qui: 46                                                                                                    |  |
|                                                                        | Index of View 1 <ul> <li>Indirizzo del parametro "AI view 1", qui: AI1 = 0x01, 0x3E; AI2 = 0x02, 0x3E</li> </ul>                                                                                                    |  |
|                                                                        | <ul> <li>Number of view lists</li> <li>1 = ll blocco contiene un "View object".</li> </ul>                                                                                                    |  |
| Static rev. no.<br>Lettura<br>Slot AI1: 1<br>Slot AI2: 2<br>Indice: 17 | Visualizza il contatore delle modifiche dei parametri di Analog Input Block.<br>Il contatore viene incrementato di uno a ogni modifica di un parametro statico di<br>Analog Input Block. Conteggia fino a 65535 e quindi riprende da zero. |  |
|                                                                        | Impostazione di fabbrica:<br>O                                                                                                    |  |
| TAG                                                                    | Inserire il tag del dispositivo, ad es. il numero TAG (max. 32 caratteri alfanumerici).                                                                                                    |  |
| Scrittura                                                              | Impostazione di fabbrica:                                                                                                    |  |
| Slot AI1: 1<br>Slot AI2: 2<br>Indice: 18                               | d'ordine                                                                                                    |  |
| Strategy<br>Scrittura                                                  | Inserire il valore specifico dell'utente per il raggruppamento e quindi una<br>valutazione più rapida dei blocchi.<br>Il raggruppamento avviene inserendo lo stesso valore numerico nel parametro                                          |  |
| Slot AI1: 1<br>Slot AI2: 2                                             | "Strategy" del blocco in questione.<br>Campo di immissione:                                                                                                    |  |
| Indice: 19                                                             | 065535                                                                                                    |  |
|                                                                        | Impostazione di fabbrica:<br>0                                                                                                    |  |

## 9.5.3 Analog Input Block 1 / Analog Input Block 2

| Expert -> communication -> Analog input 1/Analog input 2 -> Al Standard Falancier |                                                                                                    |
|-----------------------------------------------------------------------------------|----------------------------------------------------------------------------------------------------|
| Nome parametro                                                                    | Descrizione                                                                                                    |
| Alert key<br>Scrittura<br>Slot AI1: 1<br>Slot AI2: 2<br>Indice: 20                | <ul> <li>Inserire il valore specifico dell'utente (ad es. numero di identificazione dell'impianto).</li> <li>Il sistema di controllo del processo può utilizzare queste informazioni per ordinare gli allarmi e gli eventi generati da questo blocco.</li> <li>Campo di immissione: <ul> <li>0255</li> </ul> </li> <li>Impostazione di fabbrica: <ul> <li>0</li> </ul> </li> </ul>                                                                                                    |
| Target mode<br>Opzioni<br>Slot AI1: 1<br>Slot AI2: 2<br>Indice: 21                | Selezionare la modalità desiderata del blocco.<br><b>Opzioni:</b><br>• Automatic (Auto)<br>• Manual (Man)<br>• Out of service (O/S)<br><b>Impostazione di fabbrica:</b><br>Automatic (Auto)                                                                                                    |
| Block mode<br>Lettura<br>Slot AI1: 1<br>Slot AI2: 2<br>Indice: 22                 | <ul> <li>Il parametro "Block mode" è un parametro strutturato costituito da tre elementi.<br/>PROFIBUS fa una distinzione tra le seguenti modalità del blocco: modalità<br/>automatica (Auto), intervento manuale dell'utente (Man) e fuori servizio (O/S).</li> <li>Actual mode <ul> <li>Visualizza la modalità del blocco attuale.</li> <li>Impostazione di fabbrica: Automatic (Auto)</li> </ul> </li> <li>Permitted mode <ul> <li>Visualizza le modalità supportate dal blocco.</li> <li>Impostazione di fabbrica: 152 = Automatic (Auto), intervento manuale utente o fuori servizio</li> </ul> </li> <li>Normal mode <ul> <li>Visualizza la normale modalità di funzionamento del blocco.</li> </ul> </li> </ul> |
| Alarm summary<br>Lettura<br>Slot AI1: 1<br>Slot AI2: 2<br>Indice: 23              | <ul> <li>Impostazione di fabbrica: Automatic (Auto)</li> <li>Il parametro "Alarm summary" è un parametro strutturato costituito da quattro elementi.</li> <li>Current alarm summary         <ul> <li>Visualizza gli allarmi attuali</li> <li>Impostazione di fabbrica: 0x0, 0x0</li> </ul> </li> </ul>                                                                                                    |

| $\blacksquare \text{ Expert} \rightarrow \text{Communication} \rightarrow \text{Analog Input 1/Analog Input 2} \rightarrow \text{AI Parameter}$ |                                                                                                    |
|----------------------------------------------------------------------------------------------------|----------------------------------------------------------------------------------------------------|
| Nome parametro                                                                                                    | Descrizione                                                                                                    |
| Batch information                                                                                                    | Il parametro "Batch information" è un parametro strutturato costituito da quattro elementi                                                                                                    |
| Slot AI1: 1<br>Slot AI2: 2<br>Indice: 24                                                                                                    | Questo parametro viene utilizzato nei processi batch secondo IEC 61512 Parte 1<br>(ISA S88). Il parametro "Batch information" è necessario in un sistema di<br>automazione decentralizzato per identificare i canali di ingresso utilizzati. Inoltre, è<br>possibile visualizzare gli errori che si verificano durante il processo batch in corso. |
|                                                                                                    | <ul> <li>Batch ID</li> <li>Inserire l'ID di un'applicazione batch in modo da poter assegnare i messaggi del dispositivo, ad es. allarmi, ecc.</li> </ul>                                                                                                    |
|                                                                                                    | <ul> <li>Batch unit (n. di procedura della ricetta o dell'unità)</li> <li>Inserire il codice della ricetta richiesto per l'applicazione batch o l'unità correlata come, ad esempio, il reattore.</li> </ul>                                                                                                    |
|                                                                                                    | <ul><li>Batch operation</li><li>Inserire la ricetta attualmente disponibile.</li></ul>                                                                                                    |
|                                                                                                    | <ul><li>Batch phase</li><li>Inserire la fase della ricetta attuale.</li></ul>                                                                                                    |

 $\square$  Expert  $\rightarrow$  Communication  $\rightarrow$  Analog Input 1/Analog Input 2  $\rightarrow$  AI Standard Parameter

| $\blacksquare$ Expert $\rightarrow$ Communication $\rightarrow$ Analog Input 1/Analog Input 2 $\rightarrow$ AI Parameter |                                                                                                    |
|----------------------------------------------------------------------------------------------------|----------------------------------------------------------------------------------------------------|
| Nome parametro                                                                                                    | Descrizione                                                                                                    |
| Output value (OUT Value)<br>Lettura/Scrittura                                                                            | Il parametro "Output value (OUT Value)" è un parametro strutturato costituito da due elementi.                                                                                                    |
| Slot AI1: 1                                                                                                    | Output value (OUT Value)<br>• Visualizza il valore di uscita (Out value) di Analog Input Block                                                                                                    |
| Indice: 26                                                                                                    | <ul><li>Out status</li><li>Visualizza lo stato di Output value (OUT Value)</li></ul>                                                                                                    |
|                                                                                                    | 1                                                                                                    |
|                                                                                                    | Se la modalità del blocco "MAN" (manuale) è stata selezionata tramite il parametro<br>"Block mode", il valore di uscita (Out Value) "Output value (OUT Value)" e il suo stato<br>possono essere specificati manualmente qui. |
| Proc value scale                                                                                                    | Scala il valore di ingresso di Analog Input Block.                                                                                                    |
| Slot AI1: 1                                                                                                    | <ul> <li>Lower value:</li> <li>Inserire il valore inferiore del valore di ingresso di Analog Input Block.</li> <li>Impostazione di fabbrica: 0</li> </ul>                                                                    |
| Indice: 27                                                                                                    | <ul> <li>Upper value:</li> <li>Inserire il valore superiore del valore di ingresso di Analog Input Block.</li> <li>Impostazione di fabbrica: 100</li> </ul>                                                                  |
|                                                                                                    | Esempio:<br>$\rightarrow \triangleq 146$                                                                                                    |
| Output scale<br>Scrittura                                                                                                | Scala il valore di uscita (Out value) di Analog Input Block.<br>→ Vedere anche questa tabella, descrizione del parametro "Proc value scale".                                                                                 |
| Slot AI1: 1<br>Slot AI2: 2<br>Indico: 28                                                                                 | <ul> <li>Lower value:</li> <li>Inserire la soglia inferiore del valore di uscita (Out Value) di Analog Input Block.</li> <li>Impostazione di fabbrica: 0</li> </ul>                                                          |
| marce. 20                                                                                                    | <ul> <li>Valore superiore :</li> <li>Inserire la soglia superiore del valore di uscita (Out Value) di Analog Input Block.</li> <li>Impostazione di fabbrica: 100</li> </ul>                                                  |
|                                                                                                    | <ul> <li>Unit:</li> <li>Selezionare l'unità ingegneristica. L'unità qui selezionata non influisce sulla scalatura. Questa unità è modificabile solo nel programma operativo.</li> <li>Impostazione di fabbrica: %</li> </ul> |
|                                                                                                    | <ul> <li>Decimal point:</li> <li>Specificare il numero di cifre decimali per il valore di uscita (Out Value).</li> <li>Impostazione di fabbrica: 0</li> </ul>                                                                |
| Characterization<br>Opzioni                                                                                              | Questo parametro serve a impostare il tipo di caratteristica di Analog Input Block come lineare.                                                                                                    |
| Slot AI1: 1<br>Slot AI2: 2<br>Indice: 29                                                                                 |                                                                                                    |
| Channel<br>Scrittura                                                                                                    | Questo parametro serve ad assegnare una variabile di processo di Transducer Block<br>all'ingresso di Analog Input Block.                                                                                                    |
| Slot AI1: 1<br>Slot AI2: 2<br>Indice: 30                                                                                 | <ul> <li>Pressure (0x011D)</li> <li>Level before lin. (0x0152)</li> <li>Totalizer 2 (0x18A) (Deltabar)</li> <li>Sensor temperature (0x011B) (Deltapilot/Cerabar)</li> </ul>                                                  |
|                                                                                                    | <b>Impostazione di fabbrica:</b><br>AI1: Measured value (valore digitale 0x0112) (impostazione fissa)<br>AI2: Pressure (valore digitale 0x011D)                                                                              |

| $\blacksquare$ Expert $\rightarrow$ Communication $\rightarrow$ Analog Input 1/Analog Input 2 $\rightarrow$ AI Parameter |                                                                                                    |
|----------------------------------------------------------------------------------------------------|----------------------------------------------------------------------------------------------------|
| Nome parametro                                                                                                    | Descrizione                                                                                                    |
| Filt. time const.<br>Scrittura<br>Slot AI1: 1<br>Slot AI2: 2<br>Indice: 32                                               | Inserire la costante di tempo del filtro per il filtro digitale del 1° ordine. Questo tempo è necessario perché il 63% di una modifica in Analog Input Block (valore di ingresso) abbia effetto su "Output value (OUT Value)". → Vedere anche la descrizione del parametro "Damping" ( → 🗎 186).                                                                                                    |
|                                                                                                    | Se la modalità del blocco "MAN" (manuale) è stata selezionata tramite il parametro<br>"Target mode", il tempo inserito qui non influisce sul valore di uscita (Out Value).                                                                                                    |
|                                                                                                    | <b>Impostazione di fabbrica:</b> 0,0 s                                                                                                    |
| Failsafe mode<br>Opzioni                                                                                                 | Se riceve un valore di ingresso o un valore di simulazione con lo stato BAD, Analog<br>Input Block continua a operare con la modalità di sicurezza definita mediante<br>questo parametro.                                                                                                    |
| Slot AI1: 1<br>Slot AI2: 2<br>Indice: 33                                                                                 | <ul> <li>Le seguenti opzioni sono disponibili tramite il parametro "Failsafe mode":</li> <li>Last valid out val.<br/>L'ultimo valore valido viene usato per ulteriori elaborazioni con lo stato<br/>UNCERTAIN.</li> <li>Failsafe value<br/>Il valore specificato tramite il parametro "Failsafe default" serve per l'ulteriore<br/>elaborazione con lo stato UNCERTAIN. → Vedere questa tabella, descrizione del<br/>parametro "Failsafe default".</li> <li>Status BAD<br/>Per ulteriori elaborazioni si utilizza il valore corrente con lo stato BAD.</li> <li>Lo stato BAD viene attivato se, nel parametro "Target mode", è stata selezionata<br/>l'opzione "Out of service" (O/S).</li> <li>Impostazione di fabbrica:<br/>Last valid out val.</li> </ul> |
| Failsafe default<br>Scrittura                                                                                            | Inserire il valore dell'opzione "Failsafe value" selezionata tramite il parametro<br>"Failsafe mode".<br>→ Vedere anche questa tabella, descrizione del parametro "Failsafe mode".                                                                                                    |
| Slot AI1: 1<br>Slot AI2: 2<br>Indice: 34                                                                                 | Impostazione di fabbrica:<br>0,0000 %                                                                                                    |

| $\blacksquare$ Expert $\rightarrow$ Communication $\rightarrow$ Analog Input 1/Analog Input 2 $\rightarrow$ AI Parameter |                                                                                                    |
|----------------------------------------------------------------------------------------------------|----------------------------------------------------------------------------------------------------|
| Nome parametro                                                                                                    | Descrizione                                                                                                    |
| Limit hysteresis<br>Scrittura<br>Slot AI1: 1<br>Slot AI2: 2<br>Indice: 35                                                | Inserire il valore di isteresi per i valori di allarme superiore e inferiore o il valore di<br>allarme critico. Le condizioni di allarme restano attive, finché il valore misurato si<br>trova all'interno dell'isteresi.<br>L'isteresi influisce sui seguenti valori limite di allarme o allarme critico:<br>• "Upper limit alarm": valore soglia di allarme critica superiore<br>• "Upper limit warning": valore soglia di allarme superiore<br>• "Lower limit warning": valore soglia di allarme inferiore |
|                                                                                                    | <ul> <li>"Lower limit alarm": valore soglia di allarme critica inferiore</li> </ul>                                                                                                    |
|                                                                                                    | Out limit values                                                                                                    |
|                                                                                                    | Upper lim alarm<br>Upper lim warn<br>Output value<br>(Out value)                                                                                                    |
|                                                                                                    | Lower lim warn - ALARM_HYS<br>Lower lim alarm - ALARM_HYS                                                                                                    |
|                                                                                                    | Upper lim alarm 1                                                                                                    |
|                                                                                                    | Upper lim warn 1                                                                                                    |
|                                                                                                    | Lower lim alarm 1                                                                                                    |
|                                                                                                    | Fig. 31: Illustrazione del valore di uscita (Out Value) con valori soglia e isteresi, oltre che<br>degli allarmi "Upper limit alarm", "Upper limit warning", "Lower limit warning" e<br>"Lower limit alarm"                                                                                                    |
|                                                                                                    | <b>Campo di immissione:</b><br>0,0 50,0 % relativamente al campo del gruppo "Output scale" ( $\rightarrow \triangleq 163$ )                                                                                                    |
|                                                                                                    | Impostazione di fabbrica:<br>0,5000 %                                                                                                    |
| Upper limit alarm<br>Scrittura<br>Slot AI1: 1<br>Slot AI2: 2<br>Indice: 37                                               | Inserire il valore della soglia critica superiore.<br>Se "Output value (OUT Value)" supera questo valore soglia, il parametro "Upper limit<br>alarm" visualizza un messaggio di allarme. → Vedere anche questa tabella,<br>descrizione del parametro "Limit hysteresis".                                                                                                    |
|                                                                                                    | Impostazione di fabbrica:<br>3,4028e+038 %                                                                                                    |
| Upper limit warning<br>Scrittura<br>Slot AI1: 1                                                                          | Inserire il valore della soglia superiore.<br>Se "Output value (OUT Value)" supera questo valore soglia, il parametro "Upper limit<br>warning" visualizza un messaggio di allarme. → Vedere anche questa tabella,<br>descrizione del parametro "Limit hysteresis".                                                                                                    |
| Slot Al2: 2<br>Indice: 39                                                                                                | Impostazione di fabbrica:<br>3,4028e+038 %                                                                                                    |

| $ \blacksquare \text{ Expert} \rightarrow \text{Communication} \rightarrow \text{Analog Input 1/Analog Input 2} \rightarrow \text{AI Parameter} $ |                                                                                                    |  |
|----------------------------------------------------------------------------------------------------|----------------------------------------------------------------------------------------------------|--|
| Nome parametro                                                                                                    | Descrizione                                                                                                    |  |
| Lower limit warning<br>Scrittura<br>Slot AI1: 1<br>Slot AI2: 2<br>Indice: 41                                                                      | Inserire il valore della soglia inferiore.<br>Se "Output value (OUT Value)" scende sotto questo valore soglia, il parametro<br>"Lower limit warning" visualizza un messaggio di allarme. → Vedere anche questa<br>tabella, descrizione del parametro "Limit hysteresis".<br>Impostazione di fabbrica:<br>-3,4028e+038 %                                                                                                    |  |
| Lower limit alarm<br>Scrittura<br>Slot AI1: 1<br>Slot AI2: 2<br>Indice: 43                                                                        | Inserire il valore della soglia critica inferiore.<br>Se "Output value (OUT Value)" scende sotto questo valore soglia, il parametro<br>"Lower limit alarm" visualizza un messaggio di allarme. → Vedere anche questa<br>tabella, descrizione del parametro "Limit hysteresis".<br>Impostazione di fabbrica:<br>-3,4028e+038 %                                                                                                    |  |
| Upper limit alarm<br>Lettura<br>Slot AI1: 1<br>Slot AI2: 2<br>Indice: 46                                                                          | <ul> <li>Il parametro "Upper limit alarm" è un parametro strutturato costituito da quattro elementi.</li> <li>Il parametro visualizza lo stato dell'allarme di soglia critica superiore.</li> <li>→  <sup>165,</sup> "Limit hysteresis", grafico.</li> <li>Status <ul> <li>Visualizza lo stato attuale di "Upper limit alarm", ad esempio allarme ancora attivo, allarme segnalato al livello di controllo, ecc.</li> <li>Impostazione di fabbrica: 0</li> </ul> </li> </ul>                                                                                                    |  |
|                                                                                                    | <ul> <li>Alarm output value (Out Value)</li> <li>Visualizza il valore che ha violato la soglia critica superiore ("Upper limit alarm").</li> <li>Impostazione di fabbrica: 0,0000 %</li> </ul>                                                                                                    |  |
| Upper limit warning<br>Lettura<br>Slot AI1: 1<br>Slot AI2: 2<br>Indice: 47                                                                        | <ul> <li>Il parametro "Upper limit warning" è un parametro strutturato costituito da quattro elementi.</li> <li>Il parametro visualizza lo stato dell'allarme di soglia superiore.</li> <li>→  <sup>1</sup> 165, "Limit hysteresis", grafico.</li> <li>Status <ul> <li>Visualizza lo stato attuale di "Upper limit warning", ad esempio allarme ancora attivo, allarme segnalato al livello di controllo, ecc.</li> <li>Impostazione di fabbrica: 0</li> </ul> </li> <li>Warning output value (Out Value)</li> </ul>                                                                                             |  |
| Lower limit warning<br>Lettura<br>Slot AI1: 1<br>Slot AI2: 2<br>Indice: 48                                                                        | <ul> <li>Visualizza il valore che ha violato la soglia superiore ("Upper limit warning").</li> <li>Impostazione di fabbrica: 0,0000 %</li> <li>Il parametro "Lower limit warning" è un parametro strutturato costituito da quattro elementi.</li> <li>Il parametro visualizza lo stato dell'allarme di soglia inferiore.</li> <li>→ 🖹 165, "Limit hysteresis", grafico.</li> </ul>                                                                                                    |  |
|                                                                                                    | <ul> <li>Status</li> <li>Visualizza lo stato attuale di "Lower limit warning", ad esempio allarme ancora attivo, allarme segnalato al livello di controllo, ecc.</li> <li>Impostazione di fabbrica: 0</li> <li>Warning output value (Out Value)</li> <li>Visualizza il valore che ha violato la soglia inferiore ("Lower limit warning").</li> <li>Impostazione di fabbrica: 0,0000 %</li> </ul>                                                                                                    |  |
| Lower limit alarm<br>Lettura<br>Slot AI1: 1<br>Slot AI2: 2<br>Indice: 49                                                                          | <ul> <li>Il parametro "Lower limit alarm" è un parametro strutturato costituito da quattro elementi.</li> <li>Il parametro visualizza lo stato dell'allarme di soglia critica inferiore.</li> <li>→ <a> 165, "Limit hysteresis", grafico.</a></li> <li>Status <ul> <li>Visualizza lo stato attuale di "Lower limit alarm", ad esempio allarme ancora attivo, allarme segnalato al livello di controllo, ecc.</li> <li>Impostazione di fabbrica: 0</li> </ul> </li> <li>Alarm output value (Out Value)</li> <li>Visualizza il valore che ha violato la soglia critica inferiore ("Lower limit alarm").</li> </ul> |  |

| $\begin{tabular}{ll} \blacksquare Expert \rightarrow Communication \rightarrow Analog Input 1/Analog Input 2 \rightarrow AI Parameter \end{tabular}$ |                                                                                                    |  |
|----------------------------------------------------------------------------------------------------|----------------------------------------------------------------------------------------------------|--|
| Nome parametro                                                                                                    | Descrizione                                                                                                    |  |
| Simulate<br>Scrittura<br>Slot AI1: 1<br>Slot AI2: 2<br>Indice: 50                                                                                    | Il parametro "Simulate" è un parametro strutturato costituito da tre elementi.<br>Mediante questo parametro è possibile simulare il valore di ingresso e lo stato di<br>Analog Input Block. Poiché questo valore è presente in tutto l'algoritmo, si può<br>controllare il comportamento di Analog Input Block.<br>Simulation                                                                                        |  |
|                                                                                                    | <ul> <li>0: modalità di simulazione disattivata</li> <li>1: modalità di simulazione disattivata</li> </ul>                                                                                                    |  |
|                                                                                                    | <ul> <li>Simulation value</li> <li>Questo elemento viene visualizzato se la modalità di simulazione è stata abilitata tramite l'elemento di simulazione. A seconda delle impostazioni per la selezione del livello "Measuring mode (005)" e dei parametri riguardanti le unità, qui è possibile inserire un valore di pressione, livello, volume, massa o portata.</li> <li>Impostazione di fabbrica: 0,0</li> </ul> |  |
|                                                                                                    | <ul> <li>Status</li> <li>Questo elemento viene visualizzato se la modalità di simulazione è stata abilitata tramite l'elemento di simulazione. Inserire lo stato del valore di simulazione.</li> <li>Impostazione di fabbrica: 128 (Gut (GOOD))</li> </ul>                                                                                                    |  |
| Unit text                                                                                                    | Inserire il testo (16 caratteri alfanumerici max.).                                                                                                    |  |
| Slot AI1: 1<br>Slot AI2: 2<br>Indice: 51                                                                                                    | Impostazione di fabbrica:<br>Campo vuoto                                                                                                    |  |
| PV scale unit<br>Lettura                                                                                                    | Questo parametro descrive l'unità della variabile di processo di Transducer Block<br>assegnata a questo Analog Input Block attraverso il canale (v. il parametro                                                                                                    |  |
| Slot AI1: 1<br>Slot AI2: 2<br>Indice: 61                                                                                                    |                                                                                                    |  |
| AI view 1<br>Lettura                                                                                                    | Gruppo di parametri di Analog Input Block che vengono letti insieme tramite una richiesta di comunicazione.<br>"AI view 1" è costituito da:                                                                                                    |  |
| Slot AI1: 1<br>Slot AI2: 2<br>Indice: 62                                                                                                    | <ul> <li>Static rev. no.</li> <li>Block mode</li> <li>Alarm summary</li> <li>Output value (OUT Value)</li> </ul>                                                                                                    |  |

| $\begin{tabular}{lllllllllllllllllllllllllllllllllll$ |                                                                                                    |
|-------------------------------------------------------|----------------------------------------------------------------------------------------------------|
| Nome parametro                                        | Descrizione                                                                                                    |
| Block object<br>Lettura                               | Il parametro "Block object" è un parametro strutturato costituito da 13 elementi.<br>Questo parametro descrive le caratteristiche di Analog Output Block.                                                                                    |
| Slot AO1: 3<br>Slot AO2: 4<br>Indice: 16              | Reserved profile parameter<br>• 250 = Non utilizzato                                                                                                    |
|                                                       | Block object<br>• 2 = Blocco funzione                                                                                                    |
|                                                       | Parent class <ul> <li>2 = Uscita</li> </ul>                                                                                                    |
|                                                       | Class<br>• 128 = Analog Output Block di Endress+Hauser (DAO_EH)                                                                                                    |
|                                                       | Device rev.<br>• 1                                                                                                    |
|                                                       | Device rev. comp<br>• 1                                                                                                    |
|                                                       | DD revision <ul> <li>0 (per uso futuro)</li> </ul>                                                                                                    |
|                                                       | <ul><li>Profile</li><li>Numero del profilo PROFIBUS PA in PNO</li><li>0x40, 0x02 (classe compatta B)</li></ul>                                                                                                    |
|                                                       | <ul><li>Profile Revision</li><li>Visualizza la versione del profilo, qui: 0x302 (profili 3.02)</li></ul>                                                                                                    |
|                                                       | Execution time<br>• 0 (per uso futuro)                                                                                                    |
|                                                       | <ul><li>No. of parameters</li><li>Numero di parametri di Analog Output Block di Endress+Hauser, qui: 23</li></ul>                                                                                                    |
|                                                       | Index of View 1 Indirizzo del parametro "AO view 1", qui: AO1 = 0x03, 0x27; AO2 = 0x04, 0x27                                                                                                    |
|                                                       | <ul> <li>Number of view lists</li> <li>1 = Il blocco contiene un "View object".</li> </ul>                                                                                                    |
| Static rev. no.<br>Lettura                            | Visualizza il contatore delle modifiche dei parametri di Analog Output Block.<br>Il contatore viene incrementato di uno a ogni modifica di un parametro statico di<br>Analog Output Block. Conteggia fino a 65535 e quindi riprende da zero. |
| Slot AO1: 3<br>Slot AO2: 4<br>Indice: 17              | Impostazione di fabbrica:<br>O                                                                                                    |
| TAG                                                   | Inserire il tag del dispositivo, ad es. il numero TAG (max. 32 caratteri alfanumerici).                                                                                                    |
| Scrittura                                             | Impostazione di fabbrica:                                                                                                    |
| Slot AO1: 3<br>Slot AO2: 4<br>Indice: 18              | d'ordine d'ordine                                                                                                    |
| Strategy<br>Scrittura<br>Slot AO1: 3                  | Inserire il valore specifico dell'utente per il raggruppamento e quindi una<br>valutazione più rapida dei blocchi.                                                                                                    |
|                                                       | "Strategy" del blocco in questione.                                                                                                    |
| Slot AO2: 4<br>Indice: 19                             | Campo di immissione:<br>065535                                                                                                    |
|                                                       | Impostazione di fabbrica:<br>0                                                                                                    |

| $\blacksquare$ Expert $\rightarrow$ Communication $\rightarrow$ Analog Output 1/Analog Output 2 $\rightarrow$ AO Standard Parameter |                                                                                                    |
|----------------------------------------------------------------------------------------------------|----------------------------------------------------------------------------------------------------|
| Nome parametro                                                                                                    | Descrizione                                                                                                    |
| Alert key<br>Scrittura<br>Slot AO1: 3<br>Slot AO2: 4<br>Indice: 20                                                                  | Inserire il valore specifico dell'utente (ad es. numero di identificazione<br>dell'impianto).<br>Il sistema di controllo del processo può utilizzare queste informazioni per ordinare<br>gli allarmi e gli eventi generati da questo blocco.<br><b>Campo di immissione:</b><br>0255<br><b>Impostazione di fabbrica:</b><br>0                                                                                                    |
| Target mode<br>Opzioni<br>Slot AO1: 3<br>Slot AO2: 4<br>Indice: 21                                                                  | Selezionare la modalità desiderata del blocco.<br><b>Opzioni:</b><br>• Automatic (Auto)<br>• Manual (Man)<br>• Out of service (O/S)<br><b>Impostazione di fabbrica:</b><br>Automatic (Auto)                                                                                                    |
| Block mode<br>Lettura<br>Slot AO1: 3<br>Slot AO2: 4<br>Indice: 22                                                                   | <ul> <li>Il parametro "Block mode" è un parametro strutturato costituito da tre elementi.<br/>PROFIBUS fa una distinzione tra le seguenti modalità del blocco: modalità<br/>automatica (Auto), intervento manuale dell'utente (Man) e fuori servizio (O/S).</li> <li>Actual mode <ul> <li>Visualizza la modalità del blocco attuale.</li> <li>Impostazione di fabbrica: Automatic (Auto)</li> </ul> </li> <li>Permitted mode <ul> <li>Visualizza le modalità supportate dal blocco.</li> <li>Impostazione di fabbrica: 152 = Automatic (Auto), intervento manuale utente o fuori servizio</li> </ul> </li> <li>Normal mode <ul> <li>Visualizza la normale modalità di funzionamento del blocco.</li> <li>Impostazione di fabbrica: Automatic (Auto)</li> </ul> </li> </ul> |
| Alarm summary<br>Lettura<br>Slot AO1: 3<br>Slot AO2: 4<br>Indice: 23                                                                | Il parametro "Alarm summary" è un parametro strutturato costituito da quattro<br>elementi.<br><b>Current alarm summary</b><br>• Visualizza gli allarmi attuali<br>• Impostazione di fabbrica: 0x0, 0x0                                                                                                    |

| $\blacksquare$ Expert $\rightarrow$ Communication $\rightarrow$ Analog Output 1/Analog Output 2 $\rightarrow$ AO Parameter |                                                                                                    |  |
|----------------------------------------------------------------------------------------------------|----------------------------------------------------------------------------------------------------|--|
| Nome parametro                                                                                                    | Descrizione                                                                                                    |  |
| Batch information                                                                                                    | Il parametro "Batch information" è un parametro strutturato costituito da quattro                                                                                                    |  |
| Slot AO1: 3<br>Slot AO2: 4<br>Indice: 24                                                                                   | Questo parametro viene utilizzato nei processi batch secondo IEC 61512 Parte 1<br>(ISA S88). Il parametro "Batch information" è necessario in un sistema di<br>automazione decentralizzato per identificare i canali di ingresso utilizzati. Inoltre, è<br>possibile visualizzare gli errori che si verificano durante il processo batch in corso. |  |
|                                                                                                    | <ul> <li>Batch ID</li> <li>Inserire l'ID di un'applicazione batch in modo da poter assegnare i messaggi del dispositivo, ad es. allarmi, ecc.</li> </ul>                                                                                                    |  |
|                                                                                                    | <ul> <li>Batch unit (n. di procedura della ricetta o dell'unità)</li> <li>Inserire il codice della ricetta richiesto per l'applicazione batch o l'unità correlata come, ad esempio, il reattore.</li> </ul>                                                                                                    |  |
|                                                                                                    | <ul><li>Batch operation</li><li>Inserire la ricetta attualmente disponibile.</li></ul>                                                                                                    |  |
|                                                                                                    | <ul><li>Batch phase</li><li>Inserire la fase della ricetta attuale.</li></ul>                                                                                                    |  |

| $\begin{tabular}{lllllllllllllllllllllllllllllllllll$ |                                                                                                    |  |
|-------------------------------------------------------|----------------------------------------------------------------------------------------------------|--|
| Nome parametro                                        | Descrizione                                                                                                    |  |
| Input value<br>Lettura                                | Il parametro "Input value" è un parametro strutturato costituito da due elementi.<br>Input value                                                                                                    |  |
| Slot AO1: 3<br>Slot AO2: 4<br>Indice: 26              | <ul> <li>Visualizza il valore di ingresso di Analog Output Block</li> <li>Input status</li> <li>Visualizza lo stato del valore di ingresso</li> </ul>                                                                                                    |  |
|                                                       |                                                                                                    |  |
|                                                       | Se la modalità del blocco "MAN" (manuale) è stata selezionata tramite il parametro<br>"Block mode", Input value e il suo stato possono essere specificati manualmente qui.                                                                                                    |  |
| Channel<br>Lettura                                    | Questo parametro serve ad assegnare l'uscita di Analog Output Block al parametro ricevuto di Transducer Block.                                                                                                    |  |
| Slot AO1: 3<br>Slot AO2: 4<br>Indice: 27              | <ul> <li>Impostazione di fabbrica:</li> <li>Assegnazione fissa di "Ext. val. 1" al valore esterno 1 di Analog Output 1</li> <li>Assegnazione fissa di "Ext. value 2" al valore esterno 2 di Analog Output 2</li> </ul>                                                            |  |
| Data size<br>Lettura                                  | Dimensione del parametro "Output value (OUT Value)" in numero di byte, con byte di stato.                                                                                                    |  |
| Slot AO1: 3<br>Slot AO2: 4<br>Indice: 28              | Impostazione di fabbrica:<br>4                                                                                                    |  |
| Data max. size<br>Lettura                             | Dimensione massima del parametro "Output value (OUT Value)" in numero di byte, con byte di stato.                                                                                                    |  |
| Slot AO1: 3<br>Slot AO2: 4<br>Indice: 29              |                                                                                                    |  |
| Failsafe time<br>Scrittura                            | Tempo in secondi dal rilevamento del guasto all'azione del blocco se la condizione persiste.                                                                                                    |  |
| Slot AO1: 3<br>Slot AO2: 4<br>Indice: 32              | Impostazione di fabbrica:<br>O                                                                                                    |  |
| Failsafe mode<br>Opzioni                              | Se Analog Output Block riceve un valore di ingresso con lo stato BAD, Analog<br>Output Block continua a operare con la modalità di sicurezza definita mediante<br>questo parametro.                                                                                               |  |
| Slot AO1: 3<br>Slot AO2: 4                            | Le seguenti opzioni sono disponibili tramite il parametro "Failsafe mode":<br>Last valid out val.                                                                                                    |  |
| Indice: 33                                            | L'ultimo valore valido viene usato per ulteriori elaborazioni con lo stato<br>UNCERTAIN.                                                                                                    |  |
|                                                       | <ul> <li>I unsure value</li> <li>Il valore specificato tramite il parametro "Failsafe default" serve per l'ulteriore</li> <li>elaborazione con lo stato UNCERTAIN. → Vedere questa tabella, descrizione del</li> <li>parametro "Failsafe default".</li> <li>Status BAD</li> </ul> |  |
|                                                       | Per ulteriori elaborazioni si utilizza il valore corrente con lo stato BAD.                                                                                                    |  |
|                                                       | La modalità di sicurezza è anche attivata se è stata selezionata l'opzione "Out of Service" O/S mediante il parametro "Target mode".                                                                                                    |  |
|                                                       | <b>Impostazione di fabbrica:</b><br>Last valid out val.                                                                                                    |  |
| Failsafe default<br>Scrittura                         | Inserire il valore dell'opzione "Failsafe value" selezionata tramite il parametro<br>"Failsafe mode".<br>→ Vedere anche questa tabella, descrizione del parametro "Failsafe mode".                                                                                                |  |
| Slot AO1: 3<br>Slot AO2: 4<br>Indice: 34              | Impostazione di fabbrica:<br>0,0000                                                                                                    |  |

Endress+Hauser

| $\blacksquare$ Expert $\rightarrow$ Communication $\rightarrow$ Analog Output 1/Analog Output 2 $\rightarrow$ AO Parameter |                                                                                                    |  |
|----------------------------------------------------------------------------------------------------|----------------------------------------------------------------------------------------------------|--|
| Nome parametro                                                                                                    | Descrizione                                                                                                    |  |
| Unit<br>Scrittura<br>Slot AO1: 3<br>Slot AO2: 4<br>Indice: 35                                                              | Questo parametro descrive l'unità per il valore di ingresso.<br><b>Impostazione di fabbrica:</b><br>Unknown                                                                                                    |  |
| Output value (OUT Value)<br>Lettura<br>Slot AO1: 3<br>Slot AO2: 4<br>Indice: 36                                            | <ul> <li>Il parametro "Output value (OUT Value)" è un parametro strutturato costituito da due elementi.</li> <li>Output value (OUT Value)</li> <li>Visualizza il valore di uscita (Out value) di Analog Output Block. Viene trasmesso al parametro "Ext. val. 1" o "Ext. value 2" tramite il canale.</li> <li>Out status <ul> <li>Visualizza lo stato del valore di uscita (Out Value)</li> </ul> </li> <li>Se la modalità del blocco "MAN" (manuale) è stata selezionata tramite il parametro "Block mode", Output value (OUT Value) e il suo stato possono essere specificati manualmente qui.</li> </ul> |  |
| AO view 1<br>Lettura<br>Slot AO1: 3<br>Slot AO2: 4<br>Indice: 39                                                           | Gruppo di parametri di Analog Output Block che vengono letti insieme tramite una<br>richiesta di comunicazione.<br>"AO view 1" è costituito da:<br>• Static rev. no.<br>• Block mode<br>• Alarm summary<br>• Input value<br>• Data size<br>• Data max. size                                                                                                    |  |

| 9.5.5 | Totalizer Block (Deltaba | ar M) |
|-------|--------------------------|-------|
|-------|--------------------------|-------|

| $ \blacksquare \text{ Expert} \rightarrow \text{Communication} \rightarrow \text{Totalizer } 1 \rightarrow \text{TOT Standard Parameter} $ |                                                                                                    |  |
|----------------------------------------------------------------------------------------------------|----------------------------------------------------------------------------------------------------|--|
| Nome parametro                                                                                                    | Descrizione                                                                                                    |  |
| Block object<br>Lettura                                                                                                    | Il parametro "Block object" è un parametro strutturato costituito da 13 elementi.<br>Questo parametro descrive le caratteristiche di Totalizer Block.                                                                                |  |
| Slot: 5<br>Indice: 16                                                                                                    | Reserved profile parameter 250 = Non utilizzato                                                                                                    |  |
|                                                                                                    | Block object<br>2 = Blocco funzione                                                                                                    |  |
|                                                                                                    | Parent class<br>• 5 = Calcolo                                                                                                    |  |
|                                                                                                    | Classe <ul> <li>8 = Totalizzatore</li> </ul>                                                                                                    |  |
|                                                                                                    | Device rev.<br>1                                                                                                    |  |
|                                                                                                    | Device rev. comp<br>1                                                                                                    |  |
|                                                                                                    | DD revision<br>• 0 (per uso futuro)                                                                                                    |  |
|                                                                                                    | <ul><li>Profile</li><li>Numero del profilo PROFIBUS PA in PNO</li><li>0x40, 0x02 (classe compatta B)</li></ul>                                                                                                    |  |
|                                                                                                    | <ul><li>Profile Revision</li><li>Visualizza la versione del profilo, qui: 0x302 (profili 3.02)</li></ul>                                                                                                    |  |
|                                                                                                    | Execution time<br>• 0 (per uso futuro)                                                                                                    |  |
|                                                                                                    | No. of parameters<br>• Numero di parametri del totalizzatore, qui: 36                                                                                                    |  |
|                                                                                                    | Index of View 1<br>Indirizzo del parametro "Tot view 1", qui: 0x05, 0x34                                                                                                    |  |
|                                                                                                    | <ul><li>Number of view lists</li><li>1 = Il blocco contiene un "View object".</li></ul>                                                                                                    |  |
| Static rev. no.<br>Lettura                                                                                                    | Visualizza il contatore delle modifiche dei parametri di Totalizer Block.<br>Il contatore viene incrementato di uno a ogni modifica di un parametro statico di<br>Totalizer Block. Conteggia fino a 65535 e quindi riprende da zero. |  |
| Indice: 5<br>Slot: 17                                                                                                    | Impostazione di fabbrica:<br>0                                                                                                    |  |
| TAG<br>Scrittura                                                                                                    | Inserire il tag del dispositivo, ad es. il numero TAG (max. 32 caratteri alfanumerici).                                                                                                    |  |
| Slot: 5                                                                                                    | dordine                                                                                                    |  |
| Indice: 18<br>Strategy                                                                                                    | Inserire il valore specifico dell'utente per il raggruppamento e guindi una                                                                                                    |  |
| Scrittura                                                                                                    | valutazione più rapida dei blocchi.<br>Il raggruppamento avviene inserendo lo stesso valore numerico nel parametro                                                                                                    |  |
| Slot: 5<br>Indice: 19                                                                                                    | "Strategy" del blocco in questione. Campo di immissione:                                                                                                    |  |
|                                                                                                    | 065535<br>Impostazione di fabbrica:                                                                                                    |  |
|                                                                                                    | 0                                                                                                    |  |
| Alert key<br>Scrittura                                                                                                    | Inserire il valore specifico dell'utente (ad es. numero di identificazione<br>dell'impianto).<br>Il sistema di controllo del processo può utilizzare queste informazioni per ordinare                                                |  |
| Slot: 5<br>Indice: 20                                                                                                    | gli allarmi e gli eventi generati da questo blocco.<br>Campo di immissione:                                                                                                    |  |
|                                                                                                    | 0255                                                                                                    |  |
|                                                                                                    | Impostazione di fabbrica:<br>0                                                                                                    |  |

| $\begin{tabular}{ll} \blacksquare Expert \rightarrow Communication \rightarrow Totalizer 1 \rightarrow TOT \ Standard \ Parameter \end{tabular}$ |                                                                                                    |  |
|----------------------------------------------------------------------------------------------------|----------------------------------------------------------------------------------------------------|--|
| Nome parametro                                                                                                    | Descrizione                                                                                                    |  |
| Target mode                                                                                                    | Selezionare la modalità desiderata del blocco.                                                                                                    |  |
| Opzioni<br>Slot: 5<br>Indice: 21                                                                                                    | Opzioni:<br>• Automatic (Auto)<br>• Manual (Man)<br>• Out of service (O/S)                                                                                                    |  |
|                                                                                                    | Impostazione di fabbrica:<br>Automatic (Auto)                                                                                                    |  |
| Block mode<br>Lettura                                                                                                    | Il parametro "Block mode" è un parametro strutturato costituito da tre elementi.<br>PROFIBUS fa una distinzione tra le seguenti modalità del blocco: modalità<br>automatica (Auto), intervento manuale dell'utente (Man) e fuori servizio (O/S). |  |
| Slot: 5<br>Indice: 22                                                                                                    | <ul> <li>Actual mode</li> <li>Visualizza la modalità del blocco attuale.</li> <li>Impostazione di fabbrica: Automatic (Auto)</li> </ul>                                                                                                    |  |
|                                                                                                    | <ul> <li>Permitted mode</li> <li>Visualizza le modalità supportate dal blocco.</li> <li>Impostazione di fabbrica: 152 = Automatic (Auto), intervento manuale utente o fuori servizio</li> </ul>                                                  |  |
|                                                                                                    | <ul> <li>Normal mode</li> <li>Visualizza la normale modalità di funzionamento del blocco.</li> <li>Impostazione di fabbrica: Automatic (Auto)</li> </ul>                                                                                         |  |
| Alarm summary<br>Lettura                                                                                                    | Il parametro "Alarm summary" è un parametro strutturato costituito da quattro elementi.                                                                                                    |  |
| Slot: 5<br>Indice: 23                                                                                                    | <ul> <li>Current alarm summary</li> <li>Visualizza gli allarmi attuali</li> <li>Impostazione di fabbrica: 0x0, 0x0</li> </ul>                                                                                                    |  |

| $\begin{tabular}{ll} \blacksquare Expert \rightarrow Communication \rightarrow Totalizer 1 \rightarrow TOT Parameter \end{tabular}$ |                                                                                                    |  |
|----------------------------------------------------------------------------------------------------|----------------------------------------------------------------------------------------------------|--|
| Nome parametro                                                                                                    | Descrizione                                                                                                    |  |
| Batch information<br>Scrittura<br>Slot: 5<br>Indice: 24                                                                             | Il parametro "Batch information" è un parametro strutturato costituito da quattro<br>elementi.<br>Questo parametro viene utilizzato nei processi batch secondo IEC 61512 Parte 1<br>(ISA S88). Il parametro "Batch information" è necessario in un sistema di<br>automazione decentralizzato per identificare i canali di ingresso utilizzati. Inoltre, è<br>possibile visualizzare gli errori che si verificano durante il processo batch in corso. |  |
|                                                                                                    | <ul> <li>Batch ID</li> <li>Inserire l'ID di un'applicazione batch in modo da poter assegnare i messaggi del dispositivo, ad es. allarmi, ecc.</li> </ul>                                                                                                    |  |
|                                                                                                    | <ul> <li>Batch unit (n. di procedura della ricetta o dell'unità)</li> <li>Inserire il codice della ricetta richiesto per l'applicazione batch o l'unità correlata come, ad esempio, il reattore.</li> </ul>                                                                                                    |  |
|                                                                                                    | <ul><li>Batch operation</li><li>Inserire la ricetta attualmente disponibile.</li></ul>                                                                                                    |  |
|                                                                                                    | <ul><li>Batch phase</li><li>Inserire la fase della ricetta attuale.</li></ul>                                                                                                    |  |
| Totalizer 1<br>Lettura                                                                                                    | Il parametro del blocco funzione "Totalizer 1" contiene il valore e lo stato associato di Totalizer 1.                                                                                                    |  |
| Slot: 5<br>Indice: 26                                                                                                    |                                                                                                    |  |
| Eng. unit totalizer 1<br>Scrittura                                                                                                  | Unità di Totalizer 1.                                                                                                    |  |
|                                                                                                    | Impostazione di fabbrica:                                                                                                    |  |
| Slot: 5<br>Indice: 27                                                                                                    | m²                                                                                                    |  |

| $\begin{tabular}{lllllllllllllllllllllllllllllllllll$ |                                                                                                    |  |
|-------------------------------------------------------|----------------------------------------------------------------------------------------------------|--|
| Nome parametro                                        | Descrizione                                                                                                    |  |
| Channel<br>Scrittura                                  | Descrive il canale del valore misurato di portata calcolato da Transducer Block.                                                                                                    |  |
| Slot: 5<br>Indice: 28                                 |                                                                                                    |  |
| Total.1 value                                         | Impostare il totalizzatore su zero o su un valore predefinito.                                                                                                    |  |
| Scrittura<br>Slot: 5<br>Indice: 29                    | <ul> <li>Opzioni:</li> <li>Totalize (normale funzione del totalizzatore)</li> <li>Reset (il totalizzatore viene azzerato)</li> <li>Preset (il totalizzatore viene impostato su un valore predefinito)</li> </ul>                                                                                                  |  |
|                                                       | <b>Impostazione di fabbrica:</b><br>Totalize                                                                                                    |  |
| Totalizer 1 mode<br>Opzioni                           | Questo parametro del blocco funzione controlla il comportamento di totalizzazione.<br>Sono disponibili le seguenti opzioni:                                                                                                    |  |
| Slot: 5<br>Indice: 30                                 | <ul> <li>Balanced: reale integrazione aritmetica dei valori di portata.</li> <li>Positive flow only: vengono totalizzati solo i valori di portata positivi.</li> <li>Negative flow only: vengono totalizzati solo i valori di portata negativi.</li> <li>Hold: il totalizzatore smette di totalizzare.</li> </ul> |  |
|                                                       | <b>Impostazione di fabbrica:</b><br>Pos. flow only                                                                                                    |  |
| Total. 1 failsafe                                     | Definire il comportamento del totalizzatore in caso di errore.                                                                                                    |  |
| Opzioni<br>Slot: 5<br>Indice: 31                      | <ul> <li>Opzioni:</li> <li>Actual value: è integrato continuamente con il valore di portata corrente.</li> <li>Hold: il totalizzatore si arresta e mantiene il valore corrente.</li> <li>Memory (il totalizzatore continua a funzionare con l'ultimo valore valido).</li> </ul>                                   |  |
|                                                       | <b>Impostazione di fabbrica:</b><br>Actual value                                                                                                    |  |
| Preset value<br>Scrittura                             | Valore per impostare il totalizzatore su un valore predefinito, vedere l'opzione<br>"Preset" di "Total.1 value"                                                                                                    |  |
| Slot: 5<br>Indice: 32                                 | Impostazione di fabbrica:<br>0,0                                                                                                    |  |

| $\begin{tabular}{lllllllllllllllllllllllllllllllllll$  |                                                                                                    |  |
|--------------------------------------------------------|----------------------------------------------------------------------------------------------------|--|
| Nome parametro                                         | Descrizione                                                                                                    |  |
| Limit hysteresis<br>Scrittura<br>Slot: 5<br>Indice: 33 | Inserire il valore di isteresi per i valori di allarme superiore e inferiore o il valore di allarme critico. Le condizioni di allarme restano attive, finché il valore misurato si trova all'interno dell'isteresi. L'isteresi influisce sui seguenti valori limite di allarme o allarme critico:                                             |  |
|                                                        | L'isteresi influisce sui seguenti valori limite di allarme o allarme critico:<br>"Upper limit alarm": valore soglia di allarme critica superiore<br>"Upper limit warning": valore soglia di allarme superiore<br>"Lower limit warning": valore soglia di allarme inferiore<br>"Lower limit alarm": valore soglia di allarme critica inferiore |  |
|                                                        | Out limit values                                                                                                    |  |
|                                                        | Upper lim alarm<br>Upper lim warn<br>Output value<br>(Out value)<br>Lower lim warn<br>Lower lim alarm                                                                                                    |  |
|                                                        | Upper lim alarm 1                                                                                                    |  |
|                                                        | Lower lim warn 1                                                                                                    |  |
|                                                        | Lower lim alarm 1                                                                                                    |  |
|                                                        | Fig. 32: Illustrazione del valore di uscita (Totalizer 1) con valori soglia e isteresi, oltre che<br>degli allarmi "Upper limit alarm", "Upper limit warning", "Lower limit warning" e<br>"Lower limit alarm"                                                                                                    |  |
|                                                        | Impostazione di fabbrica:<br>0 m <sup>3</sup>                                                                                                    |  |
| Upper limit alarm<br>Scrittura<br>Slot: 5              | Inserire il valore della soglia critica superiore.<br>Se "Output value (OUT Value)" supera questo valore soglia, il parametro "Upper limit alarm" visualizza un messaggio di allarme. $\rightarrow$ Vedere anche questa tabella, descrizione del parametro "Limit hysteresis".                                                                |  |
| marce. 54                                              | Impostazione di fabbrica:<br>3,4028e+038 m <sup>3</sup>                                                                                                    |  |
| Upper limit warning<br>Scrittura<br>Slot: 5            | Inserire il valore della soglia superiore.<br>Se "Totalizer 1" supera questo valore soglia, il parametro "Upper limit warning" visualizza un messaggio di allarme. $\rightarrow$ Vedere anche questa tabella, descrizione del parametro "Limit hysteresis".                                                                                   |  |
| inalce: 35                                             | Impostazione di fabbrica:<br>3,4028e+038 m <sup>3</sup>                                                                                                    |  |

| $\begin{tabular}{lllllllllllllllllllllllllllllllllll$     |                                                                                                    |  |
|-----------------------------------------------------------|----------------------------------------------------------------------------------------------------|--|
| Nome parametro                                            | Descrizione                                                                                                    |  |
| Lower limit warning<br>Scrittura<br>Slot: 5<br>Indice: 36 | Inserire il valore della soglia inferiore.<br>Se "Totalizer 1" scende sotto questo valore soglia, il parametro "Lower limit warning"<br>visualizza un messaggio di allarme. → Vedere anche questa tabella, descrizione del<br>parametro "Limit hysteresis".<br>Impostazione di fabbrica:<br>-2 40280+038 m <sup>3</sup>                                                                                                    |  |
| Lower limit alarm<br>Scrittura<br>Slot: 5<br>Indice: 37   | Inserire il valore della soglia critica inferiore.<br>Se "Totalizer 1" scende sotto questo valore soglia, il parametro "Lower limit alarm"<br>visualizza un messaggio di allarme. → Vedere anche questa tabella, descrizione del<br>parametro "Limit hysteresis".<br>Impostazione di fabbrica:<br>-3,4028e+038 m <sup>3</sup>                                                                                                    |  |
| Upper limit alarm<br>Lettura<br>Slot: 5<br>Indice: 38     | <ul> <li>Il parametro "Upper limit alarm" è un parametro strutturato costituito da quattro elementi.</li> <li>Il parametro visualizza lo stato dell'allarme di soglia critica superiore.</li> <li>→ 175, "Limit hysteresis", grafico.</li> <li>Status</li> <li>Visualizza lo stato attuale di "Upper limit alarm", ad esempio allarme ancora attivo, allarme segnalato al livello di controllo, ecc.</li> <li>Impostazione di fabbrica: 0</li> <li>Alarm output value (Out Value)</li> </ul>                                                                                                    |  |
| Upper limit warning<br>Lettura<br>Slot: 5<br>Indice: 39   | <ul> <li>Visualizza il valore che ha violato la soglia critica superiore ("Upper limit alarm").</li> <li>Impostazione di fabbrica: 0,0000 m<sup>3</sup></li> <li>Il parametro "Upper limit warning" è un parametro strutturato costituito da quattro elementi.</li> <li>Il parametro visualizza lo stato dell'allarme di soglia superiore.</li> <li>→  <sup>[1]</sup> 175, "Limit hysteresis", grafico.</li> <li>Status <ul> <li>Visualizza lo stato attuale di "Upper limit warning", ad esempio allarme ancora attivo, allarme segnalato al livello di controllo, ecc.</li> <li>Impostazione di fabbrica: 0</li> </ul> </li> <li>Warning output value <ul> <li>Visualizza il valore che ha violato la soglia superiore ("Upper limit warning").</li> <li>Impostazione di fabbrica: 0,0000 m<sup>3</sup></li> </ul> </li> </ul> |  |
| Lower limit warning<br>Lettura<br>Slot: 5<br>Indice: 48   | <ul> <li>Il parametro "Lower limit warning" è un parametro strutturato costituito da quattro elementi.</li> <li>Il parametro visualizza lo stato dell'allarme di soglia inferiore.</li> <li>→ 175, "Limit hysteresis", grafico.</li> <li>Status <ul> <li>Visualizza lo stato attuale di "Lower limit warning", ad esempio allarme ancora attivo, allarme segnalato al livello di controllo, ecc.</li> <li>Impostazione di fabbrica: 0</li> </ul> </li> <li>Warning output value <ul> <li>Visualizza il valore che ha violato la soglia inferiore ("Lower limit warning").</li> <li>Impostazione di fabbrica: 0,0000 m<sup>3</sup></li> </ul> </li> </ul>                                                                                                    |  |
| Lower limit alarm<br>Lettura<br>Slot: 5<br>Indice: 41     | <ul> <li>Il parametro "Lower limit alarm" è un parametro strutturato costituito da quattro elementi.</li> <li>Il parametro visualizza lo stato dell'allarme di soglia critica inferiore.</li> <li>→ 175, "Limit hysteresis", grafico.</li> <li>Status <ul> <li>Visualizza lo stato attuale di "Lower limit alarm", ad esempio allarme ancora attivo, allarme segnalato al livello di controllo, ecc.</li> <li>Impostazione di fabbrica: 0</li> </ul> </li> <li>Alarm output value <ul> <li>Visualizza il valore che ha violato la soglia critica inferiore ("Lower limit alarm").</li> <li>Impostazione di fabbrica: 0,0000 m<sup>3</sup></li> </ul> </li> </ul>                                                                                                    |  |

| $ \blacksquare \text{ Expert} \rightarrow \text{Communication} \rightarrow \text{Totalizer 1} \rightarrow \text{TOT Parameter} $ |                                                                                                    |  |
|----------------------------------------------------------------------------------------------------|----------------------------------------------------------------------------------------------------|--|
| Nome parametro                                                                                                    | Descrizione                                                                                                    |  |
| Tot view 1<br>Lettura                                                                                                    | Gruppo di parametri di Totalizer Block che vengono letti insieme tramite una<br>richiesta di comunicazione.<br>"Tot view 1" è costituito da: |  |
| Slot: 5<br>Indice: 52                                                                                                    | <ul> <li>Static rev. no.</li> <li>Block mode</li> <li>Alarm summary</li> <li>Totalizer 1</li> </ul>                                          |  |

### 9.5.6 Transducer Block

| $ \blacksquare \texttt{ Expert} \rightarrow \texttt{Communication} \rightarrow \texttt{Transducer Block} \rightarrow \texttt{TB Standard Parameter} $ |                                                                                                    |  |
|----------------------------------------------------------------------------------------------------|----------------------------------------------------------------------------------------------------|--|
| Nome parametro                                                                                                    | Descrizione                                                                                                    |  |
| Block object<br>Lettura                                                                                                    | Il parametro "Block object" è un parametro strutturato costituito da 13 elementi.<br>Questo parametro descrive le caratteristiche di Transducer Block.                                                                                |  |
| Slot: 6<br>Indice: 16                                                                                                    | <ul><li>Reserved profile parameter</li><li>250 = Non utilizzato</li></ul>                                                                                                    |  |
|                                                                                                    | <ul><li>Block object</li><li>3 = Transducer Block</li></ul>                                                                                                    |  |
|                                                                                                    | <ul><li>Parent class</li><li>1 = Pressione</li></ul>                                                                                                    |  |
|                                                                                                    | <ul><li>Classe</li><li>7 = Pressione differenziale, pressione relativa, pressione assoluta</li></ul>                                                                                                    |  |
|                                                                                                    | Device rev.<br>• 1                                                                                                    |  |
|                                                                                                    | Device rev. comp<br>• 1                                                                                                    |  |
|                                                                                                    | <ul><li><b>DD revision</b></li><li>0 (per uso futuro)</li></ul>                                                                                                    |  |
|                                                                                                    | <ul><li>Profile</li><li>Numero del profilo PROFIBUS PA in PNO</li><li>0x40, 0x02 (classe compatta B)</li></ul>                                                                                                    |  |
|                                                                                                    | <ul><li><b>Profile Revision</b></li><li>Visualizza la versione del profilo, qui: 0x302 (profili 3.02)</li></ul>                                                                                                    |  |
|                                                                                                    | <ul><li>Execution time</li><li>0 (per uso futuro)</li></ul>                                                                                                    |  |
|                                                                                                    | <ul><li>No. of parameters</li><li>Numero di parametri del trasduttore, qui: 234</li></ul>                                                                                                    |  |
|                                                                                                    | Index of View 1<br>Indirizzo del parametro "TB View 1", qui: 0x06, 0xFA                                                                                                    |  |
|                                                                                                    | <ul> <li>Number of view lists</li> <li>1 = Il blocco contiene un "View object".</li> </ul>                                                                                                    |  |
| Static rev. no.<br>Lettura                                                                                                    | Visualizza il contatore delle modifiche dei parametri di Transducer Block<br>Il contatore viene incrementato di uno a ogni modifica di un parametro statico di<br>Transducer Block. Conteggia fino a 65535 e quindi riprende da zero. |  |
| Indice: 6<br>Slot: 17                                                                                                    | <b>Impostazione di fabbrica:</b><br>0                                                                                                    |  |
| TAG                                                                                                    | Inserire il tag del dispositivo, ad es. il numero TAG (max. 32 caratteri alfanumerici).                                                                                                    |  |
| Scrittura                                                                                                    | Impostazione di fabbrica:                                                                                                    |  |
| Slot: 6<br>Indice: 18                                                                                                    | d'ordine d'ordine                                                                                                    |  |

п

| $ \blacksquare \texttt{Expert} \rightarrow \texttt{Communication} \rightarrow \texttt{Transducer} \texttt{Block} \rightarrow \texttt{TB} \texttt{Standard} \texttt{Parameter} $ |                                                                                                    |  |
|----------------------------------------------------------------------------------------------------|----------------------------------------------------------------------------------------------------|--|
| Nome parametro                                                                                                    | Descrizione                                                                                                    |  |
| Strategy<br>Scrittura<br>Slot: 6<br>Indice: 19                                                                                                    | Inserire il valore specifico dell'utente per il raggruppamento e quindi una<br>valutazione più rapida dei blocchi.<br>Il raggruppamento avviene inserendo lo stesso valore numerico nel parametro<br>"Strategy" del blocco in questione.<br><b>Campo di immissione:</b><br>065535<br><b>Impostazione di fabbrica:</b>                         |  |
|                                                                                                    |                                                                                                    |  |
| Alert key<br>Scrittura<br>Slot: 6<br>Indice: 20                                                                                                    | Inserire il valore specifico dell'utente (ad es. numero di identificazione<br>dell'impianto).<br>Il sistema di controllo del processo può utilizzare queste informazioni per ordinare<br>gli allarmi e gli eventi generati da questo blocco.                                                                                                  |  |
|                                                                                                    | Campo di immissione:<br>0255                                                                                                    |  |
|                                                                                                    | <b>Impostazione di fabbrica:</b><br>O                                                                                                    |  |
| Target mode<br>Opzioni                                                                                                    | Selezionare la modalità desiderata del blocco. Per Transducer Block, è possibile selezionare solo la modalità "Automatic (Auto)".                                                                                                    |  |
| Slot: 6<br>Indice: 21                                                                                                    | Opzioni:<br>• Automatic (Auto)<br>Impostazione di fabbrica:<br>Automatic (Auto)                                                                                                    |  |
| Block mode<br>Lettura<br>Slot: 6<br>Indice: 22                                                                                                    | Il parametro "Block mode" è un parametro strutturato costituito da tre elementi.         PROFIBUS fa una distinzione tra le seguenti modalità del blocco: modalità automatica (Auto), intervento manuale dell'utente (Man) e fuori servizio (O/S).         Transducer Block funziona solo in modalità "Automatic (Auto)".         Actual mode |  |
|                                                                                                    | <ul><li>Visualizza la modalità del blocco attuale.</li><li>Impostazione di fabbrica: Automatic (Auto)</li></ul>                                                                                                    |  |
|                                                                                                    | <ul> <li>Permitted mode</li> <li>Visualizza le modalità supportate dal blocco.</li> <li>Impostazione di fabbrica: 8 = Automatic (Auto)</li> </ul>                                                                                                    |  |
|                                                                                                    | <ul> <li>Normal mode</li> <li>Visualizza la normale modalità di funzionamento del blocco.</li> <li>Impostazione di fabbrica: Automatic (Auto)</li> </ul>                                                                                                    |  |
| Alarm summary<br>Lettura                                                                                                    | Il parametro "Alarm summary" è un parametro strutturato costituito da quattro elementi.                                                                                                    |  |
| Slot: 6<br>Indice: 23                                                                                                    | <ul> <li>Current alarm summary</li> <li>Visualizza gli allarmi attuali</li> <li>Impostazione di fabbrica: 0x0, 0x0</li> </ul>                                                                                                    |  |

| $\begin{tabular}{lllllllllllllllllllllllllllllllllll$ |                                                                                                    |  |  |
|-------------------------------------------------------|----------------------------------------------------------------------------------------------------|--|--|
| Nome parametro                                        | Descrizione                                                                                                    |  |  |
| Sensor pressure<br>Lettura                            | Visualizza la pressione misurata prima del trim del sensore, della regolazione della posizione e dello smorzamento. $\rightarrow \triangleq 126$ , <b>Meas. pressure (020)</b> , grafico |  |  |
| Slot: 6<br>Indice: 24                                 |                                                                                                    |  |  |
| URL sensor<br>Lettura                                 | Visualizza la soglia di fondo scala del sensore.                                                                                                    |  |  |
| Slot: 6<br>Indice: 25                                 |                                                                                                    |  |  |

| $\begin{tabular}{lllllllllllllllllllllllllllllllllll$ |                                                                                                    |  |
|-------------------------------------------------------|----------------------------------------------------------------------------------------------------|--|
| Nome parametro                                        | Descrizione                                                                                                    |  |
| LRL sensor<br>Lettura                                 | Visualizza la soglia del campo inferiore del sensore.                                                                                                    |  |
| Slot: 6<br>Indice: 26                                 |                                                                                                    |  |
| Hi trim sensor<br>Lettura                             | Ritaratura del sensore, inserendo una pressione target e accettando<br>simultaneamente e automaticamente una pressione di riferimento presente per<br>il punto di taratura superiore.                                                                            |  |
| Slot: 6<br>Indice: 27                                 |                                                                                                    |  |
| Lo trim sensor<br>Scrittura                           | Ritaratura del sensore, inserendo una pressione target e accettando<br>simultaneamente e automaticamente una pressione di riferimento presente per<br>il punto di taratura inferiore.                                                                            |  |
| Slot: 6<br>Indice: 28                                 |                                                                                                    |  |
| Minimum span<br>Lettura                               | Visualizza il più piccolo campo possibile.                                                                                                    |  |
| Slot: 6<br>Indice: 29                                 |                                                                                                    |  |
| Pressure unit<br>Opzioni                              | Selezionare l'unità di pressione.<br>Se si seleziona una nuova unità di pressione, tutti i parametri specifici della<br>pressione vengono convertiti e visualizzati con la nuova unità.                                                                          |  |
| Slot: 6<br>Indice: 30                                 | Opzioni:<br>• mbar, bar<br>• mmH2O, mH2O<br>• inH2O, ftH2O<br>• Pa, kPa, MPa<br>• psi<br>• mmHg, inHg<br>• kgf/cm <sup>2</sup><br>Impostazione di fabbrica:                                                                                                    |  |
|                                                       | mbar o bar a seconda del campo di misura nominale del sensore o in base alle<br>specifiche dell'ordine                                                                                                    |  |
| Corrected press.<br>Lettura                           | Visualizza la pressione misurata dopo il trim del sensore e la regolazione della posizione.                                                                                                    |  |
| Slot: 6<br>Indice: 31                                 | Se il valore è diverso da "0", può essere corretto a "0" mediante la regolazione della posizione.                                                                                                    |  |
| Sensor meas. type                                     | Visualizza il tipo di sensore.                                                                                                    |  |
| Slot: 6<br>Indice: 32                                 | <ul> <li>Deltabar M = differential</li> <li>Cerabar M con celle di misura della pressione relativa = gauge</li> <li>Cerabar M con sensori di pressione assoluta = absolute</li> <li>Deltapilot M con celle di misura della pressione relativa = gauge</li> </ul> |  |
| Sensor serial no.<br>Lettura                          | Visualizza il numero di serie del sensore (11 caratteri alfanumerici).                                                                                                    |  |
| Slot: 6<br>Indice: 33                                 |                                                                                                    |  |
| Primary value<br>Lettura                              | Il parametro "Primary value" è un parametro strutturato costituito da due elementi.                                                                                                    |  |
| Slot: 6<br>Indice: 34                                 | <ul> <li>Measured value</li> <li>A seconda delle impostazioni di "Measuring mode (005)", Lin. mode (037) e dei parametri riguardanti le unità, qui è possibile visualizzare un valore di pressione, livello, volume, massa o portata.</li> </ul>                 |  |
|                                                       | <ul><li>Status</li><li>Visualizza lo stato del valore misurato</li></ul>                                                                                                    |  |

| $\begin{tabular}{lllllllllllllllllllllllllllllllllll$ |                                                                                                    |  |  |
|-------------------------------------------------------|----------------------------------------------------------------------------------------------------|--|--|
| Nome parametro                                        | Descrizione                                                                                                    |  |  |
| Primary value unit<br>Lettura                         | Questo parametro descrive l'unità del valore primario a seconda del "transmitter type".                                                                                                    |  |  |
| Slot: 6<br>Indice: 35                                 |                                                                                                    |  |  |
| Transmitter type<br>Lettura                           | Questo parametro descrive la modalità di misura del trasmettitore di pressione.<br>Opzioni:<br>• Pressure                                                                                                    |  |  |
| Slot: 6<br>Indice: 36                                 | <ul><li>Flow</li><li>Level</li></ul>                                                                                                    |  |  |
| Sensor Temp. (Cerabar/<br>Deltapilot)<br>Lottura      | ll parametro "Sensor Temp. (Cerabar/Deltapilot)" è un parametro strutturato costituito da due elementi.                                                                                                    |  |  |
| Slot: 6<br>Indice: 43                                 | <ul> <li>Sensor temp.</li> <li>Visualizza la temperatura misurata attualmente nel sensore. Può deviare dalla temperatura di processo.</li> </ul>                                                                      |  |  |
|                                                       | <ul><li>Status</li><li>Visualizza lo stato della temperatura misurata</li></ul>                                                                                                    |  |  |
| Temp. eng. unit.<br>(Cerabar/Deltapilot)              | Selezionare l'unità per i valori di temperatura misurati.                                                                                                    |  |  |
| Slot: 6                                               | L'impostazione influisce sull'unità per il parametro "Sensor temp.".                                                                                                    |  |  |
| Indice: 44                                            | Opzioni:<br>● °C<br>● °F<br>● K                                                                                                    |  |  |
|                                                       | Impostazione di fabbrica:<br>°C                                                                                                    |  |  |
| Value (sec val 1)<br>Lettura                          | Questo parametro contiene il valore di pressione e lo stato disponibile per il blocco funzione.                                                                                                    |  |  |
| Slot: 6<br>Indice: 45                                 |                                                                                                    |  |  |
| Value (sec val 1)<br>Lettura                          | Questo parametro contiene l'unità di pressione del parametro "Value (sec val 1)"<br>(= "Pressure unit").                                                                                                    |  |  |
| Slot: 6<br>Indice: 46                                 |                                                                                                    |  |  |
| Value (sec val 2)<br>Lettura                          | Questo parametro contiene il valore misurato dopo scalatura dell'ingresso e lo<br>stato disponibile per il blocco funzione. Il parametro contiene il valore di<br>pressione standardizzato senza unità ingegneristica |  |  |
| Slot: 6<br>Indice: 47                                 | r                                                                                                    |  |  |
| Sec val2 unit<br>Lettura                              | Questo parametro contiene l'unità del parametro "Value (sec val 2)". Il valore<br>digitale, che corrisponde a "None" e che viene trasmesso, è 1997 (profilo<br>PROFIBUS PA ).                                         |  |  |
| Slot: 6<br>Indice: 48                                 |                                                                                                    |  |  |
| Characterization<br>Lettura                           | Type of characteristic. Opzioni:                                                                                                    |  |  |
| Slot: 6<br>Indice: 49                                 | <ul><li>Linear</li><li>Linearization</li><li>Square root</li></ul>                                                                                                    |  |  |
| $\begin{tabular}{lllllllllllllllllllllllllllllllllll$ |                                                                                                    |  |
|-------------------------------------------------------|----------------------------------------------------------------------------------------------------|--|
| Nome parametro                                        | Descrizione                                                                                                    |  |
| Measuring range<br>Scrittura                          | Il parametro "Measuring range" è un parametro strutturato costituito da due<br>elementi.                                                                                                    |  |
| Slot: 6<br>Indice: 50                                 | <ul> <li>Full pressure</li> <li>Inserire la soglia superiore del valore di ingresso del Transducer Block.</li> <li>Impostazioni di fabbrica: URL sensor (→ Per il valore di fondo scala del sensore, vedere "URL sensor").</li> </ul>         |  |
|                                                       | <ul> <li>Empty pressure</li> <li>Inserire la soglia inferiore del valore di ingresso del Transducer Block.</li> <li>Impostazione di fabbrica: 0</li> </ul>                                                                                    |  |
| Working range<br>Scrittura                            | Il parametro "Working range" è un parametro strutturato costituito da due elementi.                                                                                                    |  |
| Slot: 6<br>Indice: 51                                 | <ul> <li>Full calib.</li> <li>Inserire la soglia superiore del valore di uscita (Out Value) del Transducer Block.</li> <li>Impostazioni di fabbrica: URL sensor (→ Per il valore di fondo scala del sensore, vedere "URL sensor").</li> </ul> |  |
|                                                       | <ul> <li>Empty calib.</li> <li>Inserire la soglia inferiore del valore di uscita (Out Value) del Transducer<br/>Block.</li> <li>Impostazione di fabbrica: 0</li> </ul>                                                                        |  |
| Set low-flow cut-off<br>Lettura                       | Inserire il punto di attivazione del taglio di bassa portata.<br>L'isteresi tra il punto di attivazione e il punto di disattivazione è sempre l'1% del<br>valore massimo di portata.                                                          |  |
| Slot: 6<br>Indice: 52                                 | Campo di immissione:<br>Punto di disattivazione: 0 50% del valore di portata finale ("Max. flow<br>(009)").                                                                                                    |  |
|                                                       | Q<br>Qmax<br>0%<br>$\Delta p$<br>Qmax<br>6%<br>5%<br>1<br>0%<br>$\Delta p$<br>A0025191<br>Impostazione di fabbrica:<br>5 % (del valore massimo di portata)                                                                                    |  |
| Squareroot point<br>Lettura                           | Questo è il punto nella funzione di portata in cui la curva cambia da una<br>funzione lineare a una funzione radice quadrata. Il valore deve essere inserito<br>come percentuale della portata standardizzata.                                |  |
| Slot: 6<br>Indice: 53                                 |                                                                                                    |  |
| Tab actual numb<br>Lettura                            | Contiene il numero effettivo di valori inseriti nella tabella. Viene calcolato quando la trasmissione della tabella è terminata.                                                                                                    |  |
| Slot: 6<br>Indice: 54                                 |                                                                                                    |  |
| Line numb.:<br>Lettura                                | Il parametro "Line numb.:" identifica quale elemento nella tabella è attualmente<br>nel parametro "Tab xy value".                                                                                                    |  |
| Slot: 6<br>Indice: 55                                 |                                                                                                    |  |

| $\begin{tabular}{lllllllllllllllllllllllllllllllllll$ |                                                                                                    |  |
|-------------------------------------------------------|----------------------------------------------------------------------------------------------------|--|
| Nome parametro                                        | Descrizione                                                                                                    |  |
| Table max. number<br>Lettura                          | "Table max. number" è la dimensione massima (numero di coppie di valori "X-<br>Value" e "Y value") della tabella nel dispositivo.                                                                                                    |  |
| Slot: 6<br>Indice: 56                                 |                                                                                                    |  |
| Table min. number<br>Lettura                          | Per motivi interni al dispositivo (ad es. calcolo), a volte è necessario utilizzare un<br>numero minimo di valori della tabella. Questo numero viene fornito nel<br>parametro "Table min. number".                                                                                                    |  |
| Slot: 6<br>Indice: 57                                 |                                                                                                    |  |
| Simulation mode<br>Opzioni<br>Slot: 6<br>Indice: 58   | <ul> <li>Selezionare la funzione per l'inserimento della tabella.</li> <li>Opzioni: <ul> <li>Clear table: cancella una tabella di linearizzazione attiva</li> <li>New operation: crea una nuova tabella di linearizzazione</li> <li>Accept input table: abilita la tabella di linearizzazione inserita</li> <li>Delete point: cancella un punto di linearizzazione.</li> <li>Insert point: aggiunge un punto di linearizzazione.</li> </ul> </li> <li>Impostazione di fabbrica:</li> </ul>                                                                                |  |
|                                                       | Clear table                                                                                                    |  |
| Status (characteristic)<br>Lettura                    | Visualizza il risultato del controllo della tabella di linearizzazione.                                                                                                    |  |
| Slot: 6<br>Indice: 59                                 |                                                                                                    |  |
| Tab xy value<br>Lettura                               | Coppie di valori "X-value" e "Y value" per la curva di linearizzazione.                                                                                                    |  |
| Slot: 6<br>Indice: 60                                 |                                                                                                    |  |
| Max. meas. press.<br>Lettura<br>Slot: 6<br>Indice: 61 | Visualizza il valore di pressione massimo misurato (indicatore di picco). Questo indicatore può essere resettato tramite il parametro "Reset peak hold".                                                                                                    |  |
| Min. meas. press.<br>Lettura                          | Visualizza il valore di pressione minimo misurato (indicatore di picco). Questo indicatore può essere resettato tramite il parametro "Reset peak hold".                                                                                                    |  |
| Slot: 6<br>Indice: 62                                 |                                                                                                    |  |
| Empty calib.<br>Scrittura                             | Inserire il valore in uscita per il punto di taratura inferiore (serbatoio vuoto).<br>Deve essere usata l'unità definita in "Unit before lin.".                                                                                                    |  |
| Slot: 6<br>Indice: 66                                 | <b>i</b>                                                                                                    |  |
|                                                       | <ul> <li>Nel caso di taratura "bagnata", il livello (serbatoio vuoto) deve essere effettivamente disponibile. La pressione associata quindi viene registrata automaticamente dal dispositivo.</li> <li>Nel caso di taratura a secco, il livello (serbatoio vuoto) non deve essere noto. La pressione associata deve essere inserita nel parametro "Empty pressure" per la selezione del livello "In pressure". La pressione associata deve essere inserita nel parametro deve essere inserita nel parametro "Empty height".</li> <li>Impostazione di fabbrica:</li> </ul> |  |
|                                                       | 0,0                                                                                                    |  |

| $\begin{tabular}{lllllllllllllllllllllllllllllllllll$ |                                                                                                    |  |
|-------------------------------------------------------|----------------------------------------------------------------------------------------------------|--|
| Nome parametro                                        | Descrizione                                                                                                    |  |
| Full calib.<br>Scrittura                              | Inserire il valore in uscita per il punto di taratura superiore (serbatoio pieno).<br>Deve essere usata l'unità definita in "Unit before lin.".                                                                                                    |  |
| Slot: 6<br>Indice: 67                                 | <b>1</b>                                                                                                    |  |
|                                                       | <ul> <li>Nel caso di taratura "bagnata", il livello (serbatoio pieno) deve essere effettivamente disponibile. La pressione associata quindi viene registrata automaticamente dal dispositivo.</li> <li>Nel caso di taratura a secco, il livello (serbatoio pieno) non deve essere noto. La pressione associata deve essere inserita nel parametro "Full pressure" per la selezione del livello "In pressure". La pressione associata deve essere inserita nel parametro "Full pressure" per la selezione del livello "Full height" per la selezione del livello "In height".</li> </ul> |  |
|                                                       | Impostazione di fabbrica:<br>100,0                                                                                                    |  |
| Pressure Empty/Full<br>Lettura                        | Parametro di service interno.                                                                                                    |  |
| Slot: 6<br>Indice: 68                                 |                                                                                                    |  |
| Calibration Empty/Full<br>Lettura                     | Parametro di service interno.                                                                                                    |  |
| Slot: 6<br>Indice: 69                                 |                                                                                                    |  |
| Max. turndown<br>Lettura                              | Parametro di service interno                                                                                                    |  |
| Slot: 6<br>Indice: 70                                 |                                                                                                    |  |
| High press. side<br>Lettura                           | Determina quale ingresso di pressione corrisponde al lato alta pressione.                                                                                                    |  |
| Slot: 6<br>Indice: 71                                 | Questa impostazione è valida solo se il DIP switch "SW/P2 High" è in posizione<br>OFF (v. il parametro " <b>Switch P1/P2 (163) (Deltabar)</b> "). In caso contrario, P2<br>corrisponde sempre al lato alta pressione.                                                                                                    |  |
| Reset peak hold<br>Lettura                            | Tramite questo parametro, è possibile resettare gli indicatori "Min. meas. press."<br>e "Max. meas. press.".                                                                                                    |  |
| Slot: 6<br>Indice: 72                                 | Opzioni:<br>• Abort<br>• Confirm                                                                                                    |  |
|                                                       | <b>Impostazione di fabbrica:</b><br>Abort                                                                                                    |  |
| Measuring mode<br>Opzioni                             | Selezionare la modalità di misura.<br>Il menu operativo è strutturato in base alla modalità di misura selezionata.                                                                                                    |  |
| Slot: 6<br>Indice: 73                                 | <ul> <li>AVVERTENZA</li> <li>Una modifica della modalità di misura ha effetto sul campo (URV - valore di fondo scala)!</li> <li>Questa condizione può determinare una tracimazione del prodotto.</li> <li>Se si cambia la modalità di misura, occorre verificare l'impostazione del campo (URV) e, se necessario, riconfigurarla!</li> </ul>                                                                                                    |  |
|                                                       | Opzioni:<br>• Pressure<br>• Level<br>• Flow (Deltabar)                                                                                                    |  |
|                                                       | <b>Impostazione di fabbrica:</b><br>Pressure                                                                                                    |  |

|                         | Expert $\rightarrow$ Communica               | tion - | $\rightarrow$ Transducer Block $\rightarrow$ T                                                                                                    | B Endress+Hauser Param                                                                                                    | eter                                                                                                    |
|-------------------------|----------------------------------------------|--------|----------------------------------------------------------------------------------------------------|----------------------------------------------------------------------------------------------------|----------------------------------------------------------------------------------------------------|
| No                      | ome parametro                                |        | Descrizione                                                                                                    |                                                                                                    |                                                                                                    |
| Sin<br>Op<br>Slo<br>Inc | nulation mode<br>izioni<br>ot: 6<br>lice: 74 |        | Attivare la modalità di s<br>Una simulazione in cors<br>misura o della modalità<br><b>Opzioni:</b><br>• None<br>• Pressure, → vedere ques<br>• Flow, → vedere quest<br>• Tank content, → vede<br>• Alarm/warning, → vede | imulazione e selezionare il i<br>o viene disattivata in caso d<br>di livello ( <b>Lin. mode (037)</b> )<br>uesta tabella, parametro "Sin. 1<br>ia tabella, parametro "Sim. fi<br>ere questa tabella, parametre<br>edere questa tabella, parametre | tipo di simulazione.<br>i modifica della modalità<br>).<br>n. pressure"<br>evel"<br>low (Deltabar)"<br>o "Sim. tank cont."<br>:tro "Sim. error no." |
|                         | Cerabar M /<br>Deltapilot M                  |        |                                                                                                    |                                                                                                    |                                                                                                    |
|                         | Transducer Block                             |        | Sensor                                                                                                    |                                                                                                    |                                                                                                    |
|                         |                                              |        | $\downarrow$                                                                                                    |                                                                                                    |                                                                                                    |
|                         |                                              |        | Sensor trim                                                                                                    |                                                                                                    |                                                                                                    |
|                         |                                              |        | $\downarrow$                                                                                                    |                                                                                                    |                                                                                                    |
|                         |                                              |        | Position adjustment                                                                                                    |                                                                                                    |                                                                                                    |
|                         |                                              |        | $\downarrow$                                                                                                    | $\leftarrow$                                                                                                    | Valore di simulazione<br>Pressure                                                                                                    |
|                         |                                              |        | Damping                                                                                                    |                                                                                                    |                                                                                                    |
|                         |                                              |        | $\downarrow$                                                                                                    |                                                                                                    |                                                                                                    |
|                         |                                              |        | Electr. Delta P                                                                                                    |                                                                                                    |                                                                                                    |
|                         |                                              |        | $\downarrow$                                                                                                    |                                                                                                    |                                                                                                    |
|                         | $\downarrow$                                 | ←      | Р                                                                                                    |                                                                                                    |                                                                                                    |
|                         | Pressure                                     |        | Level                                                                                                    | ←                                                                                                    | Valore di simulazione:<br>- Level<br>- Tank content                                                                                                 |
|                         | $\downarrow$                                 | ]      |                                                                                                    |                                                                                                    |                                                                                                    |
|                         | $\rightarrow$                                |        | PV                                                                                                    | PV = Valore primario                                                                                                    |                                                                                                    |
|                         |                                              |        | $\downarrow$                                                                                                    |                                                                                                    |                                                                                                    |
|                         |                                              |        | Analog Input Block                                                                                                    |                                                                                                    |                                                                                                    |
|                         | Deltabar M                                   |        |                                                                                                    |                                                                                                    |                                                                                                    |
|                         | Transducer Block                             |        | Sensor                                                                                                    |                                                                                                    |                                                                                                    |
|                         |                                              |        | ↓                                                                                                    |                                                                                                    |                                                                                                    |
|                         |                                              |        | Sensor trim                                                                                                    |                                                                                                    |                                                                                                    |
|                         |                                              |        | ↓                                                                                                    |                                                                                                    |                                                                                                    |
|                         |                                              |        | Position adjustment                                                                                                    |                                                                                                    |                                                                                                    |
|                         |                                              |        | $\downarrow$                                                                                                    | $\leftarrow$                                                                                                    | Valore di simulazione<br>Pressure                                                                                                    |
|                         |                                              |        | Damping                                                                                                    |                                                                                                    |                                                                                                    |
|                         |                                              |        | $\downarrow$                                                                                                    |                                                                                                    |                                                                                                    |
|                         | ↓                                            | _      | P                                                                                                    |                                                                                                    |                                                                                                    |
|                         | Pressure                                     |        | Level                                                                                                    | ←                                                                                                    | Valore di simulazione:<br>- Level<br>- Tank content                                                                                                 |
|                         | ↓                                            |        | Flow                                                                                                    | ←                                                                                                    | Valore di simulazione:<br>- Flow                                                                                                    |

| <b>B E</b>          | $\begin{tabular}{lllllllllllllllllllllllllllllllllll$ |                                                                                  |                                                           |
|---------------------|-------------------------------------------------------|----------------------------------------------------------------------------------|-----------------------------------------------------------|
| Nor                 | ne parametro                                          | Descrizione                                                                      |                                                           |
|                     | $\downarrow$                                          |                                                                                  |                                                           |
|                     | $\rightarrow$                                         | PV                                                                               | PV = Valore primario                                      |
|                     |                                                       | $\downarrow$                                                                     |                                                           |
|                     |                                                       | Analog Input Block                                                               |                                                           |
|                     |                                                       |                                                                                  |                                                           |
| Sim<br>Scri         | . level<br>ttura                                      | Utilizzare questa funzio $\rightarrow$ Vedere anche "Simul                       | ne per inserire il valore di simulazione.<br>ation mode". |
| Slot<br>Indi        | : 6<br>ce: 76                                         | <pre>Prerequisito/i:     "Measuring mode" = I</pre>                              | .evel e "Simulation mode" = Level                         |
| Sim<br>Scri         | . tank cont.<br>ttura                                 | Utilizzare questa funzio $\rightarrow$ Vedere anche "Simul                       | ne per inserire il valore di simulazione.<br>ation mode". |
| Slot<br>Indi        | : 6<br>ce: 77                                         | <ul><li>Prerequisito/i:</li><li>"Measuring mode" = I<br/>Tank content.</li></ul> | .evel, Lin. mode = "Activate table" e "Simulation mode" = |
| Sim<br>Scri         | . flow (Deltabar)<br>ttura                            | Utilizzare questa funzio<br>$\rightarrow$ Vedere anche "Simul                    | ne per inserire il valore di simulazione.<br>ation mode". |
| Slot<br>Indi        | : 6<br>ce: 78                                         | <pre>Prerequisito/i:     "Measuring mode" = F</pre>                              | flow e "Simulation mode" = Flow                           |
| Sim<br>Scri         | . pressure<br>ttura                                   | Utilizzare questa funzio<br>$\rightarrow$ Vedere anche "Simul                    | ne per inserire il valore di simulazione.<br>ation mode". |
| Slot                | : 6<br>ce: 79                                         | <pre>Prerequisito/i:     "Simulation mode" = Pressure</pre>                      |                                                           |
| mu                  |                                                       | <b>Valore quando attiva:</b><br>Valore di pressione mis                          | urato attuale                                             |
| Elec<br>Delt<br>Opz | rtr. Delta P (Cerabar /<br>rapilot)<br>ioni           | Questa funzione attiva l<br>costante.                                            | 'applicazione "Electr. delta P" con un valore esterno o   |
| Opz                 | 10111                                                 | Opzioni:                                                                         |                                                           |
| Slot<br>Indi        | : 6<br>ce: 80                                         | • Off                                                                            |                                                           |
|                     |                                                       | <ul> <li>Ext. value 2</li> <li>Constant</li> </ul>                               |                                                           |
|                     |                                                       | <b>Impostazione di fabbri</b><br>Off                                             | ca:                                                       |
| Pres<br>Scri        | ssure abs range<br>ttura                              | Campo di misura assolu                                                           | to del sensore.                                           |
| Slot<br>Indi        | : 6<br>ce: 81                                         |                                                                                  |                                                           |
| Lo t<br>Lett        | rim measured<br>tura                                  | Visualizza la pressione o<br>taratura inferiore.                                 | di riferimento presente, da accettare per il punto di     |
| Slot<br>Indi        | : 6<br>ce: 82                                         |                                                                                  |                                                           |
| Hi t<br>Lett        | rim measured<br>Tura                                  | Visualizza la pressione o<br>taratura superiore.                                 | di riferimento presente, da accettare per il punto di     |
| Slot<br>Indi        | : 6<br>ce: 83                                         |                                                                                  |                                                           |

| $\begin{tabular}{lllllllllllllllllllllllllllllllllll$                                                              |                                                                                                    |                                                                                                    |                                                                                   |                                                                                               |
|----------------------------------------------------------------------------------------------------|----------------------------------------------------------------------------------------------------|----------------------------------------------------------------------------------------------------|-----------------------------------------------------------------------------------|-----------------------------------------------------------------------------------------------|
| Nome parametro                                                                                                    | Descrizione                                                                                                    |                                                                                                    |                                                                                   |                                                                                               |
| Pos. zero adjust<br>(Deltabar M e celle di misura<br>della pressione relativa)<br>Opzioni<br>Slot: 6<br>Indice: 84 | Regolazione della posiz<br>pressione tra zero (setp<br><b>Esempio:</b><br>- Valore misurato = 2,,<br>- Correggere il valore r<br>(Deltabar M e celle di<br>Significa che, alla pre<br>- Valore misurato (dop | ione – non è necess<br>oint) e pressione m<br>2 mbar (0.032 psi)<br>nisurato tramite il p<br>i misura della pressi<br>essione presente si a<br>po regolaz. p. zero) = | ario che si<br>isurata.<br>parametro<br>one relativ<br>assegna il v<br>= 0,0 mbar | a nota la differenza di<br>"Pos. zero adjust<br>ra)" con l'opzione "Confirm".<br>ralore 0,0.  |
|                                                                                                    | <b>Opzioni</b><br>• Confirm<br>• Abort                                                                                                    |                                                                                                    |                                                                                   |                                                                                               |
|                                                                                                    | Abort                                                                                                    | ica:                                                                                                    |                                                                                   |                                                                                               |
| Calib. offset<br>(sensori di pressione assoluta)                                                                   | Regolazione della posiz<br>pressione misurata.                                                                                                    | ione – la differenza                                                                                                    | di pression                                                                       | ne tra il setpoint e la                                                                       |
| Slot: 6<br>Indice: 86                                                                                              | <ul> <li>Esempio:</li> <li>Valore misurato = 98</li> <li>Si corregge il valore r<br/>2,2 mbar (0.032 psi)<br/>pressione presente è</li> <li>Valore misurato (dop</li> </ul>                                  | 82,2 mbar (14.25 ps<br>nisurato sostituend<br>) tramite il paramer<br>stato assegnato il v<br>oo l'offset di taratura                                                 | si)<br>olo con il v<br>tro Calib. o<br>alore 980,<br>a) = 980,0                   | alore inserito (ad es.<br>ffset. Ciò significa che alla<br>0 (14.21 psi).<br>mbar (14.21 psi) |
|                                                                                                    | <b>Impostazione di fabbr</b><br>0,0                                                                                                    | ica:                                                                                                    |                                                                                   |                                                                                               |
| Damping<br>Scrittura/Lettura                                                                                       | Inserire il tempo di smo<br>influisce sulla velocità c<br>pressione.                                                                                                    | rzamento (costante<br>on la quale il valore                                                                                                    | e di tempo<br>e misurato                                                          | τ). Lo smorzamento<br>reagisce alle variazioni di                                             |
| Slot: 6<br>Indice: 87                                                                                              | Lo smorzamento è attiv                                                                                                    | o solamente se il D                                                                                                    | IP switch 2                                                                       | ("τ smorzamento") è sulla                                                                     |
| Meas. pressure<br>Lettura                                                                                          | Visualizza la pressione :<br>posizione e smorzamen                                                                                                    | misurata dopo trim<br>to.                                                                                                    | del sensor                                                                        | re, regolazione della                                                                         |
| Slot: 6<br>Indice: 88                                                                                              |                                                                                                    |                                                                                                    |                                                                                   |                                                                                               |
| Cerabar M /<br>Deltapilot M                                                                                        | Sensor                                                                                                    |                                                                                                    |                                                                                   |                                                                                               |
|                                                                                                    | ↓<br>Sensor trim                                                                                                    | $\rightarrow$                                                                                                    |                                                                                   | Sensor pressure                                                                               |
|                                                                                                    | ↓                                                                                                    |                                                                                                    |                                                                                   |                                                                                               |
|                                                                                                    | Position adjustment                                                                                                    |                                                                                                    | Γ                                                                                 | Valoro di simulaziono                                                                         |
|                                                                                                    | *                                                                                                    | ←                                                                                                    |                                                                                   | Pressure                                                                                      |
|                                                                                                    | $\downarrow$                                                                                                    | $\rightarrow$                                                                                                    | Γ                                                                                 | Corrected press.                                                                              |
|                                                                                                    | Damping                                                                                                    |                                                                                                    | L                                                                                 |                                                                                               |
|                                                                                                    | ↓                                                                                                    | $\rightarrow$                                                                                                    |                                                                                   | Pressure af. damp                                                                             |
|                                                                                                    | Electr. Delta P                                                                                                    |                                                                                                    | Г                                                                                 | M                                                                                             |
|                                                                                                    | ↓<br>P                                                                                                    | $\rightarrow$                                                                                                    |                                                                                   | Meas. pressure                                                                                |
| Pressure                                                                                                    | Level                                                                                                    |                                                                                                    |                                                                                   |                                                                                               |
| $  \qquad \downarrow \qquad \rightarrow$                                                                           | PV                                                                                                    | (P                                                                                                    | V = Valore                                                                        | e primario)                                                                                   |

| $\downarrow$                                                                                                    |                                                                                                    |                                                                                                    |
|----------------------------------------------------------------------------------------------------|----------------------------------------------------------------------------------------------------|----------------------------------------------------------------------------------------------------|
| Analog Input Block                                                                                                    |                                                                                                    |                                                                                                    |
|                                                                                                    | _                                                                                                    |                                                                                                    |
|                                                                                                    |                                                                                                    |                                                                                                    |
|                                                                                                    |                                                                                                    |                                                                                                    |
| Sensor                                                                                                    |                                                                                                    |                                                                                                    |
| ↓                                                                                                    | $\rightarrow$                                                                                                    | Sensor pressure                                                                                                    |
| Sensor trim                                                                                                    |                                                                                                    |                                                                                                    |
| $\downarrow$                                                                                                    | 7                                                                                                    |                                                                                                    |
| Position adjustment                                                                                                    |                                                                                                    |                                                                                                    |
| $\downarrow$                                                                                                    | $\leftarrow$                                                                                                    | Valore di simulazione<br>Pressure                                                                                                    |
| $\downarrow$                                                                                                    |                                                                                                    |                                                                                                    |
| $\downarrow$                                                                                                    | $\rightarrow$                                                                                                    | Corrected press.                                                                                                    |
| Damping                                                                                                    |                                                                                                    |                                                                                                    |
| $\downarrow$                                                                                                    | $\rightarrow$                                                                                                    | Pressure af. damp                                                                                                    |
| $\downarrow$                                                                                                    |                                                                                                    |                                                                                                    |
| $\downarrow$                                                                                                    | $\rightarrow$                                                                                                    | Meas. pressure                                                                                                    |
| ← P                                                                                                    |                                                                                                    |                                                                                                    |
| Level                                                                                                    | Flow                                                                                                    |                                                                                                    |
|                                                                                                    |                                                                                                    |                                                                                                    |
| $\rightarrow$ PV                                                                                                    | (PV =                                                                                                    | Valore primario)                                                                                                    |
| ↓                                                                                                    | ٦                                                                                                    |                                                                                                    |
| Analog Input Block                                                                                                    |                                                                                                    |                                                                                                    |
| Selezionare l'unità per l<br>della linearizzazione.                                                                                                    | la visualizzazione del val                                                                                                    | ore misurato per il livello pri                                                                                                    |
| L'unità selezionata verr<br>Questo significa che il v<br>selezionata una nuova                                                                               | rà utilizzata solamente p<br>valore misurato non vier<br>unità di uscita.                                                                                                    | er descrivere il valore misura<br>ne convertito nel caso venga                                                                                                    |
| <ul><li>Esempio:</li><li>Valore corrente misu</li><li>Nuova unità uscita: r</li><li>Nuovo valore misura</li></ul>                                            | urato: 0.3 ft<br>m<br>uto 0,3 m                                                                                                    |                                                                                                    |
| <b>Opzioni</b><br>• %<br>• mm, cm, dm, m<br>• ft, in<br>• m <sup>3</sup> , in <sup>3</sup><br>• l, hl<br>• ft <sup>3</sup><br>• gal, Igal<br>• kg, t<br>• lb |                                                                                                    |                                                                                                    |
|                                                                                                    | ↓         Analog Input Block         ↓         ↓         ↓         Position adjustment         ↓         ↓         ↓         ↓         ↓         ↓         ↓         ↓         ↓         ↓         ↓         ↓         ↓         ↓         ↓         ↓         ↓         ↓         ↓         ↓         ↓         ↓         ↓         ↓         ↓         ↓         ↓         ↓         ↓         ↓         ↓         ↓         ↓         ↓         ↓         ▲         ↓         ▲         ↓         ↓         ▲         ↓         ▲         ↓         ▲         ↓         ↓         ↓         ↓ <td< td=""><td>↓<br/>Analog Input Block<br/>Sensor<br/>↓ →<br/>Sensor trim<br/>↓<br/>Position adjustment<br/>↓<br/>↓<br/>Damping<br/>↓ →<br/>↓<br/>↓<br/>↓<br/>↓<br/>↓<br/>↓<br/>↓<br/>↓<br/>↓<br/>↓<br/>↓<br/>↓<br/>↓</td></td<> | ↓<br>Analog Input Block<br>Sensor<br>↓ →<br>Sensor trim<br>↓<br>Position adjustment<br>↓<br>↓<br>Damping<br>↓ →<br>↓<br>↓<br>↓<br>↓<br>↓<br>↓<br>↓<br>↓<br>↓<br>↓<br>↓<br>↓<br>↓ |

| $\blacksquare$ Expert $ ightarrow$ Communication $ ightarrow$ Transducer Block $ ightarrow$ TB Endress+Hauser Parameter |                                                                                                    |  |
|----------------------------------------------------------------------------------------------------|----------------------------------------------------------------------------------------------------|--|
| Nome parametro                                                                                                    | Descrizione                                                                                                    |  |
| Calibration mode                                                                                                    | Selezionare la modalità di taratura.                                                                                                    |  |
| Opzioni                                                                                                    | Opzioni:<br>• Wet                                                                                                    |  |
| Indice: 90                                                                                                    | <ul> <li>La taratura bagnata viene eseguita riempiendo e svuotando il serbatoio. In caso di due livelli diversi, il valore inserito di livello, volume, massa o percentuale viene assegnato alla pressione misurata in questo momento (parametri "Empty calib." e "Full calib.").</li> <li>Dry <ul> <li>La taratura a secco è una taratura teorica. Per questa taratura, si specificano</li> </ul> </li> </ul> |  |
|                                                                                                    | due coppie di valori pressione/livello tramite i seguenti parametri: "Empty<br>calib,", "Empty pressure", "Full calib.", "Full pressure", "Empty height", "Full<br>height".                                                                                                    |  |
|                                                                                                    | <b>Impostazione di fabbrica:</b><br>Wet                                                                                                    |  |
| Height unit<br>Opzioni                                                                                                  | Selezionare l'unità di altezza. La pressione misurata viene convertita nell'unità di altezza selezionata utilizzando il parametro "Adjust density".                                                                                                    |  |
| Slot: 6<br>Indice: 91                                                                                                   | <b>Prerequisito/i</b><br>"Level selection" = In height                                                                                                    |  |
|                                                                                                    | Opzioni                                                                                                    |  |
|                                                                                                    | • mm<br>• m                                                                                                    |  |
|                                                                                                    | • in                                                                                                    |  |
|                                                                                                    | • ft                                                                                                    |  |
|                                                                                                    | Impostazione di fabbrica:<br>m                                                                                                    |  |
| Density unit<br>Lettura                                                                                                 | Selezionare l'unità di densità. La pressione misurata viene convertita in altezza tramite i parametri "Height unit" e "Adjust density".                                                                                                    |  |
| Slot: 6<br>Indice: 92                                                                                                   | Impostazione di fabbrica:<br>• g/cm <sup>3</sup>                                                                                                    |  |
| Adjust density<br>Scrittura                                                                                             | Inserire la densità del fluido. La pressione misurata viene convertita in altezza tramite i parametri "Height unit" e "Adjust density".                                                                                                    |  |
| Slot: 6<br>Indice: 93                                                                                                   | <b>Impostazione di fabbrica:</b><br>1,0                                                                                                    |  |
| Process density<br>Scrittura                                                                                            | Inserire un nuovo valore di densità per la correzione della densità.<br>La taratura, ad esempio, è stata effettuata utilizzando l'acqua come fluido. Ora il                                                                                                    |  |
| Slot: 6<br>Indice: 94                                                                                                   | serbatoio dovrà però essere utilizzato per un altro fluido con una densità<br>diversa. La taratura viene corretta in modo adeguato inserendo il nuovo valore<br>di densità nel parametro "Process density".                                                                                                    |  |
|                                                                                                    | <b>i</b>                                                                                                    |  |
|                                                                                                    | Se si passa alla taratura a secco dopo aver completato una taratura bagnata con<br>il parametro "Calibration mode", la densità per i parametri "Adjust density" e<br>"Process density" deve essere inserita correttamente prima di cambiare la<br>modalità di taratura.                                                                                                    |  |
|                                                                                                    | Impostazione di fabbrica:<br>1,0                                                                                                    |  |
| Meas. Level<br>Lettura                                                                                                  | Visualizza l'altezza misurata attualmente.<br>La pressione misurata viene convertita in altezza tramite il parametro <b>"Process</b><br>density (035)".                                                                                                    |  |
| Slot: 6<br>Indice: 95                                                                                                   | 5 · · · /                                                                                                    |  |

| $\begin{tabular}{lllllllllllllllllllllllllllllllllll$ |                                                                                                    |  |
|-------------------------------------------------------|----------------------------------------------------------------------------------------------------|--|
| Nome parametro                                        | Descrizione                                                                                                    |  |
| Empty height<br>Scrittura/Lettura                     | Inserire il valore di altezza per il punto di taratura inferiore (serbatoio vuoto).<br>Selezionare l'unità tramite il parametro "Height unit".                                                                                                    |  |
| Slot: 6<br>Indice: 96                                 | <pre>Prerequisito/i:     "Level selection" = In height     "Calibration mode" = Dry -&gt; entry     "Calibration mode" = Wet -&gt; display</pre>                                                                                                    |  |
|                                                       | <b>Impostazione di fabbrica:</b> 0,0                                                                                                    |  |
| Full height<br>Scrittura/Lettura                      | Inserire il valore di altezza per il punto di taratura superiore (serbatoio pieno).<br>Selezionare l'unità tramite il parametro "Height unit".                                                                                                    |  |
| Slot: 6<br>Indice: 97                                 | <pre>Prerequisito/i:     "Level selection" = In height     "Calibration mode" = Dry -&gt; entry     "Calibration mode" = Wet -&gt; display</pre>                                                                                                    |  |
|                                                       | <b>Impostazione di fabbrica:</b><br>La soglia di fondo campo (URL) viene convertita in un'unità di livello                                                                                                    |  |
| Level before lin.<br>Lettura                          | Visualizza il valore del livello prima della tabella di linearizzazione.                                                                                                    |  |
| Slot: 6<br>Indice: 98                                 |                                                                                                    |  |
| Tank description<br>Scrittura                         | Inserire la descrizione del serbatoio (32 caratteri alfanumerici max.)                                                                                                    |  |
| Slot: 6<br>Indice: 101                                |                                                                                                    |  |
| Lin. mode<br>Opzioni<br>Slot: 6<br>Indice: 102        | <ul> <li>Selezionare la modalità di linearizzazione.</li> <li>Opzioni: <ul> <li>Linear:</li> <li>Il livello viene emesso senza essere prima convertito. Viene emesso "Level before lin.".</li> <li>Erase table:</li> <li>La tabella di linearizzazione corrente viene cancellata.</li> </ul> </li> <li>Immissione manuale (imposta la tabella in modalità di modifica, viene trasmesso un allarme): <ul> <li>Le coppie di valori della tabella ("X-Value" e "Y-value (041) (manual entry/in semi-auto. entry)") vengono inserite manualmente.</li> </ul> </li> <li>Immissione semiautomatica (imposta la tabella in modalità di modifica, viene trasmesso un allarme): <ul> <li>In questa modalità il serbatoio è vuoto o riempito gradualmente. Il dispositivo registra automaticamente il valore del livello ("X-Value"). Il valore associato di volume, massa o % viene inserito manualmente ("Y-value (041) (manual entry/in semi-auto. entry)").</li> <li>Activate table <ul> <li>Con questa opzione, la tabella inserita viene attivata e controllata. Il dispositivo mostra il livello dopo la linearizzazione.</li> </ul> </li> </ul></li></ul> |  |
|                                                       | Linear                                                                                                    |  |

| $\begin{tabular}{lllllllllllllllllllllllllllllllllll$       |                                                                                                    |  |
|-------------------------------------------------------------|----------------------------------------------------------------------------------------------------|--|
| Nome parametro                                              | Descrizione                                                                                                    |  |
| Unit after lin.<br>Opzioni<br>Slot: 6<br>Indice: 103        | Selezionare l'unità del valore di livello dopo la linearizzazione (unità del valore<br>Y).<br>Opzioni:<br>• %<br>• cm, dm, m, mm<br>• hl<br>• in <sup>3</sup> , ft <sup>3</sup> , m <sup>3</sup><br>• l<br>• in, ft<br>• kg, t<br>• lb<br>• gal<br>• Igal<br>Impostazione di fabbrica:<br>%                                                                                                    |  |
| Tank content<br>Lettura<br>Slot: 6<br>Indice: 104           | Visualizza il valore del livello dopo la linearizzazione                                                                                                    |  |
| Empty calib.<br>Scrittura<br>Slot: 6<br>Indice: 105         | <ul> <li>Inserire il valore in uscita per il punto di taratura inferiore (serbatoio vuoto).<br/>Deve essere usata l'unità definita in "Unit before lin.".</li> <li>Nel caso di taratura "bagnata", il livello (serbatoio vuoto) deve essere effettivamente disponibile. La pressione associata quindi viene registrata automaticamente dal dispositivo.</li> <li>Nel caso di taratura a secco, il livello (serbatoio vuoto) non deve essere noto.<br/>La pressione associata deve essere inserita nel parametro "Empty pressure" per la selezione del livello "In pressure". La pressione associata deve essere inserita nel parametro "Empty height".</li> <li>Impostazione di fabbrica:<br/>0,0</li> </ul>                                          |  |
| Full calib.<br>Scrittura<br>Slot: 6<br>Indice: 106          | <ul> <li>Inserire il valore in uscita per il punto di taratura superiore (serbatoio pieno).<br/>Deve essere usata l'unità definita in "Unit before lin.".</li> <li>Nel caso di taratura "bagnata", il livello (serbatoio pieno) deve essere effettivamente disponibile. La pressione associata quindi viene registrata automaticamente dal dispositivo.</li> <li>Nel caso di taratura a secco, il livello (serbatoio pieno) non deve essere noto.<br/>La pressione associata deve essere inserita nel parametro "Full pressure" per la selezione del livello "In pressure". La pressione associata deve essere inserita nel parametro "Full height" per la selezione del livello "In height".</li> <li>Impostazione di fabbrica:<br/>100,0</li> </ul> |  |
| Tab xy value<br>Lettura/Scrittura<br>Slot: 6<br>Indice: 107 | Visualizza una coppia di punti della tabella di linearizzazione.                                                                                                    |  |

| $\begin{tabular}{lllllllllllllllllllllllllllllllllll$                                                      |                                                                                                    |  |
|----------------------------------------------------------------------------------------------------|----------------------------------------------------------------------------------------------------|--|
| Nome parametro                                                                                             | Descrizione                                                                                                    |  |
| Nome parametro<br>Edit table<br>Opzioni<br>Slot: 6<br>Indice: 108                                          | <ul> <li>Descrizione</li> <li>Selezionare la funzione per l'inserimento della tabella.</li> <li>Opzioni: <ul> <li>Next point: inserisce il punto successivo.</li> <li>Current point: rimane sul punto corrente, ad esempio, per correggere un errore.</li> <li>Previous point: è possibile tornare al punto precedente, ad esempio per correggere un errore.</li> <li>Insert point: inserisce un punto aggiuntivo (v. esempio seguente).</li> <li>Delete point: cancella il punto corrente (v. esempio seguente).</li> </ul> </li> <li>Esempio: aggiungere un punto, ad esempio, tra il 4° e il 5° punto <ul> <li>Selezionare il punto 5 nel parametro "Line numb.".</li> <li>Per il parametro "Line numb." viene visualizzato il punto 5. Inserire nuovi valori per i parametri "X-Value" e "Y-value (041) (manual entry/in semi-auto. entry)".</li> </ul> </li> </ul> |  |
|                                                                                                    | <ul> <li>Selezionare il punto 5 nel parametro Ente numb</li> <li>Selezionare l'opzione "Delete point" nel parametro "Edit table".</li> <li>Il 5° punto viene cancellato. Tutti i punti seguenti salgono di un numero, ad esempio il 6° punto diventa il punto 5.</li> <li>Impostazione di fabbrica:<br/>Current point</li> </ul>                                                                                                    |  |
| Lin tab index 01<br>Scrittura                                                                              | Primo parametro dei punti della tabella per la linearizzazione tramite il modulo<br>Fieldcare.                                                                                                    |  |
| Slot: 6<br>Indice: 109                                                                                     |                                                                                                    |  |
| Lin tab index 32<br>Scrittura<br>Slot: 6                                                                   | Ultimo parametro dei punti della tabella per la linearizzazione tramite il modulo<br>Fieldcare.                                                                                                    |  |
| Indice: 140                                                                                                |                                                                                                    |  |
| Ext. value 2<br>Lettura<br>Slot: 6<br>Indice: 141<br>Ext.val.2 unit<br>Scrittura<br>Slot: 6<br>Indice: 142 | Parametri di valore e stato di uscita di Analog Output 2.<br>Unità del parametro di valore di uscita di Analog Output 2.                                                                                                    |  |
| Flow-meas. type<br>Opzioni<br>Slot: 6<br>Indice: 143                                                       | <ul> <li>Selezionare il tipo di portata.</li> <li>Opzioni: <ul> <li>Volume operat. cond. (volume in condizioni operative)</li> <li>Volume norm. cond. (volume normale in condizioni normali Europa: 1013,25 mbar e 273.15 K (0 °C))</li> <li>Volume std. cond. (volume standard in condizioni standard USA: 1013,25 mbar (14.7 psi) e 288.15 K (15 °C/59 °F))</li> <li>Mass</li> <li>Flow in %</li> </ul> </li> <li>Impostazione di fabbrica:<br/>Volume operat. conditions</li> </ul>                                                                                                    |  |
| Max. flow<br>Scrittura<br>Slot: 6<br>Indice: 144                                                           | Inserire la portata massima del dispositivo primario.<br>Vedere anche lo schema del dispositivo primario. La portata massima viene<br>assegnata alla pressione massima inserita tramite il parametro <b>"Max. pressure</b><br>flow (010)".                                                                                                    |  |

| $\begin{tabular}{lllllllllllllllllllllllllllllllllll$ |                                                                                                    |  |
|-------------------------------------------------------|----------------------------------------------------------------------------------------------------|--|
| Nome parametro                                        | Descrizione                                                                                                    |  |
| Max. pressure flow<br>Scrittura<br>Slot: 6            | Inserire la pressione massima del dispositivo primario.<br>$\rightarrow$ Vedere anche lo schema del dispositivo primario. Questo valore è assegnato<br>al valore massimo di portata ( $\rightarrow$ Vedere " <b>Max. flow (009)</b> ").                                                                                                    |  |
| Indice: 145                                           |                                                                                                    |  |
| Flow unit<br>Scrittura                                | Unità del set "flow type".                                                                                                    |  |
| Slot: 6<br>Indice: 146                                |                                                                                                    |  |
| Mass flow unit<br>Opzioni<br>Slot: 6<br>Indice: 147   | Selezionare l'unità di portata massica.<br>Se viene selezionata una nuova unità di portata, tutti i parametri specifici per la<br>portata verranno convertiti e visualizzati con la nuova unità all'interno di una<br>modalità di portata (Flow-meas. type). Quando la modalità di portata viene<br>modificata, la conversione non è più possibile.              |  |
|                                                       | <pre>Prerequisito/i:     "Flow-meas. type" = Mass</pre>                                                                                                    |  |
|                                                       | Opzioni:<br>g/s, kg/s, kg/min, kg/h<br>t/s, t/min, t/h, t/d<br>oz/s, oz/min<br>lb/s, lb/min, lb/h<br>ton/s, ton/min, ton/h, ton/d                                                                                                    |  |
|                                                       | <b>Impostazione di fabbrica:</b><br>kg/s                                                                                                    |  |
| Std. flow unit<br>Opzioni<br>Slot: 6<br>Indice: 148   | Selezionare l'unità di portata volumetrica standard.<br>Se viene selezionata una nuova unità di portata, tutti i parametri specifici per la<br>portata verranno convertiti e visualizzati con la nuova unità all'interno di una<br>modalità di portata (Flow-meas. type). Quando la modalità di portata viene<br>modificata, la conversione non è più possibile. |  |
|                                                       | <pre>Prerequisito/i:     "Flow-meas. type" = Volume std. conditions</pre>                                                                                                    |  |
|                                                       | <b>Opzioni:</b><br>• Sm <sup>3</sup> /s, Sm <sup>3</sup> /min, Sm <sup>3</sup> /h, Sm <sup>3</sup> /d<br>• SCFS, SCFM, SCFH, SCFD                                                                                                    |  |
|                                                       | <b>Impostazione di fabbrica:</b><br>Sm <sup>3</sup> /s                                                                                                    |  |
| Norm. flow unit<br>Opzioni<br>Slot: 6<br>Indice: 149  | Selezionare l'unità di portata volumetrica normale.<br>Se viene selezionata una nuova unità di portata, tutti i parametri specifici per la<br>portata verranno convertiti e visualizzati con la nuova unità per un tipo di<br>portata Flow-meas. type. Quando la modalità di portata viene modificata, la<br>conversione non è più possibile.                    |  |
|                                                       | <pre>Prerequisito/i:     "Flow-meas. type" = Volume norm. cond.</pre>                                                                                                    |  |
|                                                       | <b>Opzioni:</b><br>• Nm <sup>3</sup> /s, Nm <sup>3</sup> /min, Nm <sup>3</sup> /h, Nm <sup>3</sup> /d                                                                                                    |  |
|                                                       | <b>Impostazione di fabbrica:</b><br>Nm <sup>3</sup> /s                                                                                                    |  |

| $\begin{tabular}{ll} \blacksquare Expert \rightarrow Communication \end{tabular}$ | ightarrow Transducer Block $ ightarrow$ TB Endress+Hauser Parameter                                                                                                    |
|-----------------------------------------------------------------------------------|----------------------------------------------------------------------------------------------------|
| Nome parametro                                                                    | Descrizione                                                                                                    |
| Flow unit<br>Opzioni<br>Slot: 6<br>Indice: 150                                    | Selezionare l'unità di portata volumetrica.<br>Se viene selezionata una nuova unità di portata, tutti i parametri specifici per la<br>portata verranno convertiti e visualizzati con la nuova unità per un tipo di<br>portata Flow-meas. type. Quando la modalità di portata viene modificata, la<br>conversione non è più possibile.<br>Prerequisito/i:<br>• "Flow-meas. type" = Volume operat. cond.<br>Opzioni:<br>• dm <sup>3</sup> /s, dm <sup>3</sup> /min, dm <sup>3</sup> /h<br>• m <sup>3</sup> /s, m <sup>3</sup> /min, m <sup>3</sup> /h, m <sup>3</sup> /d |
|                                                                                   | <ul> <li>I/s, I/min, I/n</li> <li>hl/s, hl/min, hl/d</li> <li>ft<sup>3</sup>/s, ft<sup>3</sup>/min, ft<sup>3</sup>/h, ft<sup>3</sup>/d</li> <li>ACFS, ACFM, ACFH, ACFD</li> <li>ozf/s, ozf/min</li> <li>gal/s, gal/min, gal/h, gal/d, Mgal/d</li> <li>Igal/s, Igal/min, Igal/h</li> <li>bbl/s, bbl/min, bbl/h, bbl/d</li> <li>Impostazione di fabbrica:<br/>m<sup>3</sup>/h</li> </ul>                                                                                                    |
| Flow                                                                              | Visualizza il valore di portata attuale                                                                                                    |
| Lettura<br>Slot: 6                                                                |                                                                                                    |
| Indice: 151                                                                       | Definire il compettemente del tetelizzatore                                                                                                    |
| Opzioni                                                                           | Opzioni:                                                                                                    |
| Slot: 6<br>Indice: 153                                                            | <ul> <li>Balanced: integrazione di tutte le portate misurate (positive e negative).</li> <li>Pos. flow only: sono integrate solo le portate positive.</li> <li>Neg. flow only: sono integrate solo le portate negative.</li> <li>Hold: il totalizzatore si arresta e mantiene il valore corrente.</li> </ul>                                                                                                    |
|                                                                                   | Impostazione di fabbrica:<br>Pos. flow only                                                                                                    |
| Totalizer 2<br>Lettura                                                            | Visualizza la lettura del contatore del totalizzatore 2. Il parametro Totalizer 2<br>overflow visualizza il troppopieno.                                                                                                    |
| Slot: 6<br>Indice: 154                                                            | <ul> <li>Esempio: il valore 123456789 m<sup>3</sup> viene visualizzato come segue:</li> <li>Totalizer 1: 3456789 m<sup>3</sup></li> <li>Totalizer 1 overflow: 12 E7 m<sup>3</sup></li> </ul>                                                                                                    |
| Eng. unit totalizer 2                                                             | Selezionare l'unità per il totalizzatore 2.                                                                                                    |
| Slot: 6<br>Indice: 155                                                            | Il codice di accesso diretto e l'elenco delle opzioni dipendono dal "Flow-meas.<br>type" selezionato:<br>- (065): Flow-meas. type "Mass"<br>- (066): Flow-meas. type "Gas norm. cond."<br>- (067): Flow-meas. type "Gas. std. cond."<br>- (068): Flow-meas. type "Volume operat. cond."                                                                                                    |
|                                                                                   | Impostazione di fabbrica:<br>m <sup>3</sup>                                                                                                    |
| Totalizer 2<br>Lettura                                                            | Visualizza il valore di portata totale del totalizzatore 2. Il parametro Totalizer 2<br>overflow visualizza il troppopieno.                                                                                                    |
| Slot: 6<br>Indice: 156                                                            | <b>Esempio:</b> il valore 123456789 m <sup>3</sup> viene visualizzato come segue:<br>- Totalizer 1: 3456789 m <sup>3</sup><br>- Totalizer 1 overflow: 12 E7 m <sup>3</sup>                                                                                                    |
| Totalizer 2 overflow<br>Lettura                                                   | Visualizza il valore di superamento del totalizzatore 2.<br>$\rightarrow$ Vedere anche "Totalizer 2".                                                                                                    |
| Slot: 6<br>Indice: 157                                                            |                                                                                                    |

| $\begin{tabular}{lllllllllllllllllllllllllllllllllll$                             |                                                                                                    |  |  |
|-----------------------------------------------------------------------------------|----------------------------------------------------------------------------------------------------|--|--|
| Nome parametro                                                                    | Descrizione                                                                                                    |  |  |
| Eng. unit totalizer 2<br>Opzioni<br>Slot: 6<br>Indice: 158, 159, 160, 161         | Selezionare l'unità per il totalizzatore 2.<br>Il codice di accesso diretto e l'elenco delle opzioni dipendono dal "Flow-meas.<br>type" selezionato:<br>- (065): Flow-meas. type "Mass"<br>- (066): Flow-meas. type "Gas norm. cond."<br>- (066): Flow-meas. type "Gas norm. cond."                                                                                                    |  |  |
|                                                                                   | <ul> <li>(067). Flow-meas. type Gas. std. cond.</li> <li>(068): Flow-meas. type "Volume operat. cond."</li> <li>Impostazione di fabbrica:<br/>m<sup>3</sup></li> </ul>                                                                                                    |  |  |
| Totalizer 1<br>Lettura<br>Slot: 6<br>Indice: 162                                  | Visualizza il valore del totalizzatore.                                                                                                    |  |  |
| Totalizer 1 overflow<br>Lettura<br>Slot: 6                                        | Visualizza il valore di superamento del totalizzatore 1.<br>→ Vedere anche "Totalizer 1"                                                                                                    |  |  |
| Indice: 163<br>Total. 2 failsafe<br>Opzioni<br>Slot: 6<br>Indice: 164             | Definire il comportamento del totalizzatore in caso di errore.<br><b>Opzioni:</b><br>• Actual value: è integrato continuamente con il valore di portata corrente.<br>• Hold: il totalizzatore si arresta e mantiene il valore corrente.                                                                                                    |  |  |
| Damping<br>Scrittura/Lettura                                                      | $\label{eq:action} \begin{array}{l} \mbox{Impostazione di fabbrica:} \\ \mbox{Actual value} \\ \\ \mbox{Inserire il tempo di smorzamento (costante di tempo \tau). Lo smorzamento influisce sulla velocità con la quale il valore misurato reagisce alle variazioni di . \\ \mbox{.} \end{array}$                                                                                                    |  |  |
| Slot: 6<br>Indice: 165                                                            | pressione.<br><b>1</b> Lo smorzamento è attivo solamente se il DIP switch 2 ("τ smorzamento") è sulla posizione ON.                                                                                                    |  |  |
| Level selection<br>Opzioni<br>Slot: 6<br>Indice: 166                              | <ul> <li>Selezionare il metodo di calcolo del livello</li> <li>Opzioni: <ul> <li>In pressure</li> <li>Se si seleziona quest'opzione, specificare le due coppie di valori di pressione/<br/>livello. Il valore del livello viene visualizzato direttamente nell'unità che si<br/>seleziona tramite il parametro "Unit before lin.".</li> <li>In height</li> <li>Se si seleziona quest'opzione, specificare le due coppie di valori di altezza/<br/>livello. In base alla pressione misurata, il dispositivo calcola prima l'altezza<br/>usando la densità. Questo dato viene poi usato per il calcolo del livello nella<br/>"Unit before lin." selezionata utilizzando le due coppie di valori specificate.</li> </ul> </li> <li>Impostazione di fabbrica:<br/>In pressure</li> </ul> |  |  |
| High press. side<br>Opzioni/Lettura<br>Slot: 6<br>Indice: 167                     | Determina quale ingresso di pressione corrisponde al lato alta pressione.<br>Questa impostazione è valida solo se il DIP switch "SW/P2 High" è in posizione<br>OFF (v. il parametro <b>"Switch P1/P2 (163) (Deltabar)</b> "). In caso contrario, P2<br>corrisponde sempre al lato alta pressione.                                                                                                    |  |  |
| Fixed ext. value (Cerabar /<br>Deltapilot)<br>Scrittura<br>Slot: 6<br>Indice: 168 | Utilizzare questa funzione per inserire il valore costante.<br>Il valore si riferisce a Electr. Delta P (Cerabar / Deltapilot)→ ≧ 185".<br>Impostazione di fabbrica:<br>0,0                                                                                                    |  |  |

| $\square$ Expert $\rightarrow$ Communication | ightarrow Transducer Block $ ightarrow$                                            | TB Endress+Hauser Param                                   | ieter                             |
|----------------------------------------------|------------------------------------------------------------------------------------|-----------------------------------------------------------|-----------------------------------|
| Nome parametro                               | Descrizione                                                                        |                                                           |                                   |
| Empty pressure<br>Scrittura/Lettura          | Inserire il valore di pres<br>$\rightarrow$ Vedere anche "Empt                     | ssione per il punto di taratur<br>y calib.".              | a inferiore (serbatoio vuoto).    |
| Slot: 6<br>Indice: 169                       | Prerequisito/i  "Level selection" = In  "Calibration mode" =  "Calibration mode" = | pressure<br>Dry -> entry<br>Wet -> display                |                                   |
|                                              | Impostazione di fabbr<br>0,0                                                       | rica:                                                     |                                   |
| Full pressure<br>Scrittura/Lettura           | Inserire il valore di pres<br>$\rightarrow$ Vedere anche " <b>Full</b> o           | ssione per il punto di taratur<br>c <b>alib. (031)</b> ". | a superiore (serbatoio pieno).    |
| Slot: 6<br>Indice: 170                       | Prerequisito/i  "Level selection" = In  "Calibration mode" =  "Calibration mode" = | pressure<br>Dry -> entry<br>Wet -> display                |                                   |
|                                              | Impostazione di fabbr<br>Soglia di campo superio                                   | <b>tica:</b><br>ore (URL) del sensore                     |                                   |
| Pressure af. damp<br>Lettura                 | Visualizza la pressione posizione e smorzamer                                      | misurata dopo trim del sens<br>nto.                       | sore, regolazione della           |
| Slot: 6<br>Indice: 171                       |                                                                                    |                                                           |                                   |
| Cerabar M /<br>Deltapilot M                  | Sensor                                                                             |                                                           |                                   |
|                                              | $\downarrow$                                                                       | $\rightarrow$                                             | Sensor pressure                   |
|                                              | Sensor trim                                                                        | ]                                                         | _                                 |
|                                              | $\downarrow$                                                                       |                                                           |                                   |
|                                              | Position adjustment                                                                | ]                                                         |                                   |
|                                              | $\downarrow$                                                                       | ←                                                         | Valore di simulazione<br>Pressure |
|                                              | $\downarrow$                                                                       |                                                           |                                   |
|                                              | $\downarrow$                                                                       | $\rightarrow$                                             | Corrected press.                  |
|                                              | Damping                                                                            | ]                                                         |                                   |
|                                              | $\downarrow$                                                                       | $\rightarrow$                                             | Pressure af. damp                 |
|                                              | Electr. Delta P                                                                    |                                                           |                                   |
|                                              | $\downarrow$                                                                       | $\rightarrow$                                             | Meas. pressure                    |
| ↓                                            | P P                                                                                |                                                           |                                   |
| Pressure                                     | Level                                                                              |                                                           |                                   |
| $\downarrow$ $\rightarrow$                   | PV                                                                                 | (PV = Valo                                                | ore primario)                     |
|                                              | $\downarrow$                                                                       |                                                           |                                   |
|                                              | Analog Input Block                                                                 | ]                                                         |                                   |
|                                              |                                                                                    |                                                           |                                   |
| Deltabar M                                   |                                                                                    |                                                           |                                   |
| Transducer Block                             | Sensor                                                                             |                                                           |                                   |
|                                              | ↓                                                                                  | $\rightarrow$                                             | Sensor pressure                   |
|                                              | Sensor trim                                                                        |                                                           |                                   |
|                                              | ↓                                                                                  | _                                                         |                                   |
|                                              | Position adjustment                                                                |                                                           |                                   |
|                                              | $\downarrow$                                                                       |                                                           |                                   |
|                                              | $\downarrow$                                                                       | $\rightarrow$                                             | Corrected press.                  |

|            | Expert $ ightarrow$ Communication | $Communication \rightarrow Transducer Block \rightarrow TB \ Endress + Hauser \ Parameter$ |                                                                               |                                                           |                                         |
|------------|-----------------------------------|--------------------------------------------------------------------------------------------|-------------------------------------------------------------------------------|-----------------------------------------------------------|-----------------------------------------|
| No         | me parametro                      |                                                                                            | Descrizione                                                                   |                                                           |                                         |
|            |                                   |                                                                                            | Damping                                                                       |                                                           |                                         |
|            |                                   |                                                                                            | $\downarrow$                                                                  | $\rightarrow$                                             | Pressure af. damp                       |
|            |                                   |                                                                                            | $\downarrow$                                                                  |                                                           |                                         |
|            |                                   |                                                                                            | $\downarrow$                                                                  | $\rightarrow$                                             | Meas. pressure                          |
|            | $\downarrow$                      | ←                                                                                          | Р                                                                             |                                                           |                                         |
|            | Pressure                          |                                                                                            | Level                                                                         | Flow                                                      |                                         |
|            | $\downarrow$                      |                                                                                            |                                                                               |                                                           |                                         |
|            | $\downarrow$                      | $\rightarrow$                                                                              | PV                                                                            | (PV = Valo                                                | ore primario)                           |
|            |                                   |                                                                                            | $\downarrow$                                                                  |                                                           |                                         |
|            |                                   |                                                                                            |                                                                               |                                                           |                                         |
| Cal<br>Scr | ib. offset<br>ittura              |                                                                                            | Regolazione della posizior pressione misurata.                                | ne – la differenza di press                               | ione tra il setpoint e la               |
| Cla        | -                                 |                                                                                            | Esempio:                                                                      |                                                           |                                         |
| Ind        | ice: 172                          |                                                                                            | <ul> <li>Valore misurato = 982,</li> <li>Si corregge il valore mis</li> </ul> | 2 mbar (14.25 psi)<br>surato sostituendolo con i          | l valore inserito (ad es                |
|            |                                   |                                                                                            | 2,2 mbar (0.032 psi)) t                                                       | ramite il parametro Calib                                 | . offset. Ciò significa che alla        |
|            |                                   |                                                                                            | pressione presente è sta<br>– Valore misurato (dopo                           | ato assegnato il valore 98<br>l'offset di taratura) = 980 | 0,0 (14.21 psi).<br>,0 mbar (14.21 psi) |
|            |                                   |                                                                                            | Impostazione di fabbrica:                                                     |                                                           |                                         |
|            |                                   |                                                                                            | 0,0                                                                           |                                                           |                                         |
| Ser<br>(Ce | nsor temp.<br>rabar/Deltapilot)   |                                                                                            | Visualizza la temperatura temperatura di processo.                            | misurata attualmente ne                                   | l sensore. Può deviare dalla            |
| Let        | tura                              |                                                                                            |                                                                               |                                                           |                                         |
| Slo        | t: 6                              |                                                                                            |                                                                               |                                                           |                                         |
| Ind        | ice: 173                          |                                                                                            |                                                                               |                                                           |                                         |
| X-\<br>Lot | /alue<br>tura (scrittura          |                                                                                            | Se "Lin. mode" = "Semiauto                                                    | matic", il valore del livello                             | viene visualizzato e deve               |
| sen        | niautomatica)                     |                                                                                            |                                                                               |                                                           |                                         |
| Slo        | t <sup>.</sup> 6                  |                                                                                            |                                                                               |                                                           |                                         |
| Ind        | ice: 174                          |                                                                                            |                                                                               |                                                           |                                         |
| Ser        | nsor serial no.                   |                                                                                            | Visualizza il numero di serie del sensore (11 caratteri alfanumerici).        |                                                           |                                         |
| Let        | tura                              |                                                                                            |                                                                               |                                                           |                                         |
| Slo        | t: 6                              |                                                                                            |                                                                               |                                                           |                                         |
| Ina        | ice: 175                          |                                                                                            |                                                                               | •                                                         |                                         |
| Let        | tura                              |                                                                                            | visualizza il valore dei totalizzatore.                                       |                                                           |                                         |
| Cla        | t: 6                              |                                                                                            |                                                                               |                                                           |                                         |
| Ind        | ice: 176                          |                                                                                            |                                                                               |                                                           |                                         |
| Pal        | TbRangeParameters                 |                                                                                            | Questo è un parametro str                                                     | rutturato con informazion                                 | i di scalatura del trasduttore          |
| Scr        | ittura                            |                                                                                            | per la funzione interna del modulo di upload/download.                        |                                                           |                                         |
| Slo        | t: 6                              |                                                                                            |                                                                               |                                                           |                                         |
| Ind        | ice: 177                          |                                                                                            |                                                                               |                                                           |                                         |

| $ \blacksquare \text{ Expert} \rightarrow \text{Communication} \rightarrow \text{Transducer Block} \rightarrow \text{TB Endress} + \text{Hauser Parameter} $ |                                                                                                    |  |  |
|----------------------------------------------------------------------------------------------------|----------------------------------------------------------------------------------------------------|--|--|
| Nome parametro                                                                                                    | Descrizione                                                                                                    |  |  |
| Eng. unit totalizer 1<br>Opzioni                                                                                                    | Selezionare l'unità per il totalizzatore 1.                                                                                                    |  |  |
| Slot: 6<br>Indice: 178, 179, 180, 181                                                                                                    | Opzioni<br>A seconda dell'impostazione del parametro "Flow-meas. type" (→ 🖹 191),<br>questo parametro propone un elenco di unità di volume, volume normale,<br>volume standard e massa. Se si seleziona una nuova unità di volume o massa, i<br>parametri specifici del totalizzatore vengono convertiti e visualizzati con la<br>nuova unità all'interno di un gruppo di unità. Se si modifica la modalità di<br>portata, il valore del totalizzatore non viene convertito. |  |  |
|                                                                                                    | <ul> <li>Il codice di accesso diretto dipende dal "Flow-meas. type" selezionato:</li> <li>(058): Flow-meas. type "Mass"</li> <li>(059): Flow-meas. type "Volume norm. cond."</li> <li>(060): Flow-meas. type "Volume std. cond."</li> <li>(061): Flow-meas. type "Volume operat. cond."</li> </ul>                                                                                                    |  |  |
|                                                                                                    | <b>Impostazione di fabbrica:</b><br>m <sup>3</sup>                                                                                                    |  |  |
| TB View 1<br>Scrittura                                                                                                    | Gruppo di parametri di Transducer Block che vengono letti insieme tramite una<br>richiesta di comunicazione.<br>TB View 1 è costituito da:                                                                                                    |  |  |
| Slot: 6<br>Indice: 182                                                                                                    | <ul><li>Static rev. no.</li><li>Block mode</li><li>Alarm summary</li><li>Primary value</li></ul>                                                                                                    |  |  |

## 9.6 Backup o duplicazione dei dati del dispositivo

Il dispositivo non è dotato di modulo di memoria. Le seguenti opzioni sono disponibili con un tool operativo basato su tecnologia FDT (ad es. FieldCare):

- Archiviazione/ripristino dei dati di configurazione
- Duplicazione delle configurazioni dello strumento
- Trasferimento di tutti i principali parametri quando si sostituiscono gli inserti elettronici.

Per maggior informazioni, leggere il manuale operativo del programma operativo di FieldCare.

## 10 Maintenance

Deltabar M non richiede manutenzione.

Nel caso di Cerabar M e Deltapilot M, l'elemento di compensazione della pressione e il filtro in GORE-TEX<sup>®</sup> (1) devono essere esenti da sporco.

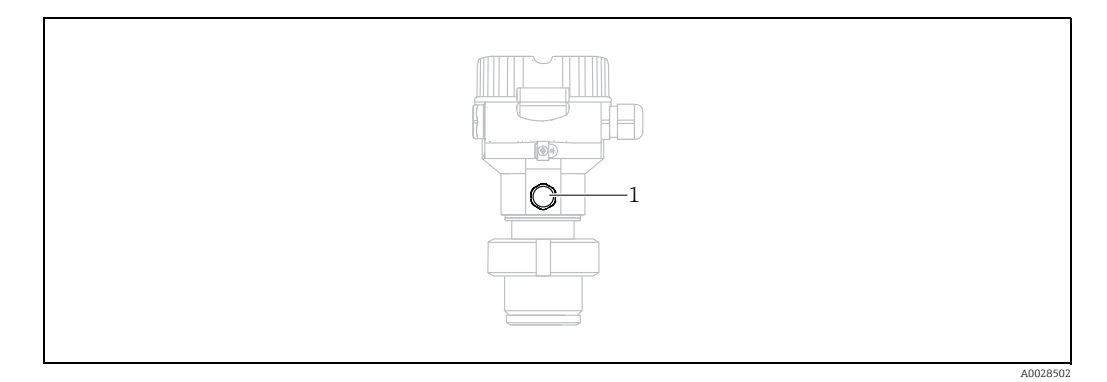

## 10.1 Istruzioni per la pulizia

Endress+Hauser fornisce tra gli accessori degli anelli di risciacquo, che consentono di pulire la membrana di processo senza togliere il trasmettitore dal processo. Per maggiori informazioni, contattare l'Ufficio commerciale Endress+Hauser locale.

#### 10.1.1 Cerabar M PMP55

Per le guarnizioni in linea, si consiglia di eseguire la pulizia CIP (Cleaning In Place (acqua calda)) prima di quella SIP (Sterilization In Place (vapore)). Un uso frequente della pulizia SIP aumenta le sollecitazioni e la tensione sulla membrana di processo. In condizioni sfavorevoli, le frequenti variazioni termiche possono affaticare il materiale della membrana di processo e causare perdite nel tempo.

#### 10.2 Pulizia esterna

Per la pulizia del misuratore rispettare le seguenti indicazioni:

- I detergenti impiegati non devono intaccare la superficie e le guarnizioni.
- Si devono evitare i danni meccanici alla membrana, ad es. dovuti ad oggetti appuntiti.

# 11 Ricerca guasti

## 11.1 Messaggi

La tabella seguente riporta un elenco di tutti gli eventuali messaggi. il display del valore misurato visualizza il messaggio che ha la massima priorità, insieme a un codice. Il dispositivo dispone di quattro distinti codici per le informazioni di stato, conformemente a NE107:

- F = Guasto
- M (preallarme) = Richiesta manutenzione
- C (preallarme) = Verifica funzionale
- S (preallarme) = Fuori specifica (le deviazioni dalle condizioni di processo o ambiente consentite, determinate dal dispositivo con la funzione di automonitoraggio o gli errori nel dispositivo stesso indicano che l'incertezza di misura è maggiore di quella prevista alle condizioni operative normali).

| Codice<br>diagnostico | Messaggio di<br>errore | Causa                                                                                                    | Rimedio                                                                                                    |
|-----------------------|------------------------|----------------------------------------------------------------------------------------------------|----------------------------------------------------------------------------------------------------|
| 0                     | No error               | -                                                                                                    | -                                                                                                    |
| C411                  | Upload/download        | - L'upload è attivo.                                                                                                    | Upload/download attivo, attendere                                                                                                    |
| C484                  | Error simul.           | <ul> <li>La simulazione di stato di errore è attiva, ossia il dispositivo<br/>non effettua al momento alcuna misura.</li> </ul>                                                                                                    | Terminare la simulazione                                                                                                    |
| C485                  | Measure simul.         | <ul> <li>La simulazione è stata attivata e, attualmente, il dispositivo<br/>non sta misurando.</li> </ul>                                                                                                    | Terminare la simulazione                                                                                                    |
| C824                  | Process pressure       | <ul> <li>È presente pressione relativa o bassa pressione.</li> <li>Le interferenze elettromagnetiche sono superiori a quelle<br/>indicate nei dati tecnici. Solitamente questo messaggio è<br/>visualizzato solo per breve tempo.</li> </ul>                                                     | <ol> <li>Controllare il valore di pressione</li> <li>Riavviare il dispositivo</li> <li>Eseguire un reset</li> </ol>                                                                       |
| F002                  | Sens. unknown          | <ul> <li>Il sensore non è adatto al dispositivo (targhetta del sensore<br/>elettronico).</li> </ul>                                                                                                    | Contattare l'assistenza Endress+Hauser                                                                                                    |
| F062                  | Sensor conn.           | <ul> <li>Connessione cavo sensore-elettronica principale assente.</li> <li>Sensore difettoso.</li> <li>Le interferenze elettromagnetiche sono superiori a quelle<br/>indicate nei dati tecnici.</li> </ul>                                                                                       | <ol> <li>Controllare il cavo del sensore</li> <li>Sostituire l'elettronica</li> <li>Contattare l'assistenza Endress+Hauser</li> <li>Sostituire il sensore (versione a innesto)</li> </ol> |
| F081                  | Initialization         | <ul> <li>Connessione cavo sensore-elettronica principale assente.</li> <li>Sensore difettoso.</li> <li>Le interferenze elettromagnetiche sono superiori a quelle<br/>indicate nei dati tecnici. Solitamente questo messaggio è<br/>visualizzato solo per breve tempo.</li> </ul>                 | <ol> <li>Eseguire un reset</li> <li>Controllare il cavo del sensore</li> <li>Contattare l'assistenza Endress+Hauser</li> </ol>                                                            |
| F083                  | Memory content         | <ul> <li>Sensore difettoso.</li> <li>Le interferenze elettromagnetiche sono superiori a quelle<br/>indicate nei dati tecnici. Solitamente questo messaggio è<br/>visualizzato solo per breve tempo.</li> </ul>                                                                                   | 1. Riavviare lo strumento<br>2. Contattare l'assistenza Endress+Hauser                                                                                                    |
| F140                  | Working range P        | <ul> <li>È presente sovrapressione o bassa pressione.</li> <li>Le interferenze elettromagnetiche sono superiori a quelle<br/>indicate nei dati tecnici.</li> <li>Sensore difettoso.</li> </ul>                                                                                                   | <ol> <li>Controllare la pressione di processo</li> <li>Controllare il campo del sensore</li> </ol>                                                                                        |
| F261                  | Electronics module     | <ul><li>Elettronica principale difettosa.</li><li>Guasto dell'elettronica principale.</li></ul>                                                                                                    | 1. Riavviare lo strumento<br>2. Sostituire l'elettronica                                                                                                    |
| F282                  | Data memory            | <ul><li>Guasto dell'elettronica principale.</li><li>Elettronica principale difettosa.</li></ul>                                                                                                    | 1. Riavviare lo strumento<br>2. Sostituire l'elettronica                                                                                                    |
| F283                  | Memory content         | <ul> <li>Elettronica principale difettosa.</li> <li>Le interferenze elettromagnetiche sono superiori a quelle<br/>indicate nei dati tecnici.</li> <li>La tensione di alimentazione non è collegata durante la<br/>scrittura.</li> <li>Si è verificato un errore durante la scrittura.</li> </ul> | 1. Eseguire un reset<br>2. Sostituire l'elettronica                                                                                                    |

| Codice<br>diagnostico | Messaggio di<br>errore | Causa                                                                                                    | Rimedio                                                                                                    |
|-----------------------|------------------------|----------------------------------------------------------------------------------------------------|----------------------------------------------------------------------------------------------------|
| F410                  | Upload/download        | <ul> <li>Il file è corrotto.</li> <li>Durante il download, i dati non sono trasmessi correttamente<br/>al processore, ad es. perché vi sono connessioni dei cavi<br/>interrotte, picchi (ripple) sulla tensione di alimentazione o<br/>effetti elettromagnetici.</li> </ul>                                                                                                    | 1. Ripetere il download<br>2. Usare un file diverso<br>3. Eseguire un reset                                                                                                    |
| F411                  | Upload/download        | – Il download è attivo.                                                                                                    | 1. Upload/download in corso, attendere<br>2. Riavviare, se il download si è interrotto                                                                                             |
| F437                  | Configuration          | – La configurazione Profibus è inconsistente.                                                                                                    | Adattare il tipo caratteristico al tipo di<br>trasmettitore nel Transducer Block<br>Controllare il tipo di trasmettitore<br>Verificare la caratterizzazione<br>Controllare l'unità |
| F510                  | Linearization          | – La tabella di linearizzazione è stata modificata.                                                                                                    | 1. Terminare le immissioni<br>2. Selezionare "Linear"                                                                                                    |
| F511                  | Linearization          | – La tabella di linearizzazione è formata da meno di 2 punti.                                                                                                    | 1. Tabella troppo piccola<br>2. Correggere la tabella<br>3. Accettare la tabella                                                                                                   |
| F512                  | Linearization          | <ul> <li>La tabella di linearizzazione non aumenta o non diminuisce<br/>in modo monotonico.</li> </ul>                                                                                                    | 1. Tabella non monotonica<br>2. Correggere la tabella<br>3. Accettare la tabella                                                                                                   |
| F841                  | Sensor range           | <ul> <li>– È presente sovrapressione o bassa pressione.</li> <li>– Sensore difettoso.</li> </ul>                                                                                                    | 1. Controllare il valore di pressione<br>2. Contattare l'assistenza Endress+Hauser                                                                                                 |
| F882                  | Input signal           | <ul> <li>Il valore misurato esterno non viene ricevuto o viene<br/>visualizzato uno stato di guasto.</li> </ul>                                                                                                    | 1. Controllare il bus<br>2. Controllare il dispositivo di provenienza<br>3. Controllare l'impostazione                                                                             |
| M002                  | Sens. unknown          | <ul> <li>Il sensore non è adatto al dispositivo (targhetta del sensore<br/>elettronico). Il dispositivo continua a misurare.</li> </ul>                                                                                                    | Contattare l'assistenza Endress+Hauser                                                                                                    |
| M283                  | Memory content         | <ul> <li>Causa come indicata per F283.</li> <li>La misura può proseguire correttamente, finché non si rende<br/>necessaria la funzione dell'indicatore del tempo di picco max.<br/>del segnale.</li> </ul>                                                                                                    | 1. Eseguire un reset<br>2. Sostituire l'elettronica                                                                                                    |
| M410                  | Upload/download        | <ul> <li>È stato superato un valore o non è stata accettata la modifica<br/>di un parametro.</li> <li>Durante il download, i dati non sono trasmessi correttamente<br/>al processore, ad es. perché vi sono connessioni dei cavi<br/>interrotte, picchi (ripple) sulla tensione di alimentazione o<br/>effetti elettromagnetici.</li> <li>Le interferenze elettromagnetiche sono superiori a quelle<br/>indicate nei dati tecnici.</li> <li>La tensione di alimentazione non è collegata durante la<br/>scrittura.</li> <li>Si è verificato un errore durante la scrittura.</li> </ul> | <ol> <li>Premere il pulsante "Confirm" per<br/>confermare.</li> <li>Ripetere il download</li> <li>Usare un altro file</li> <li>Eseguire un reset</li> </ol>                        |
| M431                  | Calibration            | <ul> <li>La taratura eseguita causa la violazione del campo nominale<br/>del sensore.</li> </ul>                                                                                                    | 1. Controllare il campo di misura<br>2. Controllare regolazione della posizione<br>3. Controllare l'impostazione                                                                   |
| M434                  | Scaling                | <ul> <li>I valori per la taratura (ad es. valore di inizio e fondo scala)<br/>sono troppo ravvicinati tra loro.</li> <li>Il valore di inizio e/o fondo scala non raggiungono o<br/>superano le soglie del sensore.</li> <li>Il sensore è stato sostituito e la configurazione personalizzata<br/>non è adatta al sensore.</li> <li>È stato eseguito un download non adatto.</li> </ul>                                                                                                    | <ol> <li>Controllare il campo di misura</li> <li>Controllare l'impostazione</li> <li>Contattare l'assistenza Endress+Hauser</li> </ol>                                             |
| M438                  | Data record            | <ul> <li>La tensione di alimentazione non è collegata durante la scrittura.</li> <li>Si è verificato un errore durante la scrittura.</li> </ul>                                                                                                    | 1. Controllare l'impostazione<br>2. Riavviare il dispositivo<br>3. Sostituire l'elettronica                                                                                        |
| M515                  | Configuration<br>Flow  | – Portata max. fuori dal campo nominale del sensore                                                                                                    | 1. Ritarare lo strumento<br>2. Eseguire un reset.                                                                                                    |

| Codice<br>diagnostico | Messaggio di<br>errore | Causa                                                                                                    | Rimedio                                                                                                    |
|-----------------------|------------------------|----------------------------------------------------------------------------------------------------|----------------------------------------------------------------------------------------------------|
| M520                  | Ident. Number          | <ul> <li>Il numero identificativo configurato non è supportato dal<br/>dispositivo.</li> <li>I dati di configurazione dell'utente non sono compatibili con il<br/>numero identificativo impostato.</li> <li>I dati di configurazione non sono supportati dal dispositivo o<br/>la funzione richiesta non è abilitata nel dispositivo (ad es.<br/>funzione watchdog, sicurezza guasti).</li> <li>È stato eseguito un download non adatto.</li> </ul> | Utilizzare il numero di identificazione corretto                                                                              |
| M882                  | Input signal           | – Il valore misurato esterno visualizza uno stato di preallarme.                                                                                                    | <ol> <li>Controllare il bus</li> <li>Controllare il dispositivo di provenienza</li> <li>Controllare l'impostazione</li> </ol> |
| S110                  | Working range T        | <ul> <li>È presente alta o bassa temperatura.</li> <li>Le interferenze elettromagnetiche sono superiori a quelle<br/>indicate nei dati tecnici.</li> <li>Sensore difettoso.</li> </ul>                                                                                                    | 1. Controllare temp. di proc.<br>2. Controllare il campo di temperatura                                                       |
| S140                  | Working range P        | <ul> <li>È presente sovrapressione o bassa pressione.</li> <li>Le interferenze elettromagnetiche sono superiori a quelle<br/>indicate nei dati tecnici.</li> <li>Sensore difettoso.</li> </ul>                                                                                                    | 1. Controllare la pressione di processo<br>2. Controllare il campo del sensore                                                |
| S822                  | Process temp.          | <ul> <li>La temperatura misurata nel sensore è superiore alla<br/>temperatura nominale massima del sensore.</li> <li>La temperatura misurata nel sensore è inferiore alla<br/>temperatura nominale minima del sensore.</li> </ul>                                                                                                    | 1. Controllare la temperatura<br>2. Controllare l'impostazione                                                                |
| S841                  | Sensor range           | <ul> <li>È presente pressione relativa o bassa pressione.</li> <li>Sensore difettoso.</li> </ul>                                                                                                    | 1. Controllare il valore di pressione<br>2. Contattare l'assistenza Endress+Hauser                                            |

#### 11.1.1 Messaggi di errore del display on-site

Se il dispositivo rileva un difetto nel display on-site durante l'inizializzazione, possono essere visualizzati i seguenti messaggi di errore:

| Messaggio                                 | Rimedio                        |
|-------------------------------------------|--------------------------------|
| Initialization, VU Electr. Defect<br>A110 | Sostituire il display on-site. |
| Initialization, VU Electr. Defect<br>A114 |                                |
| Initialization, VU Electr. Defect<br>A281 |                                |
| Initialization, VU Checksum Err.<br>A110  |                                |
| Initialization, VU Checksum Err.<br>A112  |                                |
| Initialization, VU Checksum Err.<br>A171  |                                |

## 11.2 Risposta delle uscite in caso di errore

Il dispositivo fa una distinzione tra i tipi di messaggio F (guasto) e tipi di messaggio M, S, C (preallarme).  $\rightarrow$  Vedere la seguente tabella e pagina 199, cap. 11.1 "Messaggi".

| Uscita          | F (guasto)                                                                                                    | M, S, C (preallarme)                                                                                                    |
|-----------------|----------------------------------------------------------------------------------------------------|----------------------------------------------------------------------------------------------------|
| PROFIBUS        | La variabile di processo interessata viene<br>trasmessa con lo stato <sup>1)</sup> BAD.                                                                                                    | Il dispositivo continua a misurare. La<br>variabile di processo interessata viene<br>trasmessa con lo stato UNCERTAIN.                                                         |
| Display on-site | <ul> <li>Vengono visualizzati alternatamente il<br/>valore misurato e il messaggio</li> <li>Visualizzazione del valore misurato: il<br/>simbolo F viene visualizzato in modo<br/>permanente.</li> </ul> | <ul> <li>Vengono visualizzati alternatamente il<br/>valore misurato e il messaggio</li> <li>Visualizzazione del valore misurato: il<br/>simbolo M, S o C lampeggia.</li> </ul> |

 Valore di processo: dipende dalla configurazione AI Totalizzatore 1: dipende dal parametro "Total. 1 failsafe"

# 11.2.1 Analog Input Block

Se riceve un valore di ingresso o simulazione con stato BAD, Analog Input Block usa la modalità di sicurezza definita nel parametro "Failsafe mode".

Le seguenti opzioni sono disponibili tramite il parametro "Failsafe mode":

- Last valid out val.
- L'ultimo valore valido viene usato per ulteriori elaborazioni con lo stato UNCERTAIN. • Failsafe value
- Il valore specificato tramite il parametro "Failsafe default" viene utilizzato per l'ulteriore elaborazione
- con lo stato UNCERTAIN.
- Status BAD

Per ulteriori elaborazioni si utilizza il valore corrente con lo stato BAD.

Impostazione di fabbrica:

- Failsafe mode: Last valid out val.
- Failsafe default: 0

# i

Lo stato BAD viene attivato se, nel parametro "Target mode", è stata selezionata l'opzione "Out of service" (O/S).

#### 11.2.2 Totalizer 1 Block

Se il totalizzatore 1 riceve un valore di ingresso dal trasduttore con stato BAD, Totalizer 1 Block continua a funzionare con la modalità di sicurezza definita tramite il parametro "Total. 1 failsafe".

Le seguenti opzioni sono disponibili tramite il parametro "Total. 1 failsafe":

Run

Il totalizzatore 1 continua a calcolare con il valore di ingresso ovvero lo stato di ingresso viene ignorato. A seconda di "Cond. status diag", il valore viene generato con lo stato "UNCERTAIN" in modalità "Classic status" o con lo stato "BAD" in modalità "Condensed status".

Memory

Il totalizzatore 1 continua a calcolare con l'ultimo valore di ingresso valido con stato "UNCERTAIN".

Hold

Il totalizzatore 1 viene fermato se, per il valore di ingresso, lo stato è BAD.

Impostazione di fabbrica: Run

i

- Lo stato BAD viene generato se è stata selezionata l'opzione "Out of service" tramite il parametro "Block mode/Target mode".
- Se l'errore si riferisce a un guasto hardware, l'uscita di "Totalizer 1" mantiene lo stato "BAD" qualunque sia la modalità di sicurezza.

#### 11.3 Riparazioni

I misuratori Endress+Hauser hanno un design modulare e sono studiati per permettere anche ai clienti di eseguire riparazioni in autonomia (vedere  $\rightarrow \triangleq 204$ , cap. 11.5 "Parti di ricambio").

- Nel caso di strumenti certificati, consultare il paragrafo "Riparazione di misuratori certificati Ex".
- Per altre informazioni su assistenza e parti di ricambio rivolgersi al servizio di assistenza Endress+Hauser. → Vedere www.endress.com/worldwide.

## 11.4 Riparazione di dispositivi certificati Ex

#### **AVVERTENZA**

#### Una riparazione non corretta può compromettere la sicurezza elettrica! Pericolo di esplosioni!

Quando si riparano dispositivi con certificazione Ex, tenere presente quanto segue:

- Le riparazioni di dispositivi certificati Ex devono essere eseguite dall'assistenza Endress+Hauser o da personale specializzato in conformità alle normative nazionali.
- Rispettare gli standard, le normative nazionali per le aree pericolose, le istruzioni e i certificati di sicurezza.
- Possono essere usati solo parti di ricambio originali Endress+Hauser.
- Per ordinare le parti di ricambio, verificare l'identificazione del dispositivo sulla targhetta. Sostituire le parti solo con componenti identici.
- Gli inserti elettronici o i sensori già in uso in un misuratore standard non possono essere utilizzati come parti di ricambio per dispositivi certificati.
- Eseguire le riparazioni rispettando le istruzioni. Dopo le riparazioni, il dispositivo deve soddisfare i requisiti dei singoli test specificati.
- Un dispositivo certificato può essere convertito soltanto in un'altra variante certificata da Endress+Hauser.

## 11.5 Parti di ricambio

- Alcuni componenti sostituibili del misuratore sono identificati mediante una targhetta della parte di ricambio. Riporta le informazioni sulla parte di ricambio.
- Tutte le parti di ricambio dal misuratore e i relativi codici d'ordine sono reperibili in W@M Device Viewer (www.endress.com/deviceviewer), da cui è possibile eseguire direttamente l'ordine. Se disponibili, si possono anche scaricare le Istruzioni di installazione associate.

# i

Numero di serie del misuratore:

- Situato sulla targhetta del dispositivo e su quella delle parti di ricambio.
- Può essere letto tramite il parametro "Serial Number" nel sottomenu "Instrument info".

#### 11.6 Restituzione

Il misuratore deve essere reso qualora debba essere riparato o tarato in fabbrica, o se è stato consegnato od ordinato il misuratore sbagliato. Endress+Hauser, quale azienda certificata ISO, è tenuta per legge ad attenersi a determinate procedure per la gestione dei prodotti che sono a contatto con il fluido.

Per garantire una corretta, rapida e professionale restituzione del dispositivo, consultare le relative procedure e condizioni sul sito Endress+Hauser, all'indirizzo www.services.endress.com/return-material.

#### 11.7 Smaltimento

Allo smaltimento, accertarsi che i componenti del dispositivo vengano adeguatamente separati e trattati.

#### 11.8 Revisioni software

| Dispositivo | Data    | Versione software | Modifiche al software                                                         |
|-------------|---------|-------------------|-------------------------------------------------------------------------------|
| Cerabar M   | 01.2011 | 01.00.zz          | Software originale.<br>Compatibile con:<br>– FieldCare dalla versione 2.08.00 |

| Dispositivo | Data    | Versione software | Modifiche al software                                  |
|-------------|---------|-------------------|--------------------------------------------------------|
| Deltabar M  | 01.2011 | 01.00.zz          | Software originale.                                    |
|             |         |                   | Compatibile con:<br>– FieldCare dalla versione 2.08.00 |

| Dispositivo  | Data    | Versione software | Modifiche al software                                                         |
|--------------|---------|-------------------|-------------------------------------------------------------------------------|
| Deltapilot M | 01.2011 | 01.00.zz          | Software originale.<br>Compatibile con:<br>– FieldCare dalla versione 2.08.00 |

## 12 Dati tecnici

Per i dati tecnici, consultare le Informazioni tecniche per Cerabar M TIO0436P/Deltabar M TIO0434P/Deltapilot M TIO0437P.

# Indice

#### A

| Architettura del sistema PROFIBUS PA<br>Area pericolosa<br>Assemblaggio e montaggio della custodia separata                                                                                                    | 51<br>8<br>18                                 |
|----------------------------------------------------------------------------------------------------|-----------------------------------------------|
| <b>B</b><br>Blocco                                                                                                    | , 48                                          |
| C<br>Codice di stato<br>Collegamento elettrico<br>Configurazione per la misura della portata<br>Configurazione per la misura della pressione 14-<br>Configurazione per la misura della pressione<br>differenziale<br>Configurazione per la misura di livello<br>Consigli di saldatura<br>Custodia separata, assemblaggio e montaggio | 63<br>34<br>20<br>-15<br>24<br>22<br>19<br>32 |
| Dati in ingresso, struttura<br>Dati in uscita, struttura<br>Display<br>Display del dispositivo                                                                                                    | 63<br>63<br>44<br>44                          |
| <b>E</b><br>Elementi operativi, funzione                                                                                                    | 46<br>40<br>-36                               |
| <b>F</b><br>FieldCare<br>File GSD<br>Formato dei dati<br>Fornitura                                                                                                    | 48<br>56<br>73<br>9                           |
| I<br>Identificazione del dispositivo<br>Immagazzinamento<br>Impostazione di fabbrica<br>Indirizzamento dispositivo<br>Integrazione del sistema<br>Isolatore termico, istruzioni di installazione<br>Istruzioni di installazione per misuratori con<br>separatori<br>Istruzioni di installazione per misuratori senza<br>separatori   | 54<br>11<br>49<br>54<br>56<br>16<br>16        |
| <b>L</b><br>Linearizzazione                                                                                                    | 91                                            |
| <b>M</b><br>Misura del livello, installazione                                                                                                    | 22<br>98<br>20<br>99<br>24                    |

| Misura della pressione differenziale, preliminari 96<br>Misura di livello                                                                                                    |
|----------------------------------------------------------------------------------------------------|
| <b>N</b><br>Numero di dispositivi51                                                                                                    |
| <b>P</b><br>Parti di ricambio                                                                                                    |
| RRegolazione della posizione di zero80Regolazione della posizione, on-site.41Reset49Restituzione dei dispositivi.204Revisioni software.204Riparazione di dispositivi certificati Ex.203Riparazioni.203 |
| S<br>Sblocco                                                                                                    |
| <b>T</b> Tabelle slot/indici                                                                                                    |
|                                                                                                    |

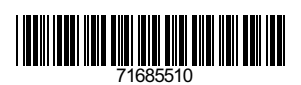

www.endress.com

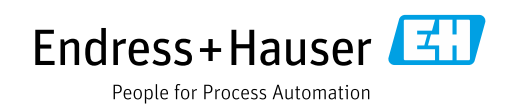